# **SPEEDIA** N3600 <sup>5</sup>y-*x*

0

CASIO

# ユーザーズマニュアル ネットワーク編

プリンタに内蔵しているネットワークボードのサポート プロトコルや詳細設定について記載されています。

T-945P-4A CE0909-B 2009年9月16日 第2版発行

# 目 次

| 1. | ネットワークご利用の手順、           | および設定       | 7  |
|----|-------------------------|-------------|----|
|    | 1 1 ネットロークご利田の壬順        |             | 7  |
|    | 1.2. Ethernet アドレスについて. |             | 15 |
|    | 1.3. 通信速度/通信モードについ      | いて          | 15 |
|    | 【図 1.3.―1. LANコネクタLE    | Dによる状態表示説明】 | 16 |
|    | 1.4. ネットワーク設定印刷につい      | いて          | 17 |

| 2. IP(Internet Protocol)環境でのソフトウェア設定                                       | 19 |
|----------------------------------------------------------------------------|----|
| 2.1. サポートプロトコルについて                                                         | 19 |
| 【表 2.1. -1. IP環境でのサポートプロトコルと機能概要】                                          | 19 |
| 2.1.1. IP(Internet Protocol)環境 にてプリンタをネットワークで使用する際の設定確認                    | 21 |
| 2.1.2. IP(Internet Protocol)環境における印刷設定概要                                   | 22 |
| 2.2. Windows Vista / XP / 2000 / Server 2003 で印刷する際の設定 【TCP / IP印刷機能利用の場合】 | 26 |
| 2.2.1. Windows Vista/XP/Server 2003 で印刷する際の設定                              | 26 |
| 2.2.2. Windows 2000 で印刷する際の設定                                              | 34 |
| 2.3.DHCPを使用する際の設定                                                          | 43 |
| <ol> <li>2.3.1. DHCPを使用する際の設定手順概要</li> </ol>                               | 44 |
| 2.3.2.DHCPサーバへ「予約」の追加設定                                                    | 46 |
| 2.3.3. プリンタのネットワーク設定                                                       | 48 |
| 2.3.4. DHCPの設定の確認                                                          | 49 |
| 2.3.5. クライアントコンピュータの設定                                                     | 50 |

| 2.4. WINSを使用する際の設定           | 51 |
|------------------------------|----|
| 2.4.1.WINSを使用する際の設定手順概要      | 52 |
| 2.4.2.WINSサーバが稼働中であるかの設定確認   |    |
| 2.4.3.DHCPサーバの設定確認           | 53 |
| 2.4.4. プリンタのネットワーク設定         | 55 |
| 2.4.5.WINSの設定確認              | 56 |
| 2.4.6. クライアントコンピュータの設定       | 57 |
| 2.5. 「SPEEDIAマネージャ」でのご利用について | 63 |
| 2.6. CP-LPRでのご利用について         | 64 |
| 2.7. TELNETによる設定             | 65 |
| 2.8.Webブラウザによる設定             | 68 |
| 2.8.1.Webブラウザによる設定項目の概要      | 68 |
|                              |    |

| 3. NetWare環境でのソフトウェア設定             | 69  |
|------------------------------------|-----|
| 3.1. サポートモードについて                   |     |
| 【表 3.11. NetWare環境でのサポートモードと機能概要】  | 69  |
| 3.1.1.NetWare環境における印刷設定概要          | 70  |
| 3.2. リモートプリンタモードの設定                | 74  |
| 3.2.1. NetWare 4.xJ のリモートプリンタモード設定 | 74  |
| 3.2.2. NetWare 5.xJ のリモートプリンタモード設定 |     |
| 3.3. プリントサーバモードの設定                 |     |
| 3.3.1. 「未暗号化パスワード使用許可の設定           |     |
| 3.3.2. NetWare 4.xJ のプリントサーバモードの設定 | 107 |
| 3.3.3. NetWare 5.xJ のプリントサーバモード設定  |     |
| 3.4. IPX版ネットワーク設定ユーティリティによる設定      |     |

| 4. プリンタのネットワーク設定  | 131 |
|-------------------|-----|
| 4.1. IP環境での設定     | 131 |
| 4.1.1.TELNETによる設定 |     |

| 4.1.1.1. 起動および接続方法               |     |
|----------------------------------|-----|
| 4.1.1.2. 使用可能コマンド                |     |
| 4.1.2.Webブラウザによる設定               | 143 |
| 4.1.2.1. 接続方法                    | 143 |
| 4.2. NetWare環境での設定               | 145 |
| 4.2.1.IPX版ネットワーク設定ユーティリティのインストール | 145 |
| 4.2.2.IPX版ネットワーク設定ユーティリティの起動方法   | 147 |
| 4.2.3.IPX版ネットワーク設定ユーティリティの説明     | 148 |
| 4.2.3.1. プリンタへの接続方法              |     |
| 4.2.3.2. 使用可能コマンド                |     |

| 5. | . ネットワーク設定一覧                           | 160 |
|----|----------------------------------------|-----|
|    | 5.1. プリンタの操作パネルで設定可能なネットワーク設定一覧        | 160 |
|    | 【表 5.11. プリンタ操作パネルにて設定可能なネットワーク設定項目一覧】 | 161 |
|    | 【図 5.11. プリンタ操作パネルの操作例】                | 162 |
|    | 5.2. ネットワーク設定一覧                        | 166 |

| お問い | 5先178 | 3 |
|-----|-------|---|
|-----|-------|---|

~ 本書中の表記ならびに記載について ~

(1) 本書では、コンピュータのオペレーティング・システムを以下のように省略して記載する場合があります。

| <正式名称>                                                                 | <省略記載>                   |
|------------------------------------------------------------------------|--------------------------|
| Microsoft <sup>®</sup> Windows <sup>®</sup> 98 Operating System 日本語版   | Windows 98               |
| Microsoft <sup>®</sup> Windows <sup>®</sup> 2000 Operating System 日本語版 | Windows 2000             |
| Microsoft <sup>®</sup> Windows <sup>®</sup> Millennium Edition 日本語版    | Windows Me               |
| Microsoft <sup>®</sup> Windows <sup>®</sup> XP Operating System 日本語版   | Windows XP               |
| Microsoft <sup>®</sup> Windows Server <sup>®</sup> 2003 日本語版           | Windows Server 2003      |
| Microsoft <sup>®</sup> Windows Vista <sup>®</sup> 日本語版                 | Windows Vista            |
| 総称する場合は「Windows」と記載する場合があります。                                          |                          |
| 併記する場合は「Windows 98/2000/Me/XP/Server2003」のよ                            | うに「Windows」を省略する場合があります。 |
|                                                                        |                          |

(2) 本書では、World Wide Web ブラウザソフトウェアを以下のように省略して記載する場合があります。

| <正式名称>                                                                           | <省略記載>                   |
|----------------------------------------------------------------------------------|--------------------------|
| Microsoft <sup>®</sup> Windows <sup>®</sup> Internet Explorer                    | Internet Explorer または IE |
| Mozilla Firefox™                                                                 | Firefox                  |
| $\pm t_{1}$ [Let a set $\Box$ set $\Box$ set $(\pm 1) + 7$ ( $\Box$ $\pm 1) + 7$ |                          |

また、「Internet Explorer」および各社World Wide Web ブラウザソフトウェアを総称して「Webブラウザ」と記載する場合があります。

- (3) 本書及び、本書に記載のIPX版ネットワーク設定ユーティリティソフトウェア(以下、単にソフトウェア)の著作権は、カシオ計算機株式会社およびカシオ電子工業株式会社の所有です。
- (4)本書の一部または、全部を無断で使用、複製することは禁止します。
- (5) 本書の記載内容、ならびに本書に記載のソフトウェアの仕様については、将来予告なしに変更することがあります。
- (6)本書に記載されなかった最新の情報や各種ダウンロードサービスをインターネットでご提供しております。 http://casio.jp/ppr
- (7) Windows, Internet Explorer, 各社Webブラウザ に関する操作や概要につきましては、それぞれに付属のマニュアルをご覧ください。
- (8)本書の記載内容、並びに本書に記載のソフトウェアの内容については、万全を期して作成いたしましたが、万一ご不審な点や誤り、記載もれ などお気付のことがありましたらご連絡ください。

(9) 運用した結果の影響につきましては、(8) 項にかかわらず一切の責任を負いかねますのでご了承ください。

(10) 本書に記載のWebブラウザ動作時のコンピュータ画面は、Windows XP にて Internet Explorer を動作させた場合の画面を例に使用していま す。ご利用いただく環境によって、実際の画面表示と本書中の画面の図とで差異が見られる場合があります。あらかじめご了承ください。

(11) CASIO、SPEEDIA は、カシオ計算機株式会社の登録商標です。

- (12) Microsoft、Windows、Windows Server、Windows Vista、MS-DOS、は米国Microsoft Corporationの米国ならびに他の国における登録商標です。
- (13) ノベル、Novell、NetWare は米国Novell,Inc.の米国ならびに他の国における登録商標です。
- (14) 本書に記載のその他の社名またはソフトウェア名、商品名は、一般に各社の商標もしくは登録商標です。

## 1. ネットワークご利用の手順、および設定

## 1.1. ネットワークご利用の手順

プリンタをネットワークに接続してご利用する際には、以下に示す手順に従って行ってください。各手順に対応する詳細説明は、付記された指 示ページを参照してください。

プリンタをネットワークに接続する作業は、お使いになるネットワークシステムのシステム管理者に委ねられるべきものです。作業を代行する 場合においても、必ずシステム管理者の同意を得た後に行ってください。 現在運用中のネットワークシステム環境に深刻な影響を与える可能性 がありますので、慎重な作業進行をお願いします。

- ① LANケーブルの接続
  - ・本プリンタにてご利用可能なネットワーク環境(Ethernet環境)は、100Base-Tx または 10Base-T です。
  - ・プリンタ本体背面のLAN用コネクタ(Ethernetコネクタ: RJ-45)へ、コンセントレータ(Hub) に接続されたLANケーブル(Ethernetケーブル) を接続します。
  - ・接続方法は『設置手順書(本体編)「インターフェイスケーブルを接続しますーLAN接続の場合」』を参照してください。
  - ・LANケーブル(Ethernetケーブル)は、カテゴリー5 以上の LANケーブルをお使いください。一般的にケーブルにはストレートケーブ ル/クロスケーブルの2種類がありますので、ご注意ください。
- ② プリンタ電源投入
  - ・電源投入方法は『設置手順書(本体編)』を参照してください。
- ③ IPアドレスなど、ネットワークの基本設定

プリンタをIP(Internet Protocol)環境にてご利用するにあたって、操作パネルにてネットワークの基本設定項目の設定を行います。 設定に際しては、必ずシステム管理者の同意を得て行ってください。 なお、NetWare環境でのみご使用になる場合は、「通信速度」設定の確認のみ操作パネルにて行ってください。NetWareにてご使用になる際に必要な設定は、「IPX版ネットワーク設定ユーティリティ(LANCONF.EXE)」にて行います。

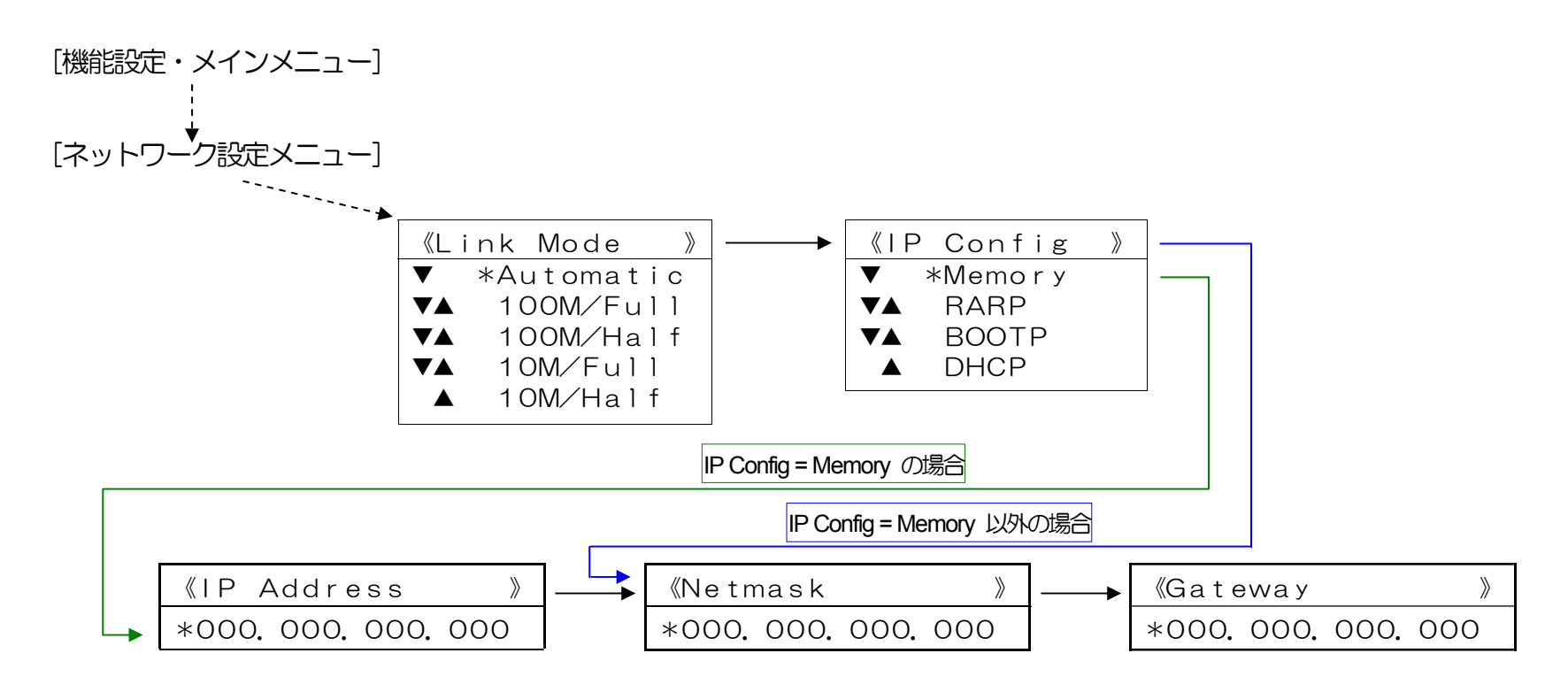

■プリンタ操作パネルの操作例 (※詳しくは 『ユーザーズマニュアル (操作パネル編) 』を参照してください。) <ボタンの操作>

- i) [オンライン] ボタンを押してオフラインの状態にします。 (オンラインのランプが消えます。)
- ii) [▼] ボタンを1回押してネットワーク設定グループメニューを表示します。

キノウセッテイ ▼ ユーティリティ ▶

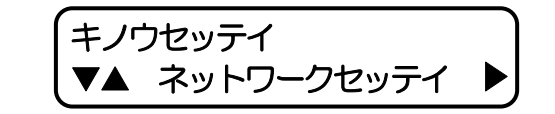

iii) [▶] ボタンを1回押し、「Link Mode」を表示します。

- iv) [▼] ボタンを1回押し、「IP Config」を表示します。
- v) [▶] ボタンを1回押し、「IP Config」の設定にします。 (「\*」は現在設定されている内容です。)
  - [▼] [▲] ボタンを押して、お使いのネットワーク環境にあった設定を選びます。

例では「Memory(固定IPアドレスを使用)」を選び [決定] ボタンを押して 設定します。(「\*」が表示されることにより、設定されたことを表します。)

9

vi) [◀] ボタンを1回押し、ネットワーク設定メニューへ戻ります。

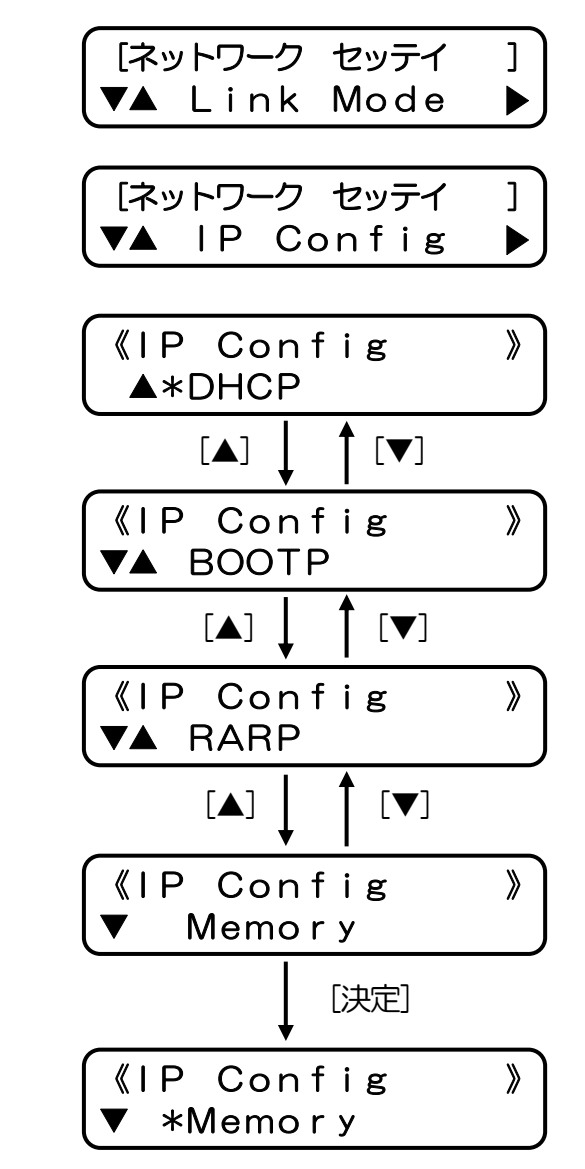

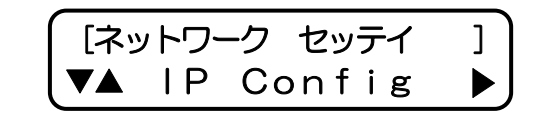

- vii) 【▼】ボタンを1回押し、「IP Address」を表示します。
   ※いにて「DHCP」「BOOTP」「RARP」を設定した場合、IPアドレスは自動 取得を行いますので設定値を使用しません。 従ってネットワーク設定メニュ ーの「IP Address」は表示されず<u>xii</u>)「Netmask」の表示と なります。
- viii) [▶] ボタンを1回押し、「IP Address」の設定にします。
   (「\*」は現在設定されている内容です。)
- ix) [▼] [▲] ボタンを押して、数値を変更します。

また、 [▶] ボタンで桁が変わります。

x) 最後の桁まで入力したら、 [決定] ボタンを押してください。全桁の値が設定 されます。 「\*」が表示され、設定値が確定したことを表します。

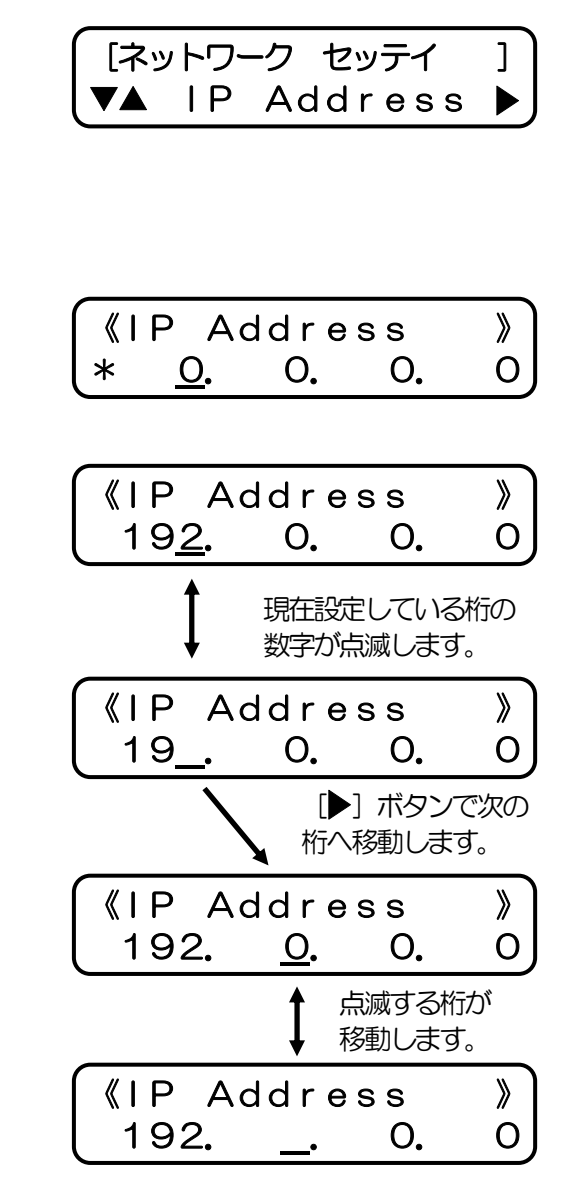

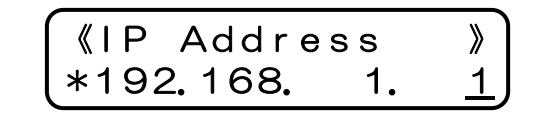

[ネットワーク セッテイ ] ▼▲ IP Address ▶

[ネットワーク セッテイ

**▼▲** Netmask

\*

<u>0</u>.

xi) [◀] ボタンを1回押し、ネットワーク設定メニューへ戻ります。

xii) [▼] ボタンを押して、「Netmask」(サブネットマスク)の設定に進み、以降<u>viii)</u>~xi)の操作を行います。

xiii) [▼] ボタンを押して、「Gateway」(デフォルトゲートウェイ)も同様に<u>viii</u>)~<u>xi</u>)の操作で設定します。

xiv) [オンライン] ボタンを押して通常表示に戻し、少し待ちます。

xv) 最後にプリンタ本体の電源を「切」→「入」してください。

Ο.

0

| [ネ<br>▼▲ | ットワ<br>Ga  | ーク セ<br>tewa | ッテイ<br>y | ] |
|----------|------------|--------------|----------|---|
| (Gateway |            |              |          | » |
| *        | <u>0</u> . | Ο.           | Ο.       | 0 |

Ο.

インサツ デ キマス

※設定した内容は、操作パネルにて [オンライン] ボタンを押下して、オンライン状態へ移行する際に保存されます。設定変更後は必ずオ ンライン状態にしてください。 また、保存した設定内容は次回プリンタが正常に起動した後に有効になります。プリンタ本体の電源を 「切」→「入」してください。

| メニュー項目名  | 操作パネル表示設定<br>項目名称 | 設定候補                                                        | 概語・他                                                                                                    |
|----------|-------------------|-------------------------------------------------------------|----------------------------------------------------------------------------------------------------|
| 通信速度     | Link Mode         | Automatic<br>100M/Full<br>100M/Half<br>10M/Full<br>10M/Half | 通信速度を設定します。<br>※Automatic…Auto Negotiation 機能を使用して、通信速度を決定します。<br>★通常は{Automatic}でお使いください。{Automatic}でコンセントレータ(Hub)とのLinkが<br>確立しない場合に、他の設定をお試しください。 |
| 通信方法     | IP Config         | Memory<br>RARP<br>BOOTP<br>DHCP                             | IPアドレスの決定方法を設定します。<br>※Memory…次項目[IPアドレス]へ設定したIPアドレスを使用します。<br>★{RARP},{BOOTP},{DHCP}をお使いの場合は、それぞれに対応したサーバが必要となり<br>ます。                              |
| IPアドレス   | IP Address        | 0.0.0.0<br>5<br>255.255.255.255                             | IPアドレスを設定します。<br>※前項目[IPアドレス決定方法]の設定が{Memory}の場合のみ、設定が可能です。<br>★{0.0.0.0},{255.255.255.255,{127.0.0.1}などの「特別な意味を持つIPアドレス」を設定し<br>ますと、正常な通信が行えません。    |
| サブネットマスク | Netmask           | 0.0.0.0                                                     | サブネットマスクを設定します。<br>※0.0.0.0・・・決定したIPアドレスより、自動設定します。<br>★DHCPサーバより通知された場合は、サーバの通知が使用されます。                                                             |
| ゲートウェイ   | Gateway           | 0.0.0.0                                                     | ゲートウェイアドレスを設定します。<br>★/DHCPサーバより通知された場合は、サーバの通知が使用されます。                                                                                              |

※プリンタ本体操作パネルによる設定方法の簡単な説明を『<u>5.1. プリンタの操作パネルで設定可能なネットワーク設定一覧』</u>へ記載しています。 ※設定した設定候補(値)が正しくない場合、正常に通信が行えない場合があります。正しい設定候補(値)に関しては『<u>5.2. ネットワーク設定</u> 一覧』を参照してください。

- ④ プリンタ本体の電源切断
- ⑤ プリンタ本体の電源再投入
- ⑥ ネットワーク設定情報の印刷

- ・ネットワーク設定情報の印刷を行うことにより、前述③で行いましたネットワークの基本設定の内容(設定内容が正しく保存されているか,通信速度の設定がHubの設定と合致し通信が行える状態にあるか,IPアドレス決定方法に対応したサーバからIPアドレスが正しく取得できたか、NetWareにて使用する際の設定内容、など)が確認できます。
- ・プリンタ操作パネルにて「機能設定メイン・メニュー」→ [ユーティリティ・メニュー] → 《プリンタ情報印刷》→ 「ネットワーク設定 情報印刷」を選択し、「決定」ボタンを押します。 操作方法は 『ユーザーズマニュアル (操作パネル編)』を参照してください。
- ・しばらくすると、ネットワーク設定情報印刷が印刷されます。 印刷結果内の各情報は<u>1.4. ネットワーク設定印刷について</u>を参照してください。
- ⑦ ソフトウェア設定

お使いのコンピュータからネットワーク経由で印刷を行うための設定を、お使いのオペレーティングシステム(OS)へ行います。

- ・お使いのオペレーティングシステム(OS)の種類に合った設定を行ってください。
- ・<u>Windows 2000</u>, <u>Windows XP</u>, <u>Windows Server 2003</u>, <u>Windows vista</u>の場合は、『標準 TCP/IP プリンタポート』の「プロトコル」に て『Raw(ポート番号:9100)』または『LPR』を選択して使用します。
- ・<u>Windows 98, Windows Me</u>の場合は、別途LPRソフトウェア(RFC1179に準拠)をインストールする必要があります。 付属のCD-ROM よりプリンタドライバをインストールする際にインストールされる『<u>CP-LPR</u>』をお使いください。
  - ※Windows 98 / Me / Windows 2000 / XP / Vista / Windows Server 2003 環境にてローカル接続あるいはネットワークに接続されたプリンタの状態監視を行う「ステータスモニタ」の一括管理やプリンタフォルダの管理、プリンタの状態、オペレータコールの通知や用紙サイズ等をパソコン画面上に表示することができるツールを用意しています。 付属のCD-ROMよりプリンタドライバをインストールする際にインストールされる『SPEEDIAマネージャ』をお使いください。

・NetWare 環境でのネットワークプリンタとしてご使用の場合は、NetWareのユーティリティ『PCONSOLE.EXE』(NetWare 4.x 以前の バージョンの場合)または『NetWareアドミニストレータ』(NetWare 5 以降のバージョンの場合)を使用して、NetWareサーバへ「リモー トプリンタ」または「プリントサーバ」の追加を行って使用します。

⑧ プリンタのネットワーク設定の詳細設定

- ・お使いのコンピュータの <u>TELNET</u>, <u>Webブラウザ</u>などを使用して、プリンタのネットワーク設定の詳細設定を行うことができます。
   本プリンタを使用するネットワークが「NetWare のみを使用するネットワーク環境」の場合は、付属のCD-ROMより『IPX版ネットワーク設定ユーティリティ(LANCONF.EXE)』をインストールしてお使いください。
- ・本プリンタを使用するネットワーク環境に合わせて、プリンタの詳細設定を変更してください。
- ・設定に際しては、必ずシステム管理者の同意を得て行ってください。
- ※プリンタのネットワーク設定の内容は、必ず保存を行ってください。 保存した設定内容は次回プリンタが正常に起動した後に有効にな ります。プリンタの電源を「切」→「入」してください。
- ⑨ プリンタのネットワーク設定の詳細設定の確認
  - ・プリンタの操作パネルにて『<u>ネットワーク設定情報の印刷</u>』を行うことにより、本プリンタが起動時に参照したネットワーク設定内容の確認ができます。
  - ・『<u>ネットワーク設定情報の印刷</u>』の出力は、プリンタ操作パネルにて「機能設定メイン・メニュー」→ [ユーティリティ・メニュー] → 《プリンタ情報印刷》→「ネットワーク設定情報印刷」を選択し、 [決定] ボタンを押すと印刷出力されます。 操作方法は『ユーザ ーズマニュアル (操作パネル編)』を参照してください。 また、Webブラウザにてプリンタへ接続し「プリンタ操作ページへ」→「パ ネル操作開始ログイン」→「オンライン」→「ネットワーク設定 印刷」と順にボタンをクリックすることにより、コンピュータから 印刷指示を行うこともできます。 操作方法は『ユーザーズマニュアル (Web設定編)』を参照してください。

【1.4. ネットワーク設定印刷について(17ページ)参照】

10 準備完了

以上で、本プリンタをネットワークへ接続してご利用になる準備は整いました。

## 1.2. Ethernet アドレスについて

本プリンタのEthernetアドレスは、プリンタ操作パネルの設定メニューにて「ユーティリティ」→「機器情報」→「MAC Address」の順 に選択して表示することにより確認できます。またはプリンタ操作パネルの設定メニューにて「ユーティリティ」→「プリンタ情報印刷」 にて『設定印刷』『ステータスシートの印刷』『<u>ネットワーク設定情報の印刷</u>』の各セルフ印刷により確認できます。

また、このEthemetアドレスの下6桁は、「<u>設定変数 machine name(マシン名)</u>」のデフォルト文字列の一部として使用していますの で、SNMPのシステム名(sysName)や <u>NetWareのプリンタ名</u>、<u>WINS(Windows Internet Name Service)でのノード名(NetBIOS名)</u>に使用 されています。

1.3. 通信速度/通信モードについて

本プリンタは 10Base-T と 100Base-TX の通信速度、および全二重と半二重の通信モードで使用することができます。

本プリンタを使用する場合には、プリンタの操作パネルのメニュー項目 [通信速度(表示名称:Link Mode)] にて、ご使用になるシステム環境で定められている通信速度/通信モードを設定してください。

 ※デフォルトでは {Automatic} (Auto Negotiation 機能を使用して 通信速度/通信モード を自動決定) になっています。 通常は {Automatic} でお使いください。 {Automatic} でコンセントレータ(Hub)とのLinkが確立しない場合に、他の設定をお試しください。
 ★ {Automatic} 以外に設定した場合、『ネットワーク設定情報の印刷』『TELNET』『Webブラウザ』『IPX版ネットワーク設定ユーティリ ティ</u>』などで表示される通信速度(Link\_status)は、実際に決定された通信速度と異なる表示となります。特に「全二重(Full)」に設定した場合、 実際の通信速度は「半二重(Half)」であることがほとんどです。また、「10Mbps(10Base-T)」に設定してLANケーブルの接続先が 100Mbps(100Base-Tx)の「Fast Ethernet Hub」(スィッチングHubではありません)場合、表示上は通信速度が決定して「通信可能」となってい ますが、実際には通信速度が決定しておらず(Linkが確立いない)、通信が行えない状態となっています。 この場合、プリンタ背面LANコネクタ のオレンジ色のLEDが非常に短い周期で点滅していますので、確認してください。

決定した通信速度/通信モードは以下の方法により確認することができます。

- a) プリンタの操作パネルにて『ネットワーク設定情報の印刷』を行い確認する。
- b) <u>TELNET</u>, <u>Webブラウザ</u>, <u>IPX版ネットワーク設定ユーティリティ</u>,などを使用して本プリンタへ接続し、プリンタの状態を表示して 確認する。
- c) プリンタ背面LANコネクタの LED の点灯状態で確認する。(通信速度のみ確認できます。) ※次ページ参照。

## 【図 1.3.-1. LANコネクタLEDによる状態表示説明】

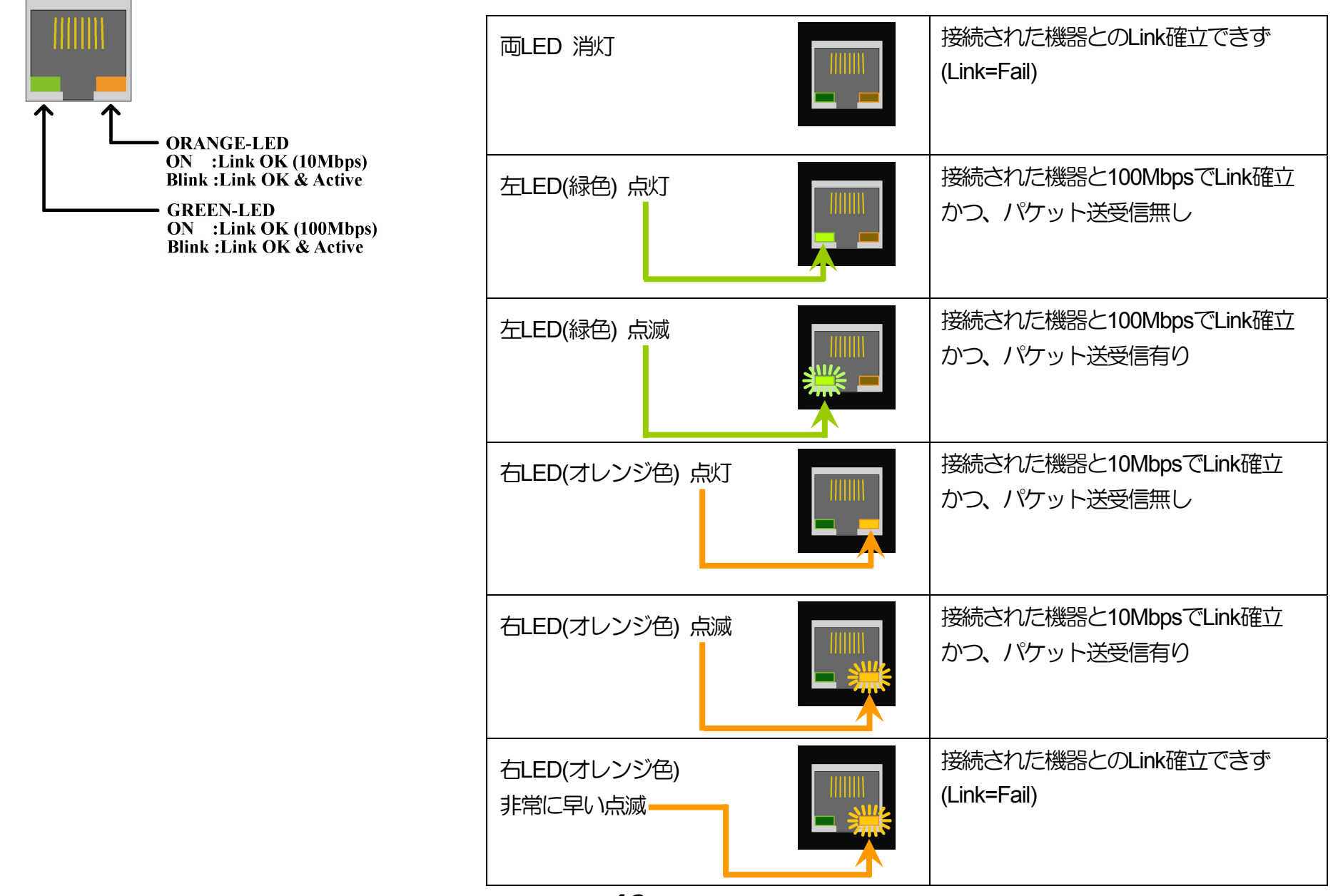

## 1.4. ネットワーク設定印刷について

プリンタの操作パネルにて『ネットワーク設定情報の印刷』を行うことにより、本プリンタが起動時に参照した設定内容の確認ができます。

 ・『ネットワーク設定情報の印刷』の出力は、プリンタ操作パネルにて「機能設定メイン・メニュー」→ [ユーティリティ・メニュー] → 《プリンタ情報印刷》→「ネットワーク設定情報印刷」を選択し、〔決定〕ボタンを押すと印刷出力されます。 操作方法は『ユーザ ーズマニュアル(操作パネル編)』を参照してください。 また、Webブラウザにてプリンタへ接続し「プリンタパネル操作へ」→「オ ンライン」→「ネットワーク設定印刷」と順にボタンをクリックすることにより、コンピュータから印刷指示を行うこともできます。 操作方法は『ユーザーズマニュアル (Web設定編)』を参照してください。

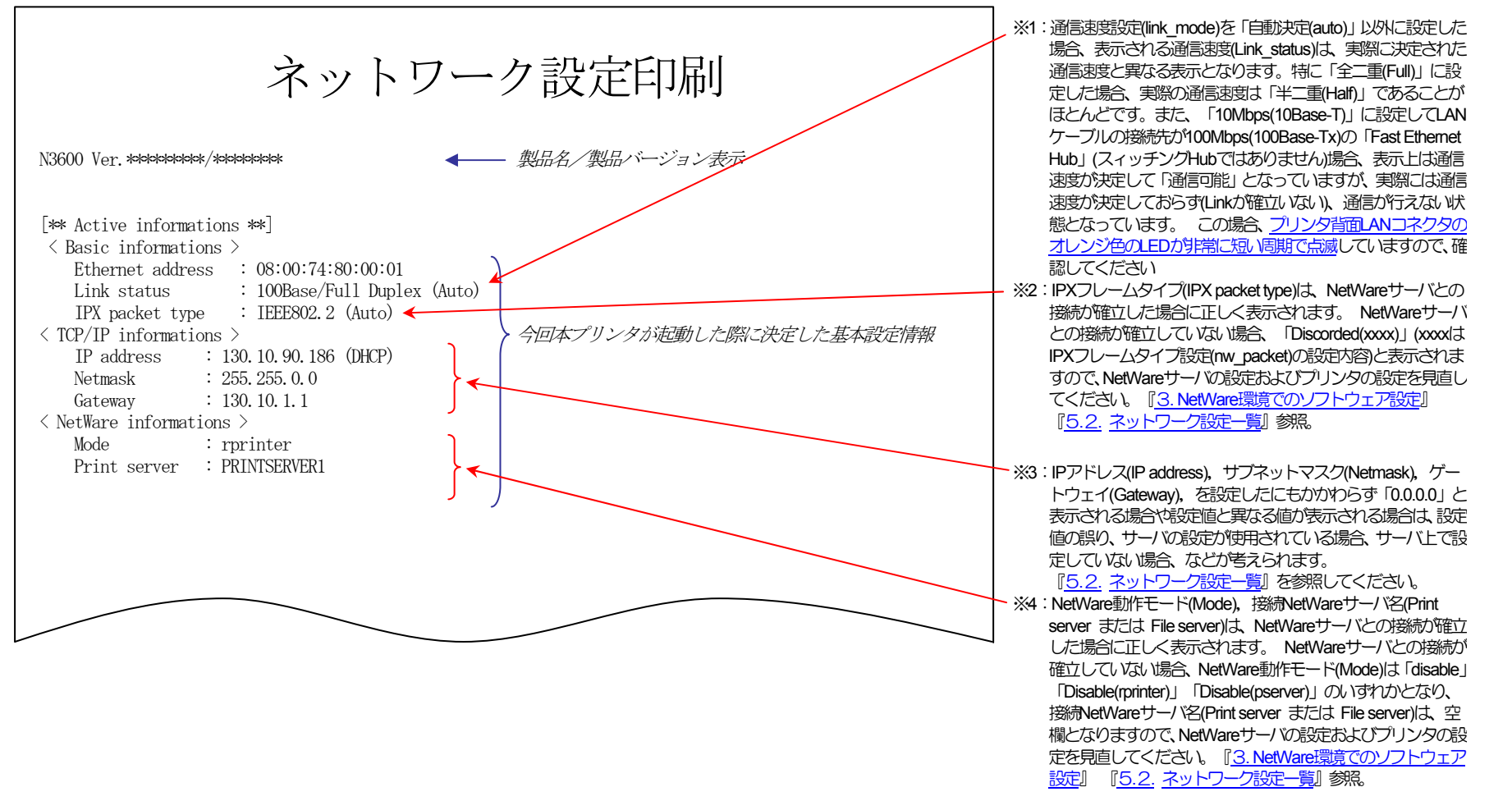

|                        |                     | _             |             |                |                  |                               |
|------------------------|---------------------|---------------|-------------|----------------|------------------|-------------------------------|
|                        |                     |               |             |                |                  |                               |
| [** Configuration      | n memory settings   | xok]          |             |                |                  |                               |
| <pre>( common )</pre>  | i memory settings . | ]             |             |                |                  |                               |
| machine_name           | : CP800001          | link_mode     | : 100M/Full |                |                  |                               |
| < TCP/IP >             |                     |               |             |                |                  |                               |
| ip_config              | : dhep              | ip_address    | : 0.0.0.0   | netmask        | : 0.0.0.0        |                               |
| gateway                | : 0. 0. 0. 0        | ftp passwd    | : off       | tcp keep alive | : 30             |                               |
| tcp idle time          | : 5                 | 1 -4          |             | 1_ 1_          |                  |                               |
| wins server1           | :                   | wins server2  | :           |                |                  |                               |
| dns server1            | :                   | dns server2   | :           | dns server3    | :                |                               |
| dns domain             | :                   | —             |             | —              |                  |                               |
| ntp mode               | :                   |               |             |                |                  |                               |
| ntp server1            | :                   |               |             |                |                  |                               |
| ntp server2            | :                   |               |             |                |                  |                               |
| $\langle SNMP \rangle$ |                     |               |             |                |                  |                               |
| snmp mode              | : enable            | snmp name     | : public    | snmp host      | : 130. 10. 1. 10 | > 現在のネットワーク設定情報               |
| < nw param >           |                     | 1             | 1           | 1 —            |                  | (今回プリンタの電源投入中に操作パネル / telnet, |
| nw mode                | : rprinter          | nw packet     | : auto      |                |                  | Webブラウザ などにて変更した設定内容は、印刷され    |
| pserver                | : PRINTSERVER1      | _             |             |                |                  | ますがプリンタの動作へは反映されていません。        |
| timeout                | : 10                |               |             |                |                  | これらの今回プリンタの電源投入中に変更した設定       |
| nw spx abort           | : 30                | nw spx listen | : 6         | nw spx verify  | : 3              | 内容は次回本プリンタが起動後に反映されますので、      |
| fserver1               | : FILESERVER1       |               |             |                |                  | ご注意ください。                      |
| fserver2               | : FILESERVER2       |               |             |                |                  |                               |
| fserver3               | : FILESERVER3       |               |             |                |                  |                               |
| fserver4               | : FILESERVER4       |               |             |                |                  |                               |
| polltime               | : 15                | nw_passwd     | :           |                |                  |                               |
| nw_ncp_timeout         | : 3                 | nw_ncp_retry  | : 20        |                |                  |                               |
| < Printer >            |                     |               |             |                |                  |                               |
| banner0                | : off               |               |             |                |                  |                               |
| bojstring0             | :                   |               |             |                |                  |                               |
| eojstring0             | :                   |               |             |                |                  |                               |
| banner1                | : off               | tabsize1      | : 8         |                |                  |                               |
| bojstring1             | :                   |               |             |                |                  |                               |
| eojstring1             | :                   |               |             |                |                  |                               |
| banner2                | : off               | tabsize2      | : 8         |                |                  |                               |
| bojstring2             | :                   |               |             |                |                  |                               |
| eojstring2             | :                   |               |             |                |                  |                               |

# 2. IP(Internet Protocol)環境でのソフトウェア設定

## (2.1. サポートプロトコルについて)

IP(Internet Protocol)環境において、本プリンタは複数のプロトコルを実装しています。 以下にサポートプロトコルとその機能概要を示します。

### 【表 2.1. -1. IP環境でのサポートプロトコルと機能概要】

| プロトコル名                      | 機能概要                                                                                                    |
|-----------------------------|----------------------------------------------------------------------------------------------------|
| FTP                         | FTPサーバーサービスにより、ファイルの転送を行います。本プリンタはFTPにより印刷が行えます。<br>FTPはRFC959に準拠します。実装はBSD系に準拠します。                                                                                                    |
| LPR                         | プリンタのLPDにプリントデータの転送を行います。本プリンタはLPRにより印刷が行えます。<br>LPRはRFC1179に準拠します。実装はBSD系に準拠します。                                                                                                    |
| Raw Protocol<br>(Port 9100) | Windows 2000/XPの印刷システムの標準ポートモニタでサポートされているプリントサーバープロトコルは、Raw (印刷の準備が完了している<br>データ用) と LPR (ライン プリンタ リモート) の 2 つです。ポート 9100 としても知られる Raw プロトコルは、ほとんどの TCP/IP 印刷<br>デバイスで使用されるデフォルトのプロトコルです。 本プリンタはRawプロトコルにより印刷が行えます。<br>Rawプロトコルの実装はWindows 2000/XP からの印刷を対象として行われています。 |
| <u>TELNET</u>               | プリンタのネットワーク設定の参照・変更に使用します。これによりプリンタのネットワーク設定が行えます。<br>TELNETはRFC854、RFC855に準拠します。実装はBSD系に準拠します。                                                                                                    |
| <u>HTTP</u>                 | プリンタの各種設定(プリンタメニュー設定/ネットワーク設定/その他権限設定)の殆どの設定項目の参照・変更に使用します。また、プリ<br>ンタの現在状態の表示が行えますので、操作パネル表示/用紙カセットの状態/トナーの状態/ドラムの状態/その他、をコンピュータから確<br>認することが出来ます。そして、一部のパネル操作の代替として、節電機能のon/off/スキップ可能なエラーのスキップ/各種プリンタ情報印<br>刷(セルフEPRI)/その他、を行うことができます。 Webブラウザが必要です。                |
| BOOTP                       | プリンタの電源投入時にプリンタで使用するIPアドレスをBOOTPサーバから取得します。BOOTPにより本プリンタへIPアドレスの自動售当が<br>行えます。BOOTPはRFC951、RFC1497に準拠します。                                                                                                    |
| DHCP                        | プリンタの電源投入時にプリンタで使用するIPアドレスをDHCPサーバから取得します。DHCPにより本プリンタへIPアドレスの自動售当が行<br>えます。DHCPはRFC2131,RFC2132に準拠します。                                                                                                    |
| RARP                        | プリンタの電源投入時にプリンタで使用するIPアドレスをRARPサーバから取得します。RARPにより本プリンタへIPアドレスの自動割当が行え<br>ます。RARPはRFC903に準拠します。                                                                                                    |

| プロトコル名 | 機前に根要                                                                                                    |
|--------|----------------------------------------------------------------------------------------------------|
| SNMP   | プリンタはSNMPによりMIB情報をSNMPマネージャーに送信します。これによりプリンタの状態監視が行えます。SNMPはRFC1155、RFC1157<br>に準拠します。MIB規格はMIB-II(RFC1213)/Printer MIB(RFC1759)に準拠します。                                                                                        |
| DNS    | プリンタが他のネットワーク機器と通信を行う際の名前アドレス解決に使用する情報をDNSサーバから取得します。これによりプリンタは名前<br>により他のネットワーク通信機器との通信が行えます。DNSはRFC1034、RFC1035に準拠します。                                                                                                    |
| WINS   | Windowsベースのネットワークシステムに於いて、コンピュータがプリンタと通信を行う際に名前アドレス解決を行うための情報(NetBIOS名)<br>をWINSサーバへ登録します。これによりWindowsベースのネットワークシステム上のコンピュータはプリンタの名前(NetBIOS名)によりプリン<br>タとの通信が行えます。プリンタがサポートするWINSのNetBIOSノードタイプは「Pノード(Point-toPointノード)」だけです。 |
| NTP    | プリンタが内蔵する時計機能を電源投入時に自動調整するための情報をNTPサーバから取得します。NTPにより本プリンタは電源投入時に内部時計の自動調整が行えます。NTPはRFC1305に準拠します。                                                                                                    |

#### (2.1.1. IP(Internet Protocol)環境にてプリンタをネットワークで使用する際の設定確認

本プリンタを使用して IP(Internet Protocol)環境 で印刷するためには、プリンタのIPアドレスの取得及びプリンタのネットワーク設定変数 設定が行われている必要があります。お使いのネットワークシステムの管理者、またはプリンタの管理者にお問い合わせください。 始めに、本プリンタのネットワーク基本設定をプリンタの操作パネルより行います。下表の内「プリンタ操作パネル表示名称」欄へ名称の 記載がある5項目が操作パネルにて設定可能です。(※設定方法の簡単な説明を【図 <u>5.1.-1、プリンタ操作パネルの操作例】</u>へ記載しています。) その他の設定変数設定は『<u>TELNET</u>』 『Webブラウザ』で行うことが出来ます。設定方法は「<u>4.プリンタのネットワーク設定</u>」を参照し てください。

| メニュー項目名  | 操作パネル表示設定<br>項目名称 | 設定候補                                                        | 根語を他                                                                                                    |
|----------|-------------------|-------------------------------------------------------------|----------------------------------------------------------------------------------------------------|
| 通信速度     | Link Mode         | Automatic<br>100M/Full<br>100M/Half<br>10M/Full<br>10M/Half | 通信速度を設定します。<br>※Automatic…Auto Negotiation 機能を使用して、通信速度を決定します。<br>★通常は{Automatic}でお使いください。{Automatic}でコンセントレータ(Hub)とのLinkが<br>確立しない場合に、他の設定をお試しください。 |
| 通信方法     | IP Config         | Memory<br>RARP<br>BOOTP<br>DHCP                             | IPアドレスの決定方法を設定します。<br>※Memory…次項目[IPアドレス]へ設定したIPアドレスを使用します。<br>★{RARP},{BOOTP},{DHCP}をお使いの場合は、それぞれに対応したサーバが必要となり<br>ます。                              |
| IPアドレス   | IP Address        | 0.0.0.0<br>\$<br>255.255.255.255                            | IPアドレスを設定します。<br>※前項目[IPアドレス決定方法]の設定が{Memory}の場合のみ、設定が可能です。<br>★{0.0.0.0},{255.255.255.255},{127.0.0.1}などの「特別な意味を持つIPアドレス」を設定し<br>ますと、正常な通信が行えません。   |
| サブネットマスク | Netmask           | 0.0.0.0                                                     | サブネットマスクを設定します。<br>※0.0.0.0・・・決定したIPアドレスより、自動設定します。<br>★DHCPサーバより通知された場合は、サーバの通知が使用されます。                                                             |
| ゲートウェイ   | Gateway           | 0.0.0.0                                                     | ゲートウェイアドレスを設定します。<br>★/DHCPサーバより通知された場合は、サーバの通知が使用されます。                                                                                              |

※設定した設定候補(値)が正しくない場合、正常に通信が行えない場合があります。正しい設定候補(値)に関しては『<u>5.2. ネットワーク設定</u> 一覧』を参照してください。

#### (2.1.2. IP(Internet Protocol)環境における印刷設定概要

本プリンタは IP(Internet Protocol)環境における印刷用のプロトコルとして、LPR(Line Printer Remote Protocol), FTP(File Transfer Protocol), Raw Protocol(Port 9100)のTCP(Transmission Control Protocol)のサーバ機能をサポートしています。

なお、本プリンタには単純な印刷データの変換機能(漢字フィルタ機能)を搭載していますが、印刷データの生成機能(例:プリンタドライバ機能)は搭載していませんのでご注意ください。 Raw Protocol では漢字フィルタ機能はサポートしていません。

①印刷用のプリンタポート名

印刷用のプリンタポートとして、以下のポートが使用できます。

- lp0 ・・・・ 通常はこちらをお使いください。 印刷データの変換機能(漢字フィルタ機能)を使用せずに受信した印刷データをそのまま出力します。
- presto0 ・・ 弊社旧製品との互換用です。将来機能制限が発生する場合があります。 印刷データの変換機能(漢字フィルタ機能)を使用せずに受信した印刷データをそのまま出力します。
- Ip1 ・・・・ 印刷データの変換機能(漢字フィルタ機能)を使用して、受信した印刷データ中のシフトJIS漢字コードを<u>プリンタ操作パネル設定「動作設定」グループの「エミュレーション」へ設定されているプリンタエミュレーションのJIS漢字コードへ変換、水平タブコードをスペースコードへ変換して出力します。</u>
  ※プリンタ操作パネル設定「動作設定」グループの「受信データ・チェック」を「しない」に設定する必要があります。
- presto1 ・・ 弊社旧製品との互換用です。将来機能制限が発生する場合があります。 印刷データの変換機能(漢字フィルタ機能)を使用して、受信した印刷データ中のシフトJIS漢字コードを<u>プ</u> リンタ操作パネル設定「動作設定」グループの「エミュレーション」へ設定されているプリンタエミュレーシ ョンのJIS漢字コードへ変換、水平タブコードをスペースコードへ変換して出力します。 ※プリンタ操作パネル設定「動作設定」グループの「受信データ・チェック」を「しない」に設定する必要があります。
- lp2 ・・・・ 印刷データの変換機能(漢字フィルタ機能)を使用して、受信した印刷データ中のEUC-JIS漢字コードを<u>プリンタ操作パネル設定「動作設定」グループの「エミュレーション」へ設定されているプリンタエミュレーション</u>のJIS漢字コードへ変換、水平タブコードをスペースコードへ変換して出力します。 ※プリンタ操作パネル設定「動作設定」グループの「受信データ・チェック」を「しない」に設定する必要があります。
- presto2 ・・ 弊社旧製品との互換用です。将来機能制限が発生する場合があります。

印刷データの変換機能(漢字フィルタ機能)を使用して、受信した印刷データ中のEUC-JIS漢字コードを<u>プリ</u> ンタ操作パネル設定「動作設定」グループの「エミュレーション」へ設定されているプリンタエミュレーショ ンのJIS漢字コードへ変換、水平タブコードをスペースコードへ変換して出力します。 ※プリンタ操作パネル設定「動作設定」グループの「受信データ・チェック」を「しない」に設定する必要があります。

② LPR(Line Printer Remote Protocol) による印刷設定概要

オペレーティングシステムやソフトウェアにより印刷設定項目の名称が異なりますので、ご注意ください。

- ・UNIX系: 「リモートホスト名」と「プリンタのIPアドレス」を対応付けて設定します。 「リモートホストのプリンタ名」として、「Ip0」を設定します。
  - ※テキストファイルをそのまま送信して印刷する場合などで漢字フィルタ機能をお使いの場合は、送信する印刷デ ータの漢字コード体系に合わせて「Ip1」または「Ip2」を設定します。 なお、通常UNIX系ではEUC-JIS漢字コ ードを使用しています。
- <u>Windows XP</u> / <u>Windows 2000</u> / <u>Windows Server 2003</u> / <u>Windows Vista</u> :
  - 「プリンタ名またはIPアドレス」へ「プリンタのIPアドレス」を設定します。
  - 「ポート名」へ「Ip0」\*を設定します。
    - \*Windows XP の「ポートの自動設定機能」では「presto0」が設定されますので、「lp0」へ変更します。 プリンタドライバのインストーラでポートを作成した場合は「lp0」が設定されていますので、変更の必要は ありません。
  - ※テキストファイルをそのまま送信して印刷する場合などで漢字フィルタ機能をお使いの場合は、送信する印刷デ ータの漢字コード体系に合わせて「lp1」または「lp2」を設定します。 なお、通常Windows系ではシフト-JIS 漢字コードを使用しています。

• CP-LPR

「ホスト名またはIPアドレス」へ「プリンタのIPアドレス」を設定します。

「ポート名」へ「Ip0」\*を設定します。

\*デフォルト表示が「presto0」になっていますので、「lp0」へ変更します。

※テキストファイルをそのまま送信して印刷する場合などで漢字フィルタ機能をお使いの場合は、送信する印刷デ ータの漢字コード体系に合わせて「lp1」または「lp2」を設定します。 なお、通常Windows系ではシフト-JIS 漢字コードを使用しています。 ③ FTP(File Transfer Protocol)

ディレクトリ構成は以下の様になっています。

[ルートディレクトリ]

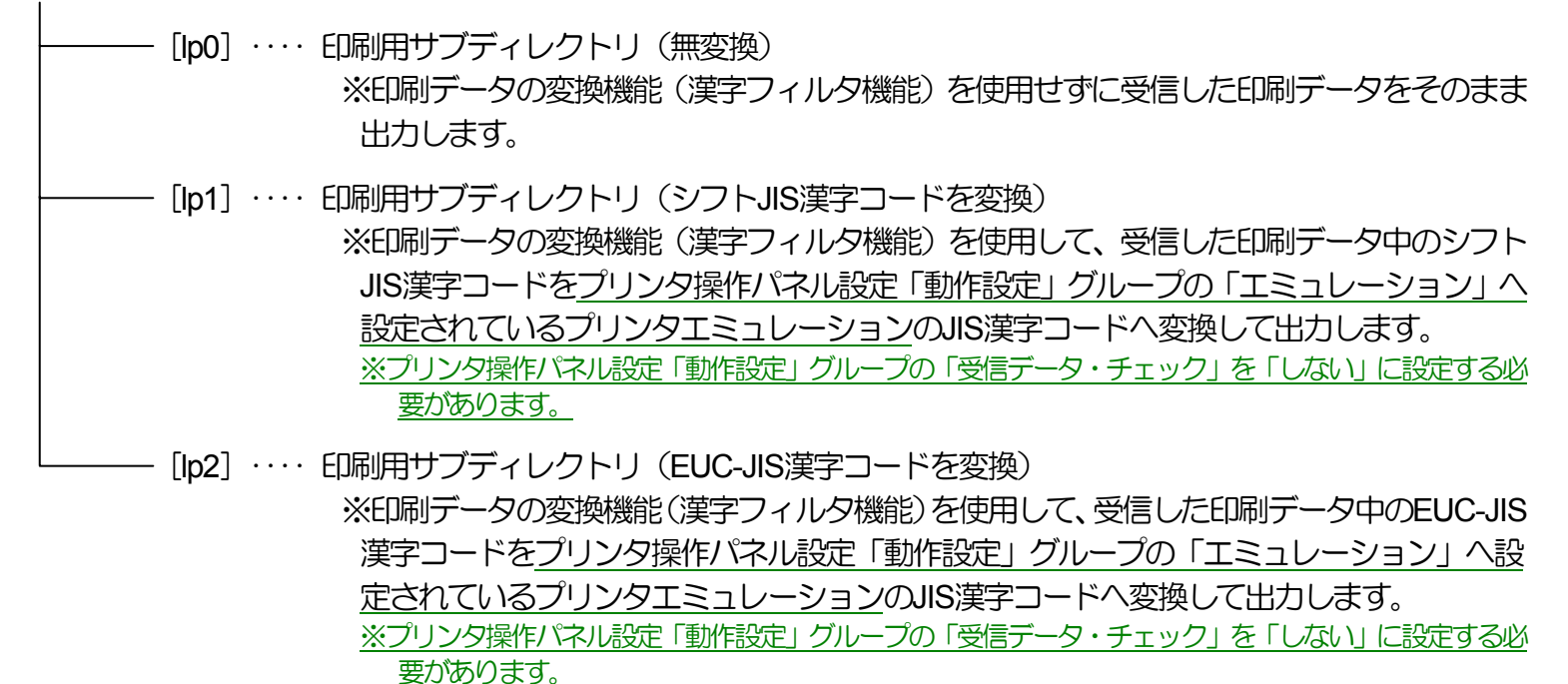

使用方法:

- ・プリンタのIPアドレスを指定して接続します。 ユーザ名は任意の文字列を指定します。パスワード入力要求はプリンタの 設定に従いますが、入力されたパスワードのチェックは行いません。 但し、ユーザ名としてプリンタの「Web設定一設定 権限設定」の設定権限者設定へ登録したユーザ名を指定した場合、パスワード入力要求が必ず行われます。入力すべきパス ワードは同設定時に登録したパスワード文字列を指定します。
- ・カレントディレクトリを [lp0] (または [lp1] [lp2] )へ変更します。

- 「put」コマンドにてローカルコンピュータ上のファイルをリモートコンピュータへ転送します。ファイル転送は必ず 「binaryモード」で行ってください。
- ・ファイル転送が終了したらプリンタとの接続を終了します。

これらの機能を有効にお使いいただくためには、次項より記載しております「<u>ホストコンピュータの各オペレーティングシステム別の設定</u> <u>/ご利用方法</u>」に従い、正しく設定を行ってください。

また、より快適に印刷が行えますように『SPEEDIAマネージャ』を付属CD-ROM内へ収納しております。

2.2. Windows Vista / XP / 2000 / Server 2003 で印刷する際の設定【TCP / IP印刷機能利用の場合】

Microsoft Windows <u>Vista</u> / <u>XP</u> / <u>2000</u> / <u>Server 2003</u> では、『Microsoft TCP/IP印刷』によりTCP/IP接続されたプリンタに対し、リモート印刷を行うことができます。

2.2.1. Windows Vista/XP/Server 2003 で印刷する際の設定)

★プリンタドライバ「セットアップ」のご紹介。★

付属のCD-ROMには、プリンタドライバを始め、本プリンタをWindows環境にて快適にお使いいただくための各種ソフトウェアを収納しております。

本プリンタをWindows環境でご使用いただくには、プリンタドライバのインストールが必要です。 <u>プリンタドライバのセットアップウィ</u> <u>ザードを使用</u>してプリンタのセットアップを行いますと、本項に記載してあります「Windows Vista/XP/2000/Server 2003 のIPネットワーク 環境での各設定」が簡単に行えます。</u>詳しくは「ユーザーズマニュアル(セットアップ編)」を参照してください。

また、セットアップウィザードを使用せずにWindows標準の「プリンタの追加」で、プリンタドライバを個別にインストールすることもできます。

※ Windows Vista/XP/2000/Server 2003 では、プリンタドライバのインストールおよび設定を行うためそれぞれのアクセス権が必要です。アクセス権については、コンピュータの管理者に確認してください。

※ Windows 標準の「プリンタの追加」では、プリンタドライバ以外のユーティリティがインストールされません。

プリンタドライバ以外のユーティリティをインストールしないと、プリンタドライバの一部の機能が制限されるなどプリンタの機能を最 大限に活かすことができなくなりますので、セットアップウィザードを使用してインストールすることをお奨めします。

プリンタドライバをWindows標準の「プリンタの追加」でインストールする方法は、「ユーザーズマニュアル(プリンタドライバ編)」 をお読みください。

Windows Vista/XP/Server 2003 環境では、TCP/IPを利用したネットワーク印刷を利用する方法として以下の3通りがあります。

• 「UNIX用EI刷サービス」をインストールすることにより利用できる [LPR Port] を使用する方法。

- [Standard TCP/IP Port] の[LPR]を使用する方法。
- [Standard TCP/IP Port] の[Raw]を使用する方法。

ここでは Windows XP にて [Standard TCP/IP Port] の[LPR]/[Raw]を使用してTCP/IPネットワーク印刷を行う手順を、あらかじめ [印刷する ポート] として [LPT1:] に設定されているプリンタの印刷ポートをTCP/IP印刷用に設定変更する場合の手順を説明します。

なお、プリンタの追加にて新しいプリンタをインストールする場合も印刷ポートの作成手順は概ね同じです。また、Windows Vista / Server 2003 では画面デザインなどが異なりますが手順は同じです。

- ① Windows XPを立ち上げ、ユーザグループ「Administrators」に属す るユーザ名でログインします。
- [スタート] メニューから [プリンタとFAX] を選択し、「プリン タとFAX」フォルダを開きます。
- ③ TCP/IPネットワークEI刷を行いたいプリンタの「プロパティ」を 開きます。

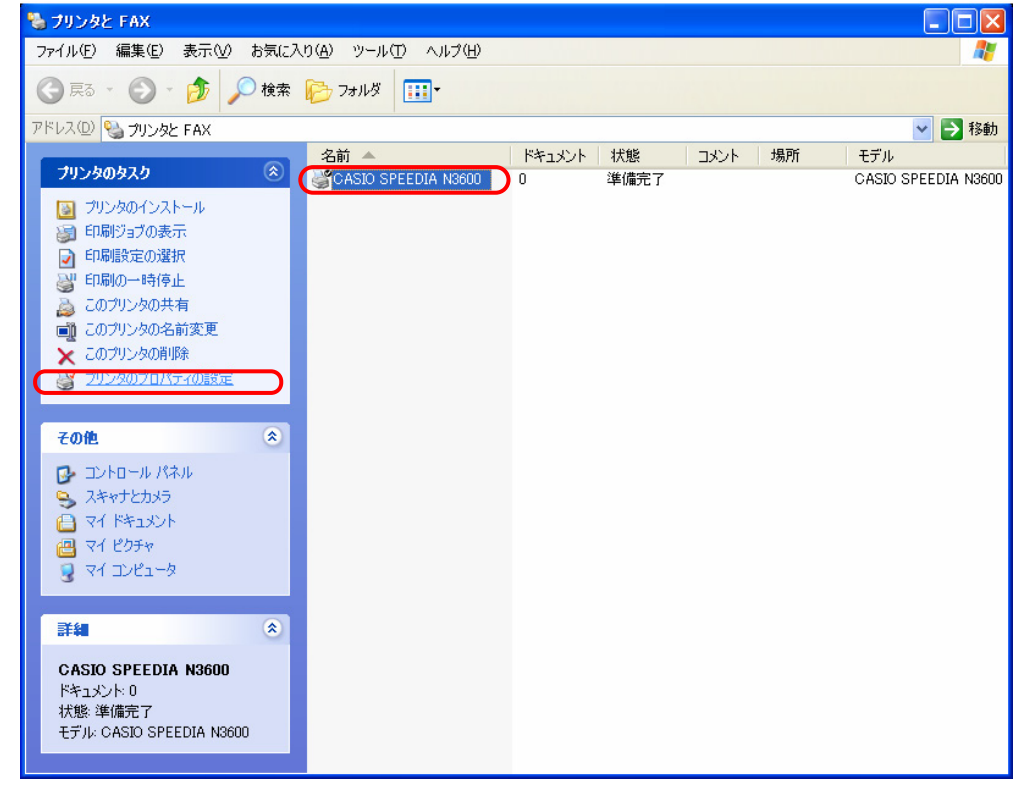

- **?**× 💒 CASIO SPEEDIA N3600 のプロパティ ④「プリンタプロパティ」より [ポート] タブをクリックして「ポートタブ」を選択 全般 共有 ポート 詳細設定 色の管理 環境設定 ユーテルティ バージョン情報 します。続いて「ポートの追加」をクリックし、「ポートの追加」を開始します。 CASIO SPEEDIA N3600 印刷するボート(P) ドキュメントは、チェック ボックスがオンになっているボートのうち、最初に利用可能なもので 印刷されます。 ポート 説明 プリンタ LPT1: CASIO SPEEDIA N3600 プリンタ ポート LPT2: プリンタ ポート LPT3: プリンタ ポート COM1: シリアル ポート COM2: シリアル ポート □ COM3: シリアル ポート ポートの追加(T)... ポートの削1余(D) ポートの構成(C)... ✓ 双方向サポートを有効にする(E) プリンタ プールを有効にする(N) OK キャンセル 適用(A)
- ⑤「プリンタポート」画面が表示されますので、「利用可能なポートの種類」から [Standard TCP/IP Port]を選択し、[新しいポート]をクリックします。

| ブリンタ ボート                                                       | ? 🛛              |
|----------------------------------------------------------------|------------------|
| 利用可能なポートの種類( <u>A</u> ):<br>Local Port<br>Standard TCP/IP Port |                  |
| 新しいポートの種類(11))                                                 | 新しいボート(P)) キャンセル |

⑥ 「標準TCP/IPプリンタポートの追加ウィザード」が起動されますので、 [次へ] を クリックします。 標準 TCP/IP プリンタポートの追加ウィザード

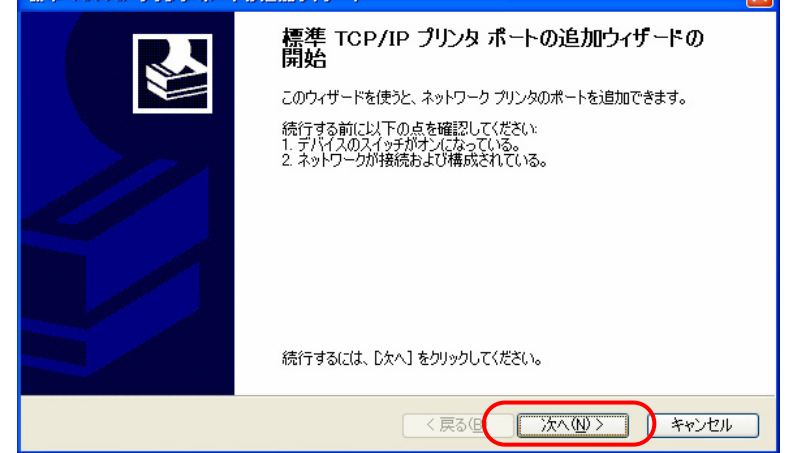

⑦「ポートの追加」画面が表示されますので、「プリンタ名またはIPアドレス」へIP アドレスを入力し、〔次へ〕をクリックします。

IPアドレスを入力すると、「ポート名」は自動的に表示されます。

| 標準 TCP/IP ブリンタ ポートの追加ウィザード 🛛 🔀  |                        |  |  |  |  |  |
|---------------------------------|------------------------|--|--|--|--|--|
| ポートの追加<br>どのデバイスに対するポートを追加しますか? |                        |  |  |  |  |  |
| 希望のデバイスのプリンタ名または IP             | アドレス、およびボート名を入力してください。 |  |  |  |  |  |
| プリンタ名または IP アドレス( <u>A</u> ):   | 130.10.90.186          |  |  |  |  |  |
| ポート名( <u>P</u> ):               | IP_130.10.90.186       |  |  |  |  |  |
|                                 |                        |  |  |  |  |  |
|                                 |                        |  |  |  |  |  |
|                                 |                        |  |  |  |  |  |
|                                 |                        |  |  |  |  |  |
|                                 |                        |  |  |  |  |  |
|                                 | 〈 戻る(日) 次へ(2) キャンセル    |  |  |  |  |  |

#### 2. IP(Internet Protocol)環境でのソフトウェア設定

- ⑧「標準TCP/IPプリンタポートの追加ウィザードの完了」画面が表示されますので、 [完了]をクリックします。
  - ※以下の「ポートの設定」はWindows XPにより自動的に設定されます。

●SNMP設定 [SNMPを有効にする] \*\*の選択。

●プロトコル [LPR] \*\*の選択。

●LPR設定「キュー名」へ [presto0] \*の設定。

●LPR設定 [バイトカウントを有効にする] \*\*の選択。

なお、本プリンタは、 [バイトカウントを有効にする] \*\*を選択しなくても 正常に動作します。

\* [presto0] は弊社旧製品との互換用です。将来機能制限が発生する場合が ありますので、後述11にて [lp0] へ変更します。

\*\* [LPR] を [Raw] へ、 [バイトカウントを有効にする] を [バイトカウン トを無効にする] へ、それぞれの変更は後述11/にて説明します。

⑨「プリンタポート」画面へ戻りますので、 [閉じる] をクリックします。

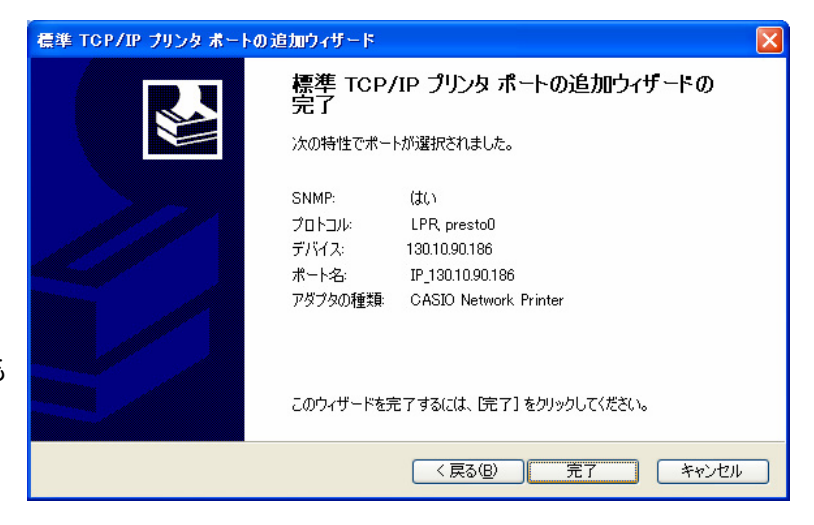

| ? 🛛           |
|---------------|
|               |
|               |
|               |
|               |
| 新しいボート(P) 閉じる |
|               |

#### 2. IP(Internet Protocol)環境でのソフトウェア設定

- 10 「プリンタプロパティ」画面へ戻りますので、 [ポートの構成] をクリックし 「標準 TCP/IP ポート モニタの構成」を表示します。
- **?**× 👹 CASIO SPEEDIA N3600 のプロパティ 全般 共有 ポート 詳細設定 色の管理 環境設定 ユーテルティ バージョン情報 CASIO SPEEDIA N3600 印刷するボート(P) ドキュメントは、チェック ボックスがオンになっているボートのうち、最初に利用可能なもので 印刷されます。 ポート 説明 プリンタ COM1: シリアル ポート COM2: シリアル ポート COM3: シリアル ポート □ COM4: シリアル ポート FILE: ファイルへ出力 ☑ IP\_130.10.90.186 Standard TCP/IP Port CASIO SPEEDIA N3600 ポートの追加(T)... ポートの削除(D) ポートの構成(C). ✓ 双方向サポートを有効にする(E) プリンタ ブールを有効にする(N) キャンセル 適用(A) OK
- 「LPR設定」の[キュー名] 欄を「Ip0」へ変更し、[OK] をクリックして 「標準 TCP/IP ポート モニタの構成」を閉じます。
  - \* [presto0] は弊社旧製品との互換用です。将来機能制限が発生する場合がありますので、 [lp0] へ変更します。

| -卜名( <u>P</u> ):          | IP_                | 130.10.90.186     |   |
|---------------------------|--------------------|-------------------|---|
| ルンタ名または IP アドレン           | χ( <u>A</u> ): 13  | 0.10.90.186       |   |
| プロトコル<br>〇 Raw ( <u>F</u> | ν                  | ⊙ LPR( <u>L</u> ) |   |
| Raw 設定                    |                    |                   |   |
| ポート番号( <u>N</u> ):        | 9100               |                   |   |
| PR 設定                     |                    |                   |   |
| キュー名(@):                  | [lp0               |                   |   |
| LPR バイト カウント፣             | を有効にする( <u>B</u> ) |                   |   |
| ✓ SNMP ステータスを相応           | 言効(こする( <u>S</u> ) |                   |   |
|                           | public             |                   |   |
| SNMP デバイス                 | 1                  |                   | _ |
| インテックス(世):                | ·                  |                   |   |

また、「LPRバイトカウントを有効にする」のチェックボックスをオフへ変更し、 [OK] をクリックして「標準 TCP/IP ポート モニタの構成」を閉じます。

| 標準 TCP/IP ポート モニタ          | の構成          |                   | ? 🗙      |
|----------------------------|--------------|-------------------|----------|
| ポートの設定                     |              |                   |          |
| ポート名( <u>P</u> ):          |              | IP_130.10.90.186  |          |
| プリンタ名または IP アドレス(g         | <u>4</u> ):  | 130.10.90.186     |          |
| プロトコル<br>〇 Raw( <u>R</u> ) |              | ⊙ LPR( <u>L</u> ) |          |
| - Raw 設定                   |              |                   | $\equiv$ |
| ポート番号(N):                  | 9100         |                   |          |
| LPR 設定                     | le0          |                   | 51       |
| マューム(1)<br>「LPR バイト カウントを有 | ipo<br>有効にする | B                 |          |
| SNMP ステータスを有効              | カレニする(S)     |                   |          |
| コミュニティ名( <u>C</u> ):       | public       |                   |          |
| SNMP デバイス<br>インデックス(D):    | 1            |                   |          |
|                            |              | OK ##             | ンセル      |

※「LPR/バイトカウントを有効にする」とは?
 ・LPRを規定している「RFC1179」では、送信するデータファイル(EDRIデータを指します)の容量と名前を定義したジョブサブコマンドを送信し、その肯定応答を受け取った後にデータファイルを送信することになっています。
 ・通常印刷データの容量は、EDRIデータの生成処理が終了するまで確定しませんので、この規定を満たすためには生成するEDRIデータをすべてファイルとしてハードディスク等に書き出す必要があります。
 ・これにはハードディスク等に含ま出す必要があります。
 ・これにはハードディスク等にた分な空き容量必要ですが、非常に大量のEDRIPを行った場合、空き容量が不足してEDRIPできない事態が発生することになります。
 ・LPRをサポートする多くの機器では、EDRIデータをハードディスク等に一旦すべて書き出すことなく(送信するデータファイルの容量が確定する前に)EDRIFデータの送信を開始するために「RFC1179」に規定されていない処理を追加しています。
 ・Windows Vista/XP/2000/Server 2003 では、「LPRバイトカウントを有効にする」のチェックボックスのオン/オフで、オン:『「RFC1179」の規定に沿ってEDRIFデータを送信するが、ハードディスク等に充分な空き容量が必要で、もし容量不足になった場合はEDRIPが行えない』処理。
 オフ:『「RFC1179」の規定からは一部外れてEDRIFデータを送信するが、ハードディスク等の空き容量はある程度あれば良く、かつ容量不足になってEDRIPが行えない事態にはならない』処理。の切り替えを行っています。

#### 2. IP(Internet Protocol)環境でのソフトウェア設定

| あるいは、Rawプロトコル(Port 9100)を使用する場合には、「プロトコル」の<br>[Raw] をクリックして選択します。 「Raw 設定」の [ポート番号] 欄が「9100」<br>になっていることを確認してください。 その後、 [OK] をクリックして「標<br>準 TCP/IP ポート モニタの構成」を閉じます。<br>※Rawプロトコル(Port 9100)は、データファイル (印刷データ) を送信する機能だけで容量を<br>送信する規定はありませんので、LPRにて「LPR/バイトカウントを有効にする」のチェッ<br>クボックスをオフにした場合と似たような処理となります。 | 【学 TOP/IP ホート モニタの 構成<br>ポートの設定<br>ポート名(P):<br>「P_130.10.90.186<br>ブリンタ名または IP アドレス(A):<br>130.10.90.186<br>プロトコル<br>● Raw(R)<br>● LPR(L)<br>Raw 設定<br>ポート番号(W):<br>9100<br>LPR 設定<br>キュー名(Q):<br>□ LPR パイト カウントを有効にする(B)<br>● SNMP ステータスを有効にする(S)<br>コミュニティ名(Q):<br>」 public<br>SNMP デバイス                                                                                                    |
|----------------------------------------------------------------------------------------------------|----------------------------------------------------------------------------------------------------|
| <ul> <li>② 設定したポートが登録され選択されている(チェックボックスがオン)ことを確認してください。</li> <li>その後、 [適用] [OK] をクリックし終了します。</li> </ul>                                                                                                    | SNNMF 7/11       1         (ノデックス位):       1         OK       キャンセル         CASIO SPEEDIA N3600 のブロパティ       ? *         全般       共有       ポート         詳細設定       色の管理       環境設定       ユーテパクティ         パート       詳細設定       色の管理       環境設定       ユーテパクティ         パート       詳細設定       色の管理       環境設定       ユーテパクティ       パート ジョン/ 情報         ご       CASIO SPEEDIA N3600              ビの副するボート(P)       ドギュングレは、チェック ボックスがオンになっているボートのうち、最初に利用可能なもので                                                                          < |
| ※以上で、TCP/IPネットワーク印刷の設定は終了です。 Windows XP 環境から<br>TCP/IPを利用したネットワーク印刷が可能となります。                                                                                                    | ポートの追加(①…     ポートの削除(②)     ポートの構成(②)…       マ双方向サポートを有効にする(E)     フリンタ ブールを有効にする(N)                                                                                                    |

#### 2.2.2. Windows 2000 で印刷する際の設定)

## ★プリンタドライバ「セットアップ」のご紹介。★

付属のCD-ROMには、プリンタドライバを始め、本プリンタをWindows環境にて快適にお使いいただくための各種ソフトウェアを収納しております。

本プリンタをWindows環境でご使用いただくには、プリンタドライバのインストールが必要です。 <u>プリンタドライバのセットアップウィ</u> <u>ザードを使用</u>してプリンタのセットアップを行いますと、本項に記載してあります「Windows Vista/XP/2000/Server 2003 のIPネットワーク 環境での各設定」が簡単に行えます。</u>詳しくは「ユーザーズマニュアル(セットアップ編)」を参照してください。

また、セットアップウィザードを使用せずにWindows標準の「プリンタの追加」で、プリンタドライバを個別にインストールすることもできます。

※ Windows Vista/XP/2000/Server 2003 では、プリンタドライバのインストールおよび設定を行うためそれぞれのアクセス権が必要です。アクセス権については、コンピュータの管理者に確認してください。

※ Windows 標準の「プリンタの追加」では、プリンタドライバ以外のユーティリティがインストールされません。

プリンタドライバ以外のユーティリティをインストールしないと、プリンタドライバの一部の機能が制限されるなどプリンタの機能を最 大限に活かすことができなくなりますので、セットアップウィザードを使用してインストールすることをお奨めします。

プリンタドライバをWindows標準の「プリンタの追加」でインストールする方法は、「ユーザーズマニュアル(プリンタドライバ編)」 をお読みください。

Windows 2000環境では、TCP/IPを利用したネットワーク印刷を利用する方法として以下の3通りがあります。

- 「UNIX用印刷サービス」をインストールすることにより利用できる [LPR Port] を使用する方法。
- [Standard TCP/IP Port] の[LPR]を使用する方法。
- [Standard TCP/IP Port] の[Raw]を使用する方法。

ここでは [Standard TCP/IP Port]の[LPR] / [Raw]を使用してTCP/IPネットワーク印刷を行う手順を、あらかじめ [印刷するポート] として [LPT1:] に設定されているプリンタの印刷ポートをTCP/IP印刷用に設定変更する場合の手順を説明します。

なお、プリンタの追加にて新しいプリンタをインストールする場合も印刷ポートの作成手順は概ね同じです。

- ① Windows 2000を立ち上げ、ユーザグループ「Administrators」に属 するユーザ名でログインします。
- [スタート] メニューの [設定] から [プリンタ] を選択し、「プリンタ」フォルダを開きます。
- ③ TCP/IPネットワークEP刷を行いたいプリンタの「プロパティ」を 開きます。

| 😼 プリンタ                           |                                      |                    |                |       |    |            |           |
|----------------------------------|--------------------------------------|--------------------|----------------|-------|----|------------|-----------|
| 」ファイル(E) 編集(E) :                 | 表示(⊻) お気(2                           | :入り( <u>A</u> ) ツー | ル( <u>I)</u> ^ | ルプ(日) |    |            |           |
| ←戻る → → ・ 国                      | Q.検索 🕒                               | フォルダ 🎯層            | 歴 窄            | i 🕾 🗙 | M  |            |           |
| ] アドレス(D) 🙆 プリンタ                 |                                      |                    |                |       |    |            | ▼ 🔗移動     |
| 名前 △                             |                                      | 状態                 | コメント           |       | 場所 | モデル        |           |
| ■ プリンタの追加<br>CASIO SPEEDIA N3600 | 0                                    | 準備完了               |                |       |    | CASIO SPEE | DIA N3600 |
| 📃 選択されたオブジェクトの:                  | 厭(○)                                 |                    |                |       |    |            | 1.        |
|                                  | ✓ 通常使うプリ:<br>印刷設定(T)                 | ンタに設定(E)<br>       |                |       |    |            |           |
|                                  | →時停止( <u>A</u> )<br>すべてのドキ:          | )<br>ュメントの取り消      | L( <u>N</u> )  |       |    |            |           |
|                                  | 共有( <u>H</u> )<br>プリンタをオフ:           | ラインで使用する           | 5( <u>U)</u>   |       |    |            |           |
|                                  | 貼り付け(P)                              | 9                  |                |       |    |            |           |
|                                  | ショートカット(<br>削除( <u>D</u> )<br>名前の変更( | D代存成(S)<br>M)      |                |       |    |            |           |
| (                                | プロパティ( <u>R</u> )                    |                    |                |       |    |            |           |

- 爹 CASIO SPEEDIA N3600 のプロパティ ? × ④「プリンタプロパティ」より [ポート] タブをクリックして「ポートタブ」を選択 全般 | 共有 ポート | 詳細設定 | 色の管理 | セキュリティ | 環境設定 | ユーティリティ | バージョン情報 | します。続いて「ポートの追加」をクリックし、「ポートの追加」を開始します。 Y CASIO SPEEDIA N3600 EP刷するボート(P) ドキュメントは、チェック ボックスがオンになっているボートのうち、最初に利用可能なもので EP刷されます。 ポート 説明 プリンタ LPT1: CASIO SPEEDIA N3600 プリンタ ポート プリンタ ポート LPT3: プリンタ ポート COM1: シリアル ポート シリアル ポート シリアル ポート Salizza 40. ポートの追加(T)... ポートの削除(D) ポートの構成(C)... ▼ 双方向サポートを有効にする(E) 「 プリンタ ブールを有効にする(N) 閉じる キャンセル 適用(A)
- ⑤「プリンタポート」画面が表示されますので、「利用可能なポートの種類」から [Standard TCP/IP Port]を選択し、[新しいポート]をクリックします。

| ブリンタ ボート             | ? × |
|----------------------|-----|
| 利用可能なポートの種類(A):      |     |
| Standard TCP/IP Port |     |
|                      |     |
|                      |     |
|                      |     |
| 新しいポートの種類(N)         |     |
⑥「標準TCP/IPプリンタポートの追加ウィザード」が起動されますので、[次へ]を クリックします。

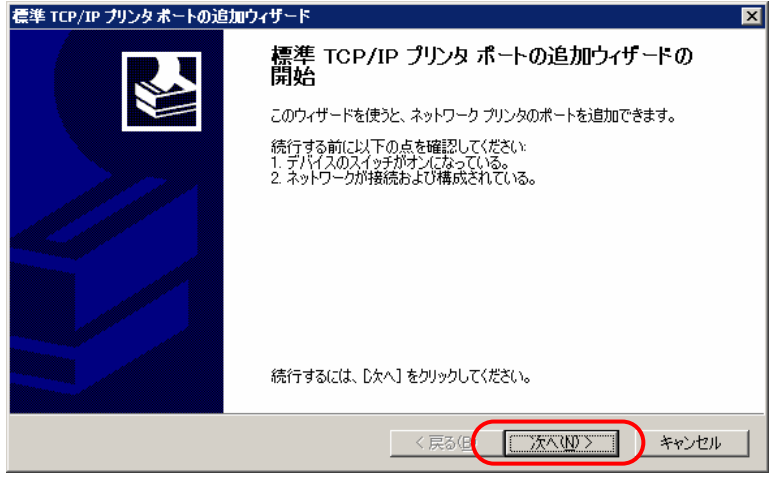

⑦「ポートの追加」画面が表示されますので、「プリンタ名またはIPアドレス」へIP アドレスを入力し、〔次へ〕をクリックします。

IPアドレスを入力すると、「ポート名」は自動的に表示されます。

| 標準 TCP/IP ブリンタボートの追加ウィザー            | -۴                     |
|-------------------------------------|------------------------|
| <b>ボートの追加</b><br>どのデバイスに対するボートを追加しま | tath?                  |
| 希望のデバイスのプリンタ名または IP                 | アドレス、およびボート名を入力してください。 |
| プリンタ名または IP アドレス( <u>A</u> ):       | 1301090186             |
| ポート名( <u>P</u> ):                   | IP_130.10.90.186       |
|                                     |                        |
|                                     |                        |
|                                     |                        |
|                                     |                        |
|                                     |                        |
|                                     | 〈戻る(B) 次へ(N) > キャンセル   |

8 「ポートの情報がさらに必要です。」画面が表示されますので、「デバイスの種類」 で [カスタム] を選択し [設定] をクリックします。

| 標準 TCP/IP プリンタポートの追加ウィザード 🛛 🛛 🛛 🛛 🛛 🛛                                                                                                    |
|----------------------------------------------------------------------------------------------------|
| ポート情報がさらに必要です。<br>デバイスを識別できませんでした。                                                                                                    |
| デバイスがネットワーク上に見つかりません。以下の点を確認してください<br>1. デバイスがオンになっている。<br>2. ネットワークが接続だれている。<br>3. デバイスが正しく構成されている。<br>4. 前のページのアドレスが正確である。<br>アドレスが間違っていると考えられる場合は、I戻る」をクリックして、前のページに戻り、アドレスを修正し、ネットワーク<br>で別の検索を実行してください。アドレスが確実に正確である場合は、)次のデバイスの種類を選択してください。<br>デバイスの種類<br>○ 標準(5) Generic Network Card                                                                                                    |
| ◆ カスタム©     ◆ 「設定①」     ◆     ◆     ◆     ◆     ◆     ◆     ◆     ◆     ◆     ◆     ◆     ◆     ◆     ◆     ◆     ◆     ◆     ◆     ◆     ◆     ◆     ◆     ◆     ◆     ◆     ◆     ◆     ◆     ◆     ◆     ◆     ◆     ◆     ◆     ◆     ◆     ◆     ◆     ◆     ◆     ◆     ◆     ◆     ◆     ◆     ◆     ◆     ◆     ◆     ◆     ◆     ◆     ◆     ◆     ◆     ◆     ◆     ◆     ◆     ◆     ◆     ◆     ◆     ◆     ◆     ◆     ◆     ◆     ◆     ◆     ◆     ◆     ◆     ◆     ◆     ◆     ◆     ◆     ◆     ◆     ◆     ◆     ◆     ◆     ◆     ◆     ◆     ◆     ◆     ◆     ◆     ◆     ◆     ◆     ◆     ◆     ◆     ◆     ◆     ◆     ◆     ◆     ◆     ◆     ◆     ◆     ◆     ◆     ◆     ◆     ◆     ◆     ◆     ◆     ◆     ◆     ◆     ◆     ◆     ◆     ◆     ◆     ◆     ◆     ◆     ◆     ◆     ◆     ◆     ◆     ◆     ◆     ◆     ◆     ◆     ◆     ◆     ◆     ◆     ◆     ◆     ◆     ◆     ◆     ◆     ◆     ◆     ◆     ◆     ◆     ◆     ◆     ◆     ◆     ◆     ◆     ◆     ◆     ◆     ◆     ◆     ◆     ◆     ◆     ◆     ◆     ◆     ◆     ◆     ◆     ◆     ◆     ◆     ◆     ◆     ◆     ◆     ◆     ◆     ◆     ◆     ◆     ◆     ◆     ◆     ◆     ◆     ◆     ◆     ◆     ◆     ◆     ◆     ◆     ◆     ◆     ◆     ◆     ◆     ◆     ◆     ◆     ◆     ◆     ◆     ◆     ◆     ◆     ◆     ◆     ◆     ◆     ◆     ◆     ◆     ◆     ◆     ◆     ◆     ◆     ◆     ◆     ◆     ◆     ◆     ◆     ◆     ◆     ◆     ◆     ◆     ◆     ◆     ◆     ◆     ◆     ◆     ◆     ◆     ◆     ◆     ◆     ◆     ◆     ◆     ◆     ◆     ◆     ◆     ◆     ◆     ◆     ◆     ◆     ◆     ◆     ◆     ◆     ◆     ◆     ◆     ◆     ◆     ◆     ◆     ◆     ◆     ◆     ◆     ◆     ◆     ◆     ◆     ◆     ◆     ◆     ◆     ◆     ◆     ◆     ◆     ◆     ◆     ◆     ◆     ◆     ◆     ◆     ◆     ◆     ◆     ◆     ◆     ◆     ◆     ◆     ◆     ◆     ◆     ◆     ◆     ◆     ◆     ◆     ◆     ◆     ◆     ◆     ◆     ◆     ◆     ◆     ◆     ◆     ◆     ◆     ◆     ◆     ◆     ◆     ◆     ◆     ◆     ◆     ◆     ◆     ◆     ◆     ◆     ◆     ◆     ◆     ◆     ◆     ◆     ◆ |
|                                                                                                    |

⑨「標準 TCP/IP ポート モニタの構成」画面の「ポートの設定」タブが表示されますので、以下の設定を行います。

●SNMP設定 [SNMPを有効にする] の選択。

●プロトコル [LPR] の選択。

●LPR設定「キュー名」へ [lp0] の設定。

●LPR設定 [バイトカウントを有効にする]の選択。

なお、本プリンタは、[バイトカウントを有効にする]を選択しなくても正常 に動作します。

すべての設定が終了したら [OK] をクリックして「標準 TCP/IP ポート モニタの構成」を閉じます。

| 薫準 TCP/IP ボート モニタの構成          | ? ×                                           |
|-------------------------------|-----------------------------------------------|
| ポートの設定                        |                                               |
| -                             |                                               |
| ポート名( <u>P</u> ):             | IP_130.10.90.186                              |
| プリンタ名または IP アドレス( <u>A</u> ): | 130.10.90.186                                 |
| ┌ วํอ⊦่วル                     |                                               |
| C Raw( <u>R</u> )             |                                               |
|                               |                                               |
| ポート番号(N): 9100                |                                               |
| LPR 設定                        |                                               |
| キュー名(Q): [p0                  |                                               |
| LPR バイト カウントを有効にする(E)         |                                               |
| ■ SNMP ステータスを有効にする(S)         | <b>D</b> ———————————————————————————————————— |
| コミュニティ名(Q): public            |                                               |
| SNMP TIYA 1                   |                                               |
|                               |                                               |
|                               |                                               |
|                               |                                               |

| または、「LPRバイトカウントを有効にする」のチェックボックスをオフへ変更し、  | 標準 TCP/IP ボート モニタの構成 |
|------------------------------------------|----------------------|
| [OK] をクリックして「標準 TCP/IP ポート モニタの構成」を閉じます。 | ポートの設定               |

| 標準 TCP/IP ボート モニタの構成             | i ? ×            |
|----------------------------------|------------------|
| ボートの設定                           |                  |
| ポート名( <u>P</u> ):                | IP_130.10.90.186 |
| プリンタ名または IP アドレス( <u>A</u> ):    | 130.10.90.186    |
| - プロトコル<br>                      | ⊙ LPR(L)         |
| - Raw 設定<br>ポート番号( <u>N</u> ):   | 9100             |
| - LPR 設定<br>- キュー名( <u>Q</u> ):  | 0q]              |
| LPR バイト カウントを有効                  | 助にする(B)          |
| ──▼ SNMP ステータスを有効(               | こする(S)           |
| コミュニティ名( <u>C</u> ):             | public           |
| SNMP デバイス<br>インデックス( <u>D</u> ): | 1                |
|                                  |                  |

※「LPR/バイトカウントを有効にする」とは?
 ・LPRを規定している「RFC1179」では、送信するデータファイル(印刷データを指します)の容量と名前を定義したジョブサブコマンドを送信し、その肯定応答を受け取った後にデータファイルを送信することになっています。
 ・通常印刷データの容量は、印刷データの生成処理が終了するまで確定しませんので、この規定を満たすためには生成する印刷データをすべてファイルとしてハードディスク等に書き出す必要があります。
 ・これにはハードディスク等に充分な空き容量必要ですが、非常に大量の印刷を行った場合、空き容量が不足して印刷できない事態が発生することになります。
 ・LPRをサポートする多くの機器では、印刷データをハードディスク等に一旦すべて書き出すことなく(送信するデータファイルの容量が確定する前に)印刷データの送信を開始するために「RFC1179」に規定されていない処理を追加しています。
 ・Windows Vista/XP/2000/Server 2003 では、「LPR/バイトカウントを有効にする」のチェックボックスのオン/オフで、オン:『「RFC1179」の規定に沿って印刷データを送信するが、ハードディスク等に充分な空き容量が必要で、もし容量不足になった場合は印刷が行えない』処理。
 オブ:『「RFC1179」の規定からは一部りれて印刷データを送信するが、ハードディスク等の空き容量はある程度あれば良く、かつ容量不足になって印刷が行えない』処理。の切り替えを行っています。

#### 2. IP(Internet Protocol)環境でのソフトウェア設定

あるいは、Rawプロトコル(Port 9100)を使用する場合には、「プロトコル」の [Raw] をクリックして選択します。 「Raw 設定」の [ポート番号] 欄が「9100」になっ ていることを確認してください。 その後、 [OK] をクリックして「標準 TCP/IP ポ ート モニタの構成」を閉じます。

※Rawプロトコル(Port 9100)は、データファイル(EIF刷データ)を送信する機能だけで容量を 送信する規定はありませんので、LPRにて「LPRバイトカウントを有効にする」のチェッ クボックスをオフにした場合と似たような処理となります。

| 準 TCP/IP ポート モニタの構成                  | ? ×                    |
|--------------------------------------|------------------------|
| ポートの設定                               |                        |
| ポート名(P):<br>プリンタ名または IP アドレス(A):     | IP_130.10.90.186       |
|                                      | ,<br>⊙ LPR( <u>L</u> ) |
| - Raw 設定<br>ポート番号( <u>N</u> ): 910   | 0                      |
| LPR 設定                               |                        |
| キュー名(Q): [IPU<br>「 LPR バイト カウントを有効にす | tā( <u>B</u> )         |
| -<br>                                | S                      |
| コミュニティ名( <u>C</u> ): pub             | lic                    |
| SNMP デバイス<br>インデックス( <u>D</u> ): 1   |                        |
|                                      | OK キャンセル               |

10 「ポートの情報がさらに必要です。」画面に戻りますので、[次へ]をクリックします。

| 瓢準 TCP/IP ブリンタボ                                                                        | ートの追加ウィザード                                                                                  |
|----------------------------------------------------------------------------------------|---------------------------------------------------------------------------------------------|
| <b>ボート情報がさらに</b> む<br>デバイスを識別で                                                         | <b>要です。</b><br>きませんでした。                                                                     |
| デバイスがネットワーク。                                                                           | 上に見つかりません。以下の点を確認してください。                                                                    |
| <ol> <li>デバイスがオンにな</li> <li>ネットワークが接続</li> <li>デバイスが正しく構</li> <li>前のページのアドレ</li> </ol> | っている。<br>されている。<br>成されている。<br>大が正確である。                                                      |
| アドレスが間違っている<br>で別の検索を実行して                                                              | と考えられる場合は、「戻る」をクリックして、前のページに戻り、アドレスを修正し、ネットワーク<br>ください。アドレスが確実に正確である場合は、次のデバイスの種類を選択してください。 |
| _デバイスの種類──                                                                             |                                                                                             |
| ○ 標準(S)                                                                                | Generic Network Card                                                                        |
| <ul> <li>カスタム(C)</li> </ul>                                                            | <u> </u>                                                                                    |
|                                                                                        | < 戻る(B) (次へ(M)> キャンセル                                                                       |

①「標準TCP/IPプリンタポートの追加ウィザードの完了」画面が表示されますので、
 [完了]をクリックします。

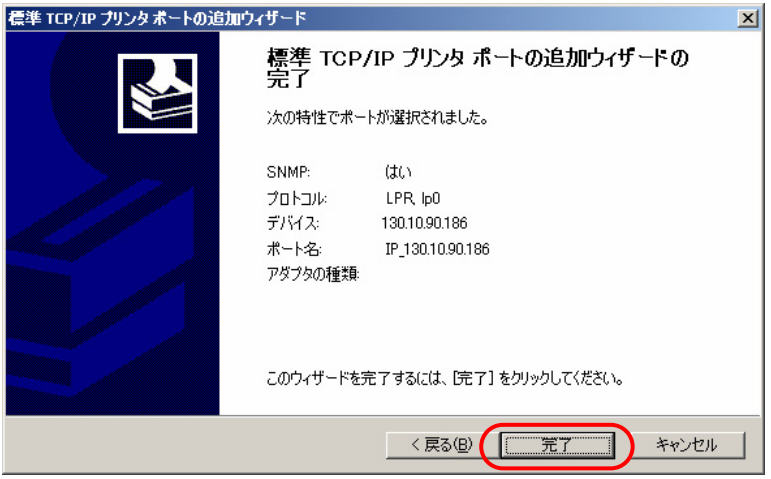

12 「プリンタポート」画面へ戻りますので、 [閉じる] をクリックします。

| プリンタポート                            | ? ×       |
|------------------------------------|-----------|
| 利用可能なポートの種類(A):                    |           |
| Local Port<br>Standard TCP/IP Port |           |
| Standard TOT /IF Fort              |           |
|                                    |           |
| 1                                  |           |
| 新しいポートの種類(N)                       | 新しいポート(P) |
|                                    |           |

| ③「プリンタプロパティ」画面へ戻りますので、設定したポートが登録され選択されている(チェックボックスがオン)ことを確認してください。 |                                                                                                    |
|--------------------------------------------------------------------|----------------------------------------------------------------------------------------------------|
| その後、【適用】 [OK] をクリックし終了します。                                         | <ul> <li>○ CASIO SPEEDIA N3600</li> <li>印刷するポート(P)<br/>ドキュメントは、チェック ボックスがオンになっているボートのうち、最初に利用可能なもので<br/>印刷にれます。</li> <li>         ボート         回の約2: シリアル ボート         ○ COM2: シリアル ボート         ○ COM3: シリアル ボート         ○ COM4: シリアル ボート         ○ COM4: シリアル ボート         ○ COM4: シリアル ボート         ○ FILE: ファイルへ出力         ○ USD01: Virtual printer part for USD         ○ IP 130.10.90.186 Standard TCP/IP Port         ○ CASIO SPEEDIA N3600         ボートの追加(T)         ボートの消除(D)         ボートの構成(Q)         ○ 双方向サポートを有効にする(L)         ○ パレブ         ○ K         ○ K         ○ K         ○ K         ○ COM4: マンセル         ○ Magn(A)         ○ K         ○ COM4: シリアル ボート         ○ COM4: シリアル ボート         ○ COM4: シリアル ボート         ○ COM4: シリアル ボート         ○ COM4: ジリアル ボート         ○ COM4: ジリアル ボート         ○ COM5: ジリアル ボート         ○ COM4: ジリアル ボート         ○ COM4: ジリアル ボート         ○ COM4: ジリアル ボート         ○ COM4: ジリアル ボート         ○ COM4: ジリアル ボート         ○ COM4: ジリアル ボート         ○ COM4: ジリアル ボート         ○ COM4: ジリアル ボート         ○ COM4: ジリアル ボート         ○ COM4: ジリアル ボート         ○ COM4: ジリアル ボート         ○ COM4: ジリアル ボート</li></ul> |

※以上で、TCP/IPネットワーク印刷の設定は終了です。

Windows 2000 環境からTCP/IPを利用したネットワーク印刷が可能となります。

# 2.3. DHCPを使用する際の設定

DHCP(Dynamic Host Configuration Protocol:動的ホスト構成プロトコル)を使用してIPアドレスの設定/管理を行っている環境では、本プリンタのIPアドレスも同様に設定/管理を行うことができます。

DHCPはその名称が示すように、IPアドレスを含めたホスト構成を動的に行いますので、印刷を行うプリンタにて使用する際には関連する設定を行う必要があります。

本プリンタを使用する環境のMicrosoft Network(Windowsのネットワーク環境)にて「<u>WINS (Windows Internet Name Service)</u>」を使用している 場合は、WINSサーバのNetBIOSネームサービスによりプリンタの名前解決(本プリンタの名前(<u>ネットワーク設定変数machine\_name設定文字列</u>) からDHCPサーバにより割り当てられたIPアドレスへのマッピングの登録と解決)を行うことができます。 この場合、本プリンタへDHCPサーバ より割り当てられる(リースされる)IPアドレスは「予約」を行う必要が無く、毎回異なるIPアドレスをリースされてもプリンタがWINSサーバへ NetBIOS名の登録を行いますので、WINSサーバにより名前解決が行われます。 従いまして、お使いのコンピュータの設定を毎回変更することな く使用することができます。

「WINS」を使用していない場合は、DHCPサーバヘプリンタのEthemetアドレスとリースするIPアドレスを「予約」登録し、プリンタが取得する IPアドレスを固定して使用します。

ここでは、本プリンタを使用する環境おいて Microsoft Network(Windowsのネットワーク環境)を構築し、Windows 2000 Server 上で DHCP サーバを運用している場合に、DHCPサーバへ本プリンタのEthernetアドレスとリースするIPアドレスを「予約」登録して使用する際の設定手順を説明します。Windows Server 2003 での設定手順も概ね同じとなっています。 「WINS」を使用している場合は、『2.4. WINSを使用する際の設定』を参照してください。

・WINSサーバ機能/DHCPサーバ機能はあらかじめサーバコンピュータヘインストールされている必要があります。詳しくはシステム管理 者に確認してください。または、各オペレーティングシステムのマニュアル/オンラインヘルプをお読みください。

<sup>【</sup>注意】WINSサーバ/DHCPサーバはシステム管理者によって管理されています。設定確認にあたっては、システム管理者の了承のもとで行って ください。

### (2.3.1.DHCPを使用する際の設定手順概要)

プリンタをDHCPで使用する際は、以下の手順で設定を行ってください。

① プリンタのEthernetアドレス(MACアドレス)を確認します。確認したアドレスは後で使用しますのでメモなどに転記しておいてください。 →「1.2. Ethernet アドレスについて」参照。

② DHCPサーバの設定を行います。

・「予約」の設定を行います。『2.3.2.DHCPサーバへ「予約」の追加設定』参照。

③ プリンタの設定を行います。

プリンタの操作パネルにて [通信方法(IP Config)] を [DHCP] へ設定します。

- プリンタの基本設定をプリンタの操作パネルより行います。下表の内「プリンタ操作パネル表示名称」欄へ名称の記載がある5項目が操作パネルにて設定可能です。
   (※設定方法の簡単な説明を『<u>図 5.1.-1.プリンタ操作パネルの操作例】</u>
   へ記載しています。
   )
- DHCPを使用する場合は、 [通信速度(Link Mode)] [通信方法(IP Config)] の2項目の設定が必要です。
- その他のネットワーク設定変数設定は『<u>TELNET</u>』『<u>Webブラウザ</u>』『<u>IPX版ネットワーク設定ユーティリティ</u>』で行うことができます。
   設定方法は「<u>4. プリンタのネットワーク設定</u>」を参照してください。
- ※1) 設定した設定候補(値)が正しくない場合、正常に通信が行えない場合があります。正しい設定候補(値)に関しては『<u>5.2. ネットワーク設定</u> <u>覧</u>』を参照してください。

| メニュー項目名  | 操作パネル表示設定<br>項目名称 | 設定候補                                                        | 概略・他                                                                                                    |
|----------|-------------------|-------------------------------------------------------------|----------------------------------------------------------------------------------------------------|
| 通信速度     | Link Mode         | Automatic<br>100M/Full<br>100M/Half<br>10M/Full<br>10M/Half | 通信速度を設定します。<br>※Automatic…Auto Negotiation 機能を使用して、通信速度を決定します。<br>★通常は{Automatic}でお使いください。{Automatic}でコンセントレータ(Hub) とのLinkが<br>確立しない場合に、他の設定をお試しください。 |
| 通信方法     | IP Config         | Memory<br>RARP<br>BOOTP<br>DHCP                             | IPアドレスの決定方法を設定します。<br>※Memory…次項目[IPアドレス]へ設定したIPアドレスを使用します。<br>★{RARP},{BOOTP},{DHCP}をお使いの場合は、それぞれに対応したサーバが 必要となり<br>ます。                              |
| IPアドレス   | IP Address        | 0.0.0.0<br>\$<br>255.255.255.255                            | IPアドレスを設定します。<br>※前項目[IPアドレス決定方法]の設定が{Memory}の場合のみ、設定が可能です。<br>★{0.0.0.0},{255.255.255.255},{127.0.0.1}などの「特別な意味を持つIPアドレス」を設定しま<br>すと、正常な通信が行えません。    |
| サブネットマスク | Netmask           | 0.0.0.0                                                     | サブネットマスクを設定します。<br>※0.0.0.0・・・決定したIPアドレスより、自動設定します。<br>★DHCPサーバより通知された場合は、サーバの通知が使用されます。                                                              |
| ゲートウェイ   | IGateway          | 0.0.0.0                                                     | ゲートウェイアドレスを設定します。<br>★/DHCPサーバより通知された場合は、サーバの通知が使用されます。                                                                                               |

※プリンタ本体操作パネルによる設定方法の簡単な説明を『<u>5.1. プリンタの操作パネルで設定可能なネットワーク設定一覧</u>』へ記載しています。 ※設定した設定候補(値)が正しくない場合、正常に通信が行えない場合があります。正しい設定候補(値)に関しては『<u>5.2. ネットワーク設定</u> 一覧』を参照してください。

④ プリンタを再起動します。

プリンタの電源切断、5秒以上待った後に電源を投入してください。

⑤お使いのクライアントコンピュータの設定を行います。

DHCPサーバにて「予約」を行ったIPアドレスを使用してクライアントコンピュータの設定を行います。

(2.3.2.DHCPサーバへ「予約」の追加設定

ここでは、DHCPサーバに対して、プリンタのEthernetアドレスとリースするIPアドレスの「予約」登録を行います。

WINSを使用していないネットワーク環境では必ず「予約」登録を行ってください。 WINSを使用している場合は、「予約」行わなくても使用できます。(「2.4. WINSを使用する際の設定」を参照してください。)

以下の説明例ではWindows 2000 Server を例としてしますが、異なる場合は必要に応じて設定を行ってください。

① Windows 2000 Server ヘユーザグループ「Administrator」に属するユーザ名でログインします。

② [スタート] メニューの [設定] から [コントロールパネル] を選択し、「コントロールパネル」を開きます。

③「コントロールパネル」から「管理ツール」を選択し、「管理ツール」を開きます。

④「管理ツール」から [DHCP] を選択し、DHCPサーバの管理画面を開きます。

⑤スコープの「状態」が「アクティブ」であることを確認してください。

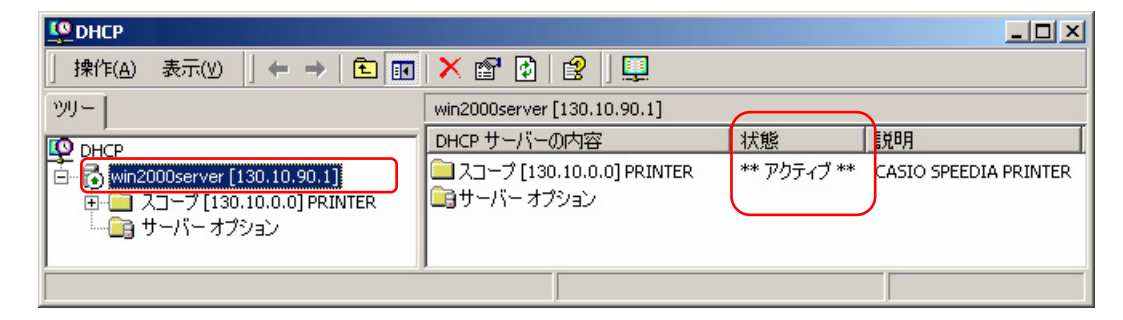

⑥「予約」を行う〔スコープ〕ツリー表示を展開し、「予約〕を選択して右クリックメニューより〔新しい予約〕を選択します。

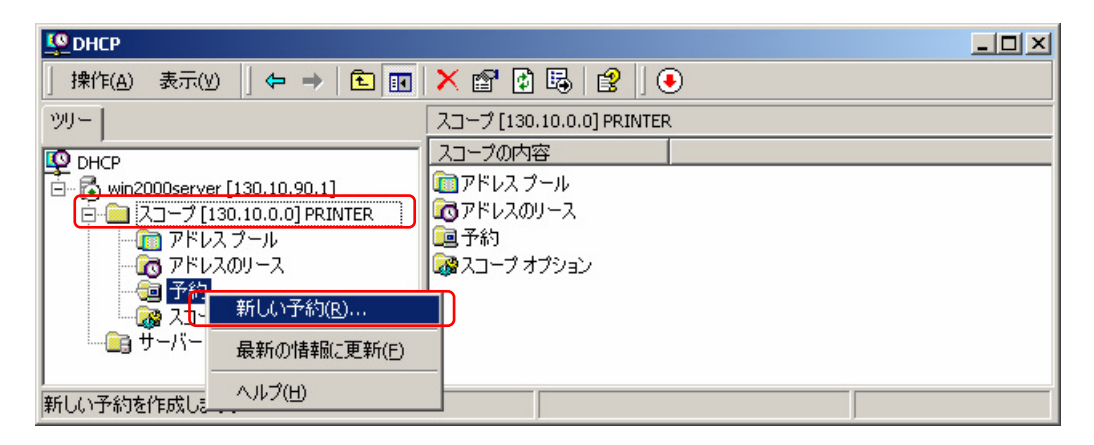

⑦ 表示される「新しい予約」 画面にて、リースを行う [IPアドレス] とプリンタボードの [MACアドレス] (Ethemetアドレス) を設定し、 [DHCP のみ] をクリックします。

[予約名] は任意の文字列ですが、プリンタのマシン名を設定することをお勧めします。

| 断しい予約                 |                            | <u>? ×</u> |
|-----------------------|----------------------------|------------|
| 予約済みクライアントの情報         | 服を入力してください。                |            |
| 予約名( <u>R</u> ):      | CP800001                   |            |
| IP アドレス( <u>P</u> ):  | 130 . 10 . 90 . 186        |            |
| мас アドレス( <u>м</u> ): | 08-00-74-80-00-01          |            |
| 戌8月( <u>E</u> ):      | CASIO SPEEDIA N3600        |            |
| ーサポートされている種類-         | <u>B</u> )                 |            |
| DHCP のみ(D)            |                            |            |
| ் BOOTP றசுலு         |                            |            |
|                       |                            |            |
|                       | <u>追加(A)</u> 閉じる( <u>C</u> |            |

⑧ 〔追加〕をクリックして設定した「予約」を登録します。

※続けて複数のプリンタの登録を行う場合は、設定と追加を繰り返してください。追加が終了したら [閉じる] をクリックして「新しい予約」 を 終了します。

⑨「予約」した結果が予約ツリーへ追加表示されていることを確認してください。

| Le DHCP                         |                          |                |     | - D × |
|---------------------------------|--------------------------|----------------|-----|-------|
| │ 操作(A) 表示(Y) │ ⇐ → │ 🗈 🔃       | 🗙 🖻 🖸 🗟 😫 🛛 🗳            | \$             |     |       |
| ツリー                             | [130.10.90.186] CP800001 |                |     |       |
| C DHCP                          | オプション名                   | ベンダ 値          | クラス |       |
| 🖶 🔂 win2000server [130.10.90.1] | 😡 003 ルーター               | 標準 130.10.90.1 | なし  |       |
| □ □ スコープ [130.10.0.0] PRINTER   |                          |                |     |       |
|                                 |                          |                |     |       |
|                                 |                          |                |     |       |
|                                 |                          |                |     |       |
|                                 |                          |                |     |       |
|                                 | ļ                        |                |     | <br>  |
|                                 |                          |                |     |       |

2.3.3. プリンタのネットワーク設定

ここでは、プリンタのネットワーク設定変数「通信方法(IPアドレス決定方法、変数名:ip\_config)」の設定変更を行います。

① <u>プリンタの操作パネル</u>にて、メニュー項目名「通信方法」(操作パネル設定項目表示名称は [IP Config])を [DHCP] へ変更し [決定] キーを押 下します。 設定に際しては、必ずシステム管理者の同意を得て行ってください。

※設定した内容は、操作パネルにて [オンライン] ボタンを押下して、オンライン状態へ移行する際に保存されます。設定変更後は必ずオンライン状態にしてください。

② プリンタを再起動します。

※保存した設定内容は次回プリンタが正常に起動した後に有効になります。 プリンタ本体の電源を「切」→「入」してください。

## (2.3.4.DHCPの設定の確認)

ここでは、これまでの「DHCPを使用する際の設定手順」が正しく行われ、プリンタが使用可能状態であることをDHCPサーバの表示で確認します。

以下の説明例では Windows 2000 Server を例としてしますが、異なる場合は必要に応じて操作を行ってください。

① DHCPサーバの管理画面で「アドレスのリース」を選択します。

② 現在リースされているIPアドレスの一覧が表示されますので、「クライアントIPアドレス」欄、「一意なID」欄を確認してください。確認した内容は後でクライアントコンピュータの設定に使用しますので、メモなどへ転記しておいてください。「一意なID」欄にはプリンタのEthemetアドレス(MACアドレス)が表示されます。先程設定したプリンタのアドレスと同一であるか確認してください。

「名前」欄は、「予約」を行った際に設定した「予約名」が表示されます。この場合「リースの有効期限」欄に「予約(アクティブ)」と表示されることで、プリンタへ正しくIPアドレスがリースされた(割り当てられた)ことになりますので、確認してください。

| ОНСР                            |                 |          |            |      |              |                     |
|---------------------------------|-----------------|----------|------------|------|--------------|---------------------|
| │ 操作(A) 表示(Y) │ ← → │ 🖻 💽       | 1 🗟 😫           |          |            |      |              |                     |
| ツリー                             | アドレスのリース        |          |            |      |              |                     |
| DHCP                            | クライアント IP アドレス  | 名前       | リースの有効期限   | 種類   | 一意な ID       | 説明                  |
| 📄 🔂 win2000server [130.10.90.1] | 4 130.10.90.186 | cp800001 | 予約 (アクティブ) | DHCP | 080074800001 | CASIO SPEEDIA N3600 |
| 戸 🛄 スコープ [130.10.0.0] PRINTER   |                 |          |            | )    | $\square$    |                     |
| - <u> </u>                      |                 |          |            |      |              |                     |
| 一つ アドレスのリース                     |                 |          |            |      |              |                     |
| 「「「」 」 ゴボリ 「「」 オブション            |                 |          |            |      |              |                     |
|                                 |                 |          |            |      |              |                     |
|                                 |                 |          |            |      |              |                     |
|                                 | ,               |          |            |      |              |                     |

なお、WINSを使用している環境で「予約」を行わなかった場合「名前」「説明」欄は表示されません。

| Фрнср                                 |                 |    |                     |      |              |    |  |
|---------------------------------------|-----------------|----|---------------------|------|--------------|----|--|
| 操作(A) 表示(Y)   ← →   🔁 💽               | 1 🗟 😫           |    |                     |      |              |    |  |
| '                                     | アドレスのリース        |    |                     |      |              |    |  |
| O DHCP                                | クライアント IP アドレス  | 名前 | リースの有効期限            | 種類   | 一意な ID       | 説明 |  |
| 📄 🔂 win2000server [130.10.90.1]       | 📕 130.10.90.186 |    | 2007/09/12 09:36:00 | DHCP | 080074800001 |    |  |
| □ スコープ [130.10.0.0] PRINTER           |                 |    | $\square$           |      | $\square$    |    |  |
|                                       |                 |    |                     |      |              |    |  |
|                                       |                 |    |                     |      |              |    |  |
| ジョン                                   |                 |    |                     |      |              |    |  |
| □□□□□□□□□□□□□□□□□□□□□□□□□□□□□□□□□□□□□ |                 |    |                     |      |              |    |  |
|                                       |                 |    |                     |      |              |    |  |
|                                       | <u>.</u>        |    |                     |      |              |    |  |

(2.3.5. クライアントコンピュータの設定)

ここでは、これまでの「DHCPを使用する際の設定手順」が正しく行われ、プリンタが使用可能状態になっているものとして、クライアントコン ピュータの設定を行います。

クライアントコンピュータの設定は、既に説明した方法と同一です。

① DHCPサーバのみ使用している場合、

ポート名またはプリンタ名として、DHCPサーバへ「予約」登録を行ったIPアドレスを使用して定義します。

② DHCPサーバとWINSサーバを使用している場合、

ポート名またはプリンタ名として、プリンタの「マシン名」を使用して定義します。

以上で、DHCPサーバで運用する環境での、TCP/IPネットワーク印刷の設定は終了です。

Windows 2000 環境からTCP/IPを利用したネットワーク印刷が可能となります。

# 2.4. WINSを使用する際の設定

本プリンタを使用する環境のMicrosoft Network(MS-Windowsのネットワーク環境)にて「WINS (Windows Internet Name Service)」を使用している場合は、WINSサーバのNetBIOSネームサービスによりプリンタの名前解決(本プリンタの名前(ネットワーク設定変数machine\_name設定文字列)から本プリンタのIPアドレス(固定IPアドレスの場合は IP\_Address設定値、DHCP/BOOTP/RARP の場合はそれぞれのサーバから割り当てられた(リースされる)IPアドレスへのマッピング登録と解決)を行うことができます。

### WINSを使用しますと、

- DHCP(Dynamic Host Configuration Protocol:動的ホスト構成プロトコル)を使用してIPアドレスの設定/管理を行っている環境では、プリンタヘ DHCPサーバより割り当てられる(リースされる)IPアドレスは「予約」を行う必要が無く、毎回異なるIPアドレスをリースされてもプリンタが WINSサーバへNetBIOS名の登録を行いますので、各クライアントコンピュータではWINSサーバにより名前解決が行われます。 従いまして、 お使いのコンピュータの設定を毎回変更することなく使用することができます。
- ② BOOTP(BOOTstrap Protocol)/RARP(Reverse Address Resolution Protocol)を使用してIPアドレスの設定/管理を行っている環境では、プリンタへBOOTP/RARPサーバより割り当てられるIPアドレスを元にプリンタがWINSサーバへNetBIOS名の登録を行いますので、各クライアントコンピュータではWINSサーバにより名前解決が行われます。 従いまして、BOOTP/RARPサーバの設定を変更して異なるIPアドレスを割り当てても、各クライアントコンピュータへ周知する(プリンタポートの設定を変更する、あるいはhostsファイルの変更を行う、他)必要が無く、お使いのコンピュータの設定を変更することなく使用することができます。

ここでは、本プリンタを使用する環境おいて Microsoft Network (Windowsのネットワーク環境)を構築し、Windows 2000 Server 上で WINSサーバ/DHCPサーバを運用している場合に、WINSサーバ/DHCPサーバの設定確認とプリンタの設定手順を説明します。Windows Server 2003 での設定確認と設定手順も概ね同じとなっています。

- 【注意】WINSサーバ/DHCPサーバ/BOOTPサーバ/RARPサーバはシステム管理者によって管理されています。設定確認にあたっては、シ ステム管理者の了承のもとで行ってください。
  - ・WINSサーバ機能/DHCPサーバ機能/BOOTPサーバ機能/RARPサーバ機能はあらかじめサーバコンピュータへインストールされて いる必要があります。詳しくはシステム管理者に確認してください。または、各オペレーティングシステムのマニュアル/オンライン ヘルプをお読みください。

2.4.1.WINSを使用する際の設定手順概要

- プリンタをWINSを運用するネットワーク環境で使用する際は、以下の手順で設定を行ってください。
- ① プリンタのマシン名(ネットワーク設定変数machine name設定文字列)を確認します。 確認したマシン名は後で使用しますのでメモなどに転記しておいてください。
- ② WINSサーバが稼働中であるかの確認を行います。
- ③DHCPサーバを使用している場合は、DHCPサーバの設定確認を行います。
- ④ DHCPサーバを使用していない場合、またはDHCPサーバのオプションで「044 WINS/NBNS サーバ」オプションを設定していない場合は、「Web ブラウザ」または「telnet」を使用してプリンタへWINSサーバアドレス(ネットワーク設定変数 wins\_server1 / wins\_server2)の設定を行います。
- ⑤プリンタを再起動します。
- ⑥ WINSサーバでの設定確認。
- ⑦お使いのクライアントコンピュータの設定を行います。

2.4.2. WINSサーバが稼働中であるかの設定確認

- ここではWINSサーバの稼働状況を確認します。
- 以下の説明例では Windows 2000 Server を例としていますが、異なる場合は必要に応じて設定確認を行ってください。
- ① Windows 2000 Server ヘユーザグループ「Administrator」に属するユーザ名でログインします。
- ② [スタート] メニューの [設定] から [コントロールパネル] を選択し、コントロールパネルを開きます。
- ③「コントロールパネル」から[管理ツール]を選択し、管理ツールを開きます。
- ④「管理ツール」から [WINS] ショートカットを選択し、WINSサーバの管理画面を開きます。 (WINSサーバをインストールしていない場合は、 ショートカットが表示されません。

⑤「サーバの状態」が「稼働中」であることを確認してください。

| 🔁 WINS                          |                             |     |                     |
|---------------------------------|-----------------------------|-----|---------------------|
| 」操作( <u>A</u> ) 表示(⊻) 」 ← →     | 🗈 🗊 🗳 🗗 🗟 😫                 |     |                     |
| ツリー                             | サーバーの状態                     |     |                     |
| WINS .                          | WINS                        | 状態  | 前回の更新               |
| - 目 サーバーの状態                     | WIN20005ERVER [130.10.90.1] | 稼働中 | 2007/09/12 09:36:00 |
| 🗄 🗐 win2000server [130.10.90.1] |                             |     |                     |
|                                 |                             |     |                     |
|                                 |                             |     |                     |
|                                 |                             |     |                     |

(2.4.3.DHCPサーバの設定確認)

ここではDHCPサーバの設定を確認します。 現在のプリンタ設定がDHCPを使用していない設定の場合は、『2.3.3. プリンタのネットワーク設定』を行ってください。

以下の説明例では Windows 2000 Server を例としていますが、異なる場合は必要に応じて設定確認を行ってください。

- ①「管理ツール」から [DHCP] ショートカットを選択し、DHCPサーバの管理画面を開きます。 (DHCPサーバをインストールしていない場合 は、ショートカットが表示されません。
- ②「状態」が「アクティブ」であることを確認してください。 また、「スコープ」が正しく設定されていて「アドレスリース」に空きがあることを確認してください。

| Le Dhcp                     |                                          |             |                       |
|-----------------------------|------------------------------------------|-------------|-----------------------|
| 」 操作(A) 表示(Y)   ← →   🗈 💽   | 🗙 📽 🔯 😫 🖳 🛄                              |             |                       |
| ツリー                         | win2000server [130.10.90.1]              |             |                       |
| O DHCP                      | DHCP サーバーの内容                             | 状態          | 説明                    |
| win2000server [130.10.90.1] | □ スコープ [130.10.0.0] PRINTER □ サーバー オプション | ** アクティブ ** | CASIO SPEEDIA PRINTER |
|                             |                                          |             |                       |
|                             | ,                                        |             |                       |

《「状態」が「アクティブ」である》

|                               |               |               |             | _ 🗆 🗵 |
|-------------------------------|---------------|---------------|-------------|-------|
| 」操作(A)表示(V) ↓ 🗢 ⇒  🗈 💽        | 1 🔁 🗟 🔒 🔆     |               |             |       |
| ツリー                           | アドレスプール       |               |             |       |
|                               | - 開始 IP アドレス  | 終了 IP アドレス    | 説明          | 2     |
| 🖕 Sher                        | 130.10.90.186 | 130.10.90.199 | アドレスの割り当て範囲 |       |
| □ □ 2コープ [130.10.0.0] PRINTER | 2.2%          |               |             |       |
| 一一個 アドレス ブール                  |               |               |             |       |
| 🐼 アドレスのリース                    |               |               |             |       |
|                               |               |               |             |       |
|                               |               |               |             | J     |
|                               |               |               |             |       |
| <u> </u>                      | J             |               |             |       |
|                               |               |               |             |       |

## 《「アドレスプール」に一定の範囲がある》

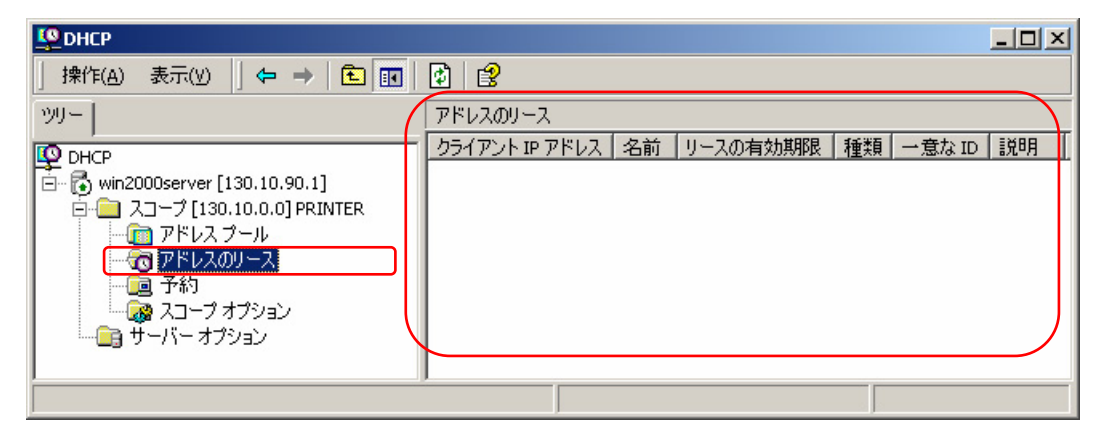

《「アドレスリース」で「アドレスプール」が占められておらず、空きがある》

- ③「サーバオプション」を選択して DHCPサーバのオプションを表示し、以下のオプション設定の確認をしてください。
  - ・「044 WINS/NBNS サーバ」オプションに WINSサーバのIPアドレスが設定されている。(WINSサーバとDHCPサーバは同一サーバコンピュータ上に構築可能です。)

・「046 WINS/NBT ノードタイプ」オプションに「P-ノード」を含む値が設定されている。

| 2 |
|---|
|   |
| ר |
| J |
|   |
|   |
|   |
|   |
| _ |
|   |

- ※ノードタイプ設定値は以下の通りです。
- ・0x1=B- ノード ・0x2=P- ノード ・0x4=M- ノード (B- ノード + P- ノード) ・0x8=H- ノード (P- ノード + B- ノード) ※本プリンタは「P- ノード」を使用しています。

2.4.4. プリンタのネットワーク設定

ここでは、プリンタのネットワーク設定変数「wins\_server1/wins\_server2」の設定変更を行います。 前項『2.4.3.DHCPサーバの設定確認』の「サーバオプション」の各項目が正しくが設定されている場合は、DHCPにてWINSサーバのIPアドレスがプリンタへ通知されますので、設定は不要です。

- ① 「Webブラウザ」または「telnet」を使用してプリンタへ接続します。
- ② システム管理者として登録したユーザ名でログインしてください。 工場出荷時は「guest」(パスワード=無し)がシステム管理者として使用 可能となっています。

③「ネットワーク設定-詳細設定-TCP/IP設定」の「WINSサーバアドレス 1~2」へ、WINSサーバのアドレスを設定します。

④ プリンタの電源を「切」→「入」します。

## 2.4.5. WINSの設定確認

ここでは、これまでの「WINSを使用する際の設定手順」が正しく行われ、WINSのノードとして本プリンタが使用可能状態であることをWINSサーバの表示で確認します。

- これまでの設定で、プリンタの電源投入後に各サーバ(DHCP/BOOTP/RPAR/WINS)の設定変更を行った場合、あるいはプリンタのネットワーク設定の変更を行った場合で、設定変更後にプリンタの電源再投入(「切」→「入」)を行っていない場合はここでプリンタの電源の再投入を行います。
   そしてプリンタが正常に起動されるまで、しばらくお待ちください。
- ② WINSサーバの管理画面で「アクティブな登録」を選択し、右クリックメニューから「名前による検索」を選択します。

| 🔁 WINS                                                                             |                                                                                                    |
|------------------------------------------------------------------------------------|----------------------------------------------------------------------------------------------------|
| 」操作(A) 表示(Y) 」 ← → 主 💽 😰 😫                                                         |                                                                                                    |
| 90-                                                                                | アクティブな登録                                                                                                    |
| <ul> <li>WINS</li> <li>● サーバーの状態</li> <li>● win2000server [130.10.90.1]</li> </ul> | ▲ アクティブな登録                                                                                                    |
| ネックスクル支部     名前による検索(E)     府有者による検索(E)     所有者による検索(E)     新しい静的マッピング(M)          | ■ WINS データベースにあるコンピュータとグループの名前の一覧を表示します。<br>WINS データベースにあるレコードを名前、所有者、種類によって検索、フィルタ、<br>表示できます。                                     |
| LMHOSTS ファイルのインボート(I)<br>名前レコードの検証(Y)<br>所有者の削除(D)                                 | [操作] メニューの中から、次のうちどれか 1 つを選択してください。  * 名前による検索                                                                                      |
| 表示(Y)<br>ヘルプ(E)                                                                    | ▶ 特定の文字で始まる名前レコードを検索します。この機能はリモート WINS サーバーを管理している場合、または NETBIOS 名の一部または全部を使ってレコードを検索する場合に使用してください。                                 |
|                                                                                    | * 所有者による検索                                                                                                    |
|                                                                                    | すべての所有者または特定の所有者のデータを表示します。レコードの種類の<br>フィルタを使って、検索を絞り込むこともできます。リモートサーバーから大きなデ<br>ータベースをダウンロードすると、時間がかかりネットワークトラフィックが増えること<br>があります。 |
| 名前を使ってレコードを検索します。                                                                  |                                                                                                    |

| 名前による検索           | <u>?</u> × |
|-------------------|------------|
| 次で始まる名前を検索(N):    |            |
| ср                | •          |
| □ 大文字と小文字を区別する(M) |            |
| 検索開始(E)           | キャンセル      |

- ③「次で始まる名前を検索」欄ヘプリンタのマシン名(ネットワーク設定変数machine\_nameの設定文字列)の先頭から2~3文字を入力して [検索開始] をクリックします。
- ④検索が終了すると検索結果が表示されますので、「レコード名」欄と「IPアドレス」欄を確認してください。確認した内容は後でクライアントコンピュータの設定に使用しますので、メモなどへ転記しておいてください。 「レコード名」欄には本プリンタのマシン名(ネットワーク設定変数machine\_nameの設定文字列)が表示されます。先ほど設定したプリンタのマシン名と同一であるか確認してください。

| 🔁 WINS                                                                                                    |          |                 |               |       |    |             |       |                     |
|----------------------------------------------------------------------------------------------------|----------|-----------------|---------------|-------|----|-------------|-------|---------------------|
| │ 操作(A) 表示(Y) │ 🗢 → │ 🛍 💽 😫                                                                                                  |          |                 |               |       |    |             |       |                     |
| 99-                                                                                                    | アクティブな登録 | 禄 名前による検索結果     | :1            |       |    |             |       |                     |
| WINS .                                                                                                    | レコード名    | 種類              | IP アドレス       | 状態    | 靜的 | 所有者         | バージョン | 有効期限                |
| <ul> <li>● サーバーの状態</li> <li>● ● ● ● win2000server [130.10.90.1]</li> <li>● ● ● ● 被刺りたインな登録</li> <li>● ● ● 複製パートナー</li> </ul> | P800001  | [00h] ワークステーション | 130.10.90.186 | アクティブ |    | 130.10.90.1 | 225   | 2007/09/19 09:36:00 |
|                                                                                                    |          |                 |               |       |    |             |       |                     |

2.4.6. クライアントコンピュータの設定

ここでは、これまでの「WINSを使用する際の設定手順」が正しく行われ、本プリンタが使用可能状態になっているものとして、クライアントコンピュータの設定を行います。

以下の説明例では Windows 2000 を例としていますが、異なる場合は必要に応じて操作を行ってください。

① WINS使用の確認。

- a) Windows 2000 Server ヘユーザグループ「Administrator」に属するユーザ名でログインします。
- b) [スタート] メニューの [設定] から [ネットワークとダイヤルアップ接続] を選択し、ネットワークとダイヤルアップ接続フォルダを開きます。
- c) 「ローカルエリア接続」をダブルクリックして「ローカル エリア接続 状態」画面を表示させ、 [プロパティ] をクリックして「ローカル エリア接続のプロパティ」を表示させます。
- d) 「コンポーネントの一覧」 リストから「インターネットプロトコル(TCP/IP)」を選択して [プロパティ] をクリックし、「TCP/IP 詳細設定」 画面を表示させます。
- e) 「WINS」 タブをクリックします。
- f) 「WINS アドレス」欄に、プリンタへ設定したWINSサーバのIPアドレス、またはDHCPサーバに設定してあるWINSサーバのIPアドレスが含まれていることを確認してください。

② プリンタ電源の再投入。

WINSに関するこれまでの設定で、プリンタの電源投入後に各サーバ(DHCP/BOOTP/RPAR/WINS)の設定変更を行った場合、あるいはプリンタのネットワーク設定の変更を行った場合で、設定変更後にプリンタの電源再投入(「切」→「入」)を行っていない場合はここでプリンタの電源の再投入を行います。 そしてプリンタが正常に起動されるまで、しばらくお待ちください。

③ プリンタポートの追加。

プリンタポートの追加方法は、基本的に既に説明した方法と同じです。 異なる点は、WINSを使用している環境の場合「ポートを追加」す る際にIPアドレスではなくNetBIOS名としてプリンタのマシン名(ネットワーク設定変数machine\_nameの設定文字列)を使用してポートを定 義することができる、点です。 特に、DHCPサーバにてリースを行うIPアドレスの「予約」を行わなかった場合、プリンタの電源を投入する した際にプリンタへ割り当てられるIPアドレスが異なる場合がありますので、プリンタポートをNetBIOS名で定義してWINSサーバにて名前解決 (本プリンタの名前(ネットワーク設定変数machine\_name設定文字列)から本プリンタのIPアドレス(固定IPアドレスの場合は IP\_Address設 定値、DHCP / BOOTP / RARP の場合はそれぞれのサーバから割り当てられた(リースされる)IPアドレスへのマッピング登録と解決)を行わな いと、快適な印刷ができなくなります。

ここでは、WINSを使用してクライアントコンピュータで印刷する際の設定手順を説明します。

なお、説明は Windows 2000 環境で「Standard TCP/IP Port」を使用してTCP/IPネットワーク印刷をおこなう手順に関して行いますが、以外

の環境においてもポート名(またはプリンタ名)をIPアドレスではなくNetBIOS名としてプリンタのマシン名を使用して定義することにより設定が行えます。

a) Windows 2000 Server ヘユーザグループ「Administrator」に属するユーザ名でログインします。

- b) [スタート] メニューの [設定] から [プリンタ] を選択し、プリンタフォルダを開きます。
- c) TCP/IPネットワーク印刷を行いたいプリンタのプロパティを開きます。
- d) プリンタプロパティの「ポート」 タブをクリックしてポートタブを開きます。
- e) [ポートの追加] をクリックし、ポートの追加を開始します。
- f) 「プリンタポート」画面が表示されますので、「利用可能なポートの種類」から「Standard TCP/IP Port」を選択し、 [新しいポート] をクリックします。
- g) 「標準TCP/IPプリンタポートの追加ウィザード」が起動されますので、 [次へ] をクリックします。
- h)「ポートの追加」画面が表示されますので、「プリンタ名またはIPアドレス」へNetBIOS名としてプリンタのマシン名を入力し、 [次へ] をク リックします。 マシン名を入力すると「ポート名」は自動的に表示されますのでそのままお使いください。

| 標準 TCP/IP プリンタボートの追加ウィザ                            | - F                       | ×     |  |  |  |  |  |
|----------------------------------------------------|---------------------------|-------|--|--|--|--|--|
| ポートの追加<br>どのデバイスに対するボートを追加しますか?                    |                           |       |  |  |  |  |  |
| 希望のデバイスのプリンタ名または                                   | IP アドレス、およびボート名を入力してください。 |       |  |  |  |  |  |
| プリンタ名または IP アドレス( <u>A</u> ):<br>ポート名( <u>P</u> ): | CP800001                  |       |  |  |  |  |  |
|                                                    | < 戻る(B) (次へ(N) >          | キャンセル |  |  |  |  |  |

- i) 「ポートの情報がさらに必要です。」画面が表示されますので、「デバイスの種類」で「カスタム」を選択した後、 [設定] をクリックします。
- j) 「標準 TCP/IP ポートモニタの構成」 画面が表示されますので、以下の設定を行ってください。

| ア)<br>「LPR」<br>を使用する<br>場合                                                     | イ)「Rawプロ         | 」トコル(Port 9100)                     | 」を使用する場合 |       |
|--------------------------------------------------------------------------------|------------------|-------------------------------------|----------|-------|
| 標準 TCP/IP ボートモニタの構成                                                            | X 標準 TCP/IP 7    | ポート モニタの構成                          |          | ? >   |
| ポートの設定                                                                         | ポートの設定           | []                                  |          |       |
| ポート名( <u>P</u> ): CP800001                                                     | ポート名(P)          | ):                                  | >P800001 |       |
| ブリンタ名または IP アドレス( <u>A</u> ): CP800001                                         | プリンタ名ま           | tたは IP アドレス( <u>A</u> ):            | >P800001 |       |
| プロトコル                                                                          | עבאסל אנבאסל     | Raw( <u>R</u> )                     | O LPR(L) |       |
| Raw 設定<br>ポート番号(№): 9100                                                       | Raw 設定<br>ポート番   | 宦<br>·号( <u>N</u> ): [9100          |          |       |
| LPR 設定<br>キュー名(Q): [p0                                                         | - LPR 設定<br>キュー名 | Ê<br>(Q): [p0                       |          |       |
| IPR バイト カウントを有効にする(B)                                                          | 🗖 LPR            | バイトカウントを有効にする(日)                    |          |       |
| <ul> <li>I SNMP ステータスを有効にする(S)</li> <li>コミュニティ名(C):</li> <li>public</li> </ul> | SNM<br>تا الح    | IP ステータスを有効にする(S)<br>ティ名(C): public | 〕        |       |
| SNMP デバイス<br>インデックス( <u>D</u> ): 1                                             | SNMP ラ<br>インデック  | がイス<br>5ス®: 「1                      |          |       |
|                                                                                |                  |                                     | OK       | キャンセル |

●SNMP設定 [SNMPを有効にする]の選択。
●プロトコル [LPR]の選択。
●LPR設定「キュー名」へ [lp0]の設定。
●LPR設定 [バイトカウントを有効にする]の選択。
※なお、本プリンタは、 [バイトカウントを有効にする]を 選択しなくても正常に動作します。 ●SNMP設定 [SNMPを有効にする] の選択。
 ●プロトコル [Raw] の選択。

●ポート番号 [9100] の確認。

すべての設定が終了したら [OK] をクリックして「標準 TCP/IP ポート モニタの構成」を閉じます

※「LPRバイトカウントを有効にする」とは?

- ・LPRを規定している「RFC1179」では、送信するデータファイル(EIP刷データを指します)の容量と名前を定義したジョブサブコマンドを送信し、その肯定応答を受け取った後にデータファイルを送信することになっています。
- ・通常印刷データの容量は、印刷データの生成処理が終了するまで確定しませんので、この規定を満たすためには生成する印刷データをすべてファイルとしてハ ードディスク等に書き出す必要があります。
- ・これにはハードディスク等に充分な空き容量必要ですが、非常に大量の印刷を行った場合、空き容量が不足して印刷できない事態が発生することになります。
- ・LPRをサポートする多くの機器では、EI刷データをハードディスク等に一旦すべて書き出すことなく(送信するデータファイルの容量が確定する前に)EI刷デ ータの送信を開始するために「RFC1179」に規定されていない処理を追加しています。
- ・Windows Vista/XP/2000/Server 2003 では、「LPRバイトカウントを有効にする」のチェックボックスのオン/オフで、
  - オン: 『「RFC1179」の規定に沿って印刷データを送信するが、ハードディスク等に充分な空き容量が必要で、もし容量不足になった場合は印刷が行えない』 処理。
  - オフ: 『「RFC1179」の規定からは一部外れて印刷データを送信するが、ハードディスク等の空き容量はある程度あれば良く、かつ容量不足になって印刷が 行えない事態にはならない』処理。
  - の切り替えを行っています。

※Rawプロトコル(Port 9100)は、データファイル(印刷データ)を送信する機能だけで容量を送信する規定はありませんので、LPRにて「LPRバイトカウントを有効にする」のチェックボックスをオフにした場合と似たような処理となります。

- k) 「ポートの情報がさらに必要です。」 画面に戻りますので、 [次へ] をクリックします。
- I) 「標準 TCP/IP プリンタポートの追加ウィザードの完了」画面が表示されますので、 [完了] をクリックします。
- m)「プリンタポート」画面へ戻りますので、 [閉じる] をクリックします。

n) プリンタプロパティ画面へ戻りますので、設定したポートが登録され選択されている(チェックボックスがオンになっている)ことを確認して ください。

| 爹 CASIO SPEEDIA N3600 のプロパティ 🛛 🔋 🔉                                        |
|---------------------------------------------------------------------------|
| 全般   共有 ポート   詳細設定   色の管理   セキュリティ   環境設定   ユーティリティ   パージョン情報             |
| CASIO SPEEDIA N3600                                                       |
| 印刷するポート(P)<br>ドキュメントは、チェック ボックスがオンになっているポートのうち、最初に利用可能なもので<br>印刷されます。<br> |
| ポート   説明   プリンタ   ▲                                                       |
| □ COM2: シリアル ポート                                                          |
| □ COM3: シリアル ポート                                                          |
| □ COM4: シリアル ポート                                                          |
| □ FILE: ファイルへ出力                                                           |
| USB001 Virtual printer port for USB                                       |
| CP800001 Standard TCP/IP Port CASIO SPEEDIA N3600                         |
| , ボートの追加(工) ポートの削除(D) ポートの構成(C)                                           |
| ☑ 双方向サポートを有効にする(E)                                                        |
| □ プリンタ ブールを有効にする(N)                                                       |
|                                                                           |
|                                                                           |
|                                                                           |
| OK キャンセル 適用(A) ヘルプ                                                        |

o) [適用], [OK] をクリックして終了します。

以上で、WINSを使用してプリンタの名前解決を行い、プリンタに設定されているIPアドレスの変更を意識することなく運用できる環境の、TCP/IP ネットワーク印刷の設定は終了です。

Windows 環境からTCP/IPを利用したネットワーク印刷が可能となります。

# 2.5.「SPEEDIAマネージャ」でのご利用について

## ★「SPEEDIAマネージャ」のご紹介。★

付属のCD-ROMには、Windows 98 / Me 日本語版 / Windows 2000 / XP / Vista日本語版 / Windows Server 2003 日本語版 環境にて印 刷を快適に行うことができる「SPEEDIAマネージャ」を収納しております。

「SPEEDIAマネージャ」は、ローカル接続あるいはネットワークに接続されたプリンタの状態監視を行う「ステータスモニタ」の一括管理やプリンタフォルダの管理をするためのツールです。

「ステータスモニタ」を起動して、プリンタの状態、オペレータコールの通知や用紙サイズ等をパソコン画面上に表示することができます。

「SPEEDIAマネージャ」は <u>プリンタドライバのセットアップウィザードを使用しセットアップタイプ「標準」</u>でプリンタのセットアップ を行いますとインストールされます。 ご利用方法の詳細は「SPEEDIAマネージャ マニュアル」をお読みください。

## 2.6. CP-LPRでのご利用について

★「CP-LPR」のご紹介。★

付属のCD-ROMには、Windows 98 / Me 日本語版 環境にてネットワーク経由で印刷を行うことができる「CP-LPR」を収納しております。 「CP-LPR」には

- LPRプロトコルを使用して、TCP/IP接続されたプリンタに対しリモート印刷が行えます。
- 印刷データの送信開始から送信終了まで、印刷データの送信状態が詳しく表示されます。
- 印刷データ送信中にプリンタにエラーが発生していた場合、エラー内容の簡易的な表示を行います。
- 印刷データの送信完了表示が行えます。

といった特長があります。

「CP-LPR」は <u>Windows 98/Me</u> 環境にてプリンタドライバのセットアップウィザードを使用しセットアップタイプ「標準」でプリンタの セットアップを行いますとインストールされます。 詳細は、「ユーザーズマニュアル(セットアップ編)」をお読みください。

# 2.7. TELNETによる設定

TELNETを使用しますと、IP環境において本プリンタのネットワーク関連設定変数設定を行うことができます。 設定可能項目はIP環境にて使用 する項目に限定されているわけではありません。 <u>NetWare環境</u>にて使用する設定項目に関してもTELNETコマンドを用いて設定することが可能で す。 各設定は管理者でなければ出来ません。

TELNETコマンドの詳細については、「<u>4.1.1.TELNETによる設定</u>」を参照してください。

また、設定可能項目については、「5.2. ネットワーク設定一覧」も参照してください。

| 変数グループ | 設定項目           | 設定内容または推奨値など                                                          | デフォルト   |  |  |  |  |  |
|--------|----------------|-----------------------------------------------------------------------|---------|--|--|--|--|--|
| common | machine_name   | 本プリンタのマシン名(SNMP,NetWare,WINSにて使用)。デフォルト値での使用を推奨。 CE                   |         |  |  |  |  |  |
|        | contact        | 本プリンタのシステム管理者の連絡先を表すメモを設定してください。 5                                    |         |  |  |  |  |  |
|        | location       | 本プリンタのプリンタの設置場所を表すメモを設定してください。                                        |         |  |  |  |  |  |
|        |                | ※プリンタドライバのセットアップウィザードを使用してプリンタの追加を行いますと、プリンタプロパティの                    |         |  |  |  |  |  |
|        |                | 「場所」欄へ設定内容が反映されます。                                                    |         |  |  |  |  |  |
|        | comment        | コメント                                                                  |         |  |  |  |  |  |
|        |                | ※プリンタドライバのセットアップウィザードを使用してプリンタの追加を行いますと、プリンタプロパティの                    |         |  |  |  |  |  |
|        |                | 「コメント」欄へ設定内容が反映されます。                                                  |         |  |  |  |  |  |
|        | link_mode      | 通信速度決定方法の設定。auto,100m/full,100m/half,10m/full,10m/half より選択 <u>※1</u> | auto    |  |  |  |  |  |
|        |                | ・現在TELNETで正常に通信が行えていますので、このままお使いになることを推奨します。                          |         |  |  |  |  |  |
| tcpip  | ip_config      | IPアドレス決定方法。memory,rarp,bootp,dhcpより選択 <u>※1</u>                       | dhcp    |  |  |  |  |  |
|        | ip_address     | IPアドレス設定値。(ip_configがmemoryの時に有効) <u>※1</u>                           | 0.0.0.0 |  |  |  |  |  |
|        | netmask        | サブネットマスク 🛛 🕺 🕺                                                        | 0.0.0.0 |  |  |  |  |  |
|        | gateway        | ゲートウェイアドレス <u>*1</u> <u>*2</u>                                        | 0.0.0.0 |  |  |  |  |  |
|        | ftp_passwd     | passwordを要求するFTPクライアントの場合に設定                                          | off     |  |  |  |  |  |
|        | tcp_keep_alive | TCP・キープ・アライブ・パケットの送信間隔。(0~79秒)                                        | 30      |  |  |  |  |  |
|        | tcp_idle_time  | TCPにおける無操作(無処理)タイムアウト時間。(1~20分)                                       | 5       |  |  |  |  |  |
|        | wins_server1   | ) WINS(Windows Internet Name System)サーバのアドレスを設定。                      | 0.0.0.0 |  |  |  |  |  |
|        | wins_server2   | 」 DHCPサーバより通知される場合は設定不要。                                              | 0.0.0.0 |  |  |  |  |  |
|        | dns_server1    | DNS(Domain Name System)サーバのアドレスを設定。                                   | 0.0.0.0 |  |  |  |  |  |
|        | dns_server2    | > DHCPサーバより通知される場合は設定不要。                                              | 0.0.0.0 |  |  |  |  |  |
|        | dns_server3    |                                                                       | 0.0.0.0 |  |  |  |  |  |

| 変数グループ   | 設定項目          | 設定内容または推奨値など                                                                  | デフォルト    |  |  |  |  |  |
|----------|---------------|-------------------------------------------------------------------------------|----------|--|--|--|--|--|
|          | dns_domain    | お使いのプリンタの接続のDNSサフィックス                                                         | 未設定      |  |  |  |  |  |
|          | ntp_mode      | NTP(Network Time Protocol)の動作モードの設定。 ・                                        |          |  |  |  |  |  |
|          |               | (enable:使用する、disable:使用しない)                                                   |          |  |  |  |  |  |
|          | ntp_server1   | NTPサーバのアドレスを設定。 5                                                             |          |  |  |  |  |  |
|          | ntp_server2   | 」 DHCPサーバより通知される場合は設定不要。                                                      |          |  |  |  |  |  |
|          | permit_ip1    | TCP/IP印刷を許可するIPアドレスの範囲を設定。                                                    |          |  |  |  |  |  |
|          |               | ・どれか1つでも設定されると、指定された範囲内のIPアドレスが設定されているホストコンピ                                  |          |  |  |  |  |  |
|          | permit_ip2    | ュータからの印刷しか受け付けません。                                                            |          |  |  |  |  |  |
|          | permit ip3    | ・すべての設定がデフォルトの場合、通信が可能なすべてのホストコンピュータからのEP刷を受                                  | 0.0.0.0  |  |  |  |  |  |
|          | Ferme 6_156   | け付けます。                                                                        | -0.0.0.0 |  |  |  |  |  |
|          | permit_ip4    | ・xxx.xxx.xxx.xxx – xxx.xxx.xxx (IPアドレス(form) – IPアドレス(to)、かつ from $\leq$ to と | 0.0.0.0  |  |  |  |  |  |
|          |               | ) なるように設定してください。指定IPアドレスの有効性や実在する/しない は問いません。                                 | -0.0.0.0 |  |  |  |  |  |
| snmp     | snmp_mode     | SNMPの動作モードを設定。(enable:使用する、disable:使用しない)                                     | enable   |  |  |  |  |  |
|          | snmp_name     | SNMPのコミュニティ名を設定                                                               | public   |  |  |  |  |  |
|          | snmp_host     | Trapパケットを送信するホストのIPアドレスを設定。                                                   | 0.0.0.0  |  |  |  |  |  |
| nw_param | nw_mode       | <u>リモートプリンタモード</u> では [rprinter] 、 <u>プリントサーバモード</u> では [pserver] 、未使用は       | rprinter |  |  |  |  |  |
|          |               | [disable]を設定。                                                                 |          |  |  |  |  |  |
|          | nw_packet     | AUTO,IEEE802.2,IEEE802.3,ETHERNET IIのどれかを選択 a                                 |          |  |  |  |  |  |
|          |               | 入力はそれぞれ [auto] [ieee802_2] [ieee802_3] [ethernet_ii] としてください。                 |          |  |  |  |  |  |
|          | nw_spx_abort  | SPX監視停止タイムアウト時間。(30 ~ 300 秒)                                                  | 30       |  |  |  |  |  |
|          | nw_spx_listen | SPX監視検査タイムアウト時間。(1 $\sim$ 180 秒)                                              | 6        |  |  |  |  |  |
|          | nw_spx_verify | SPX確認待機タイムアウト時間。(1 $\sim$ 15 秒)                                               | 3        |  |  |  |  |  |
|          | pserver       | リモートプリンタモードでは、必ずプリントサーバ名を入力。                                                  | 未設定      |  |  |  |  |  |
|          | timeout       | リモートプリンタモードで印刷終了後、他プロトコルによる印刷を開始するまでのタイムアウト時                                  | 10       |  |  |  |  |  |
|          |               | 間。(この間にリモートプリンタモードのEF刷が投入されると優先してEF刷します。)(1~ 255 秒)                           |          |  |  |  |  |  |
|          | fserver1      | プリントサーバモードではファイルサーバは最大4台まで設定が可能です。                                            | 未設定      |  |  |  |  |  |
|          | fserver2      | (fserver1~fserver4 のうち必ず1つ以上にファイルサーバ名を入力してください)。                              | 未設定      |  |  |  |  |  |
|          | fserver3      | なお、同じファイルサーバ名を入力しないでください。                                                     | 未設定      |  |  |  |  |  |
|          | fserver4      |                                                                               | 未設定      |  |  |  |  |  |
|          | polltime      | プリントサーバモードにて、印刷キューへ印刷データの有無を問い合わせる間隔。(1 ~ 255 秒)                              | 15       |  |  |  |  |  |

| 変数グループ | 設定項目           | 設定内容または推奨値など                                  | デフォルト |  |
|--------|----------------|-----------------------------------------------|-------|--|
|        | nw_passwd      | プリントサーバモードで、本プリンタがプリントサーバとしてファイルサーバへログインする際に使 | 未設定   |  |
|        |                | 用するパスワード。                                     |       |  |
|        | nw_ncp_timeout | cp_timeout NCPタイムアウト監視時間。(1 $\sim$ 255 秒)     |       |  |
|        | nw_ncp_retry   | NCPパケット再送信回数。(1 $\sim$ 255 回)                 | 20    |  |

※1)操作パネルでも設定可能です。後から設定した値が保存されます。

※2) ip\_configがdhcpの場合、DHCPサーバより通知される設定を使用します。

※3)本設定が0.0.0の場合、決定したIPアドレスから自動生成したサブネットマスク値を使用します。

## 2.8. Webブラウザによる設定

Webブラウザを使用しますと、IP環境において本プリンタのネットワーク関連の設定変数設定を行うことができます。 設定可能項目はIP環境に て使用する項目に限定されているわけではありません。 NetWare環境にて使用する設定項目に関してもWebブラウザを用いて設定することが可能 です。 また、本プリンタのEIFM関連設定、セキュリティ関連設定、その他、などの設定を行うことができます。

各設定は管理者でなければ出来ません。

Webブラウザによる設定の詳細については、『ユーザーズマニュアル(Web設定編)』を参照してください。

2.8.1. Webブラウザによる設定項目の概要

本プリンタはHTTPサーバ機能をサポートしており、ホストコンピュータのWebブラウザを使用してプリンタの設定変更を行うことができます。 Webブラウザによる設定では、以下のプリンタ設定項目の設定変更をサポートしています。

① ネットワーク設定

- 基本設定 : IPアドレス、サブネットマスク、ゲートウェイ、などの基本的な項目。
- 詳細設定 : 管理情報、TCP/IP関連、SNMP関連、NetWare関連、などの詳細な項目。

2 印刷設定

- 給紙設定 : 印刷用紙の給紙口に関する項目。
- 用紙設定 : 印刷用紙のサイズ/紙種に関する項目。
- 印刷設定 : 両面印刷、カラー/モノクロ印刷、エコノミー印刷、などの印刷方法に関する項目。
- 機器設定
   節電、などのプリンタのハードウェアに関する項目。
- 動作設定 ニ エミュレーション、データチェック、などの印刷データの解析処理に関する項目。
- 詳細機能設定 : その他、詳細な印刷設定に関する項目。

③ プリンタドライバ連携設定

④ エコモード設定

#### ⑤ 権限設定

- 設定権限設定 : プリンタの設定変更の権限者に関する項目。
- 印刷権限設定 : ユーザごとの印刷方法に関する項目。
- 印刷制限設定 : 印刷データを送信するホストコンピュータの制限、などに関する項目。

# 3. NetWare環境でのソフトウェア設定

# 3.1. サポートモードについて

NetWare環境においてネットワークプリンタとしてご使用になる場合、本プリンタはリモートプリンタモードと、プリントサーバモードの2つのモードから選択することができます。

以下にそれぞれのモードの機能概要を示します。

## 【表 3.1. -1. NetWare環境でのサポートモードと機能概要】

| モード名               | 機                     | <b>肖</b> 旨 | 概              | 要         |                                                |
|--------------------|-----------------------|------------|----------------|-----------|------------------------------------------------|
| <u>リモートプリンタモード</u> | NetWareの              | ファイルウ      | ナーバコン          | ノピュータ     | 7、もしくは専用のプリントサーバコンピュータ上で動作するプリン                |
|                    | トサーバ(PS               | SERVER)    | を介して           | 運用され      | るモードです。                                        |
|                    | NetWareの              | ノモートン      | プリンタ機          | 戦能をエミ     | ミュレートしています。 本プリンタはリモートプリンタとして                  |
|                    | NetWareプリ             | ノントサ-      | -バへ接続          | 売すること     | こにより印字が行えます。                                   |
|                    | <u>リモートプ</u>          | ノンタモ-      | <u>-ドは Ne</u>  | etWare 4. | x に準拠します。                                      |
| <u>プリントサーバモード</u>  | プリンタ本(<br>ドです。        | 本内(性格(     | CIJLAN-        | インター      | フェース上)でプリントサーバ(PSERVER)を動作させ運用するモー             |
|                    | NetWareのフ             | プリントt      | ナーバ機能          | をエミニ      | 1レートしています。本プリンタはプリントサーバとしてNetWareフ             |
|                    | ァイルサー/                | べて接続す      | することに          | こより印号     | ■が行えます。                                        |
|                    | プリントサ-<br><u>ります。</u> | -バモート      | ドは <u>NetV</u> | Vare 4.x  | <u>以降</u> では、 <u>バインダリリエミュレーションモードでのサポートとな</u> |

どちらのモードでもNetWareユーティリティ「PCONSOLE.EXE」(または相当のユーティリティ)による設定は不可避であり、しかもそれぞれの設定内容は異なりますので、両モードを混同しないように注意してください。

#### 3.1.1.NetWare環境におけるEIF刷設定概要

本プリンタは NetWare環境における印刷機能として、リモートプリンタおよびプリントサーバのエミュレートを行う<u>リモートプリンタモー</u> <u>ド</u>および<u>プリントサーバモード</u>をサポートしています。

なお、NetWare環境における印刷機能では、本プリンタは印刷データの変換・生成機能(例:プリンタドライバ機能、フィルタ機能)は使用できませんのでご注意ください。

① リモートプリンタモードの設定概要

NetWareのバージョンにより使用するNetWareユーティリティやサーバ設定項目の名称が異なりますので、ご注意ください。

- ◆ <u>NetWare 4.xJ</u>: NetWareユーティリティは「PCONSOLE.EXE」を使用し、「<u>クイックセットアップ</u>」を行う場合。
  - i) <u>NetWareのクライアントコンピュータにてPCONSOLE.EXEを起動します。</u>
  - ii) <u>ディレクトリコンテキストを変更します。</u>
  - iii) <u>[クイックセットアップ] により、「新しいプリンタ」「新しいプリントキュー」を追加します。</u> ※新しいプリンタ名には「本プリンタのマシン名」(設定変数machine name設定文字列)に「-0」を付加した文字列を設定します。
  - iv) ファイルサーバのコンソールにて、プリントサーバ(PSERVER)のリロードを行います。
  - v) <u>プリンタのネットワーク設定を行います。</u>
    - ・「<u>NetWareモード</u>」(設定変数nw\_mode)へ「rprinter」を設定します。
    - ・「<u>プリントサーバ名</u>」(設定変数pserver)へ接続するNetWareプリントサーバ名を設定します。
    - ・プリンタの電源を再投入します。
- ◆ <u>NetWare 4.xJ</u> : NetWareユーティリティは「PCONSOLE.EXE」を使用し、「<u>通常のセットアップ</u>」を行う場合。
  - i) NetWareのクライアントコンピュータにてPCONSOLE.EXEを起動します。
  - ii) <u>ディレクトリコンテキストを変更します。</u>
  - iii) <u>[プリントキュー]を選択し「新しいプリントキュー」を追加します。</u>
  - iv) <u>[プリントサーバ]を選択します。</u>プリントサーバが未設定の場合は、新規に作成を行ってください。
  - v) <u>「プリンタ」を選択し「新しいプリンタ」を追加します。</u>
     ※新しいプリンタ名には「<u>本プリンタのマシン名</u>」(設定変数machine\_name設定文字列)に「-0」を付加した文字列を設定します。
  - vi) ファイルサーバのコンソールにて、プリントサーバ(PSERVER)のリロードを行います。

vii) <u>プリンタのネットワーク設定を行います。</u>

- ・「<u>NetWareモード</u>」(設定変数nw\_mode)へ「rprinter」を設定します。
- ・「プリントサーバ名」(設定変数pserver)へ接続するNetWareプリントサーバ名を設定します。
- ・プリンタの電源を再投入します。
- ◆ <u>NetWare 5.xJ</u>: NetWareユーティリティは「NetWareアドミニストレータ」を使用し、「<u>クイックセットアップ</u>」を行う場合。
  - i) NetWareのクライアントコンピュータにて「NetWareアドミニストレータ」(NWADMIN32.EXE)を起動します。
  - ii) <u>コンテナオブジェクトを展開し、ファイルサーバ/プリントサーバのディレクトリコンテキストを表示させます。</u>
  - iii) <u>プリントキューを作成するファイルサーバを選択し [ツール] メニューから [プリントサービスクイックセットアップ] を選</u> <u>択してウィンドウを開きます。</u>
  - iv) <u>[プリントサーバ名] 欄で本プリンタが接続するプリントサーバを選択します。</u>プリントサーバが未設定の場合は、新規に作 成を行ってください。
  - v) <u>[プリンタ]の[名前]欄へ「本プリンタのマシン名」(設定変数machine name設定文字列)に「-0」を付加した文字列を設</u>定します。
  - vi) <u>[プリントキュー]の各欄を設定します。</u> ※既存の運用環境を保存するため、新規のプリントキュー名を設定することをお勧めします。
  - vii) 各設定内容を確認し、 [作成] ボタンをクリックして「プリントサービスクイックセットアップ」を終了します。

viii)ファイルサーバのコンソールにて、プリントサーバ(PSERVER)のリロードを行います。

- ix) <u>プリンタのネットワーク設定を行います。</u>
  - ・「<u>NetWareモード</u>」(設定変数nw\_mode)へ「rprinter」を設定します。
  - ・「プリントサーバ名」(設定変数pserver)へ接続するNetWareプリントサーバ名を設定します。
  - ・プリンタの電源を再投入します。

② <u>プリントサーバモードの設定概要</u>

NetWareのバージョンにより使用するNetWareユーティリティやサーバ設定項目の名称が異なりますので、ご注意ください。 なお、NetWare 4.1J 以降では、バインダリエミュレーションモードでのサポートとなります。

◆ NetWare 4.xJ : NetWareユーティリティは「PCONSOLE.EXE」を使用し、「<u>クイックセットアップ</u>」を行う場合。
 i) ファイルサーバのコンソールにて、「未暗号化パスワード使用許可」の設定を行います。

- ・ <u>SYSTEMコンソールにて「set allow unencrypted passwords = on」と入力します。</u>
- 「インストール」ユーティリティ(INSTALL.NLM: 「load install」と入力して起動)または「インターネットワーキング環境 設定」ユーティリティ(INETCFG.NLM: 「load inetcfg」と入力して起動)にて「autoexec.ncfファイルの編集」を選択し、 「autoexec.ncf」ファイルへ「set allow unencrypted passwords = on」行を追加します。
- ii) NetWareのクライアントコンピュータよりPCONSOLE.EXEを起動します。
- iii) 【F4】 キーを押下して「バインダリモードへ切替え」を行います。
- iv) [<u>クイックセットアップ</u>] により、「<u>新しいプリントサーバ</u>」「<u>新しいプリンタ</u>」「<u>新しいプリントキュー</u>」を追加します。
  - ・ 新しいプリントサーバ名には「本プリンタのマシン名」(設定変数machine\_name設定文字列)を設定します。
  - ・新しいプリンタ名には「本プリンタのマシン名」(設定変数machine\_name設定文字列)に「-0」を付加した文字列を設定します。
  - ・ 既存の運用環境を保存するため、<u>新しいプリントキュー名</u>には新規のプリントキュー名を設定することをお勧めします。
- v) <u>プリンタのネットワーク設定を行います。</u>
  - ・「<u>NetWareモード</u>」(設定変数nw\_mode)へ「pserver」を設定します。
  - ・「ファイルサーバ名」(設定変数fserver1~fserver4のいずれか)へ接続するNetWareファイルサーバ名を設定します。
  - ・プリンタの電源を再投入します。
- ◆ NetWare 4.xJ : NetWareユーティリティは「PCONSOLE.EXE」を使用し、「通常のセットアップ」を行う場合。
  - i) ファイルサーバのコンソールにて、「未暗号化パスワード使用許可」の設定を行います。
    - ・ <u>SYSTEMコンソールにて「set allow unencrypted passwords = on」と入力します。</u>
    - 「インストール」ユーティリティ(INSTALL.NLM: 「load install」と入力して起動)または「インターネットワーキング環境 設定」ユーティリティ(INETCFG.NLM: 「load inetcfg」と入力して起動)にて「autoexec.ncfファイルの編集」を選択し、 「autoexec.ncf」ファイルへ「set allow unencrypted passwords = on」行を追加します。
  - ii) NetWareのクライアントコンピュータよりPCONSOLE.EXEを起動します。
  - iii) 【F4】 キーを押下して「バインダリモードへ切替え」を行います。
  - iv) [<u>プリントサーバ</u>]を選択し、「<u>新しいプリントサーバ</u>」を追加します。
    - ・ 新しいプリントサーバ名には「本プリンタのマシン名」(設定変数machine\_name設定文字列)を設定します。
  - v) <u>追加したプリントサーバを選択し、「プリントサーバ情報」にて [プリンタ] を選択して「定義済プリンタ」へ「プリンタ」</u> <u>を追加</u>します。

※プリンタ名には「本プリンタのマシン名」(設定変数machine\_name設定文字列)に「-0」を付加した文字列を設定します。
vi) 追加したプリンタを選択し、「プリンタの環境設定」にて[プリントキュー割り当て]を選択して「新しいプリントキュー」 を追加します。

※既存の運用環境を保存するため、新しいプリントキュー名には新規のプリントキュー名を設定することをお勧めします。

- vi) <u>プリンタのネットワーク設定を行います。</u>
  - ・「<u>NetWareモード</u>」(設定変数nw\_mode)へ「pserver」を設定します。
  - ・「ファイルサーバ名」(設定変数fserver1~fserver4のいずれか)へ接続するNetWareファイルサーバ名を設定します。
  - ・プリンタの電源を再投入します。
- ◆ <u>NetWare 5.xJ</u>: NetWareユーティリティは「NetWareアドミニストレータ」を使用し、「<u>クイックセットアップ</u>」を行う場合。
  - i) ファイルサーバのコンソールにて、「未暗号化パスワード使用許可」の設定を行います。
    - <u>SYSTEMコンソールにて「set allow unencrypted passwords = on」と入力します。</u>
       <u>「NetWare環境設定」ユーティリティ(NWCONFIG.NLM: 「load nwconfig」と入力して起動)にて「サーバスタートアップ</u> ファイルの作成/編集」を選択し、「autoexec.ncf」ファイルへ「set allow unencrypted passwords = on」行を追加します。
  - ii) 「NetWareアドミニストレータ」(NWADMIN32.EXE)を起動します。
  - iii) コンテナオブジェクトを展開し、ファイルサーバのディレクトリコンテキストを表示させます。
  - iv) <u>プリントサーバを作成するコンテナオブジェクトを選択し [ツール] メニューから [プリントサービスクイックセットアップ]</u> を選択してウィンドウを開きます。
  - v) [プリントサーバ名]欄へ「本プリンタのマシン名」(設定変数machine name設定文字列)を入力します。
  - vi) <u>[プリンタ]の[名前]欄へ「本プリンタのマシン名」(設定変数machine name設定文字列)に「-0」を付加した文字列を設定します。</u>
  - vii) <u>「プリントキュー」の各欄を設定します。</u> ※既存の運用環境を保存するため、新規のプリントキュー名を設定することをお勧めします。
  - viii)
    各設定内容を確認し、
    [作成] ボタンをクリックして「プリントサービスクイックセットアップ」を終了します。
  - ix) <u>プリンタのネットワーク設定を行います。</u>
    - ・「<u>NetWareモード</u>」(設定変数nw\_mode)へ「pserver」を設定します。
    - ・「ファイルサーバ名」(設定変数fserver1~fserver4のいずれか)へ接続するNetWareファイルサーバ名を設定します。
    - ・プリンタの電源を再投入します。

3.2. リモートプリンタモードの設定

リモートプリンタモードの設定を行うには、NetWareサーバにインストールされているユーティリティを使用します。

<u>NetWare 4.xJ 以前のバージョンでは「PCONSOLE.EXE」を使用し、NetWare 5 以降のバージョンでは「NetWareアドミニストレータ」を</u> 使用します。

〔3.2.1. NetWare 4.xJ のリモートプリンタモード設定〕

① PCONSOLEを実行します。

※PCONSOLE.EXEは、通常「SYS:¥PUBLIC」に格納されています。

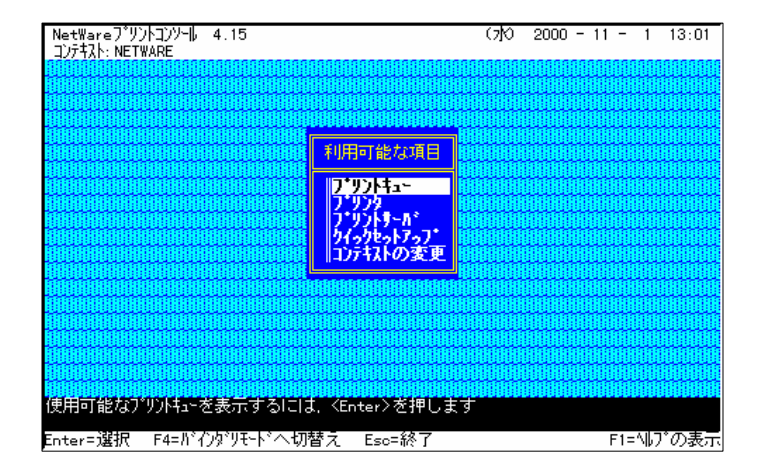

# ② ディレクトリコンテキストを変更します。

※プリントサーバ,プリンタ,プリントキューはディレクトリツリー内に作成されますので、必要に応じてコンテキストを変更します。

(例)コンテキストを「NETWARE」から「FSERVER1.NW411J.NETWARE」へ変 更する場合。

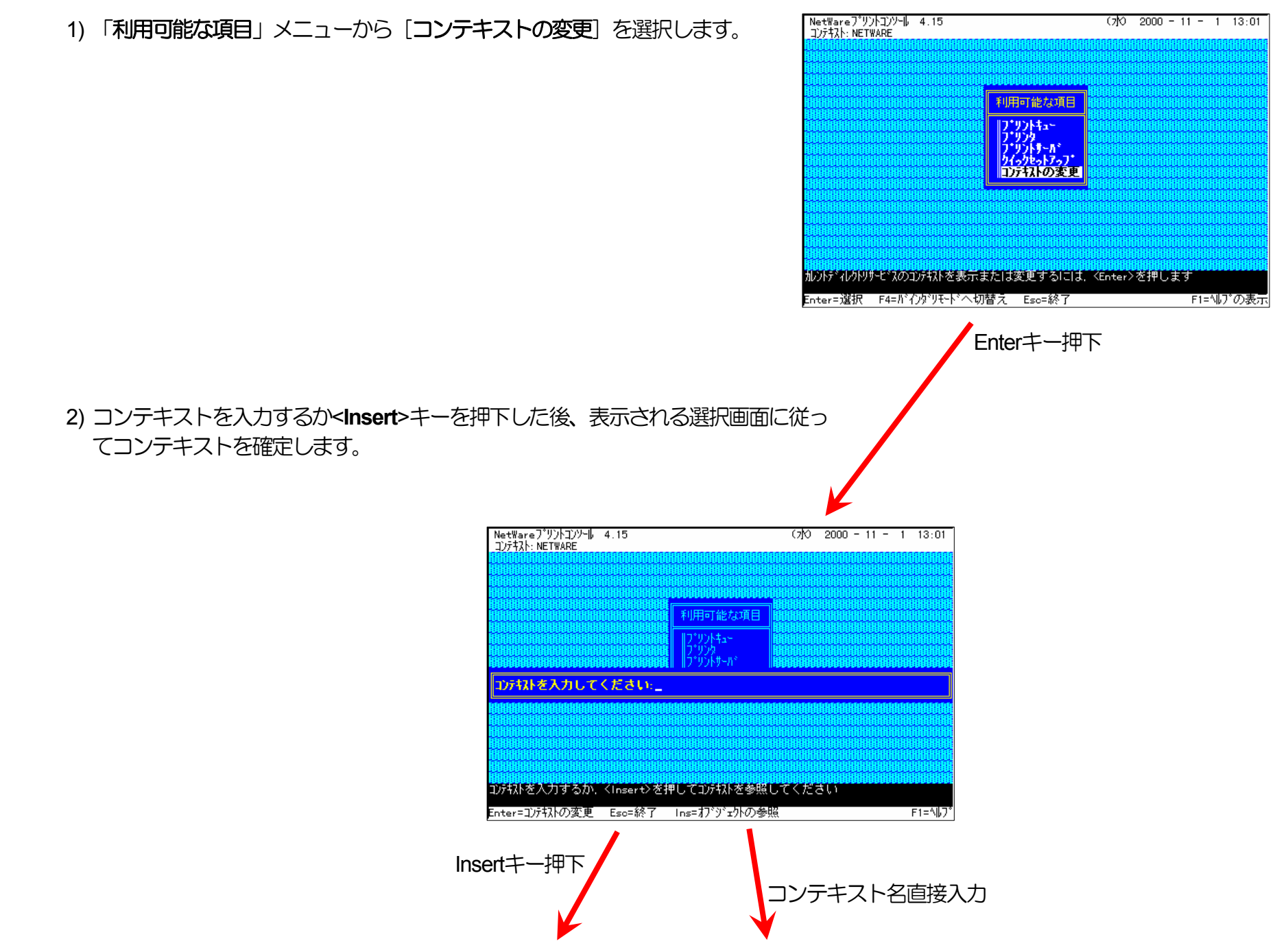

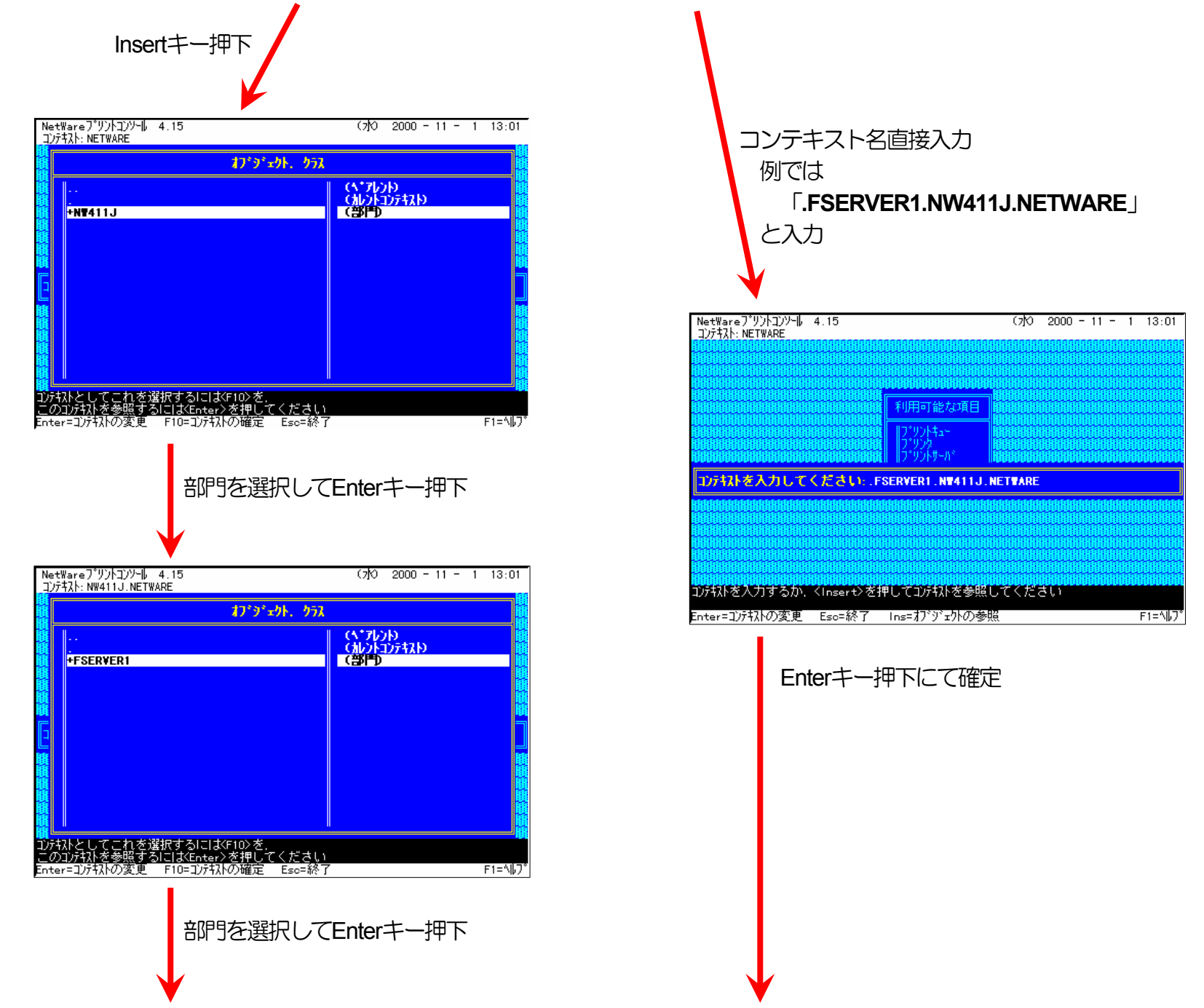

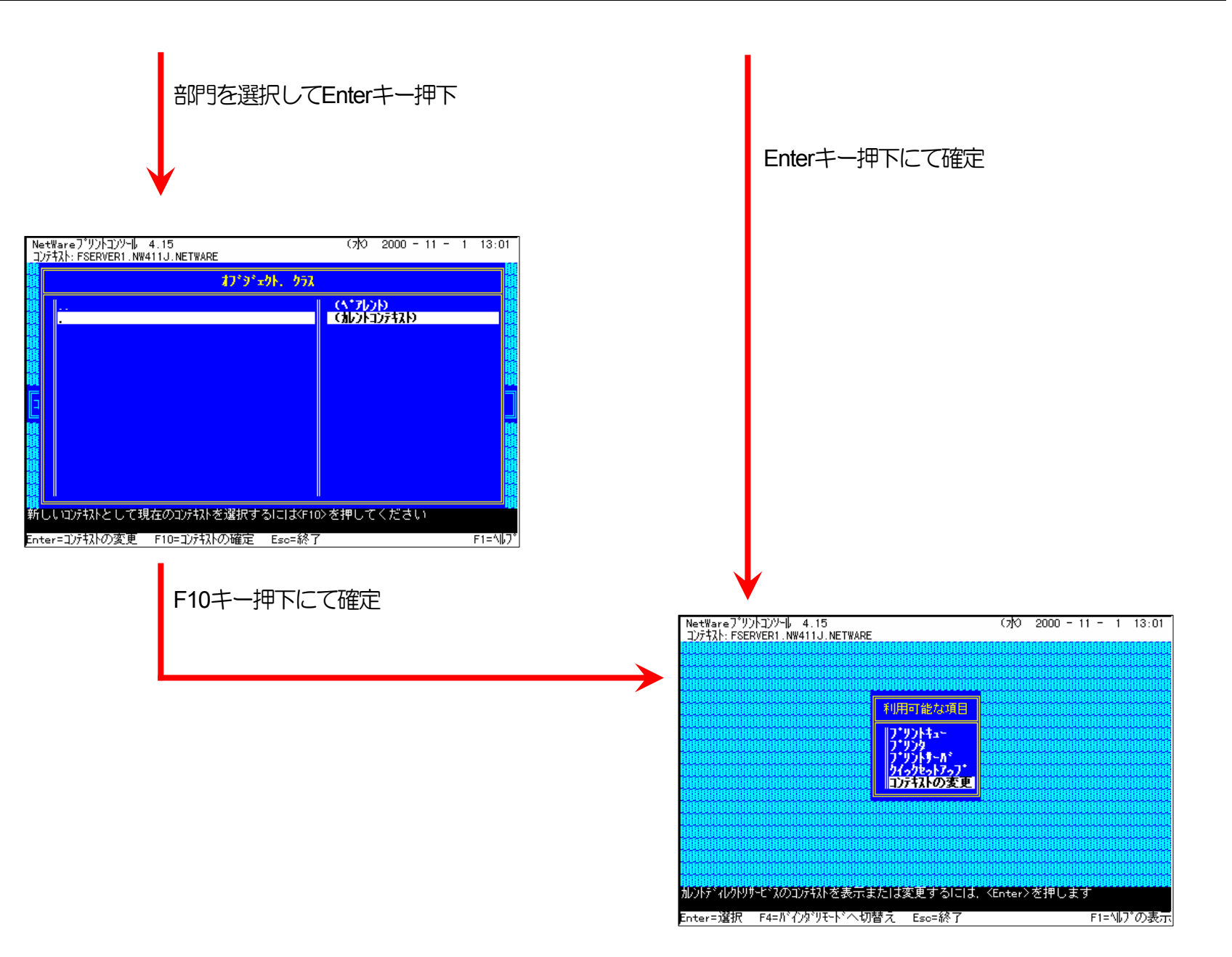

③ クイックセットアップによる設定

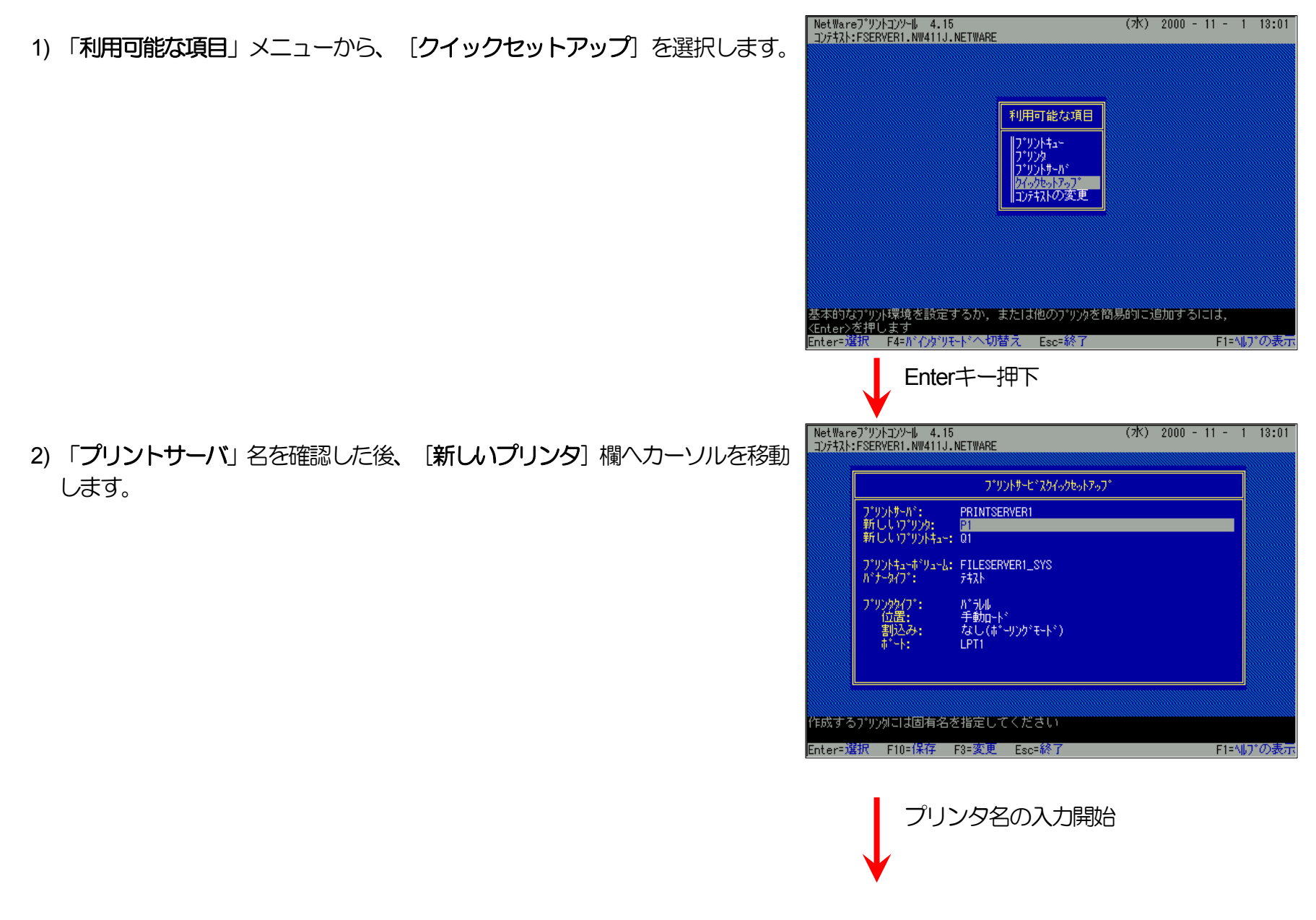

3) [新しいプリンタ名]の入力を開始します。

入力ボックスはプリンタ名の入力を開始すると自動的に表示されます。 入力終了後、Enterキーを押下して確定します。

※プリンタ名は本プリンタのマシン名(設定変数machine nameに設定されて いる文字列)に「-0」を付加した文字列を入力してください。

プリンタのマシン名は工場出荷時の状態(または、各種設定用メモリの初期 化時の状態)では<u>Ethernetアドレス</u>の下6桁に「CP」を付加した文字列となっています。

(例) プリンタのEthernetアドレスが「080074800002」の場合、工場出荷時 状態(デフォルト)のマシン名は「CP800002」となっていますので、新 しいプリンタ名には図のように「CP800002-0」と入力してください。

4) [新しいプリントキュー] 欄へカーソルを移動します。

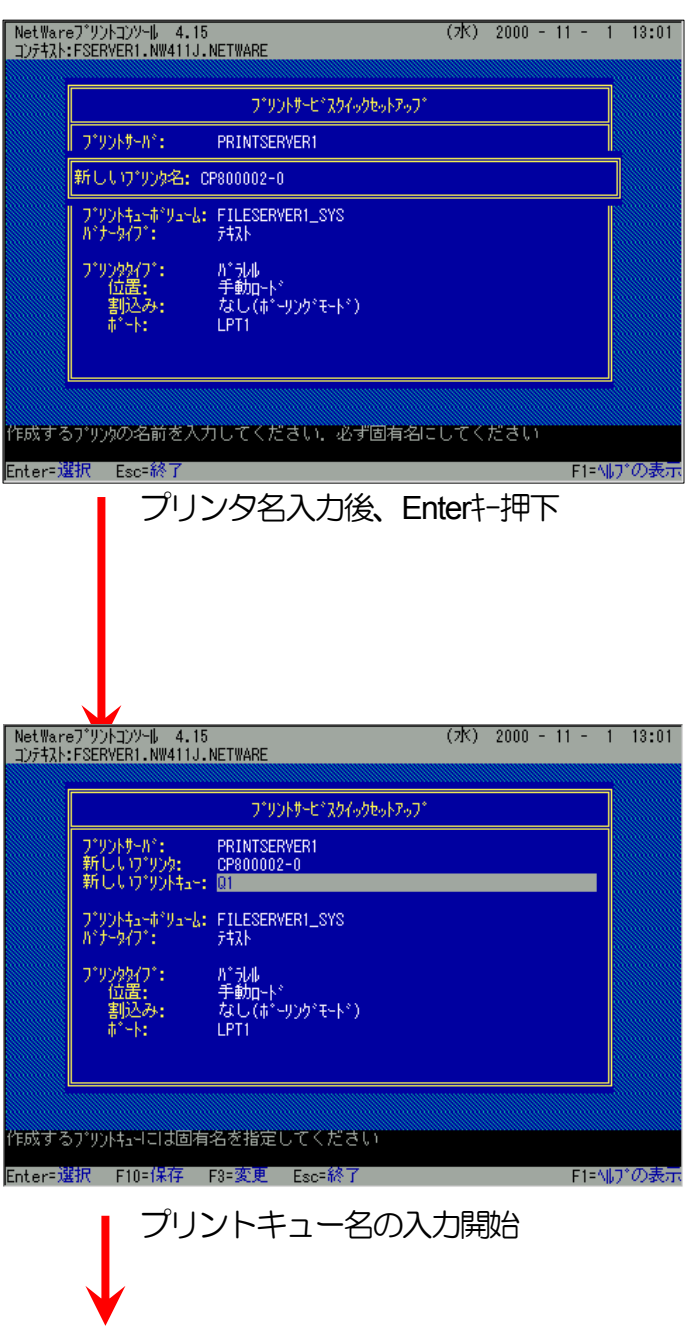

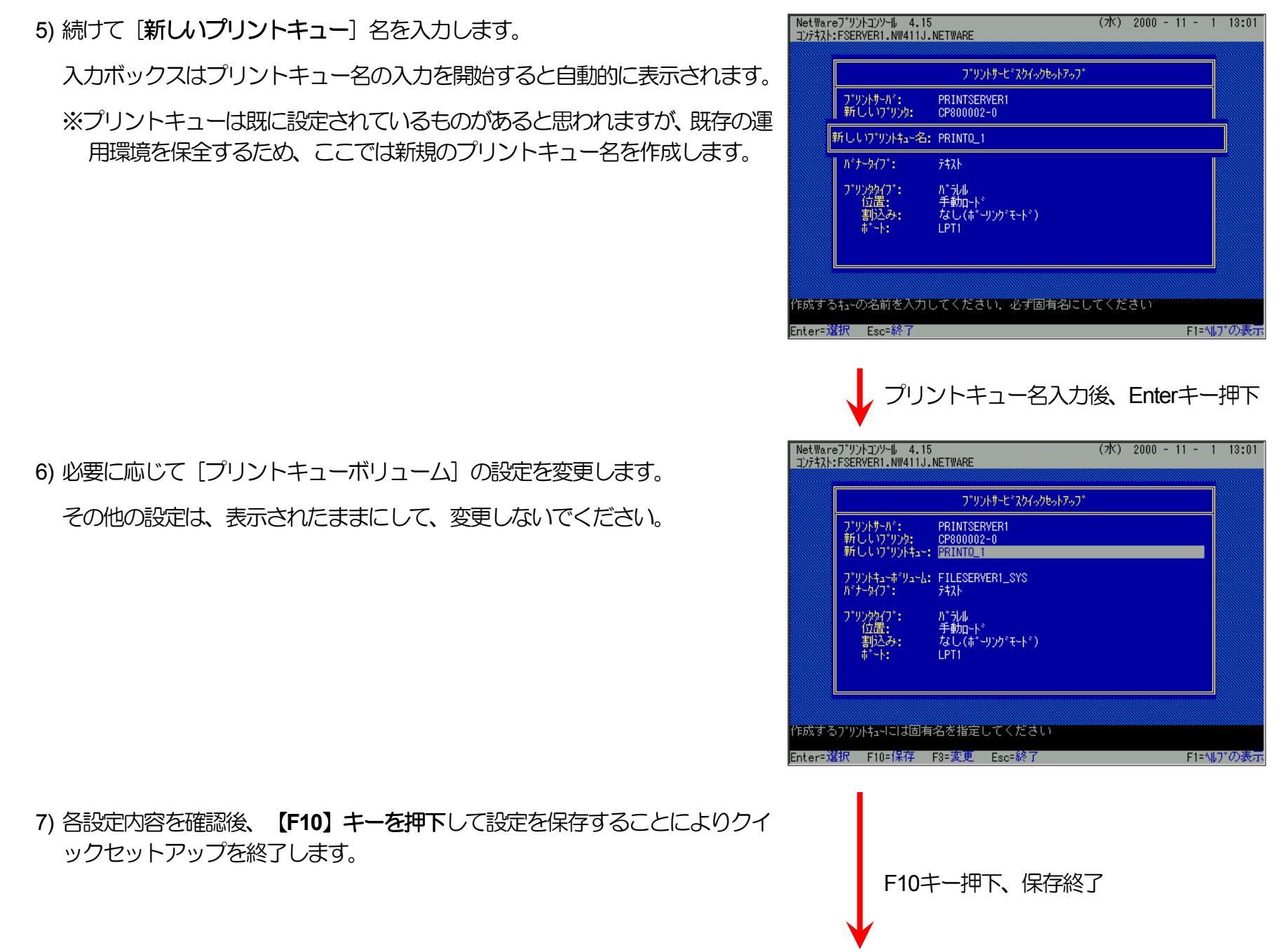

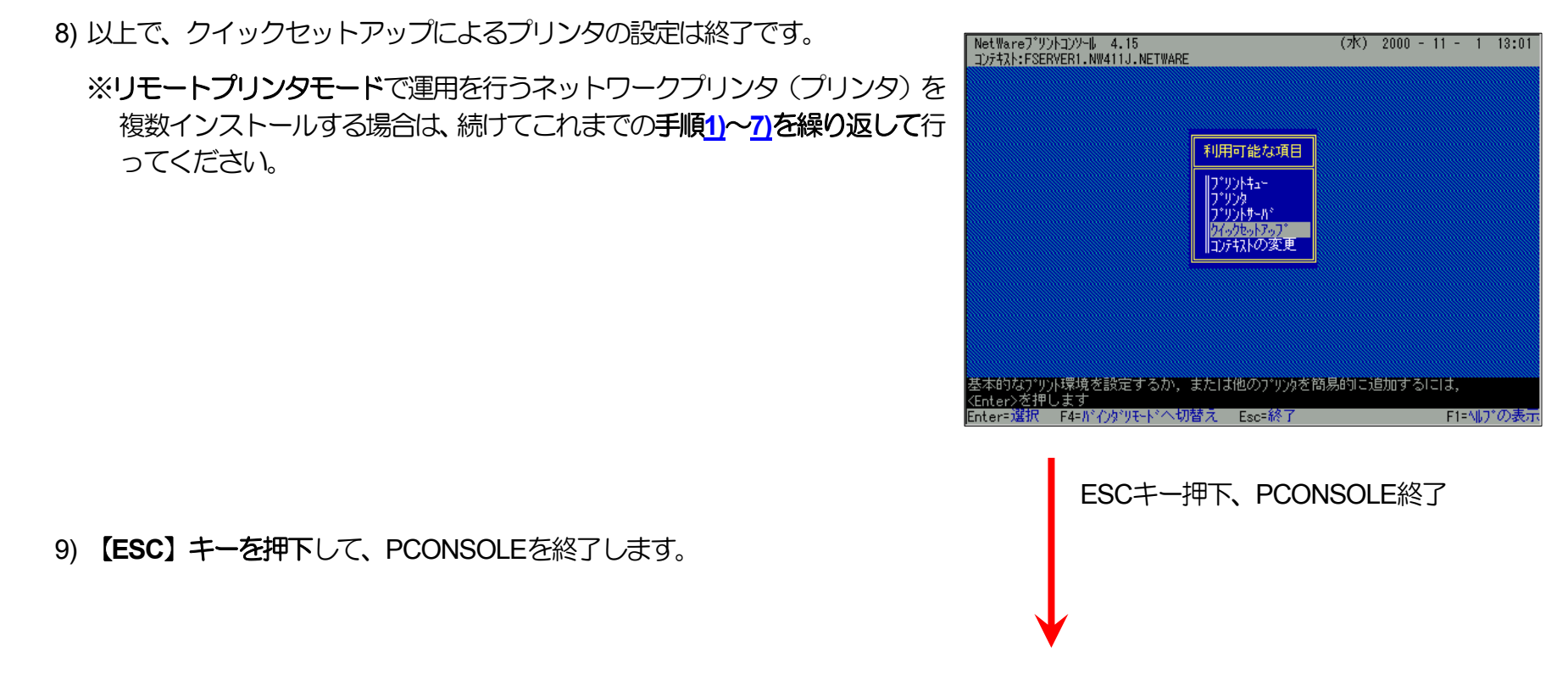

《注意》このオペレーションは、リモートプリンタモードで運用される場合においてのみ必要となるものです。またこのオペレ ーションでは、一時的にではありますが、現在運用中のリモートプリンタが使用不能に陥る場合があります。オペレー ションの実施に際しては事前にシステム管理者の了承を得てください。

ファイルサーバのコンソール画面で、PSERVERをリロード(RELOAD)します。リロードというのは、既にPSERVERが実行されている場合には、一旦アンロード(UNLOAD)してから再度ロード(LOAD)するという内容を含みます。

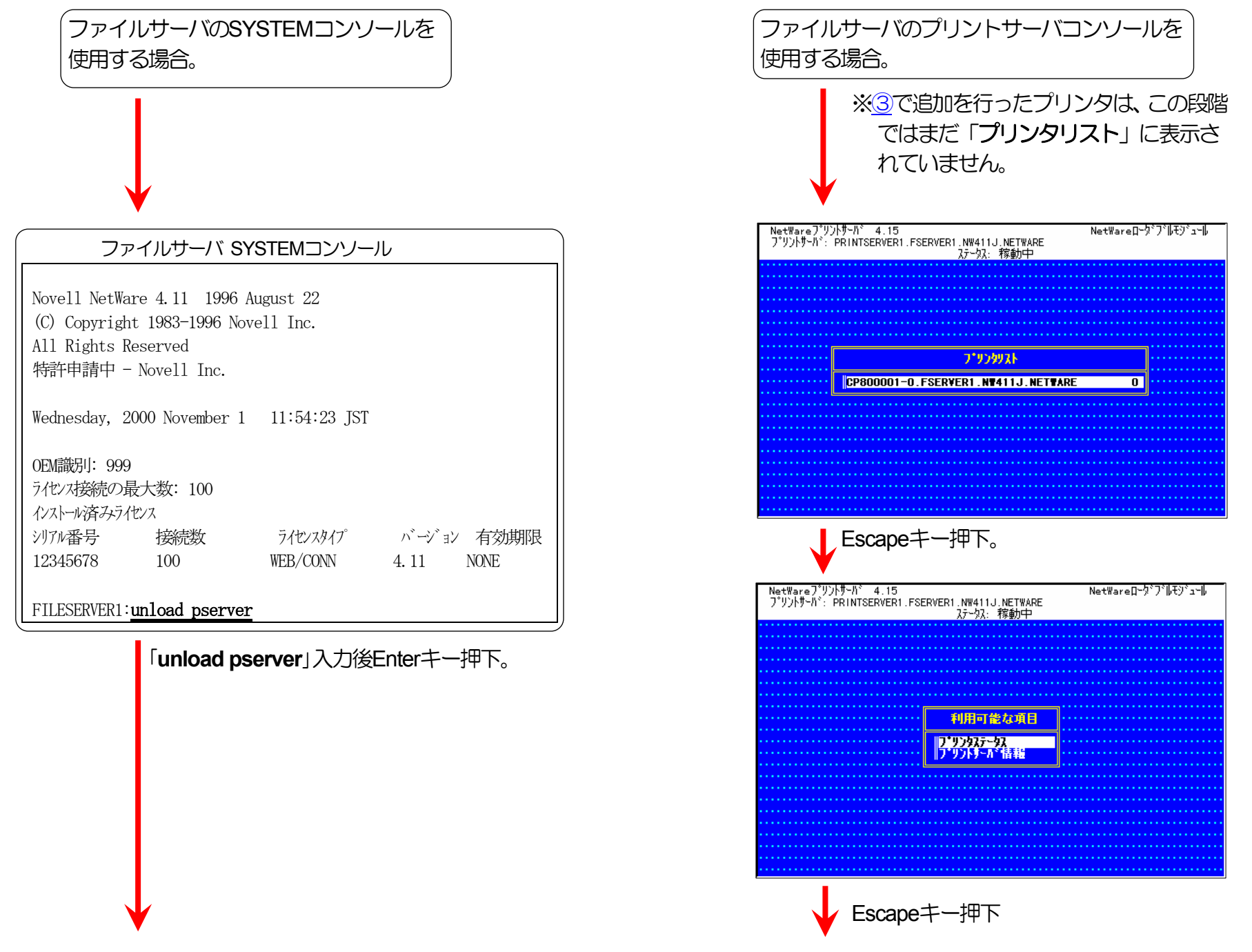

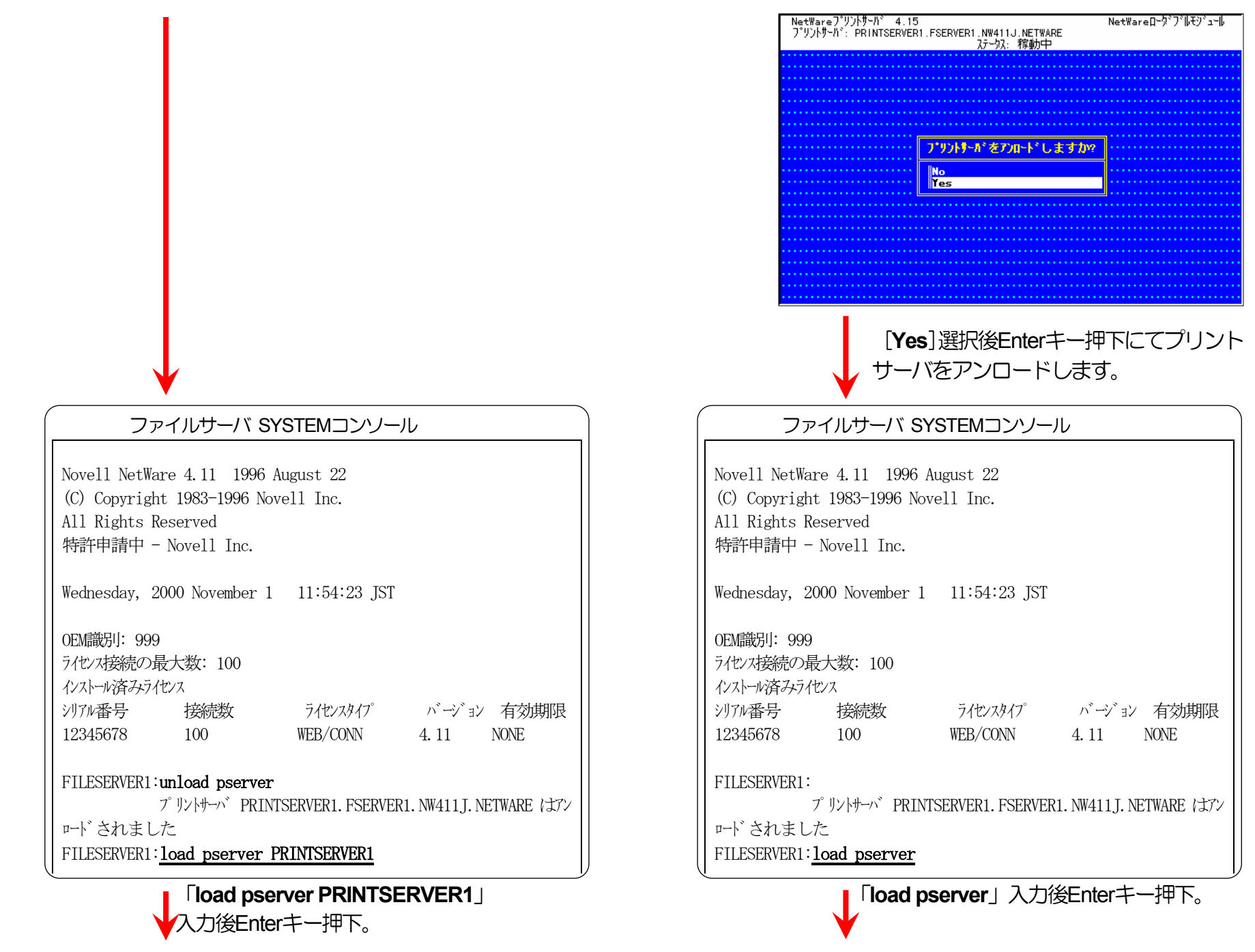

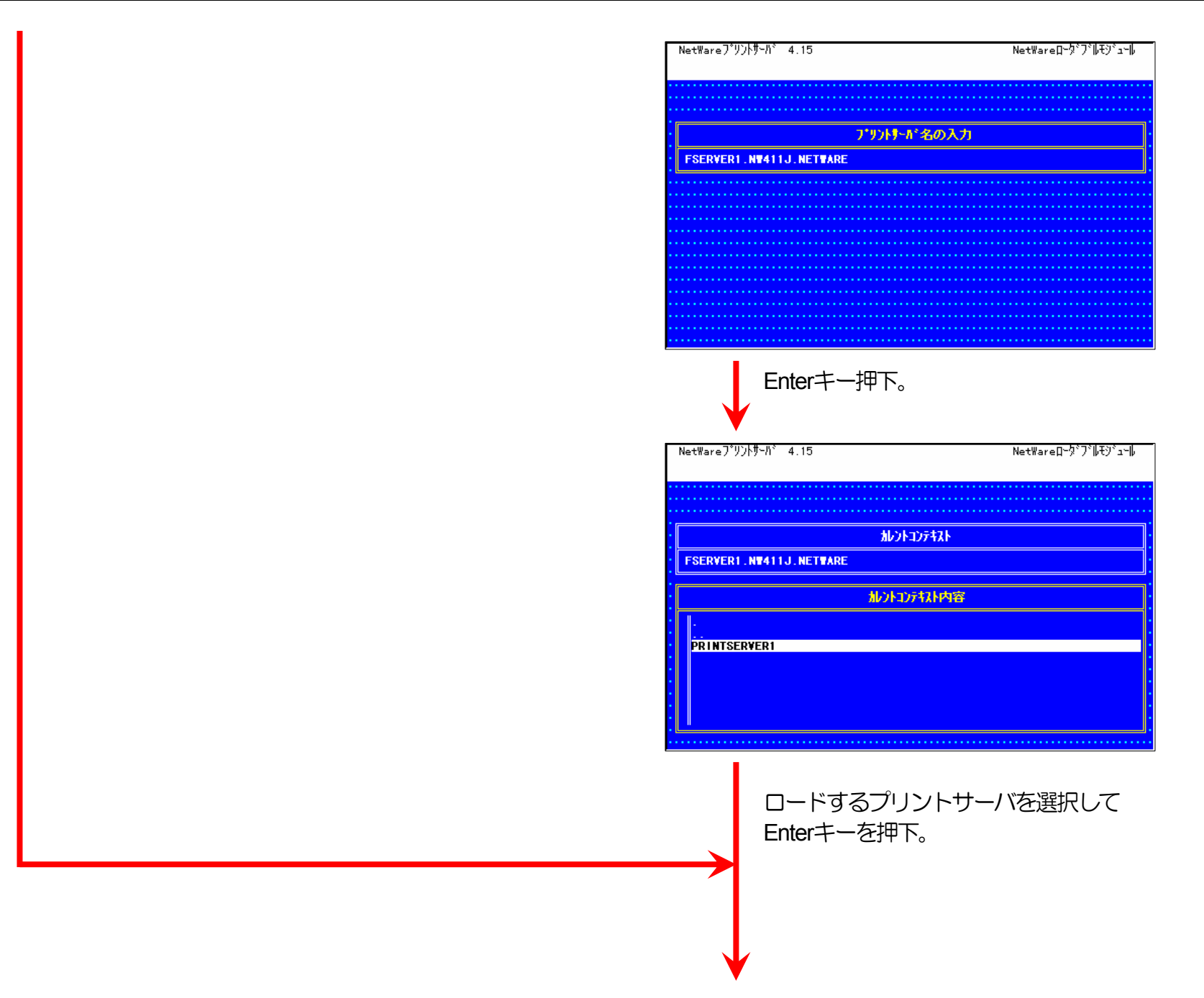

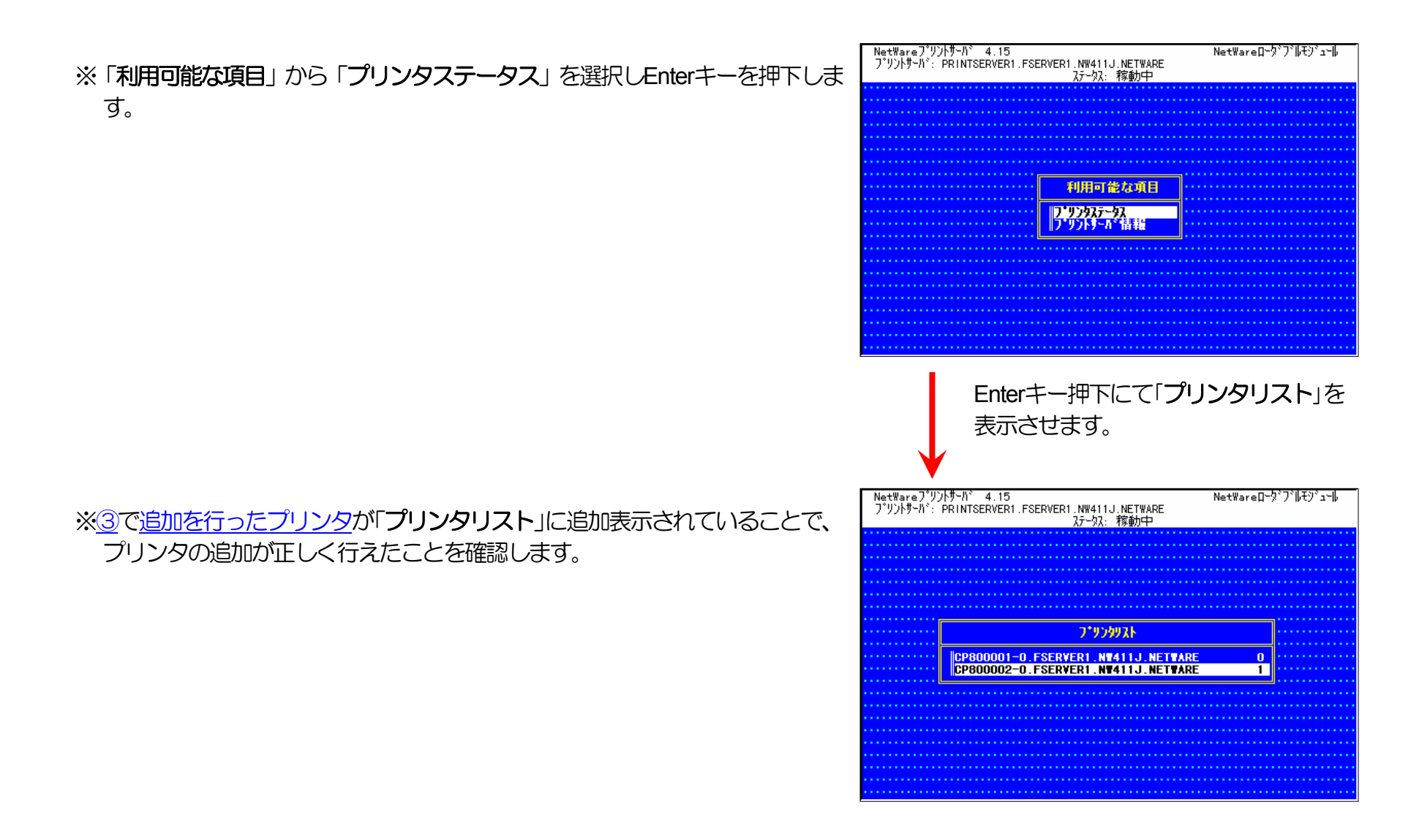

⑤ クイックセットアップを使用しない場合の設定方法。

1) プリントキューの追加を行います。

プリントキューは既に設定されているものがあると思われますが、既存の運 用環境を保全するため、ここでは新規にプリントキューを作成します。

i) 「利用可能な項目」メニューから [プリントキュー] を選択します。

ii) Insertキーを押下し、プリントキューの追加を選択します。

| NetWar<br>コンテキスト                                                                       | /eフ <sup>®</sup> リントコンソール 4.15<br>ト: FSERVER1.NW411J.NETW/                                                                                                    | ARE                                                                                                    | (7)()                                                                           | 2000 -                                                                                                    | 11 - 1 13          | 3:01     |
|----------------------------------------------------------------------------------------|----------------------------------------------------------------------------------------------------|----------------------------------------------------------------------------------------------------|---------------------------------------------------------------------------------|----------------------------------------------------------------------------------------------------|--------------------|----------|
|                                                                                        |                                                                                                    |                                                                                                    |                                                                                 |                                                                                                    |                    |          |
|                                                                                        |                                                                                                    |                                                                                                    |                                                                                 |                                                                                                    |                    |          |
|                                                                                        |                                                                                                    | 利用可能な項目                                                                                                    |                                                                                 |                                                                                                    |                    |          |
|                                                                                        |                                                                                                    | 7 <u>*92)</u><br>7*926                                                                                                    |                                                                                 |                                                                                                    |                    |          |
|                                                                                        |                                                                                                    | プ・リントサール・<br>タイックセットアップ・<br>コンテキストの変更                                                                                                    |                                                                                 |                                                                                                    |                    |          |
|                                                                                        |                                                                                                    |                                                                                                    |                                                                                 |                                                                                                    |                    |          |
|                                                                                        |                                                                                                    |                                                                                                    |                                                                                 |                                                                                                    |                    |          |
|                                                                                        |                                                                                                    |                                                                                                    |                                                                                 |                                                                                                    |                    |          |
| 使用可能                                                                                   | 能なプリントキューを表示する「                                                                                                    | こは、〈Enter〉を押しま<br>                                                                                                    | す                                                                               |                                                                                                    |                    |          |
| Enter=j                                                                                | 選択 F4=バインダリモードへ                                                                                                    | 切替え Esc=終了                                                                                                    |                                                                                 |                                                                                                    | F1=∿⊮7°Ø           | )表示      |
|                                                                                        |                                                                                                    |                                                                                                    | / 、                                                                             |                                                                                                    |                    |          |
| NetWar                                                                                 | e7°U)אבו)ארע 4.15                                                                                                    |                                                                                                    | (710)                                                                           | 2000 -                                                                                                    | 11 - 1 13          | 3:01     |
| NetWar<br>コンテキスト                                                                       | マーフ <sup>*</sup> リントコンソール 4.15<br>ト: FSERVER1.NW411J.NETWA                                                                                                    | RE                                                                                                    | (7))<br>(7))                                                                    | 2000 -                                                                                                    | 11 - 1 13          | 3:01     |
| NetWar<br>コンテキスト                                                                       | 'eフ <sup>*</sup> リントコンソー   4.15<br>:: FSERVER1.N¥411J.NET¥A                                                                                                    | RE<br>Managanananananan<br>Managananananananananananananananananana                                                                                                    | (7)()                                                                           | 2000 -                                                                                                    | 11 - 1 13          | 3:01     |
| NetWar<br>コンテキスト                                                                       | יפ <sup>7*</sup> עילע 4.15<br>≻ FSERVERI NW411J NETWA<br><b>7*92F43~</b>                                                                                                    |                                                                                                    | (76)                                                                            | 2000 -                                                                                                    | 11 - 1 13          | 3:01     |
| NetWar<br>コンテキスト                                                                       | *€ <sup>7*</sup> //)/±]//↓ 4.15<br>:: FSERVERI.NW411J.NETW<br>000000000000000000000000000000000000                                                                                                    |                                                                                                    | 0 <b>(</b> 7)                                                                   | 2000 -                                                                                                    | 11 - 1 13          | 3:01     |
| NetWar<br>_])7t3)                                                                      | ** 7*リントニンソード。4.15<br>*: FSERVER1.NW411J.NETW3<br>DOMESTIC NUM11J.NETW3<br>DOMESTIC NUM1J.NETW3<br>DOMESTIC NUM11J.NETW3<br>DOMESTIC NUM11J.NETW3                  | RE                                                                                                    |                                                                                 | 2000 -                                                                                                    |                    | 3:01     |
| NetWar<br>JyftXł                                                                       | € <sup>7<sup>1</sup>///→<br/>SERVERI.NW411J.NETW<br/>1000000000000000000000000000000000000</sup>                                                                                                    | RE<br>1000000000000000000000000000000000000                                                                                                    |                                                                                 | 2000 -                                                                                                    |                    | 3:01     |
| NetWar<br>J)7731                                                                       | •=?*УУ/Ь_УУ/Ь 4.15<br>:: FSERVERI .W411J.NETWA<br>Видиниции<br>Сининиции<br>Синини<br>Сининиции<br>Сининиции<br>Сининиции<br>Сининиции<br>Синини<br>Сининиции<br>Сининиции<br>Синини<br>Сининини<br>Синини<br>Сининини<br>Синини<br>Синини<br>Синини<br>Сининини<br>Синини<br>Синини<br>Сининини<br>Синининин                                                                                                    | ARE                                                                                                    |                                                                                 | 2000 -                                                                                                    | 11 - 1 18          | 3:01     |
| NetWar<br>Jyftal                                                                       | ** 7*ジントニンソール 4.15<br>*: FSERVER1.NW411J.NETWA<br>*: FSERVER1.NW411J.NETWA<br>*: FSERVER1.NW41.NW41<br>*: FSERVER1.NW41.NW41<br>*: FSERVER1.NW41.NW41<br>*: FSERVER1.NW41<br>*: FSERVER1.NW41 | RE                                                                                                    |                                                                                 |                                                                                                    |                    | 3:01     |
| NetWar<br>JyftXl                                                                       | •=? <sup>+</sup> //)/=///=//=4.15<br>:: FSERVERI .W411J. NETW/<br>                                                                                                    |                                                                                                    |                                                                                 |                                                                                                    |                    | 3:01     |
| NetWar<br>コンテオスト                                                                       | ・ (*) (*) (*) (*) (*) (*) (*) (*) (*) (*)                                                                                                    | ARE                                                                                                    | (水)                                                                             |                                                                                                    |                    |          |
| NetWar<br>コンデスト<br>望訳し <sup>-</sup><br>Enter=j                                         | ************************************                                                                                                    | RE           利用可能な項目           ブリアトキュ・<br>ブリントサーバ・<br>ブリントサーバ・<br>ブリントサービン<br>「<br>フリントサーバ・<br>ブリントサーバ・<br>ブリントサーバ・<br>ブリントサーバ・<br>ブリント・<br>ブリント・<br>フリント・<br>ジョント・<br>フリント・<br>ジョント・<br>フリント・<br>ジョント・<br>ジョント・<br>フリント・<br>フリント・<br>ジョント・<br>ジョント・<br>ジョント・<br>ジョント・<br>ジョント・<br>ジョント・<br>ジョント・<br>フリント・<br>ジョント・<br>ジョント・<br>ジョント・<br>ジント・<br>ジー<br>ジント・<br>ジョント・<br>ジント・<br>ジョント・<br>フリント・<br>ジント・<br>ジー<br>フリント・<br>ジー<br>フリント・<br>ジー<br>フリント・<br>ジョント・<br>フリント・<br>シー<br>フリント・<br>フリント・<br>フリント・<br>フリント・<br>フリント・<br>フリント・<br>フリント・<br>フリント・<br>シート・<br>フリント・<br>シート・<br>シート・<br>シート・<br>シート・<br>フリン・<br>シート・<br>シート・<br>シート・<br>シート・<br>シート・<br>シート・<br>シート・<br>シート | (水)<br>(水)<br>(水)<br>(水)<br>(水)<br>(水)<br>(水)<br>(水)<br>(水)<br>(水)              | 2000 -<br>1993年<br>1993年<br>1995<br>1995<br>1995<br>1995<br>1995<br>1995<br>1995<br>199 | 11 - 1 13          |          |
| NetWar<br>コンデオスト<br>リンデオスト<br>ロンデオスト<br>ロンデオスト<br>ロンデオスト<br>ロンデオスト<br>ビンデオスト<br>ビンデオスト | *e <sup>7*</sup> リントコンソード、4.15<br>*: FSERVER1、NW411J、NETWA<br><b>アリントキュー</b><br><b>PRINTE_0</b><br>PRINTE_0<br>でいるフ <sup>1</sup> リントキューニ関する1<br>選択 Ins=挿入 Del=前                                                                                                    | ARE<br><b>利用可能な項目</b><br>「リック」<br>「リック」<br>「リート<br>「リック」<br>「」<br>「リック」<br>「」<br>「」<br>「」<br>「」<br>「」<br>「」<br>「」<br>「」<br>「」<br>「                                                                                                    | (水)<br>(水)<br>(小)<br>(小)<br>(小)<br>(小)<br>(小)<br>(小)<br>(小)<br>(小)<br>(小)<br>(小 |                                                                                                    | 11 - 1 13          | 3:01     |
| NetWar<br>コンテネト<br>選択し <sup>-</sup><br>Enter=〕                                         | ************************************                                                                                                    | RE                                                                                                    | (水)<br>(水)<br>(水)<br>(水)<br>(水)<br>(水)<br>(水)<br>(水)<br>(水)<br>(水)              | 2000 -<br>第015<br>第015<br>第10<br>第10<br>第10<br>第10<br>第10<br>第10<br>第10<br>第10<br>第10<br>第10                                                                                                    | 11 - 1 13<br>Аlt+F | з:01<br> |

iii) 追加するプリントキュー名を入力します。

iv) プリントキューの作成先となるボリュームを指定します。

| etWareフ"リン<br>庁村スト: FSEF                                                                                                    | N⊒DVH⊫ 4.15<br>VER1.N₩411J.NETWAR                                                                                                    | E                                                                  |                                                                                 |        |        |           |
|----------------------------------------------------------------------------------------------------|----------------------------------------------------------------------------------------------------|--------------------------------------------------------------------|---------------------------------------------------------------------------------|--------|--------|-----------|
|                                                                                                    |                                                                                                    |                                                                    |                                                                                 |        |        |           |
|                                                                                                    | ጋ°ሃንኑቱኋ፦                                                                                                    |                                                                    |                                                                                 |        |        |           |
| PRI                                                                                                    | ΝΤΩ_Ο                                                                                                    | 利用可能な項目                                                            |                                                                                 |        |        |           |
|                                                                                                    |                                                                                                    | 7°Y2h4a+                                                           |                                                                                 |        |        |           |
|                                                                                                    | 新しいプリントキュ                                                                                                    | -名:PRINTQ_1                                                        |                                                                                 |        |        |           |
|                                                                                                    |                                                                                                    | コンテキストの変更                                                          |                                                                                 |        |        |           |
|                                                                                                    |                                                                                                    |                                                                    |                                                                                 |        |        |           |
| 成するプリン<br>成するプリン                                                                                                    | Harman Anno Anno Anno Anno Anno Anno Anno An                                                                                                    | てください                                                              |                                                                                 |        | 51-    | -λ  -7°Φ± |
|                                                                                                    |                                                                                                    |                                                                    |                                                                                 |        |        |           |
|                                                                                                    |                                                                                                    |                                                                    | (-k^                                                                            |        |        |           |
| etWareフ*リン<br>/テキスト: FSEF                                                                                                    | トコンソール 4.15<br>VER1.NW411J.NETWAR                                                                                                    | E                                                                  | (7 <mark>)</mark> 0                                                             | 2000   | - 11 - | 1 13:0    |
| etWareን°ሃጋ<br>ታቱጊኑ: FSEF                                                                                                    | トコンソール 4.15<br>VER1.NW411J.NETWAR                                                                                                    |                                                                    | ( <b>77</b> 0)                                                                  | 2000 - | - 11 - | 1 13:0    |
| tWare 7°UX<br>7tAt: FSEF                                                                                                    | hooyulu 4.15<br>Vert.nw411J.netwari<br>Прополновани полнор<br>Прополновани полнор<br>Лууунаа-                                                                          |                                                                    | (7)0                                                                            | 2000   |        | 1 13:0    |
| tWare7°UX<br>IFTAN: FSEF                                                                                                    | КЭДУЧИ 4.15<br>VER1 NW411J, NETWARI<br>ОНООНООНООНООНОО<br>ИНООНООНООНООНООНОО<br>7'УУЛ+а∽<br>NTQ_0                                                                    |                                                                    | ()<br>()<br>()<br>()<br>()<br>()<br>()<br>()<br>()<br>()<br>()<br>()<br>()<br>( | 2000   |        | 1 13:0    |
| tWare 7°97<br>FTX: FSER                                                                                                    | \-<br>\-<br>\-<br>\-<br>\-<br>\-<br>\-<br>\-<br>\-<br>\-                                                                                                    |                                                                    | (7)<br>(1)<br>(1)<br>(1)<br>(1)<br>(1)<br>(1)<br>(1)<br>(1)<br>(1)<br>(1        | 2000   | - 11 - | 1 13:0    |
| tWare7*92<br>73N:FSEF                                                                                                    | トコンソール 4.15<br>VER1.NW411J.NETWARI<br>NOTING AND AND AND AND AND<br>NOTING AND AND AND AND AND AND AND AND AND AND                                                     | -<br>-<br>-<br>-<br>-<br>-<br>-<br>-<br>-<br>-<br>-<br>-<br>-<br>- |                                                                                 | 2000   | - 11 - | 1 13:0    |
| tWareJ'YJJ<br>FTAIN-FSER                                                                                                    | 1-229-∥, 4.15<br>Ver1, N#411J, NETWARI<br>Политичи и и и и и и и<br>1719/1+1<br>NTΩ_0                                                                                  |                                                                    |                                                                                 |        |        | 1 13:0    |
| tWare7*92                                                                                                    | トコンソール 4.15<br>VER1 NW411J.NETWARI<br>ОНООНООООООООООО<br>77УУントキュー<br>NTQ_0                                                                                           |                                                                    |                                                                                 |        |        |           |
| +Ware ) '''''<br>1772 - FSER<br>1888 - PRI<br>1888 - PRI<br>1888 - | 12)У-  .         4.15           VER1.NW411J.NETWARI         13.NETWARI           ПОПИНИИ ПОПИНИИ         7'УУ/+‡-           NTQ_0         1                            |                                                                    |                                                                                 |        |        |           |
| ילאַריר, און איז איז איז איז איז איז איז איז איז איז                                                                                                    | <u>+</u> 2)У-  , 4.15<br>VER1.NW411J.NETWARI<br>ПОПОЛНИИ ОНОВИНИИ<br>7'У)/+‡ <sub>2</sub> -<br>NTΩ_0<br>У-х-k: _                                                       |                                                                    |                                                                                 |        |        |           |
| ttWareフ <sup>*</sup> リン<br>デスト: FSEF<br>PRI<br>PRI<br>PRI<br>PRI<br>PRI<br>PRI<br>PRI<br>PRI                                                                                                    | h1)ソール 4.15<br>VER1.NW411J.NETWARI<br>DOUBLING<br>7/ソンドホー<br>NTQ_0<br>リューム: _<br>リューム: _<br>のたとくなる手りにもない<br>のたとくなる手りにもない<br>のたとくなる手りにもない<br>たくなる手りにもない<br>たくたくなる手りにもない |                                                                    | (7)0<br>(7)0<br>(1)1<br>(1)1<br>(1)1<br>(1)1<br>(1)1<br>(1)1<br>(1)1<br>(1      |        | - 11 - | 1 13:0    |

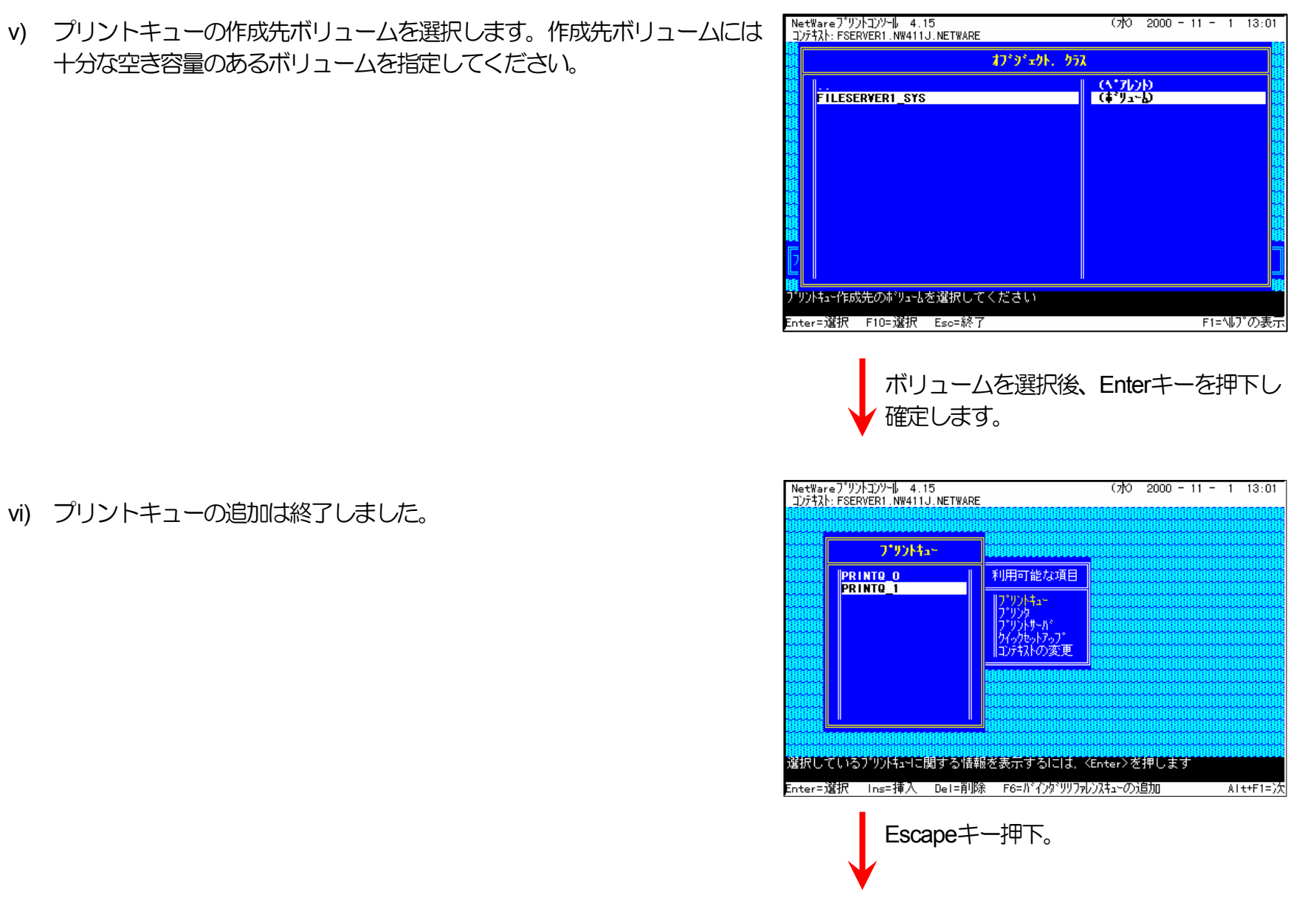

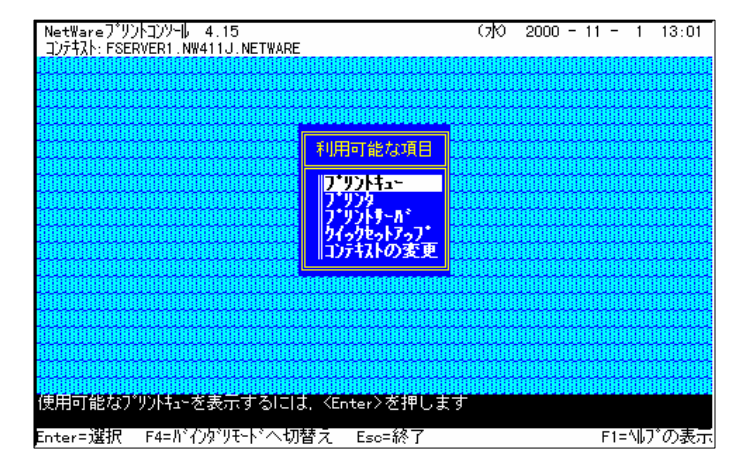

vii) Escapeキーを押下し、「利用可能な項目」メニューへ戻ります。

※続けて、プリントサーバ情報を設定します。

- 2) プリントサーバはディレクトリツリー内に作成されていますので、プリント サーバの作成されている<u>コンテキストへ変更</u>します。
- 3) プリンタの追加を行います。
  - viii) 「利用可能な項目」メニューから、 [プリントサーバ] を選択します

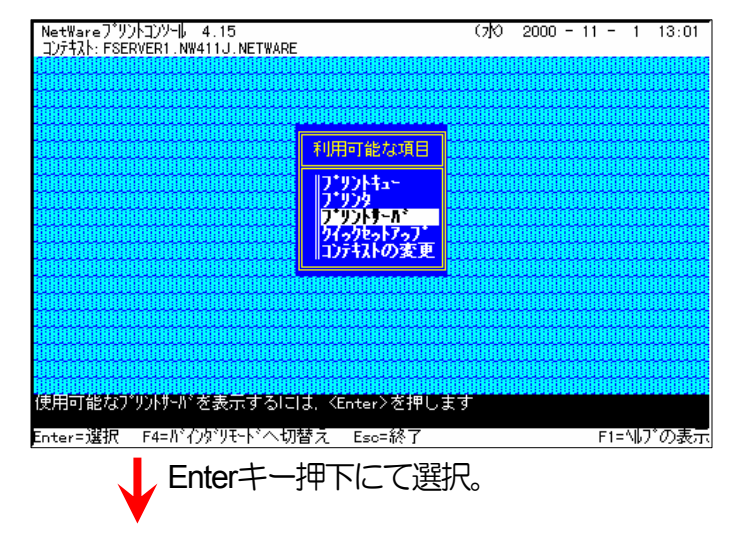

NetWareフ<sup>°</sup>リントコンソール 4.15 コンテキスト: FSERVER1.NW411J.NETWARE (7)0 2000 - 11 - 1 13:01 ix) プリントサーバが、既に設定してあればそれを利用します。なければ新規 に作成を行ってください。 フ・リントサール・ 利用可能な項目 PRINTSERVER1 フッリントキュー フ・リンタ フ・リントサール\* ウイックセットアッフ\* コンテキストの変更 選択しているブリントサーバに関する情報を表示するには、<Enter>を押します Enter=選択 Ins=挿入 Del=削除 F3=変更 F5=?~り Esc=終了 F1=ヘルプの表示 プリントサーバを選択しEnterキー押下。 NetWareフ<sup>°</sup>リントコンソール 4.15 コンテキスト: FSERVER1.NW411J.NETWARE (7<mark>)</mark>O 2000 - 11 - 1 13:01 「プリントサーバ情報」メニューから「プリンタ」を選択します。 プリントサーバ 利用可能な項目 フ・リントナーが情報 **PRINTSERVER1** プリントキュー フ・リンタ 情報およびステータス う\*りシダ<sup>>></sup> フ\*リントサーハ\* クイックセットアッフ\* コンテキストの変更 a ユーデ ホーレータ 説明 パーフワート・ 監視 このプリンサーバにサービスされるように割当てられているプリンルを表示するには、 <Enter>を押します Enter=選択 Eso=終了 F1 F1=ヘルプの表示 Enterキー押下。

X)

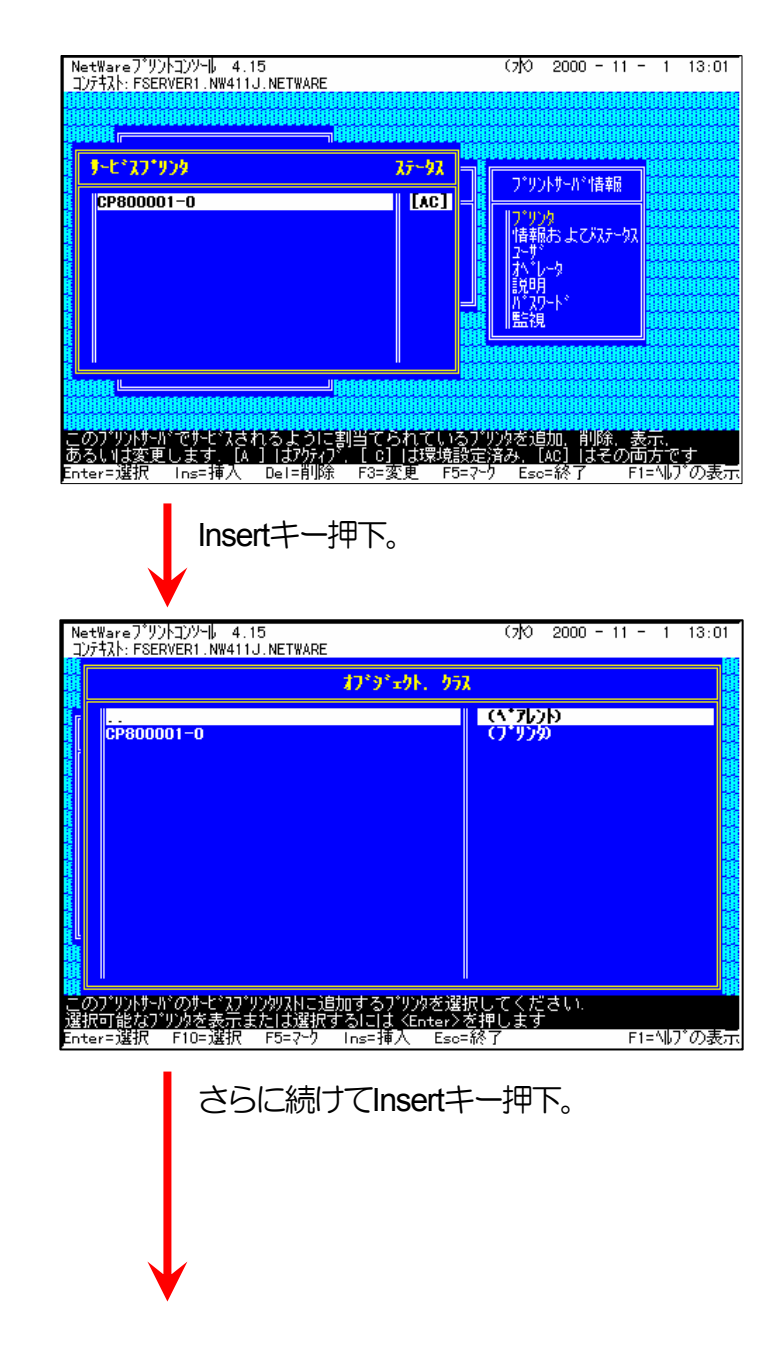

※既に設定されているプリンタの一覧が表示されます。

xi) Insertキーを押下し、追加するプリンタの選択メニューを表示します。

NetWareフ<sup>®</sup>リントコンソール 4.15 コンテキスト: FSERVER1.NW411J.NETWARE (7)0 2000 - 11 - 1 13:01 xii) さらにInsertキーを押下し、新しいプリンタ名の入力を行います。 わずずェクト. クラス (^\*71))) CP800001-0 ※プリンタ名は本プリンタのマシン名(設定変数machine nameに設定され 新しいプリンタ名: CP800002-0 ている文字列に「-0」を付加した文字列を入力してください。 プリンタのマシン名は工場出荷時の状態ではEthernetアドレスの下6桁 に「**CP**」を付加した文字列となっています。 で このプリントサートドのサービスプリンタリストに追加するプリンタを選択してください. 選択可能なプリンタを表示または選択するにはくEnter≻を押します Enter=選択 F10=選択 F5=マーク Ins=挿入 Eso=終了 F1=ヘルプの表示 Enterキー押下にて入力確定。 (例)プリンタのEhternetアドレスが「080074800002」の場合、工場出荷時 状態(デフォルト)のマシン名は「CP800002」となっていますので、新 しいプリンタ名には図のように「CP800002-0」と入力してください。 NetWareフ<sup>\*</sup>リントコンソール 4.15 コンテキスト: FSERVER1.NW411J.NETWARE (7) 2000 - 11 - 1 13:01 xiii)追加したプリンタを選択します。 オブ・シェット、 クラス (<u>、\*フレンや</u> (フ\*リン物 (フ\*リン物 CP800001-0 CP800002-0 で このプツントサートドのサービスプソンタリストに追加するプソンタを選択してください. 選択可能なプソンタを表示または選択するにはくEnter>を押します Enter=選択 F10=選択 F5=マーク Ins=挿入 Eso=終了 F1=ヘルプの表示 追加したプリンタを選択してEnterキー押

下。

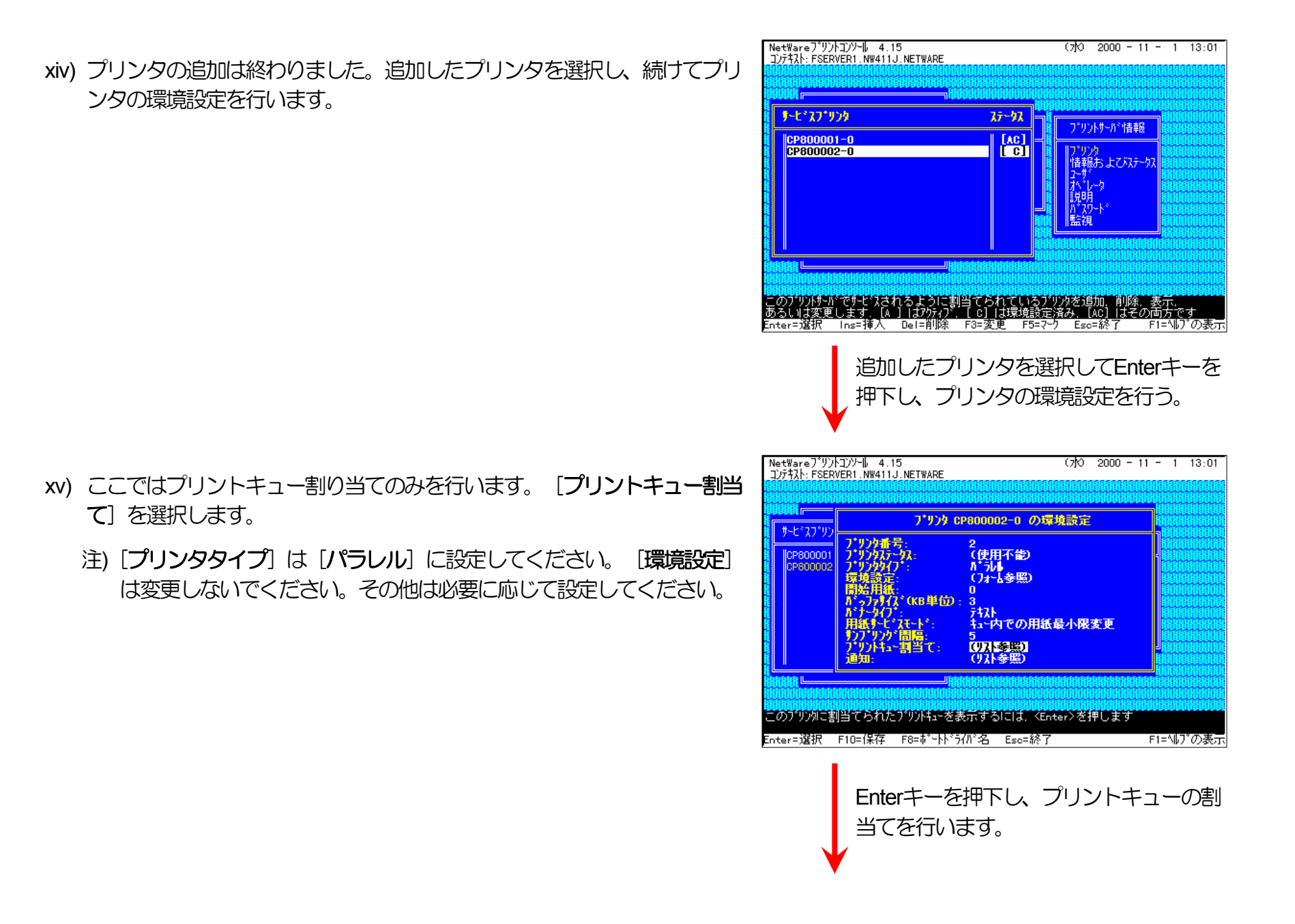

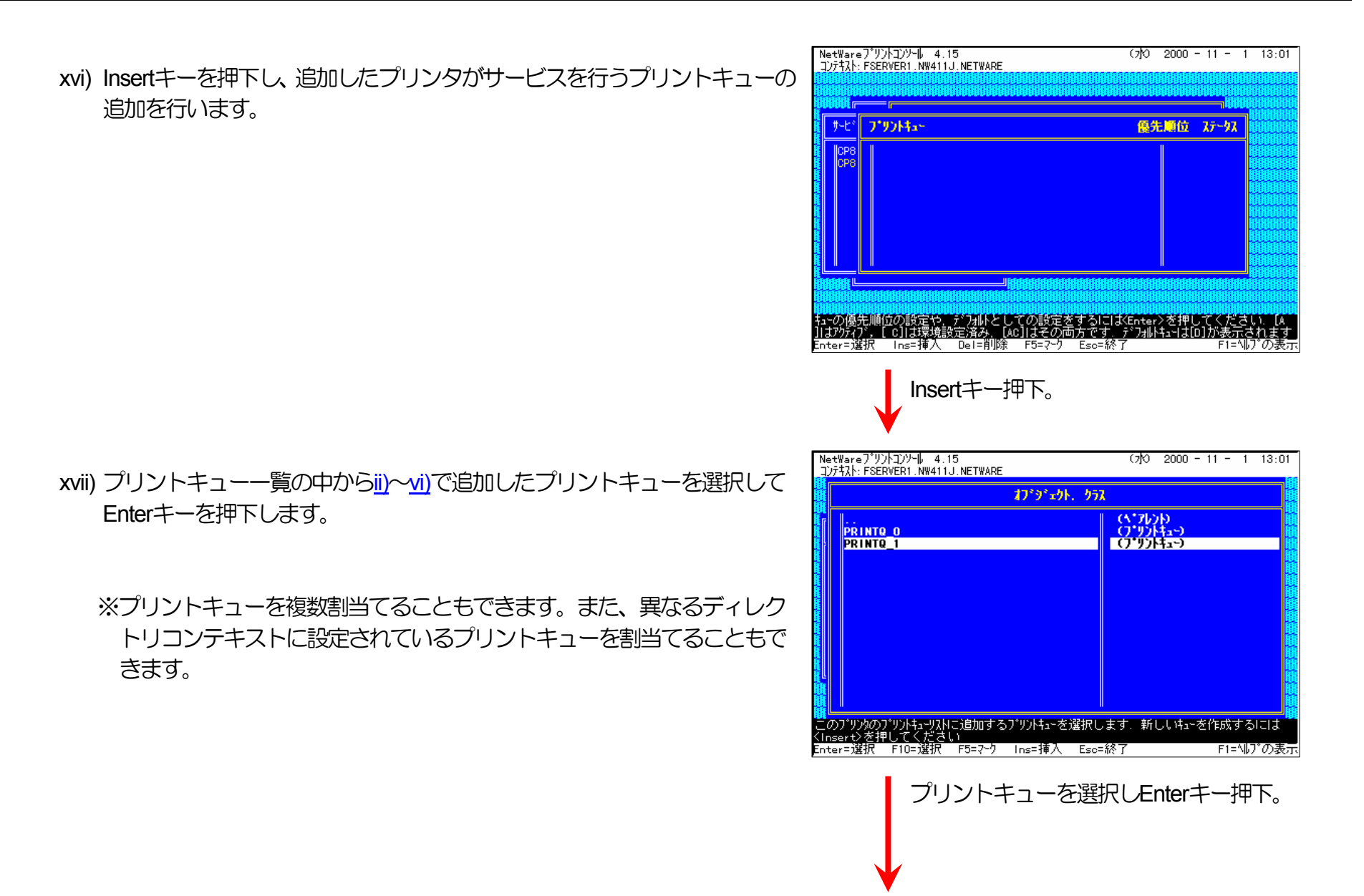

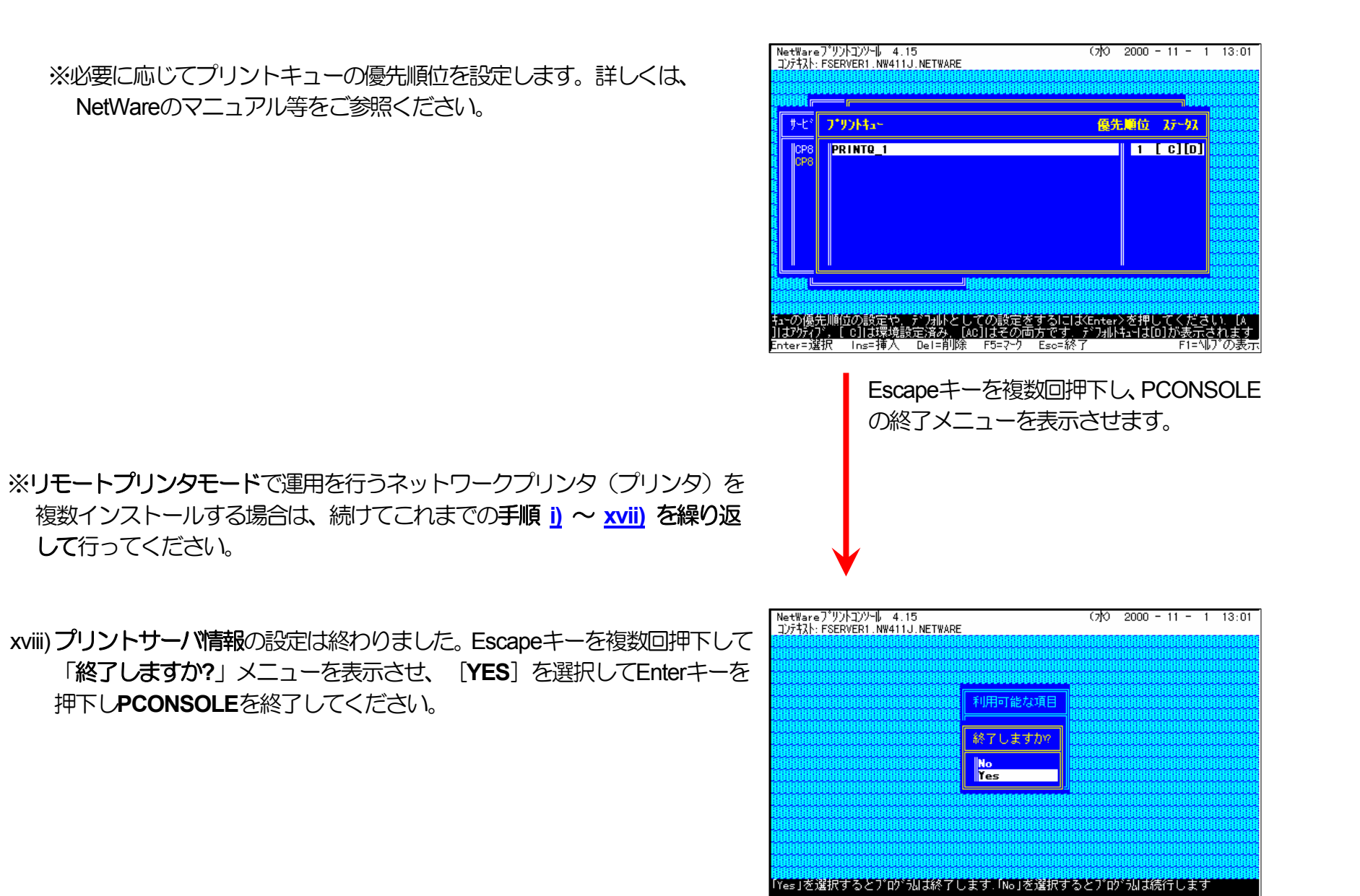

Enterキー押下にてPCONSOLEを終了します。

Enter=選択 Esc=ね)机

ユーザーズマニュアル ネットワーク編

F1=ヘルプの表示

4) 追加したプリンタを有効にします。

xix) **PSERVER** *O***RELOAD** 

《注意》このオペレーションは、リモートプリンタモードで運用される場合においてのみ必要となるものです。またこのオペレーションでは、一時的にではありますが、現在運用中のリモートプリンタが使用不能に陥る場合があります。オペレーションの実施に際しては事前にシステム管理者の了承を得てください。

前述「<u>④PSERVERのRELOAD</u>」の手順に従い、ファイルサーバのコンソール画面で、PSERVERをリロード(RELOAD)します。

リロード後、<u>追加を行ったプリンタ</u>が「<u>プリンタリスト</u>」に追加表示されていることで、プリンタの追加が正しく行えたことを確認します。

以上の手順でNetWareサーバへの設定は終了です。引き続きプリンタのネットワーク設定を行ってください。プリンタのネットワーク 設定にて『「NetWareモード」(設定変数nw\_mode)へ「rprinter」を設定、「プリントサーバ名」(設定変数pserver)へこれまで設定を行 ったNetWareプリントサーバ名を設定』した後、プリンタの電源を再投入します。 プリンタ本体の電源を「切」→「入」してください。 しばらく待った後「プリンタリスト」で「追加を行ったプリンタ」(本プリンタのマシン名(設定変数machine\_nameに設定されている文 字列)に「-0」を付加した名前)を選択しEnterキーを押下して表示されるプリンタ動作状態表示の[カレントステータス] 欄が「プリンタ 未接続」から「プリントジョブ待機中」へ表示が変わることで確認できます。

⑥注意事項。

- 1) プリンタの印刷動作をより詳細に設定するために、NetWareには PRINTDEF, PRINTCON, CAPTURE 等のコマンドが用意されてい ます。内容については、NetWareのマニュアルをご参考ください。
- 2) これまでの操作例は「NetWare 4.11J」の画面表示を元に説明しています。「NetWare 4.xJ」は、ほとんど同じ操作でお使いいただ

けます。
「<u>NetWare 5.xJ</u>」では使用するNetWareユーティリティが異なり、設定の手順も変更になっていますが、基本的な考え方は概ね同様です。
「NetWare 5.xJ」のバージョンについては次ページ以降を参照してください。

3) 詳しくはシステム管理者にお尋ねください。

(3.2.2. NetWare 5.xJ のリモートプリンタモード設定)

⑦ NetWareアドミニストレータを実行します。

1) 「SYS:¥PUBLIC¥WIN32¥NWADMIN32.EXE」を実行します。

| [] Net₩are7トミニストレータ - [[Root] (CASIO)] _ □ ×                  |
|---------------------------------------------------------------|
| □ おジェクト(Q) 表示(V) おフジョン(P) ツール(T) クィントヴ(W) ヘルフ°(H)     □ □ □ × |
|                                                               |
| (Root)                                                        |
| - S. NETWARE                                                  |
|                                                               |
| L 🕒 Security                                                  |
|                                                               |
|                                                               |
|                                                               |
|                                                               |
|                                                               |
|                                                               |

| 2) コンテナオブジェクトを展開し、ファイルサーバ/プリントサーバのコ | WetWare7トミニストレータ - [[Root] (CASIO)  ■□ ×  ■□ ×  ■□ ×  ■□ ×  ■□ ×  ■□ ×  ■□ ×  ■□ ×  ■□ ×  ■□ ×  ■□ ×  ■□ ×  ■□ ×  ■□ ×  ■□ ×  ■□ ×  ■□ ×  ■□ ×  ■□ ×  ■□ ×  ■□ ×  ■□ ×  ■□ ×  ■□ ×  ■□ ×  ■□ ×  ■□ ×  ■□ ×  ■□ ×  ■□ ×  ■□ ×  ■□ ×  ■□ ×  ■□ ×  ■□ ×  ■□ ×  ■□ ×  ■□ ×  ■□ ×  ■□ ×  ■□ ×  ■□ ×  ■□ ×  ■□ ×  ■□ ×  ■□ ×  ■□ ×  ■□ ×  ■□ ×  ■□ ×  ■□ ×  ■□ ×  ■□ ×  ■□ ×  ■□ ×  ■□ ×  ■□ ×  ■□ ×  ■□ × ■□ ×  ■□ ×  ■□ × ■□ ×  ■□ × ■□ ×      |
|-------------------------------------|----------------------------------------------------------------------------------------------------|
| ンテキストを表示させます。                       |                                                                                                    |
|                                     | (Root)                                                                                                    |
|                                     | │ ⊢롧 NETWARE                                                                                                    |
|                                     |                                                                                                    |
|                                     |                                                                                                    |
|                                     | - Sector - Sector - S |
|                                     | ⊢ <u>∎</u> FILESERVER1                                                                                                    |
|                                     |                                                                                                    |
|                                     |                                                                                                    |
|                                     |                                                                                                    |
|                                     |                                                                                                    |
|                                     | -@Novell+NetWare 5 Conn SCL+500                                                                                                    |
|                                     | - Novell+NetWare 5 Server+500                                                                                                    |
|                                     | - PNLS LSP FILESERVER1                                                                                                    |
|                                     | - SAS Service - FILESERVER1                                                                                                    |
|                                     | - 🖉 LDAP Server - FILESERVER1                                                                                                    |
|                                     | – 🌆 LDAP Group – FILESERVER1                                                                                                    |
|                                     | −→LDAP Catalog − FILESERVER1                                                                                                    |
|                                     |                                                                                                    |
|                                     | II - I DNS−DHCP                                                                                                    |
|                                     |                                                                                                    |
|                                     | L Security                                                                                                    |

⑧ クイックセットアップによる設定。

プリントキューを作成するコンテナオブジェクトを選択(シングルクリック)し、 [ツール] メニューから [プリントサービスクイックセットアップ(非NDPS)] を選択してクイックセットアップを起動します。

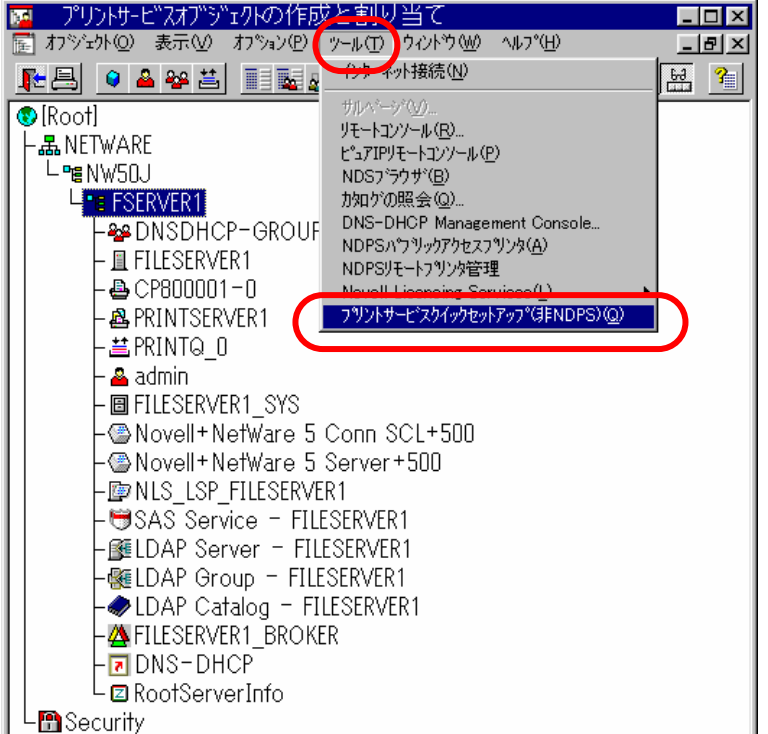

4) プリントキューを作成する [プリントサーバ名] を確認します。異なる 場合は【ブラウズ】ボタンをクリックして、正しいプリントサーバを選 択します。

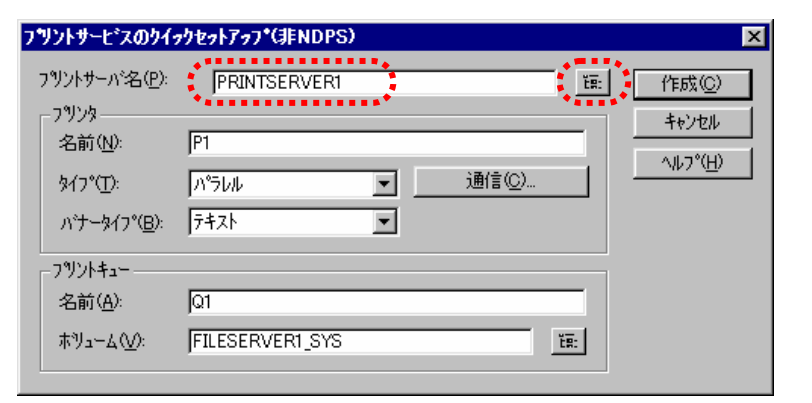

- 5) 「**プリンタ**」の [名前] を入力します。
  - ※プリンタ名は本プリンタのマシン名(設定変数machine nameに設定 <u>されている文字列)</u>に「-0」を付加した文字列を入力してください。 プリンタのマシン名は工場出荷時の状態(または、各種設定用メモリの 初期化時の状態)では<u>Ethernetアドレス</u>の下6桁に「CP」を付加した 文字列となっています。
    - (例)プリンタのEthernetアドレス「080074800002」の場合、工場出荷 時状態(デフォルト)のマシン名は「CP800002」となっていますの で、新しいプリンタ名には図のように「CP800002-0」と入力して ください。
- 6) 「プリントキュー」の [名前] を入力します。
  - ※プリントキューは既に設定されているものがあると思われますが、既 存の運用環境を保全するため、ここでは新規のプリントキュー名を作 成します。

7) 必要に応じて「プリントキュー」の [ボリューム] の設定を変更します。

その他の設定は、変更しないでください。各設定内容を確認後【作成】 をクリックして設定を保存することにより、クイックセットアップを終 了します。

| フリントサービスのりイ                       | ックセットアッフ*(非NDPS) |         |              | ×   |
|-----------------------------------|------------------|---------|--------------|-----|
| フリントサーバ名( <u>P</u> ):<br>フリンターーーー | PRINTSERVER1     |         | ĔŖ           | 作成© |
| 名前(N):                            | CP800002-0       |         |              |     |
| \$17°(፲):                         | ^°5614           | · 通信(©) |              |     |
| パナータイフ <sup>*(</sup> <u>B</u> ):  | 7+71             | 3       |              |     |
| -7%25+1                           |                  |         |              |     |
| 名前( <u>A</u> ):                   | Q1               |         |              |     |
| ₩J⊒~4( <u>V</u> ):                | FILESERVER1_SYS  |         | Ĕ <u>R</u> : |     |

| フリントサーヒ゛スのクイッ                                             | ウセットアッフ*(非NDPS)                                         | ×                                                       |
|-----------------------------------------------------------|---------------------------------------------------------|---------------------------------------------------------|
| フリントサーバ名(P):<br>フリンタ<br>名前(N):<br>タイフ°(T):<br>パナータイフ°(B): | PRINTSERVER1<br> CP800002-0<br> ∧°ラレル ▼ 通信@)<br> テキスト ▼ | 作成( <u>C</u> )<br>キャンセル<br>ヘルフ <sup>°(</sup> <u>H</u> ) |
| - フツントキュー<br>名前( <u>A</u> ):<br>ホリューム( <u>V</u> ):        | PRINTQ_1<br>FILESERVER1_SYS                             |                                                         |

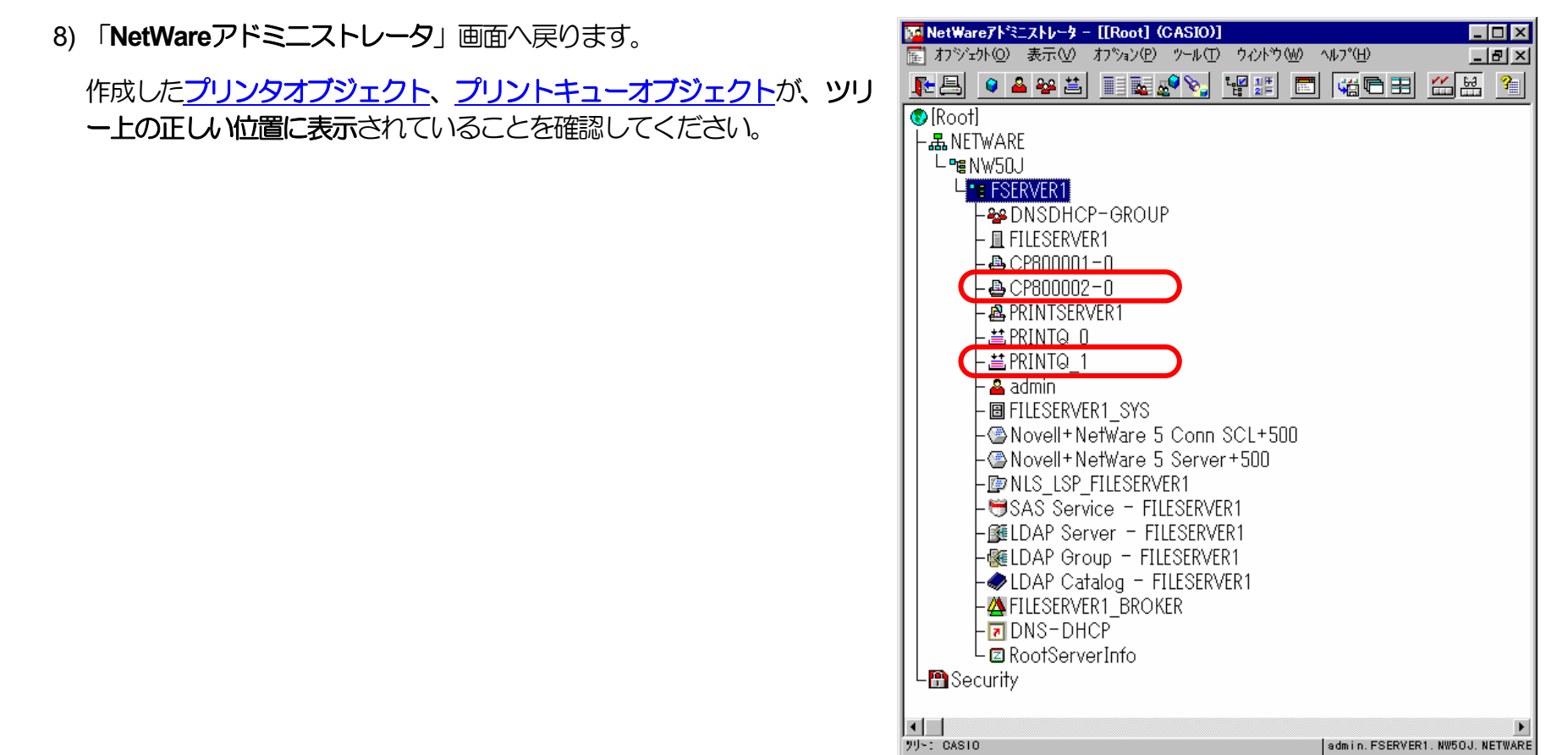

9) 以上で、クイックセットアップによるプリンタの設定は終了です。

※リモートプリンタモードで運用を行うネットワークプリンタ(プリンタ) を複数インストールする場合は、続けてこれまでの手順 3) ~8) を繰り 返して行ってください。 10)追加したプリンタを有効にします。

**PSERVERのRELOAD**を行います。

《注意》このオペレーションは、リモートプリンタモードで運用される場合においてのみ必要となるものです。またこのオペ レーションでは、一時的にではありますが、現在運用中のリモートプリンタが使用不能に陥る場合があります。オペ レーションの実施に際しては事前にシステム管理者の了承を得てください。

前述「<u>**4PSERVERORELOAD</u>**」の手順に従い、ファイルサーバのコンソール画面で、PSERVERをリロード(RELOAD)します。 リロード後、<u>追加を行ったプリンタ</u>が「<u>プリンタリスト</u>」に追加表示されていることで、プリンタの追加が正しく行えたことを確認します。</u>

以上の手順でNetWareサーバへの設定は終了です。引き続きプリンタのネットワーク設定を行ってください。プリンタのネットワーク 設定にて『「NetWareモード」(設定変数nw\_mode)へ「rprinter」を設定、「プリントサーバ名」(設定変数pserver)へこれまで設定を行 ったNetWareプリントサーバ名を設定』した後、プリンタの電源を再投入します。 プリンタ本体の電源を「切」→「入」してください。 しばらく待った後「プリンタリスト」で「追加を行ったプリンタ」(本プリンタのマシン名(設定変数machine\_nameに設定されている文 字列)に「-0」を付加した名前)を選択しEnterキーを押下して表示されるプリンタ動作状態表示の[カレントステータス] 欄が「プリンタ 未接続」から「プリントジョブ待機中」へ表示が変わることで確認できます。 3.3. プリントサーバモードの設定

プリンタの諸設定は、NetWare環境で使用するものとしては基本的にリモートプリンタモードをデフォルトとしてあります。ログインスロットを余分に消費しない点、未暗号化パスワードの使用許可設定を行う点、バインダリエミュレーションモードでのサポート(NetWare 4.1J 以降)、などの諸点を考慮すると、弊社としてはリモートプリンタモードを推奨します。

(注)NetWare 4.1J 以降では、バインダリエミュレーションモードでのサポートとなります。

3.3.1. 「未暗号化パスワード使用許可の設定

ファイルサーバのコンソール画面で、「未暗号化パスワード使用許可」の設定を行います。

《注意》ファイルサーバを次回起動時にも設定する必要がありますので、autoexec.ncfファイルにも設定してください。

①動作中のファイルサーバに、未暗号化パスワード使用許可の設定を行います。

1) ファイルサーバの「SYSTEMコンソール」にて、

「set allow unencrypted passwords = ON」 とコマンド入力します。

| ファイルサーバ                                                                                                    | SYSTEMコンソー            |                         |  |  |
|----------------------------------------------------------------------------------------------------|-----------------------|-------------------------|--|--|
| Novell NetWare 4.11 1996 August 22<br>(C) Copyright 1983-1996 Novell Inc.<br>All Rights Reserved<br>特許申請中 - Novell Inc. |                       |                         |  |  |
| Wednesday, 2000 November                                                                                                | 1 12:20:23 JST        |                         |  |  |
| OEM諸拐リ: 999<br>ライセンス接続の最大数: 100<br>インストール済み・ライセンス                                                                       | - 11a - b 140°        |                         |  |  |
| 2017加奋亏    按続数<br>12345678    100                                                                                       | 97722X947<br>WEB/CONN | ハージョン 有効期限<br>4.11 NONE |  |  |
| FILESERVER1: set allow u                                                                                                | nencrypted passw      | <u>vords = on</u>       |  |  |
|                                                                                                    |                       | )                       |  |  |

コマンド入力後Enterキー押下

| 2) 「Allow Unencrypted Passwords を ON に設定しました」と表示され、 | ファイルサーバ SYSTEMコンソール                                                                                                    |
|-----------------------------------------------------|----------------------------------------------------------------------------------------------------|
| setコマンドは正常に実行されました。                                 | Novell NetWare 4.11 1996 August 22<br>(C) Copyright 1983-1996 Novell Inc.<br>All Rights Reserved<br>特許申請中 - Novell Inc.<br>Wednesday, 2000 November 1 12:20:23 JST<br>OEM識別: 999<br>ライセンス接続の最大数: 100<br>インストール済みライセンス<br>シリアル番号 接続数 ライセンスタイプ バージョン 有効期限<br>12345678 100 WEB/CONN 4.11 NONE<br>FILESERVER1: set allow unencrypted passwords = on<br>Allow Unencrypted Passwords をONに設定しました<br>FILESERVER1: |

② autoexec.ncfファイルへ「未暗号化パスワード使用許可」の設定を行います。

| 1) ファイルサーバの「SYSTEMコンソール」にて、「INSTALL」 ユーティリ<br>ニッカ記動します | ファイルサーバ SYSTEMコンソール                                                                                                    |
|--------------------------------------------------------|----------------------------------------------------------------------------------------------------|
| ティを起動しより。<br>NetWare 5.0J 以降では「NWCONFIG」ユーティリティを起動します。 | Novell NetWare 4.11 1996 August 22<br>(C) Copyright 1983-1996 Novell Inc.<br>All Rights Reserved<br>特許申請中 - Novell Inc.                   |
|                                                        | Wednesday, 2000 November 1 12:20:23 JST                                                                                                   |
|                                                        | OEM識別: 999         ライセンス接続の最大数: 100         インストール済みライセンス         ジリアル番号       接続数         12345678       100         WEB/CONN       4.11 |
|                                                        | FILESERVER1: load install                                                                                                    |
|                                                        | <br>Jマンド入力後Enterキー押下                                                                                                    |

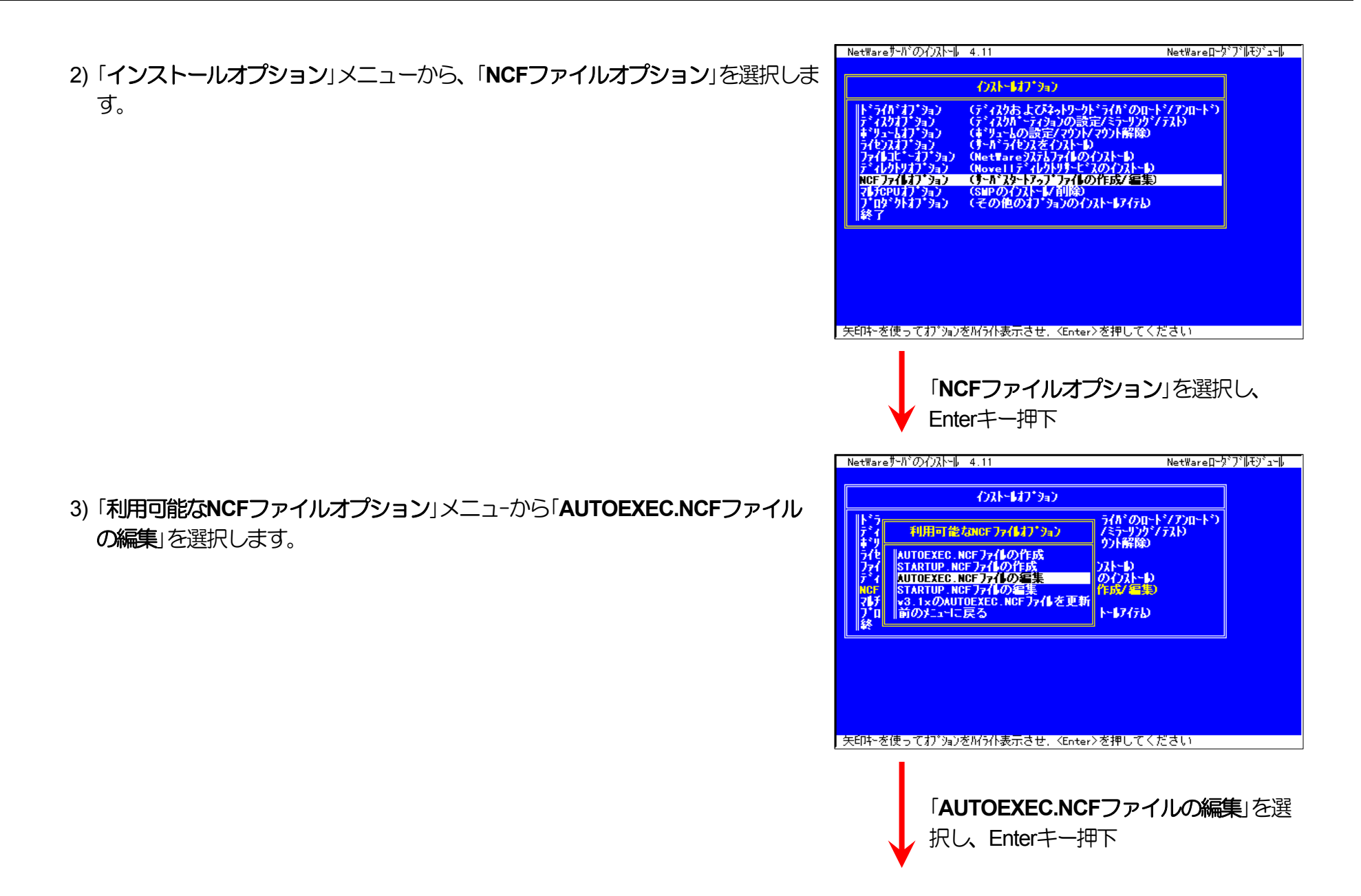

4) 未暗号化パスワード使用許可設定のためのコマンドを追加します。

※AUTOEXEC.NCFの適切な位置に 「set allow unencrypted passwords = ON」 と1行追加します。

5)「インストール」ユーティリティを終了します。

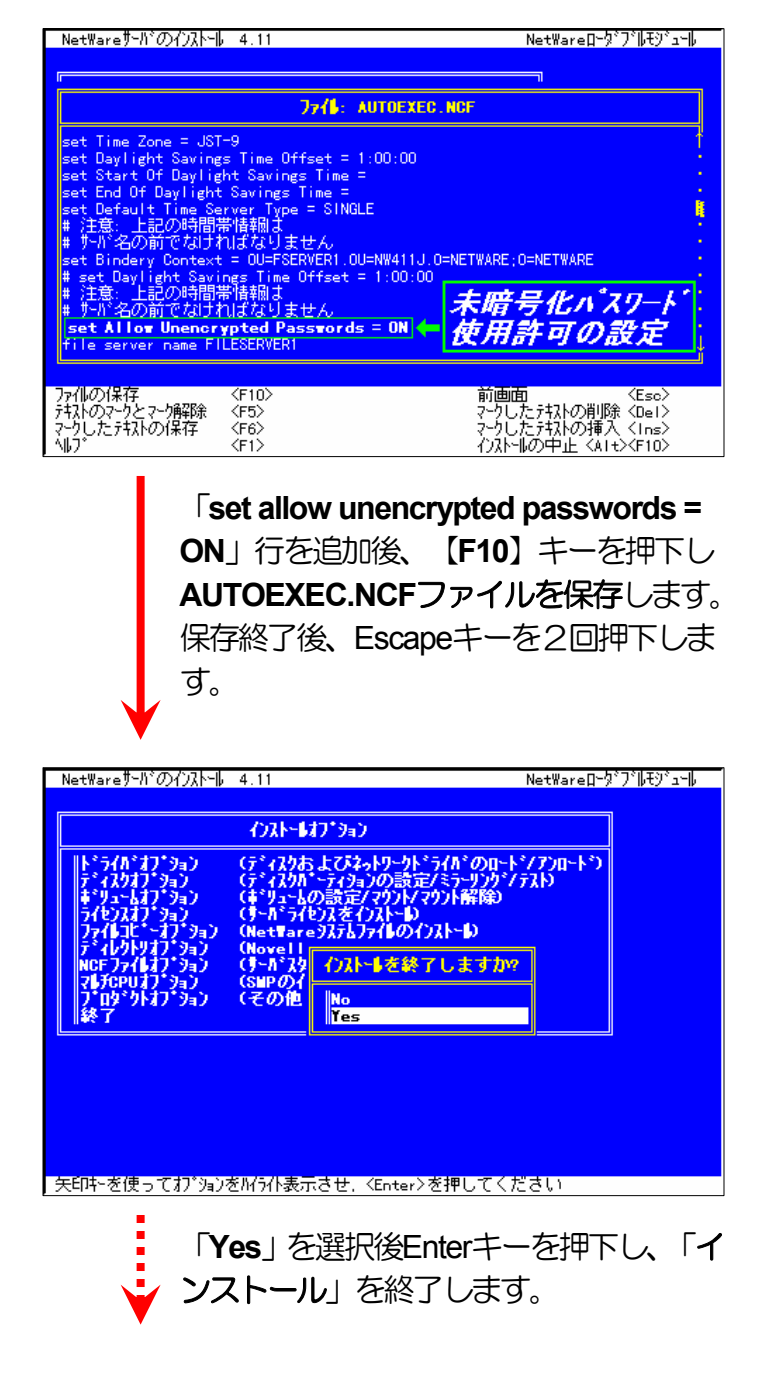

(3.3.2. NetWare 4.xJ のプリントサーバモードの設定)

① PCONSOLEを実行します。

1) PCONSOLEを起動後、【F4】キーを押下し「バインダリモードへ切替え」を行 います。

<u>※NetWare 4.x では、プリントサーバモードはバインダリエミュレーションモー</u> ドでのサポートとなります。

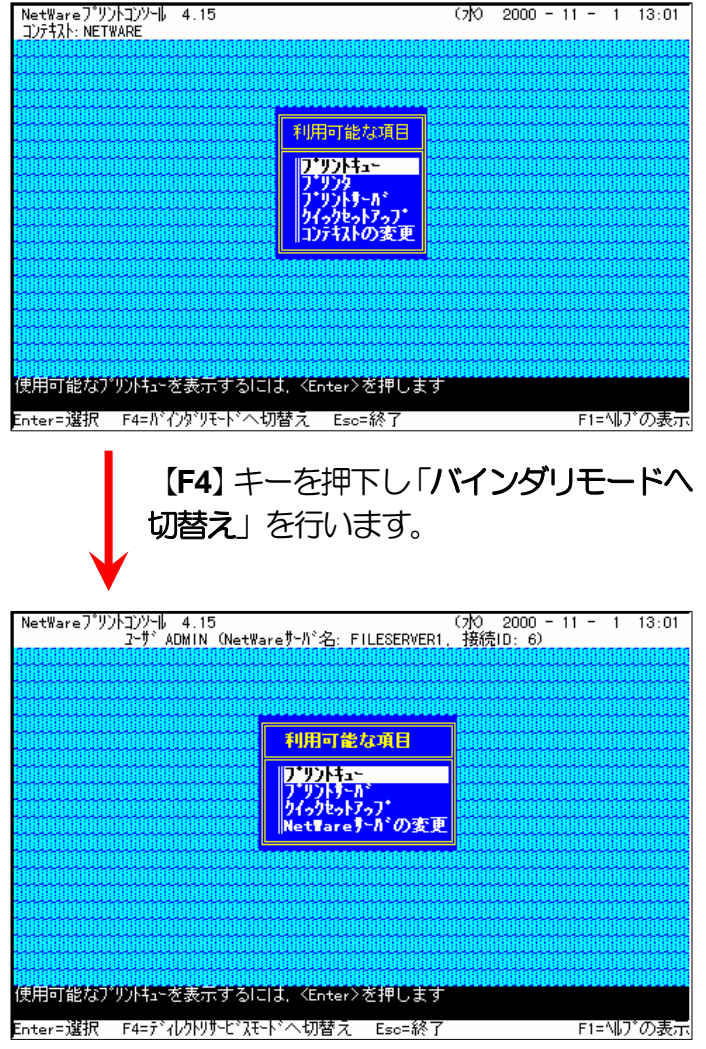

# ② クイックセットアップによる設定。

# 1) 「利用可能な項目」メニューから [クックセットアップ] を選択します。

2) [プリントサーバ] 欄へカーソルを移動します。

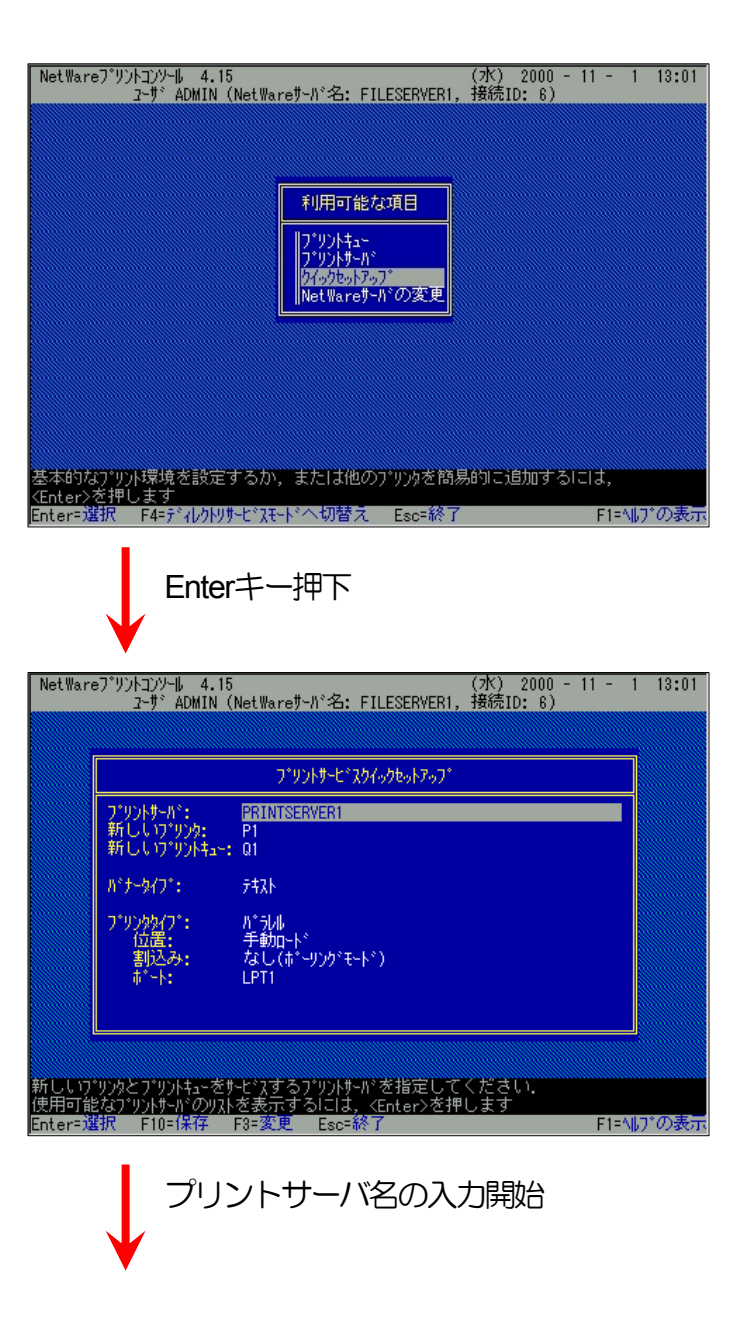
NetWareプソントコンンール 4.15 (水) 2000 - 11 - 1 13:01 2-ザ ADMIN (NetWareサーバ名: FILESERVER1, 接続ID: 6) 3) 「新しいプリントサーバ名」の入力を開始します。 入力ボックスはプリントサーバ名の入力を開始すると自動的に表示されます。 フドリントサービドスクイックセットアップド 入力終了後、Enterキーを押下して確定します。 新しいプリントサーバ名: CP800002 パナータイプ\*: ※プリントサーバ名は本プリンタのマシン名(設定変数machine nameに設定さ 퀐 プリンタタイブ: 位置: 割込み: ポート: パラレル 手動ロード なし(ポーリングモード) れている文字列を入力してください。本プリンタのマシン名は工場出荷時の 状態ではEthernetアドレスの下6桁に「CP」を付加した文字列となっています。 LPT1 (例)プリンタのEthernetアドレスが「080074800002」の場合、工場出荷時状態(デ フォルト)のマシン名は「CP80002」となっていますので、「新しいプリント 新しいプリンタとプリントキューをサービスするプリントサーバの名前を入力してください サーバ名]には図のように「CP800002」と入力してください。 Enter=選択 Esc=終了 F1=ヘルプの表示 プリントサーバ名入力後、Enterキー押下 NetWareプリントコンソール 4.15 (水) 2000 - 11 - 1 13:01 ユーザ ADMIN (NetWareザーバッ名: FILESERVER1, 接続ID: 6) 4) 「新しいプリンタ] 欄へカーソルを移動します。 プリントサービ゙スクイックセットアップ フ<sup>\*</sup>リントサール<sup>\*</sup>: CP800002 新ししいフ<sup>\*</sup>リンタ: P1 新ししいフ<sup>\*</sup>リントキュー: Q1 パナータイプ: 叔尔 パラレル 手動ロード なし(ポーリングモード) LPT1 \*リンクタイプ\*: 位置: 割込み: ポート: 作成するプリンタレこは固有名を指定してください Enter=選択 F10=保存 F3=変更 Esc=終了 E1=41.7°の プリンタ名の入力開始

NetWareプソントロンソール 4.15 (水) 2000 - 11 - 1 13:01 ューザ ADMIN (NetWareサーバ名: FILESERVER1, 接続ID: 6) 5) 「新しいプリンタ名」の入力を開始します。 入力ボックスはプリンタ名の入力を開始すると自動的に表示されます。 フドリントサービドスクイックセットアップド 入力終了後、Enterキーを押下して確定します。 新しいプリンク名: CP800002-0 パッナータイプ\*: ※プリンタ名は本プリンタのマシン名(設定変数machine nameに設定されてい 퀐 フ\*リンタタイフ\*: 位置: 割込み: ポート: パラレル 手動ロード なし(ポーリングモード) る文字列に「-0」を付加した文字列を入力してください。本プリンタのマシン 名は工場出荷時の状態(または、各種設定用メモリの初期化時の状態)では Ethernetアドレスの下6桁に「CP」を付加した文字列となっています。 (例) プリンタのEthernetアドレスが「080074800002」の場合、工場出荷時状態(デ 作成するプリンタの名前を入力してください.必ず固有名にしてください フォルト)のマシン名は「CP80002」となっていますので、「新しいプリンタ Enter=選択 Esc=終 - F1=ヘルプの表示 名]には図のように「CP80002-0」と入力してください。 プリンタ名入力後、Enterキー押下 NetWare7<sup>\*</sup>リントコンソール 4.15 (水) 2000 - 11 - 1 13:01 ユーザ ADMIN (NetWareサール 名: FILESERVER1, 接続ID: 6) 6) 「新しいプリントキュー] 欄へカーソルを移動します。 ファリントサービッスクイックセットアップ フ<sup>\*</sup>リントサーバ<sup>\*</sup>: CP800002 新ししいフ<sup>\*</sup>リンタ: CP800002-0 新ししいフ<sup>\*</sup>リントキュー: 01 パナータイプ\*: 퀐 パラレル 手動ロード なし(ポーリングモード) LPT1 プリンクタイブ: 位置: 11日) 割込み: ポート: 作成するプリントキューには固有名を指定してください Enter=選択 F10=保存 F3=変更 Esc=終了 F1=ヘルプの表: プリントキュー名の入力開始

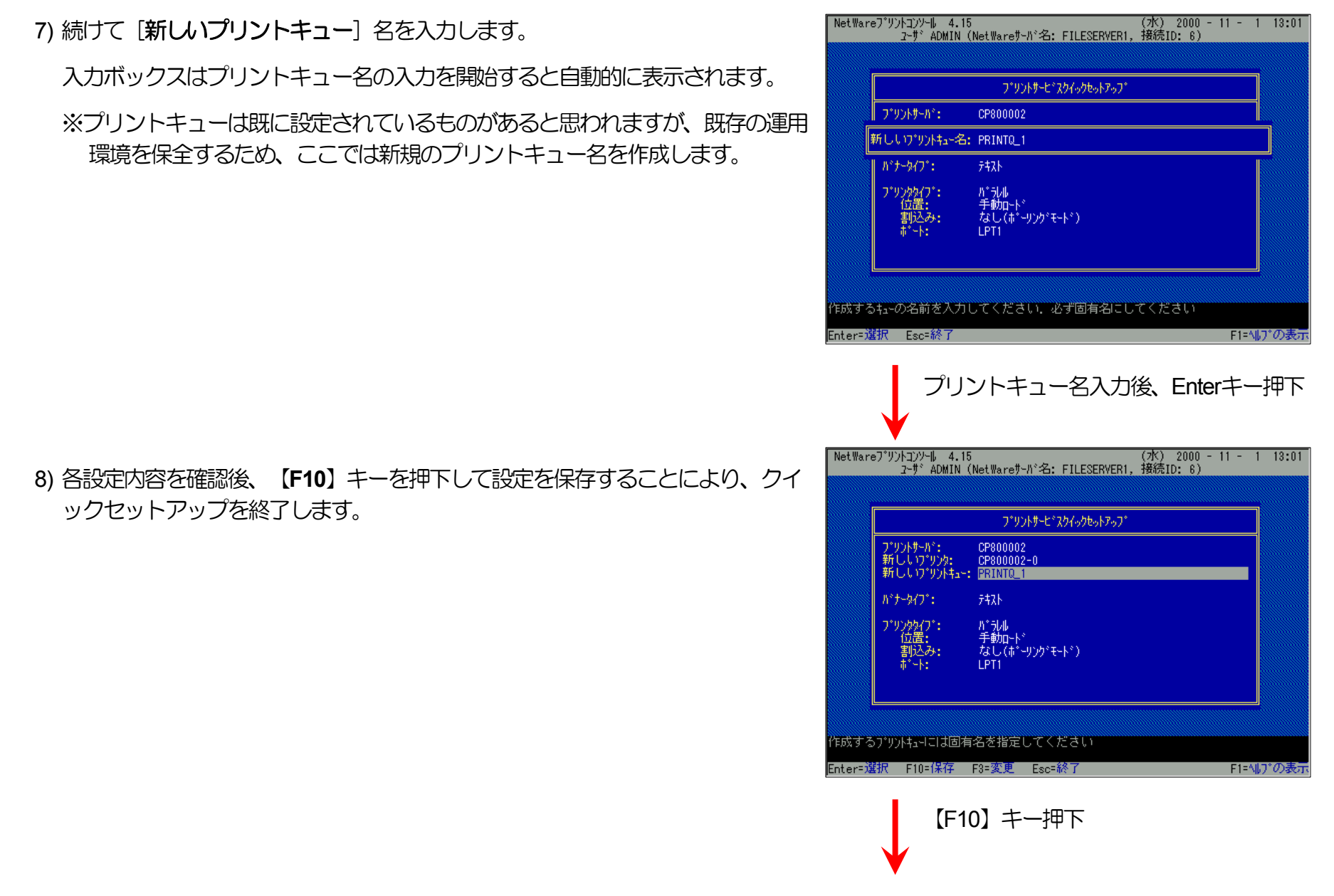

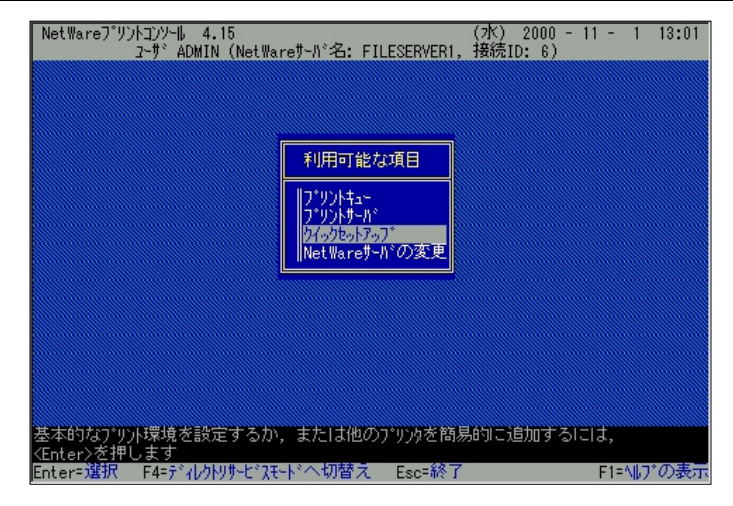

9) 以上で、クイックセットアップによるプリンタの設定は終了です。

10) プリントサーバ (プリントサーバモードで運用を行うプリンタ)を複数インスト ールする場合は、続けてこれまでの手順 <u>1)~8</u>) を繰り返して行ってください。

※複数のファイルサーバで1台のプリントサーバ(プリントサーバモードで運用を 行うプリンタ)を使用する場合、「利用可能な項目」メニューにて「NetWare サーバの変更」を選択し、「カレントサーバ」メニューから該当のNetWareサー バを選択した後、これまでの手順1)~9)を行ってください。

(注)以上の手順でNetWareサーバへの設定は終了です。引き続きプリンタのネットワーク設定を行ってください。プリンタのネットワーク設定にて『「NetWareモード」(設定変数nw\_mode)へ「pserver」を設定、「ファイルサーバ名」(設定変数fserver1~fserver4のいずれか)へこれまで設定を行ったNetWareファイルサーバ名を設定』した後、プリンタの電源を再投入します。 プリンタ本体の電源を「切」→「入」してください。しばらく待ちますと、本プリンタのマシン名(設定変数machine\_nameに設定されている文字列)がプリントサーバとしてファイルサーバへログインされます。ファイルサーバの「コンソールモニタ」の「接続情報」、またはクライアントパソコンから「NLIST USER /A /B」「NLIST USER={プリンタマシン名} /A /B」コマンド等を実行すると、本プリンタのマシン名がプリントサーバとしてした

③クイックセットアップを使用しない場合の設定方法。

1) プリントサーバ情報を設定します。

i) 「利用可能な項目」メニューから [プリントサーバ] を選択します。

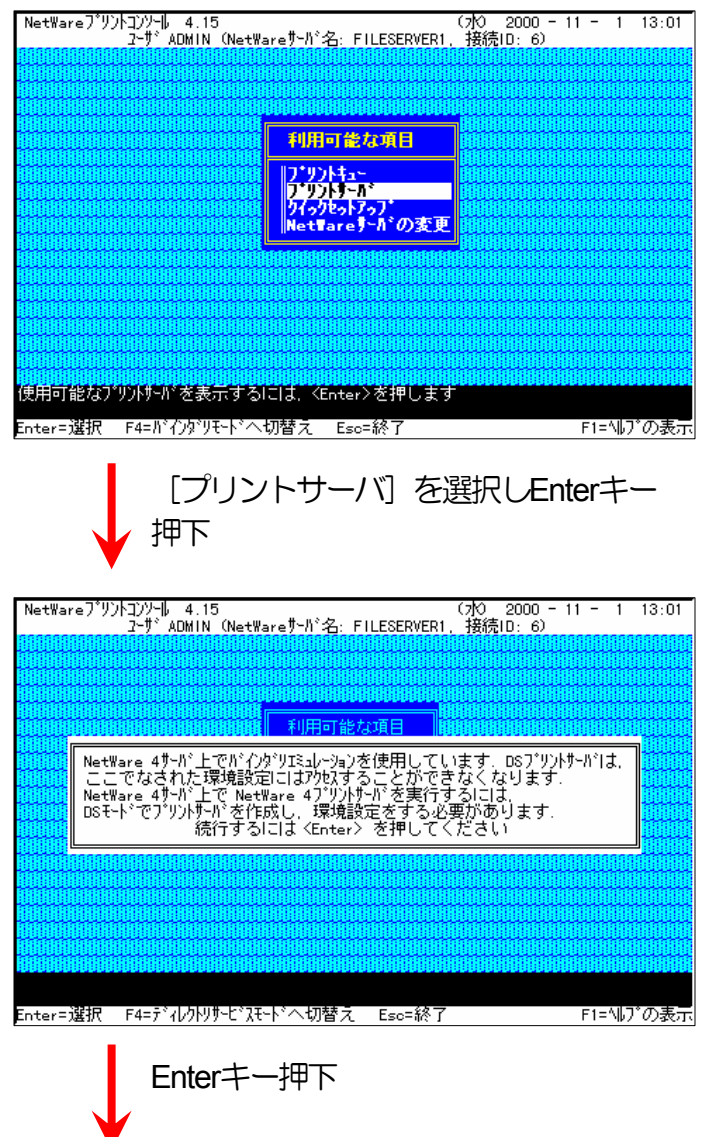

※NetWare 4 サーバ上でバインダリエミュレーションを使用する際の注意メッセージが表示されますが、Enterキーを押下してプリントサーバ情報の設定を続行します。

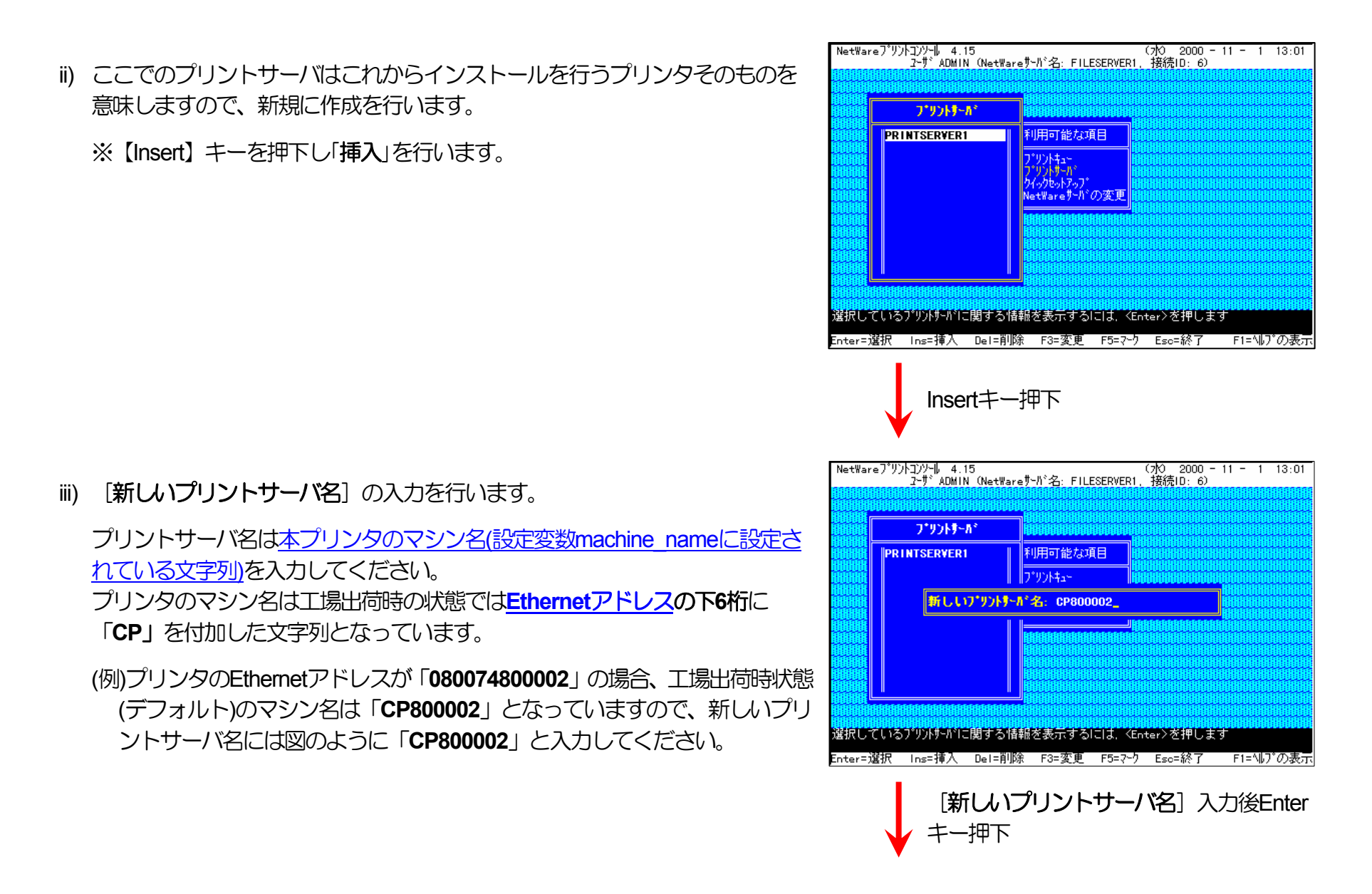

iv) 「プリントサーバ」メニューから <u>iii</u>) で作成したプリントサーバを選択して Enterキーを押下します。

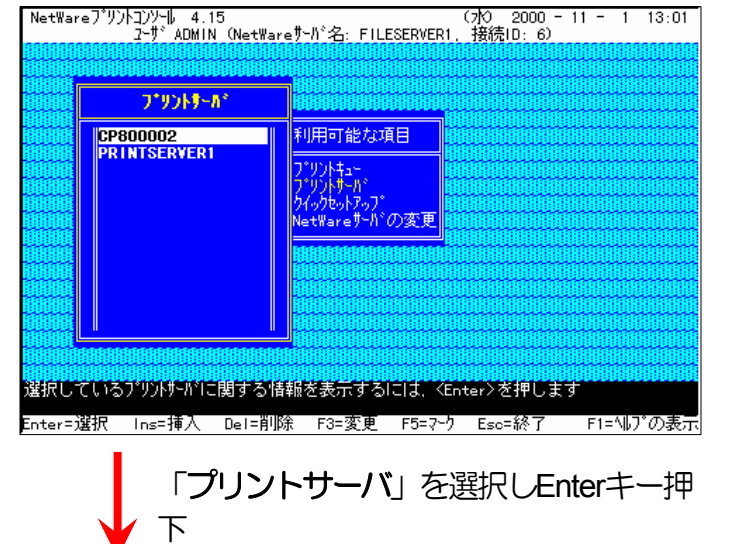

v) 「プリントサーバ情報」メニューから [プリンタ] を選択します。

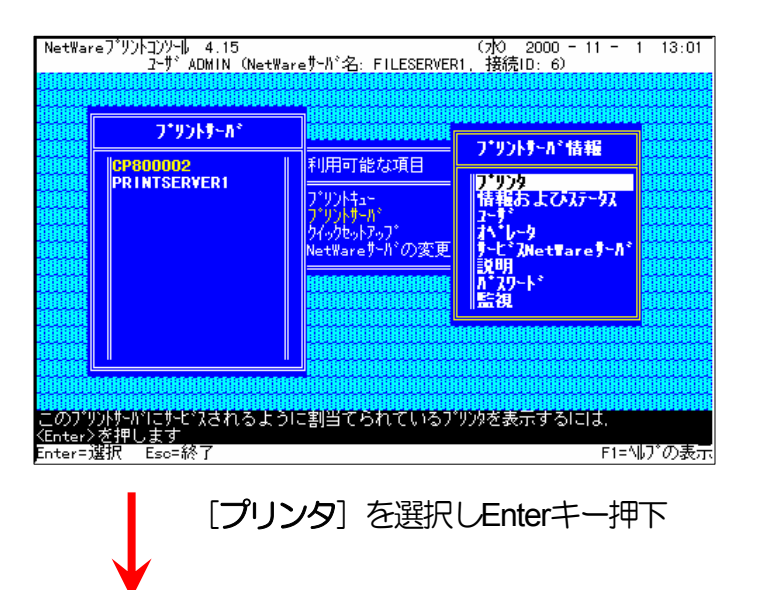

NetWareプリントコンソール 4.15 コンソール 4.15 (水) 2000 - 11 - 1 13:01 ユーザ ADMIN (NetWareサーバ 名: FILESERVER1, 接続ID: 6) vi) 「定義済プリンタ」 ヘプリンタの追加を行います。 【Insert】キーを押下して、挿入を選択します。 定義済プリンタ 番号 ステータス = フ\*リントサール・情報 プリンタ 情報およびステータス ユーデ コーす オペキレータ サービ、ZNetWareサール\* ジ明 がカット・ 監視 このプツントサードでサービスされるように割当てられているプソンタを追加、削除、表示、 あるいは変更します、「A 」 はフタティブ、「 C 」は環境設定済み、「AC」はその両方です Enter=選択 Ins=挿入 De1=削除 F3=変更 F5=マーク Esc=終了 F1=ヘルブ0 【Insert】 キー押下 NetWareブリント=ンンソール 4.15 (水) 2000 - 11 - 1 13:01 2ーザADMIN (NetWareサーバ名: FILESERVER1, 接続ID: 6) vii) 「プリンタ] 名の入力を行います。 プリンタ名には図のように、本プリンタのマシン名(設定変数machine name プリントサーバ情報 定義済プリンタ 番号 ステータス プリンタ 情報およびステータス に設定されている文字列に「-0」を付加したものを入力してください。 プリンタのマシン名は工場出荷時の状態ではEthernetアドレスの下6桁に <mark>ን\*ሃ</mark>ንያ: CP800002-0\_ etTare 7-11 説明 バスワード 監視 「CP」を付加した文字列となっています。 (例)プリンタのEthernetアドレスが「080074800002」の場合、工場出荷時状 態(デフォルト)のマシン名は「CP800002」となっていますので、プリンタ <sup>\*\*</sup>でサビバされるように割当てられているブリンタを追加、削 します、[A\_] | はアクティアシ、[ C\_] |は環境設定済み、[AC] | こ |ns=挿入 Del=削除 F3=変更 F5=マーり Esc=終了 名には図のように「CP80002-0」と入力してください。 Enterキー押下にて入力確定

NetWareプリントコンソール 4.15 トコンソール 4.15 (水) 2000 - 11 - 1 13:01 ユーザ ADMIN (NetWareサーバ) 名: FILESERVER1, 接続ID: 6) viii)「定義済プリンタ」メニューからvii) で追加したプリンタを選択し、プリン タの環境設定を行います。 定義済プリンタ 番号 ステータス = フ・リントリーが情報 「プリンタ 情報およびステータス フベレータ アッビスNetTareサーパ 説明 バスワード 監視 CP800002-0 0 [ C] このブソントサートドでサービスされるように割当てられているブソンタを追加、削除、表示、 あるいは変更します、[A\_] [コンウィブ、[ 0] [は環境設定済み、[A0] [はその両方です Enter=選択 Ins=挿入 Del=削除 F3=変更 F5=マーク Eso=終了 F1=\ルブク F1=^ルプの表示 追加したプリンタを選択、Enterキー押下 NetWareプリントコンソール 4.15 (7校) 2000 - 11 - 1 13:01 2-ザ ADMIN (NetWareサーバ:名: FILESERVER1, 接続ID: 6) ix) ここではプリントキュー割り当てのみ行います。 ブリンタ CP800002-0 の環境設定 「プリントキュー割り当て」を選択します。 定義済プ (使用不能) CP800002 れうい (フォーム参照) ※ 「プリンタタイプ」は「パラレル」に設定してください。 「環境設定」を選 択して設定する「パラレルプリンタ指定」は [ポート] を「LPT1」に、 [位 ,77,17,\*(KB单位): バナータイプ・: 用紙<u>サービースモート</u>\*: 。 テキスト キュー内での用紙最小限変更 置]を「手動ロード」に、それぞれ設定してください。その他は必要に応 ンプリング間隔: リントキュー割当て: (リスト参照) じて設定してください。 (リスト参照) このプリンタルに割当てられたプリントキューを表示するIこは、 <Enter>を押します F1=^ルプの表示 Enter=選択 F10=保存 F8=ボートドライバ名 Esc=終了 「プリントキュー割り当て」を選択、Enter キー押下

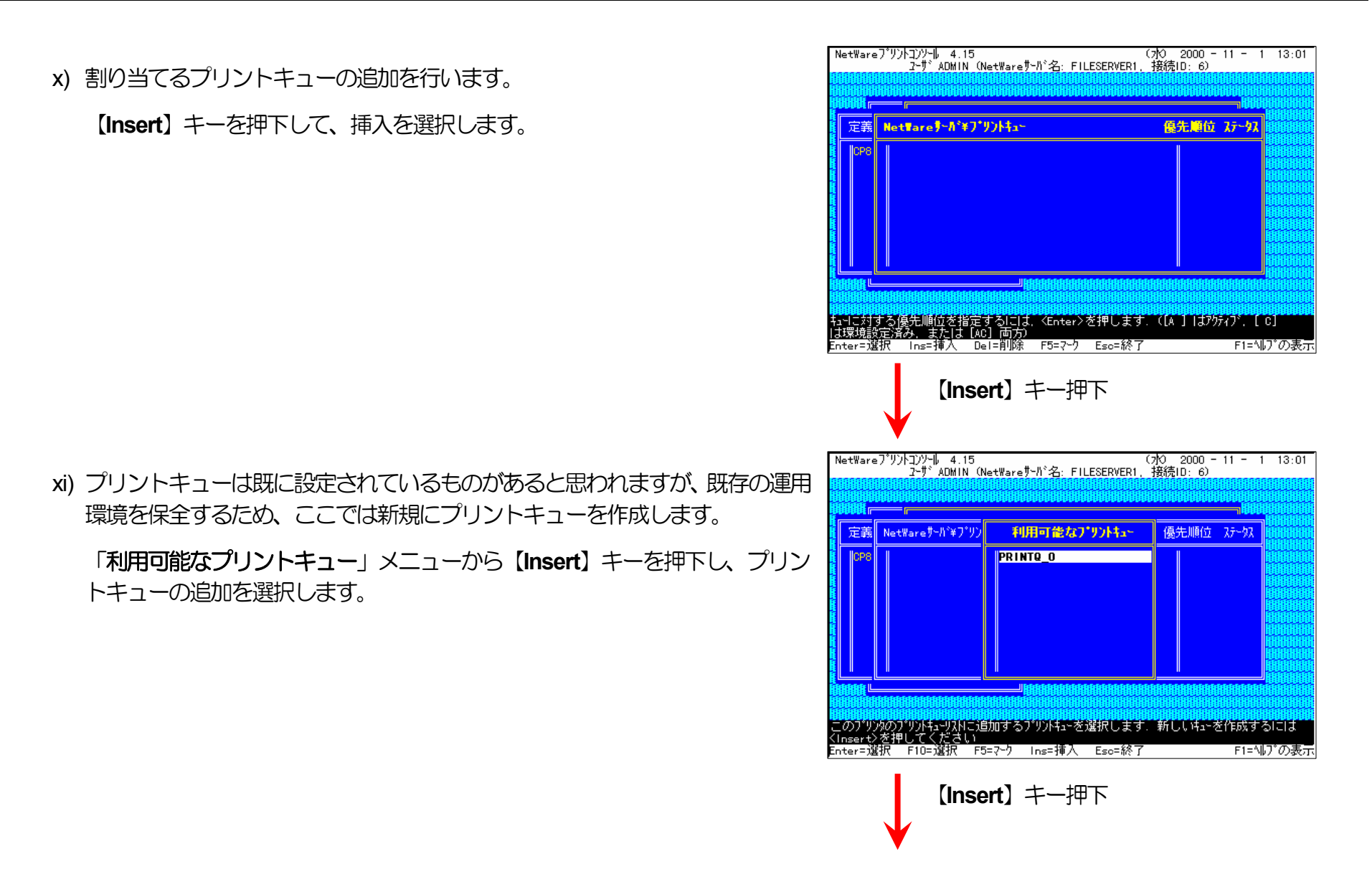

xii) [新しいプリントキュー名] を入力します。

xiii)<u>xii)</u> で追加したプリントキューを選択してEnterキーを押下します。 ※プリントキューを複数割り当てることもできます。

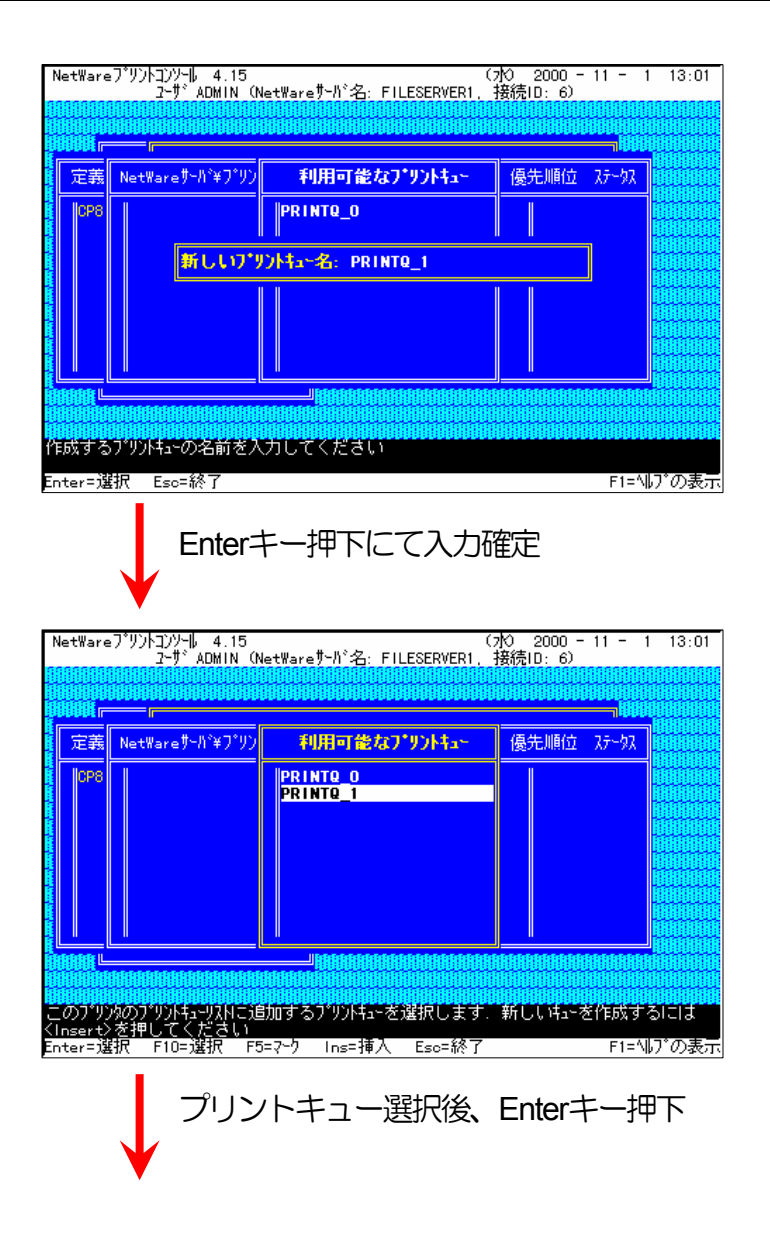

(7)0 2000 - 11 - 1 13:01

xiv)必要に応じてプリントキューの優先順位を変更します。

Escapeキーを複数回押下します。

xv) プリントサーバ情報の設定は終了しました。

Escapeキーを複数回押下してPCONSOLEを終了します。

|                                                          | l~y`ADMIN (NetWa                                                           | FEY7/I→C: FILESERVERI,                                                                                                    | 1女司冗10: 6)              |                              |                          |
|----------------------------------------------------------|----------------------------------------------------------------------------|----------------------------------------------------------------------------------------------------|-------------------------|------------------------------|--------------------------|
|                                                          |                                                                            | ***********************                                                                                                    |                         |                              |                          |
| 定義                                                       | NetTareサール*ギフ*リント                                                          | a~                                                                                                    | 優先順位                    | 27-92                        |                          |
|                                                          | FILESER¥ER1¥PRINT                                                          | Q_1                                                                                                    |                         | [ c]                         |                          |
| 開始<br>開始<br>開始<br>開始<br>開始<br>開始<br>開始<br>開始<br>開始<br>開始 | 開始時間時間時間時間時間<br>時間時間時間時間<br>する優先順位を指定する <br>定済み、または【AC】両<br>択 Ins=挿入 Del=削 | 山田和田田田田田田田田田田田田<br>開始日田田田田田田田田田田田<br>こは、〈Enter〉を押します.<br>方)<br>除 F5=マーク Eso=終了                                                                          | ([A ]  J79              | 747 <sup>°</sup> . [<br>F1=∿ | C]<br>J <sup>*</sup> の表示 |
| NetWare                                                  | Escape                                                                     |                                                                                                    | F                       | 11 - 1                       | 13:01                    |
|                                                          | 2-∀`ADMIN (NetWa                                                           | reサーバ名: FILESERVER1,                                                                                                    | 接続ID: 6)                |                              |                          |
|                                                          | 10000000000000000000000000000000000000                                     |                                                                                                    |                         |                              |                          |
|                                                          | CP800002<br>Printserver1                                                   | 利用可能な項目<br>プ <sup>・</sup> リントキュー<br>プ <sup>・</sup> リントキー <sup>の</sup><br>クイックトゥー <sup>の</sup><br>内イックセットアップ <sup>・</sup><br>NetWareサール <sup>*</sup> の変更 |                         |                              |                          |
|                                                          |                                                                            |                                                                                                    |                         |                              |                          |
| بنائيت بتبتيه                                            |                                                                            |                                                                                                    | فللشي والمتحدث والمتحدث |                              | فأبار والمتحادية         |

NetWareプリントコンソール 4.15

Escapeキーを複数回押下し、 PCONSOLE.EXEを終了

プリントサーバ(プリントサーバモードで運用を行うプリンタ)を複数インストー ルする場合は、続けてこれまでの手順 <u>ii)</u>~<u>xiv</u>) を繰り返して行ってください。 ※複数のファイルサーバで1台のプリントサーバ(プリントサーバモードで運用を 行うプリンタ)を使用する場合、「利用可能な項目」メニューにて「NetWare サーバの変更」を選択し、「カレントサーバ」メニューから該当のNetWareサー バを選択した後、これまでの手順 <u>i</u>)~<u>xiv</u>)を行ってください。

(注)以上の手順でNetWareサーバへの設定は終了です。引き続きプリンタのネットワーク設定を行ってください。プリンタのネットワーク設定にて『「NetWareモード」(設定変数nw\_mode)へ「pserver」を設定、「ファイルサーバ名」(設定変数fserver1~fserver4のいずれか)へこれまで設定を行ったNetWareファイルサーバ名を設定』した後、プリンタの電源を再投入します。 プリンタ本体の電源を「切」→「入」してください。しばらく待ちますと、本プリンタのマシン名(設定変数machine\_nameに設定されている文字列)がプリントサーバとしてファイルサーバへログインされます。ファイルサーバの「コンソールモニタ」の「接続情報」、またはクライアントパソコンから「NLIST USER /A /B」「NLIST USER={プリンタマシン名} /A /B」コマンド等を実行すると、本プリンタのマシン名がプリントサーバとしてしてログインしていることを確認できます。

# ④ **注意事項。**

- 1) プリンタのEPRI動作をより詳細に設定するために、NetWareには PRINTDEF, PRINTCON, CAPTURE 等のコマンドが用意されていま す。内容については、NetWareのマニュアルをご参考ください。
- 2) これまでの操作例は「NetWare 4.11J」の画面表示を元に説明しています。「NetWare 4.xJ」は、ほとんど同じ操作でお使いいただけ ます。 「<u>NetWare 5.xJ</u>」では使用するNetWareユーティリティが異なり、設定の手順も変更になっていますが、基本的な考え方は概 ね同様です。 「<u>NetWare 5.xJ</u>」のバージョンについては次ページ以降を参照してください。

3) 詳しくはシステム管理者にお尋ねください。

(3.3.3. NetWare 5.xJ のプリントサーバモード設定)

⑤ NetWareアドミニストレータを実行します。

1) 「SYS:¥PUBLIC¥WIN32¥NWADMIN32.EXE」を実行します。

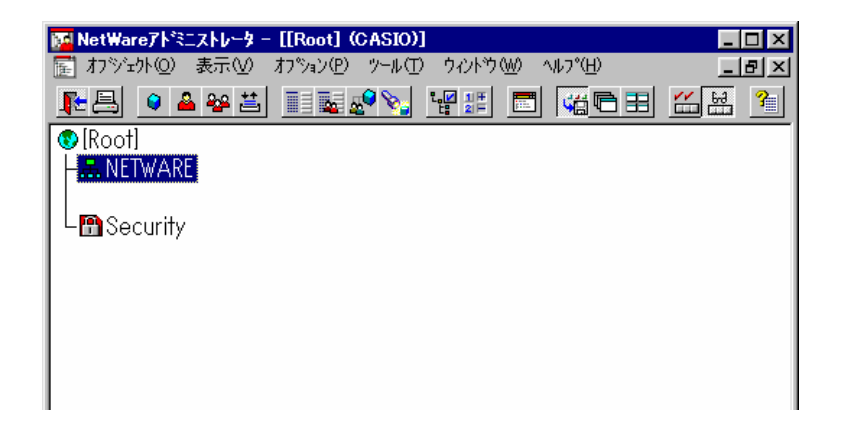

|                                     | 🚰 NetWareアトミニストレータ - [[Root] (CASIO)] 🛛 📃                                                                                                    |    |
|-------------------------------------|----------------------------------------------------------------------------------------------------|----|
| 2) コンテナオブジェクトを展開し、ファイルサーバ/プリントサーバのコ | 🔚 オフジェクト@ 表示W オブションႲ ツール① ウィントウW ヘルプH                                                                                                    | 리지 |
| ンテキストを表示させます。                       | ▶≞ ●▲♀≝ ⅲ髦⋧९∖ ୱ⊯ ॎ ७७६॥ ८.∺                                                                                                    | 3  |
|                                     | 🚯 [Root]                                                                                                    |    |
|                                     | │ ⊢ 矗 NETWARE                                                                                                    |    |
|                                     | Leenwsoj                                                                                                    |    |
|                                     |                                                                                                    |    |
|                                     |                                                                                                    |    |
|                                     | – I FILESERVER1                                                                                                    |    |
|                                     |                                                                                                    |    |
|                                     |                                                                                                    |    |
|                                     |                                                                                                    |    |
|                                     |                                                                                                    |    |
|                                     |                                                                                                    |    |
|                                     | $= \frac{1}{\sqrt{2}} + \frac{1}{\sqrt{2}} + \frac$ |    |
|                                     | La Novell+NetWare 5 Server+500                                                                                                    |    |
|                                     |                                                                                                    |    |
|                                     | SAS Sarvica - EUESENVENT                                                                                                    |    |
|                                     |                                                                                                    |    |
|                                     |                                                                                                    |    |
|                                     |                                                                                                    |    |
|                                     |                                                                                                    |    |
|                                     |                                                                                                    |    |
|                                     |                                                                                                    |    |
|                                     |                                                                                                    |    |
|                                     | 📙 🗠 🎦 Security                                                                                                    |    |

# ⑥ クイックセットアップによる設定。

1) プリントキューを作成するコンテナオブジェクトを選択(シングルクリ ック)し、 「ツール」メニューから 「プリントサービスクイックセットア ップ(非NDPS)」を選択してクイックセットアップを起動します。

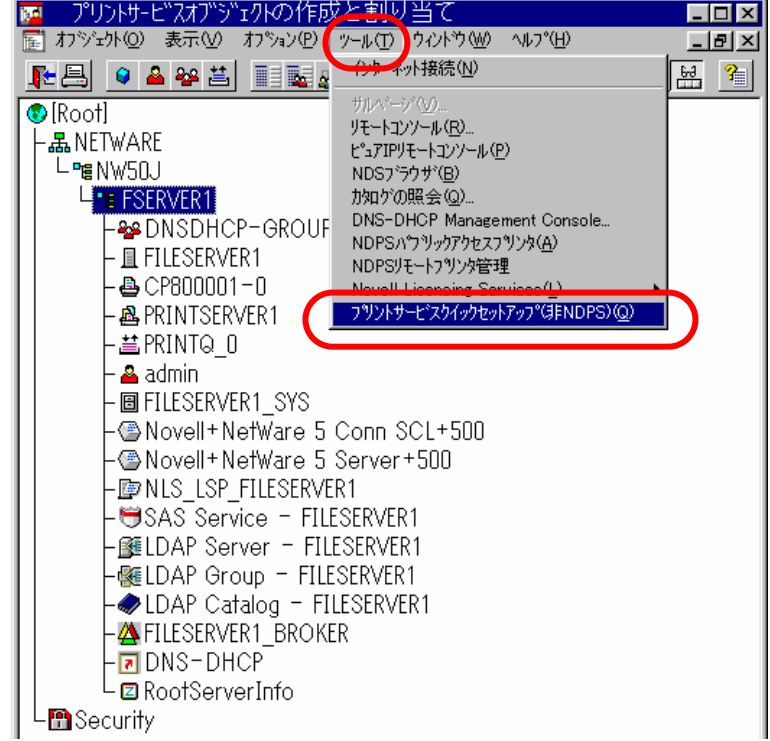

# 2) [プリントサーバ名] を入力します。

※プリントサーバ名は本プリンタのマシン名(設定変数machine\_name に設定されている文字列)を入力してください。 本プリンタのマシン名は工場出荷時の状態(または、各種設定用メモリ の初期化時の状態)ではEthernetアドレスの下6桁に「CP」を付加し た文字列となっています。

| フラントサービスのクイ                         | ゥウセットアップ(非NDPS) |     | ×     |
|-------------------------------------|-----------------|-----|-------|
| フ <sup>ッ</sup> リントサーバ名( <u>P</u> ): | PRINTSERVERI    | ĔŖ: | 作成(C) |
| -7")29                              |                 |     | キャンセル |
| 治前心                                 |                 |     |       |
| \$17°(፲)፡                           |                 |     |       |
| ለንታ−\$√7°( <u>B</u> ):              | 7+21            |     |       |
| -7%ントキュー                            |                 |     |       |
| 名前( <u>A</u> ):                     | Q1              |     |       |
| ₩₽−₹( <u>N</u> ):                   | FILESERVER1_SYS | ĔĦ: |       |
|                                     |                 |     |       |

(例)プリンタのEthernetアドレスが「080074800002」の場合、工場出 荷時状態(デフォルト)のマシン名は「CP800002」となっていますの で、プリントサーバ名は図のように「CP800002」と入力してくださ い。

- 3) 「プリンタ」の [名前] を入力します。
  - ※プリンタ名は本プリンタのマシン名(設定変数machine nameに設定 されている文字列)に「-0」を付加した文字列を入力してください。 本プリンタのマシン名は工場出荷時の状態(または、各種設定用メモリ の初期化時の状態)では<u>Ethernetアドレス</u>の下6桁に「CP」を付加し た文字列となっています。
    - (例)プリンタのEthernetアドレス「080074800002」の場合、工場出荷 時状態(デフォルト)のマシン名は「CP800002」となっていますの で、新しいプリンタ名には図のように「CP800002-0」と入力して ください。

| リントサービスのりイナ                                                                          | ゥセットアッフ*(非NDPS)                                 |                |              | ×                                               |
|--------------------------------------------------------------------------------------|-------------------------------------------------|----------------|--------------|-------------------------------------------------|
| フリントサーバ名(P):<br>フリンタ<br>名前( <u>N</u> ):<br>タイフ°( <u>T</u> ):<br>パナータイフ°( <u>B</u> ): | CP800002<br>[P1<br>「ハ <sup>o</sup> ラレル<br>「テキスト | 通信( <u>C</u> ) |              | (乍成©)<br>キャンセル<br>ヘルフ <sup>*</sup> ( <u>H</u> ) |
| - フッリントキュー<br>名前( <u>A</u> ):<br>ホリューム( <u>V</u> ):                                  | Q1<br> FILESERVER1_SYS                          |                | Ľ <u>ټ</u> : |                                                 |

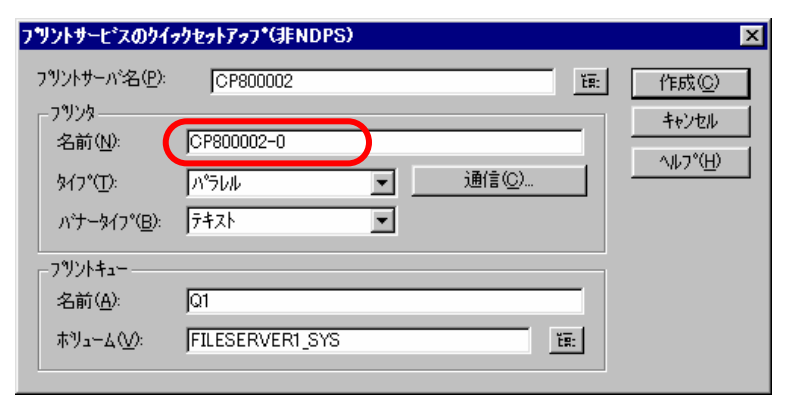

- 4) 「プリントキュー」の [名前] を入力します。
  - ※プリントキューは既に設定されているものがあると思われますが、既 存の運用環境を保全するため、ここでは新規のプリントキュー名を作 成します。

| フリントサービスのクイァ                                                       | りセットアッフ*(非NDPS)                        |                     |       |              | ×                                                           |
|--------------------------------------------------------------------|----------------------------------------|---------------------|-------|--------------|-------------------------------------------------------------|
| フリントサーパ名(P):<br>フリンタ<br>名前(N):<br>タイフ°(T):<br>パナータイフ°( <u>B</u> ): | CP800002<br>CP800002-0<br>パラレル<br>テキスト | <ul> <li></li></ul> | 通信(©) |              | <u>「作成(C)</u><br><u>キャンセル</u><br>ヘルフ <sup>°(<u>H</u>)</sup> |
| - プリントキュー<br>名前( <u>A</u> ):<br>ホリューム(⊻):                          | PRINTQ_1<br> FILESERVER1_SYS           | )                   | _     | Ľ <u>ټ</u> : |                                                             |

5) 必要に応じて「プリントキュー」の [ボリューム] の設定を変更します。

その他の設定は、変更しないでください。各設定内容を確認後【作成】 をクリックして設定を保存することにより、クイックセットアップを終 了します。

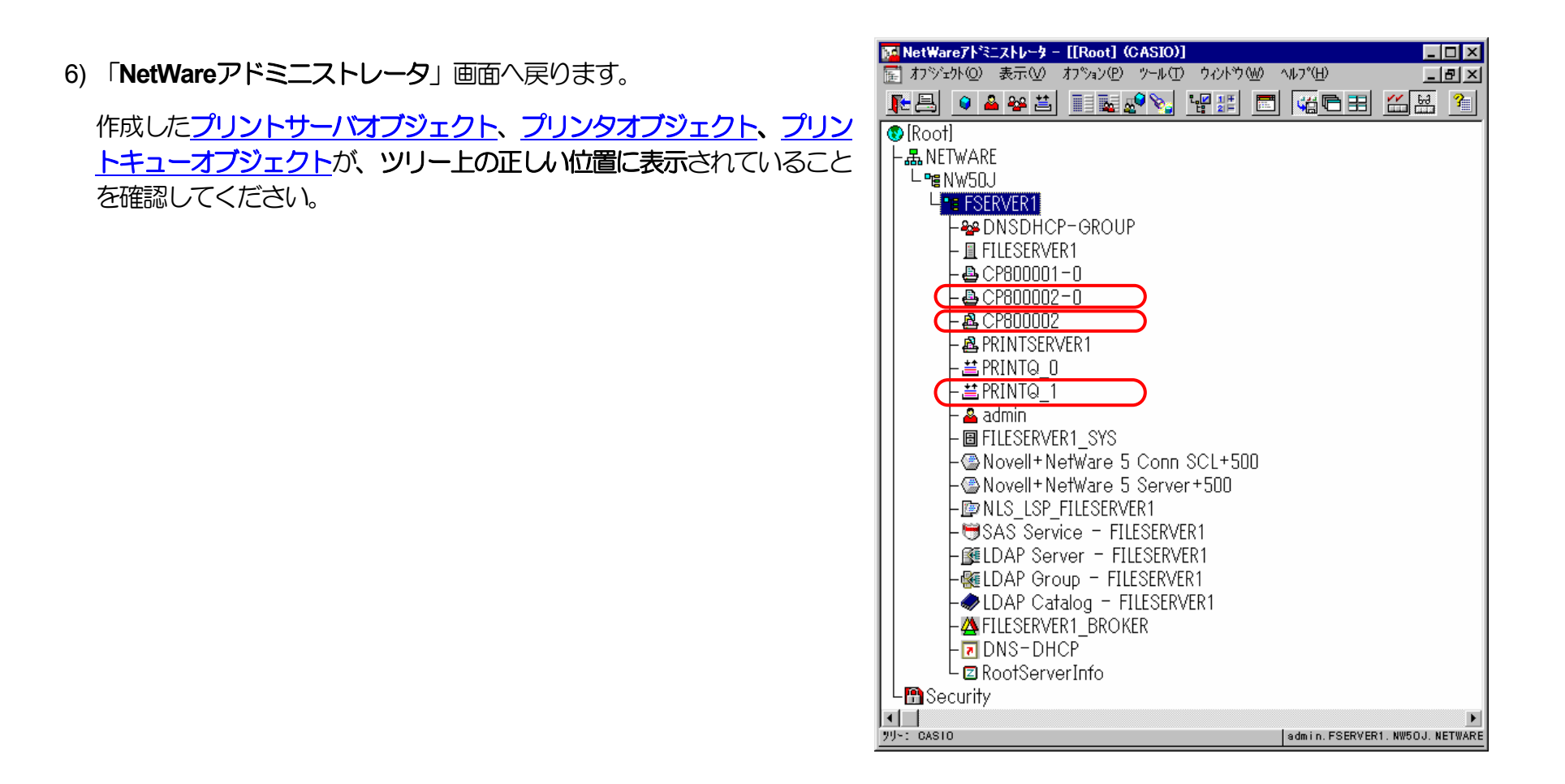

7) 以上で、クイックセットアップによるプリンタの設定は終了です。

※プリントサーバモードで運用を行うネットワークプリンタ(プリンタ) を複数インストールする場合は、続けてこれまでの手順 1) ~5) を繰り 返して行ってください。 (注)以上の手順でNetWareサーバへの設定は終了です。引き続きプリンタのネットワーク設定を行ってください。プリンタのネットワークの 設定にて『「NetWareモード」(設定変数nw\_mode)へ「pserver」を設定、「ファイルサーバ名」(設定変数fserver1~fserver4のいずれ か)へこれまで設定を行ったNetWareファイルサーバ名を設定』した後、プリンタの電源を再投入します。 プリンタ本体の電源を「切」 →「入」してください。しばらく待ちますと、本プリンタのマシン名(設定変数machine\_nameに設定されている文字列)がプリントサーバ としてファイルサーバへログインされます。ファイルサーバの「コンソールモニタ」の「接続情報」、またはクライアントパソコンから「NLIST USER /A /B」「NLIST USER={プリンタマシン名} /A /B」コマンド等を実行すると、本プリンタのマシン名がプリントサーバとしてして ログインしていることを確認できます。

## ⑦注意事項。

1) プリンタの印刷動作をより詳細に設定するために、NetWareには PRINTDEF, PRINTCON, CAPTURE 等のコマンドが用意されています。内容については、NetWareのマニュアルをご参考ください。

2) 詳しくはシステム管理者にお尋ねください。

# 3.4. IPX版ネットワーク設定ユーティリティによる設定

IPX版ネットワーク設定ユーティリティを使用しますと、NetWare環境において本プリンタの設定変数設定を行うことができます。 設定可 能項目はNetWare環境にて使用する項目に限定されているわけではありません。 IP環境にて使用する設定項目に関してもIPX版ネットワーク設 定ユーティリティを用いて設定することが可能です。 各設定は管理者でなければ出来ません。

IPX版ネットワーク設定ユーティリティの詳細については、「<u>4.2. NetWare環境での設定</u>」を参照してください。

また、設定可能項目については、「5.2. ネットワーク設定一覧」も参照してください。

| 変数グループ | 設定項目           | 設定内容または推奨値など                                                          | デフォルト    |
|--------|----------------|-----------------------------------------------------------------------|----------|
| common | machine_name   | 本プリンタのマシン名(SNMP, NetWare, WINSにて使用)。デフォルト値での使用を推奨。                    | CPxxxxxx |
|        | contact        | 本プリンタのシステム管理者の連絡先を表すメモを設定したください。                                      | 未設定      |
|        | location       | 本プリンタのプリンタの設置場所を表すメモ設定してください。                                         | 未設定      |
|        | comment        | コメント                                                                  | 未設定      |
|        | link_mode      | 通信速度決定方法の設定。auto,100m/full,100m/half,10m/full,10m/half より選択 <u>※1</u> | auto     |
|        |                | ・IPX版ネットワーク設定ユーティリティで正常に通信が行えていますので、このままお使いになる                        |          |
|        |                | ことを推奨します。                                                             |          |
| tcpip  | ip_config      | IPアドレス決定方法。memory,rarp,bootp,dhcpより選択 <u>※1</u>                       | dhcp     |
|        | ip_address     | IPアドレス設定値。(ip_config/jmemoryの時に有効) <u>※1</u>                          | 0.0.0.0  |
|        | netmask        | サブネットマスク 🛛 🕺 🕺                                                        | 0.0.0.0  |
|        | gateway        | ゲートウェイアドレス 💥 🕺                                                        | 0.0.0.0  |
|        | ftp_passwd     | passwordを要求するFTPクライアントの場合に設定                                          | off      |
|        | tcp_keep_alive | TCP・キープ・アライブ・パケットの送信間隔。(0~79秒)                                        | 30       |
|        | tcp_idle_time  | TCPにおける無操作(無処理)タイムアウト時間。(1~20分)                                       | 5        |
|        | wins_server1   | 〕 WINS(Windows Internet Name System)サーバのアドレスを設定。                      | 0.0.0.0  |
|        | wins_server2   | 」 DHCPサーバより通知される場合は設定不要。                                              | 0.0.0.0  |
|        | dns_server1    | ) DNS(Domain Name System)サーバのアドレスを設定。                                 | 0.0.0.0  |
|        | dns_server2    | > DHCPサーバより通知される場合は設定不要。                                              | 0.0.0.0  |
|        | dns_server3    |                                                                       | 0.0.0.0  |
|        | dns_domain     | お使いのプリンタの接続のDNSサフィックス                                                 | 未設定      |

| 変数グループ   | 設定項目                  | 設定内容または推奨値など                                                                              | デフォルト    |
|----------|-----------------------|-------------------------------------------------------------------------------------------|----------|
|          | ntp_mode              | NTP(Network Time Protocol)の動作モードの設定。                                                      | enable   |
|          |                       | (enable:使用する、disable:使用しない)                                                               |          |
|          | ntp_server1           | NTPサーバのアドレスを設定。                                                                           | 未設定      |
|          | ntp_server2           | 」 DHCPサーバより通知される場合は設定不要。                                                                  | 未設定      |
|          | permit_ip1            | TCP/IP印刷を許可するIPアドレスの範囲を設定。                                                                | 0.0.0.0  |
|          |                       | ・どれか1つでも設定されると、指定された範囲内のIPアドレスが設定されているホストコンピ                                              | -0.0.0.0 |
|          | permit_ip2            | ュータからの印刷しか受け付けません。                                                                        |          |
|          | permit ip3            | ・すべての設定がデフォルトの場合、通信が可能なすべてのホストコンピュータからのEP刷を受                                              | 0.0.0.0  |
|          | Ferme <sup>-</sup> Fe | け付けます。                                                                                    | -0.0.0.0 |
|          | permit_ip4            | ・xxx.xxx.xxx.xxx – xxx.xxx.xxx (IPアドレス(form) – IPアドレス(to)、かつ from $\leq$ to と             | 0.0.0.0  |
|          |                       | ノ なるように設定してください。指定IPアドレスの有効性や実在する/しないは問いません。                                              | -0.0.0.0 |
| snmp     | snmp_mode             | SNMPの動作モードを設定。(enable:使用する、disable:使用しない)                                                 | enable   |
|          | snmp_name             | SNMPのコミュニティ名を設定                                                                           | public   |
|          | snmp_host             | Trapパケットを送信するホストのIPアドレスを設定。                                                               | 0.0.0.0  |
| nw_param | nw_mode               | <u>リモートプリンタモード</u> では [ <b>rprinter</b> ] 、 <u>プリントサーバモード</u> では [ <b>pserver</b> ] 、未使用は | rprinter |
|          |                       | [disable] を設定。                                                                            |          |
|          | nw_packet             | AUTO,IEEE802.2,IEEE802.3,ETHERNET IIのどれかを選択                                               | auto     |
|          |                       | 入力はそれぞれ [auto] [ieee802_2] [ieee802_3] [ethernet_ii] としてください。                             |          |
|          | nw_spx_abort          | SPX監視停止タイムアウト時間。(30 ~ 300 秒)                                                              | 30       |
|          | nw_spx_listen         | SPX監視検査タイムアウト時間。(1 $\sim$ 180 秒)                                                          | 6        |
|          | nw_spx_verify         | SPX確認待機タイムアウト時間。(1 $\sim$ 15 秒)                                                           | 3        |
|          | pserver               | リモートプリンタモードでは、必ずプリントサーバ名を入力。                                                              | 未設定      |
|          | timeout               | リモートプリンタモードでEFF刷終了後、他プロトコルによるEFF刷を開始するまでのタイムアウト時                                          | 10       |
|          |                       | 間。(この間にリモートプリンタモードの印刷が投入されると優先して印刷します。)(1~255秒)                                           |          |
|          | fserver1              | プリントサーバモードではファイルサーバは最大4台まで設定が可能です。                                                        | 未設定      |
|          | fserver2              | (fserver1~fserver4 のうち必ず1つ以上にファイルサーバ名を入力してください)。                                          | 未設定      |
|          | fserver3              | なお、同じファイルサーバ名を入力しないでください。                                                                 | 未設定      |
|          | fserver4              |                                                                                           | 未設定      |
|          | polltime              | プリントサーバモードにて、印刷キューへ印刷データの有無を問い合わせる間隔。(1 ~ 255 秒)                                          | 15       |
|          | nw_passwd             | プリントサーバモードで、本プリンタがプリントサーバとしてファイルサーバへログインする際に使                                             | 未設定      |
|          |                       | 用するパスワード。                                                                                 |          |

| 変数グループ | 設定項目           | 設定内容または推奨値など              | デフォルト |
|--------|----------------|---------------------------|-------|
|        | nw_ncp_timeout | NCPタイムアウト監視時間。(1 ~ 255 秒) | 3     |
|        | nw_ncp_retry   | NCPパケット再送信回数。(1 ~ 255 回)  | 20    |

※1)操作パネルでも設定可能です。後から設定した値が保存されます。

※2)ip\_configがdhcpの場合、DHCPサーバより通知される設定を使用します。

※3)本設定が0.0.0の場合、決定したIPアドレスから自動生成したサブネットマスク値を使用します。

# 4. プリンタのネットワーク設定

本プリンタのネットワーク設定は<u>IP環境</u>および<u>NetWare(IPX)環境</u>それぞれにて行うことができます。 設定可能項目は各環境にて使用する項目に 限定されているわけではありません。 他の環境にて使用する設定項目に関しても各環境にて設定することが可能です。

IP環境では、お使いのオペレーティングシステムにインストールされているソフトウェアのTELNET(「<u>4.1.1.TELNETによる設定</u>」を参照) またはWebブラウザ(「<u>4.1.2.Webブラウザによる設定</u>」を参照)を使用してプリンタのネットワーク設定変数設定を行うことができます。

NetWare環境では、付属CD-ROMに収納されておりますIPX版ネットワーク設定ユーティリティ(「<u>4.2. NetWare環境での設定</u>」を参照)を使用してプリンタのネットワーク設定変数設定を行うことができます。

なお、各設定は管理者でなければ出来ません。

また、設定可能項目については、「5.2. ネットワーク設定一覧」も参照してください。

# 4.1.IP環境での設定

IP(Internet Protocol)環境においては、TCP/IPを使用する以下のプロトコルにて本プリンタの設定を行うことができます。

| プロトコル名        | 機                            | <b>肖</b> 旨               | 概                     | 要                          |                                                                   |
|---------------|------------------------------|--------------------------|-----------------------|----------------------------|-------------------------------------------------------------------|
| <u>TELNET</u> | プリンタのP<br>また、プリン<br>TELNETはF | 始設定の<br>ソタの動作<br>RFC854、 | )参照・<br>F状態を<br>RFC85 | 変更に使用し<br>表示すること<br>5に準拠しま | します。 これによりプリンタのネットワーク設定変数の設定が行えます。<br>ともできます。<br>す。実装はBSD系に準拠します。 |
| <u>HTTP</u>   | プリンタのP<br>また、プリン<br>Webブラウ   | )部設定の<br>ノタの動作<br>ザが必要で  | )参照・<br>E状態の<br>ごす。   | 変更に使用し<br>表示や簡単な           | します。これによりプリンタのほとんどすべての設定が行えます。<br>G操作を行うこともできます。                  |

(4.1.1. TELNETによる設定)

TELNETを使用することにより、プリンタの内部設定の参照・変更を行うことができます。 また、プリンタのの動作状態を簡易表示することもできます。

なお、TELNETは、お使いのオペレーティングシステムにインストールされているソフトウェアを使用されることを前提としており、プリンタの 付属ユーティリティとして提供するものではありません。

TELNETは、お使いのオペレーティングシステムやソフトウェアによって異なります。 ここでは通常オペレーティングシステムに付属している TELNETクライアントソフトウェアを例に説明します。

4.1.1.1. 起動および接続方法

TELNETクライアントソフトウェアを起動してプリンタへ接続し、ユーザ名/パスワードを入力してログインを完了します。ログインが完了する と、入力したユーザ名を元にしたプロンプトが表示されます。

| C:¥> | telnet 130.10.90.196       |
|------|----------------------------|
| CASI | O N3600 Ver.xxxxxxxxx / xx |
| USER | : guest                    |
| Pass | word:                      |
|      |                            |
| ques | t>                         |

※斜体部分を入力します。

- ・「USER:」と表示されるのでユーザ名を入力します。
- ・ユーザ名は管理者以外は特に定められてはいません。初期状態((工場出荷デフォルト値))状態の管理者ユーザ名は「guest」です。 初期状態のユーザ名「guest」を指定すると、パスワードは要求されますが「未入力」または「任意の文字列」を入力するとログインが 完了します。
- ・管理者登録、および「guestユーザによる設定変更の禁止」設定を行うことをお勧めします。 詳しくは『ユーザーズマニュアル(Web 設定編)』を参照してください。
- ・登録した管理者はパスワードを要求されますので設定されているパスワードを入力してください。
- ・管理者以外は以下のコマンドが使えません。

·set

管理者のパスワードが不一致の場合、「Login incorrect」と表示されますので、再度ユーザ名入力からやり直してください。

| C:¥>telnet 130.10.90.196                  |
|-------------------------------------------|
| CASIO N3600 Ver.xxxxxxxxx / xx            |
| USER: casio ← 「casio」は管理者ユーザ登録してあることとします。 |
| Password:                                 |
| Login incorrect                           |
|                                           |
| USER:                                     |

既に他の管理者がプリンタへ接続している場合、「Login incorrect. Already used by another administrator.」と表示されますので、管理者以外のユーザ名を再度入力してください。

| CASTO N3600 Ver vyvvvvvv / vv                           |
|---------------------------------------------------------|
| CADIO NOUDO VEL.XXXXXXXXXXX / XX                        |
| USER: casio ← 「casio」は管理者ユーザ登録してあることとします。               |
| Password:                                               |
| Login incorrect. Already used by another administrator. |
|                                                         |
| USER:                                                   |

プリンタへ接続した状態で約5分間(初期状態(工場出荷デフォルト値)の場合。ネットワーク設定変数 tcp\_idle\_timeの設定を変更すると約1~20 分間へ変更できます。)無操作状態が続きますと、プリンタはTELNET接続を強制切断します。 強制切断後は接続操作を始めからやり直してくだ さい。

| C:¥> <b>telnet 1</b><br>CASIO N3600 | 30.10.90.196<br>Ver.xxxxxxxx / xx |
|-------------------------------------|-----------------------------------|
| USER: casio                         | ← 「casio」は管理者ユーザ登録してめることとします。     |
| rassword.                           |                                   |
| casio>                              |                                   |
| casio>                              |                                   |
| Idle time lin                       | nit reached.                      |
| ホストとの接続な                            | が切断されました。                         |
| C:¥>                                |                                   |

# 4.1.1.2. 使用可能コマンド

TELNETにて使用可能なコマンドを説明します。コマンドはプロンプト表示状態(「入力したユーザ名」+">")で入力してください。

casio>**help** 

① help コマンド

TELNETにて使用可能なコマンド一覧、各コマンドの入力ガイダンス、および各設定変数へ設定する値のガイダンスを表示します。

## ・コマンドー覧表示の例。

| casio> <b>help</b>                      |                     |
|-----------------------------------------|---------------------|
| set <parameter=value></parameter=value> | set parameter       |
| show [parameter/section/all]            | show parameter      |
| stat                                    | display status      |
| quit                                    | quit without saving |
| exit                                    | save and exit       |
| help [command]                          | display help        |
|                                         |                     |
| casio>                                  |                     |

※ここで表示されたコマンドによって、プリンタのネットワーク設定内容を得、またその設定を変更することができます。製品では初期値 が設定されておりますが、ip\_address, netmask, gateway などはご使用になるIP環境にあわせて変更してください。

# ・各コマンドの入力ガイダンスの例

| casio> <b>help show</b><br>Display parameter<br>usage:show [parameter/section/all] |                                  |  |  |  |  |
|------------------------------------------------------------------------------------|----------------------------------|--|--|--|--|
| Command                                                                            | display what                     |  |  |  |  |
| show [network]                                                                     | Basic parameters                 |  |  |  |  |
| show all                                                                           | All parameters                   |  |  |  |  |
| show tcpip                                                                         | TCP/IP communication parameters  |  |  |  |  |
| show common                                                                        | Common parameters                |  |  |  |  |
| show snmp                                                                          | SNMP parameters                  |  |  |  |  |
| show nw param                                                                      | NetWare communication parameters |  |  |  |  |
| show port                                                                          | Printing parameters              |  |  |  |  |
|                                                                                    |                                  |  |  |  |  |
| casio>                                                                             |                                  |  |  |  |  |

# ・各設定変数へ設定する値のガイダンスの例

# casio>**help ip\_config**

ip\_config = memory/dhcp/bootp/rarp

## casio>**help link\_mode**

link mode = auto / 100M/Full / 100M/Half / 10M/Full / 10M/Half

casio>

# ② show コマンド

# 指定した変数名、グループ名、または設定可能な変数すべての設定状態を表示します。

## ・変数名指定の例。

| casio> <b>show ip_address</b> |           |
|-------------------------------|-----------|
| ip_address                    | : 0.0.0.0 |
| casio>                        |           |

| casio> <b>show network</b> |                   |
|----------------------------|-------------------|
| machine_name               | : CP800001        |
| comment                    | :                 |
| link_mode                  | : auto            |
| ip_config                  | : dhcp            |
| ip_address                 | : 0.0.0.0         |
| netmask                    | : 0.0.0.0         |
| gateway                    | : 0.0.0.0         |
| wins_server1               | : 0.0.0.0         |
| wins_server2               | : 0.0.0.0         |
| dns_server1                | : 0.0.0.0         |
| dns_server2                | : 0.0.0.0         |
| dns_server3                | : 0.0.0.0         |
| dns_domain                 | :                 |
| ntp_mode                   | : enable          |
| ntp_server1                | :                 |
| ntp_server2                | :                 |
| permit_ip1                 | : 0.0.0.0-0.0.0.0 |
| permit_ip2                 | : 0.0.0.0-0.0.0.0 |
| permit_ip3                 | : 0.0.0.0-0.0.0.0 |
| permit_ip4                 | : 0.0.0.0-0.0.0.0 |
| nw_mode                    | : rprinter        |
|                            |                   |
| casio>                     |                   |

・グループ名指定の例。 ※「show」のみを入力した場合、「show network」と入力した場合と同じ表示となります

# ・TELNETで可能な変数すべて(all)指定の例。

| Casio> <b>snow all</b>                                                                                           |                   | and the second second se | and a second second second second second second second second second second second second second second second |
|----------------------------------------------------------------------------------------------------|-------------------|----------------------------------------------------------------------------------------------------|----------------------------------------------------------------------------------------------------|
| machine_name                                                                                                    | : CP800001        | nw_mode                                                                                                    | : rprinter                                                                                                    |
| contact                                                                                                    | :                 | nw_packet                                                                                                    | : auto                                                                                                    |
| location                                                                                                    | :                 | pserver                                                                                                    | :                                                                                                    |
| comment                                                                                                    | :                 | timeout                                                                                                    | : 10                                                                                                    |
| link_mode                                                                                                    | : auto            | nw_spx_abort                                                                                                    | : 30                                                                                                    |
| ip_config                                                                                                    | : dhcp            | nw_spx_listen                                                                                                    | : 6                                                                                                    |
| ip_address                                                                                                    | : 0.0.0.0         | nw_spx_verify                                                                                                    | : 3                                                                                                    |
| netmask                                                                                                    | : 0.0.0.0         | fserver1                                                                                                    | :                                                                                                    |
| gateway                                                                                                    | : 0.0.0.0         | fserver2                                                                                                    | :                                                                                                    |
| ftp_passwd                                                                                                    | : off             | fserver3                                                                                                    | :                                                                                                    |
| tcp_keep_alive                                                                                                   | : 30              | fserver4                                                                                                    | :                                                                                                    |
| tcp_idle_time                                                                                                    | : 5               | polltime                                                                                                    | : 15                                                                                                    |
| wins_server1                                                                                                    | : 0.0.0.0         | nw_passwd                                                                                                    | :                                                                                                    |
| wins_server2                                                                                                    | : 0.0.0.0         | nw_ncp_timeout                                                                                                    | : 3                                                                                                    |
| dns server1                                                                                                    | : 0.0.0.0         | nw ncp retry                                                                                                    | : 20                                                                                                    |
| dns_server2                                                                                                    | : 0.0.0.0         | banner0                                                                                                    | : off                                                                                                    |
| dns_server3                                                                                                    | : 0.0.0.0         | bojstring0                                                                                                    | :                                                                                                    |
| dns_domain                                                                                                    | :                 | eojstring0                                                                                                    | :                                                                                                    |
| ntp_mode                                                                                                    | : enable          | banner1                                                                                                    | : off                                                                                                    |
| ntp_server1                                                                                                    | :                 | bojstring1                                                                                                    | :                                                                                                    |
| ntp_server2                                                                                                    | :                 | eojstring1                                                                                                    | :                                                                                                    |
| permit_ip1                                                                                                    | : 0.0.0.0-0.0.0.0 | tabsize1                                                                                                    | : 8                                                                                                    |
| permit_ip2                                                                                                    | : 0.0.0.0-0.0.0.0 | banner2                                                                                                    | : off                                                                                                    |
| permit_ip3                                                                                                    | : 0.0.0.0-0.0.0.0 | bojstring2                                                                                                    | :                                                                                                    |
| permit_ip4                                                                                                    | : 0.0.0.0-0.0.0.0 | eojstring2                                                                                                    | :                                                                                                    |
| snmp_mode                                                                                                    | : enable          | tabsize2                                                                                                    | : 8                                                                                                    |
| snmp_name                                                                                                    | : public          |                                                                                                    |                                                                                                    |
| snmp_host                                                                                                    | : 0.0.0.0         | casio>                                                                                                    |                                                                                                    |
| and the second second second second second second second second second second second second second second second |                   |                                                                                                    |                                                                                                    |
| and a second second second second second second second second second second second second second second second   |                   | **                                                                                                    |                                                                                                    |
|                                                                                                    |                   |                                                                                                    |                                                                                                    |

# ③ set コマンド

指定した変数名に数値または文字列を設定します。

※setコマンドは管理者専用コマンドです。

| casio> <b>set comment=CASIO-Color-PagePrinter_2nd-floor_north-east-coner</b> |                                                            |  |  |  |  |  |
|------------------------------------------------------------------------------|------------------------------------------------------------|--|--|--|--|--|
| comment                                                                      | : comment=CASIO-SPEEDIA-Printer_2nd-floor_north-east-coner |  |  |  |  |  |
|                                                                              |                                                            |  |  |  |  |  |
| casio> <b>set link_mode=100</b>                                              | m/full                                                     |  |  |  |  |  |
| link_mode                                                                    | : 100M/Full                                                |  |  |  |  |  |
| _                                                                            |                                                            |  |  |  |  |  |
| casio> <b>set ip_address=13</b>                                              | 0.10.90.186                                                |  |  |  |  |  |
| ip_address                                                                   | : 130.10.90.186                                            |  |  |  |  |  |
|                                                                              |                                                            |  |  |  |  |  |
| casio>                                                                       |                                                            |  |  |  |  |  |

※設定した数値または文字列は、後述「<u>exitコマンド</u>」にて設定値の保存を行った後、プリンタ本体の電源を「切」→「入」して次回プリ ンタが正常に起動した後に有効になります。

また、設定値の保存を行わない場合は、後述「quitコマンド」にてTELNET接続を終了してください。

④ stat コマンド

プリンタのネットワーク状態を表示します。

## ・基本情報表示の例。

| casio> <b>stat</b>  |                    |                  |
|---------------------|--------------------|------------------|
| CASIO N3600 Ver.xxx | xxxxxxxx / xx      |                  |
| Ethernet address :  | : 08:00:74:80:00:0 | 1                |
| Link status         | : 100Base/Full Dup | lex (Auto)       |
| TCP/IP status       | : IP address       | : 130.10.90.186  |
|                     | IP config          | : Dhcp           |
|                     | Netmask            | : 255.255.0.0    |
|                     | gateway            | : 130.10.1.1     |
| IPX packet type     | : IEEE802.2(Auto)  |                  |
| NetWare status      | : Mode             | : rprinter       |
|                     | print server       | : PRINTSERVER1   |
| Printer status :    | : Port status      | : Printer ready  |
|                     | Model name         | : N3600          |
|                     | Version No.        | : xxxxxxxxx / xx |
|                     | Paper feeder       | : SPF:A4         |
|                     |                    | CPF1:A4          |
|                     |                    | CPF2:B4          |
|                     |                    | CPF3:A3          |
|                     |                    | CPF4:A4R         |
|                     |                    | Duplex-unit      |
|                     |                    |                  |
|                     |                    |                  |
| casio>              |                    |                  |

## ・印刷ジョブ情報表示の例。

| casio> <b>stat queue</b> |     |               |            |               |  |  |  |
|--------------------------|-----|---------------|------------|---------------|--|--|--|
| Rank                     | Job | Owner         |            | User-ID       |  |  |  |
| 1st                      | 100 | 130.10.90.100 |            | PowerUser     |  |  |  |
| 2nd                      | 101 | 130.10.90.101 |            | Administrator |  |  |  |
| 3rd                      | 102 | 130.10.91.52  |            | guest         |  |  |  |
| 4th                      | 103 | 130.10.92.143 |            | casiotaro     |  |  |  |
| 5th                      | 104 | 130.10.90.104 |            | <b>※</b> 2    |  |  |  |
|                          |     | PRINTSERVER1  | <b>※</b> 1 | <b>※</b> 2    |  |  |  |
|                          |     |               |            |               |  |  |  |
| casio>                   |     |               |            |               |  |  |  |

※1:NetWareによる印刷の場合、送信元のプリントサーバ名またはファイルサーバ名が表示されます。

※2: Raw Protocol(Port 9100)およびNetWareによる印刷の場合、User-IDは表示されません。

### ・接続中ホスト情報表示の例。

| : | ftp             |                                                            |
|---|-----------------|------------------------------------------------------------|
| : | http 💥          |                                                            |
| : | telnet          |                                                            |
| : | ftp             |                                                            |
|   | NetWare console | <b>X</b> 2                                                 |
|   | ::              | : ftp<br>: http %1<br>: telnet<br>: ftp<br>NetWare console |

casio>

※1:「http」はWebブラウザにて設定変更を行っている場合に表示されます。

※2:「NetWare console」はIPX版ネットワーク設定ユーティリティにて接続中に表示されます。

⑤ quit コマンド

TELNETを終了し接続を切断します。 <u>setコマンド</u>にて変数へ数値または文字列を設定した場合は、設定値の保存は行わずに破棄した後に TELNETを終了します。

| casio> <b>quit</b> |
|--------------------|
| ホストとの接続が切断されました。   |
| C:¥>               |

⑥ exit コマンド

TELNETを終了し接続を切断します。 <u>setコマンド</u>にて変数へ数値または文字列を設定した場合は、設定値の保存を行った後にTELNETを終了し、 接続を切断します。

※保存した設定値は、次回プリンタが正常に起動に起動した後に有効になります。 プリンタ本体の電源を「切」→「入」してください。

casio>**exit** 

ホストとの接続が切断されました。

C:¥>

※設定値の保存を行わない場合は、前述「quitコマンド」にてTELNET接続を終了してください。

4.1.2.Webブラウザによる設定

Webブラウザを使用することにより、HTTPにより本プリンタとの通信を行い、プリンタの内部設定の参照・変更を行うことができます。 また、 プリンタの動作状態を表示することもできます。

なお、Webブラウザは、お使いのオペレーティングシステムにインストールされているソフトウェアを使用されることを前提としており、プリンタの付属ユーティリティとして提供するものではありません。

Webブラウザは、お使いのオペレーティングシステムやソフトウェアによって異なりますが、本プリンタでは Windows版の以下に記載したソフトウェアのみのサポートとなります。(表記あるいはそれ以上のバージョンをお使いください。)

- Internet Explorer 6 Service Pack 1
- Mozilla Firefox 1.5

ここでは Windows XP にインストールした Internet Explorer Version 6 を例に説明します。

4.1.2.1. 接続方法

Webブラウザソフトウェアを起動してアドレス欄へURLとして本プリンタのIPアドレスを入力します。

URLは「http://xxx.xxx.xxx」(xxx.xxx.xxxは本プリンタのIPアドレス) と入力します。

| 🗿 about:blank - Microsoft Internet Explorer  |          |
|----------------------------------------------|----------|
| ファイル(E) 編集(E) 表示(V) お気に入り(A) ツール(T) ヘルプ(H)   | <b>1</b> |
| 🕝 戻る - 🕑 - 💌 🛃 🚮 🔎 検索 🌟 お気に入り 🔮 メディア 🤣 🔗 - 븛 |          |
| アドレス(D) http://130.10.90.186                 | 💙 🄁 移動   |
|                                              | ~        |
|                                              |          |
|                                              |          |

#### 4. プリンタのネットワーク設定

本プリンタがWINSで運用するネットワーク環境で使用可能な場合、URL は「http://xxxxxx」(xxxxxxは本プリンタのマシン名:ネットワーク設定 変数machine\_nameの設定文字列)を入力します。

※本プリンのマシン名は工場出荷時の状態(または、各種設定用メモリの初期化時の 状態)では<u>Ethernetアドレス</u>の下6桁に「CP」を付加した文字列となっています。
(例)プリンタのEthernetアドレスが「080074800001」の場合、工場出荷時状態(デ フォルト)のマシン名は「CP800001」となっていますので、URLには図のよう に「http://CP800001」と入力してください。

本プリンタへ正しく接続されると、プリンタの動作状態を表すWebページが始めに表示されます。

※プリンタの動作状態は自動更新されません。必要に応じて [表示更新] ボタンをクリックしてください。

Webブラウザによる操作/表示の説明は、『ユーザーズマニュアル (Web設定編)』を参照してください。

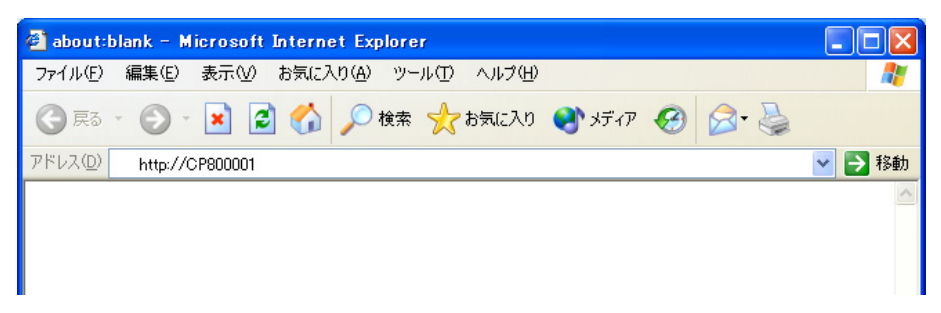

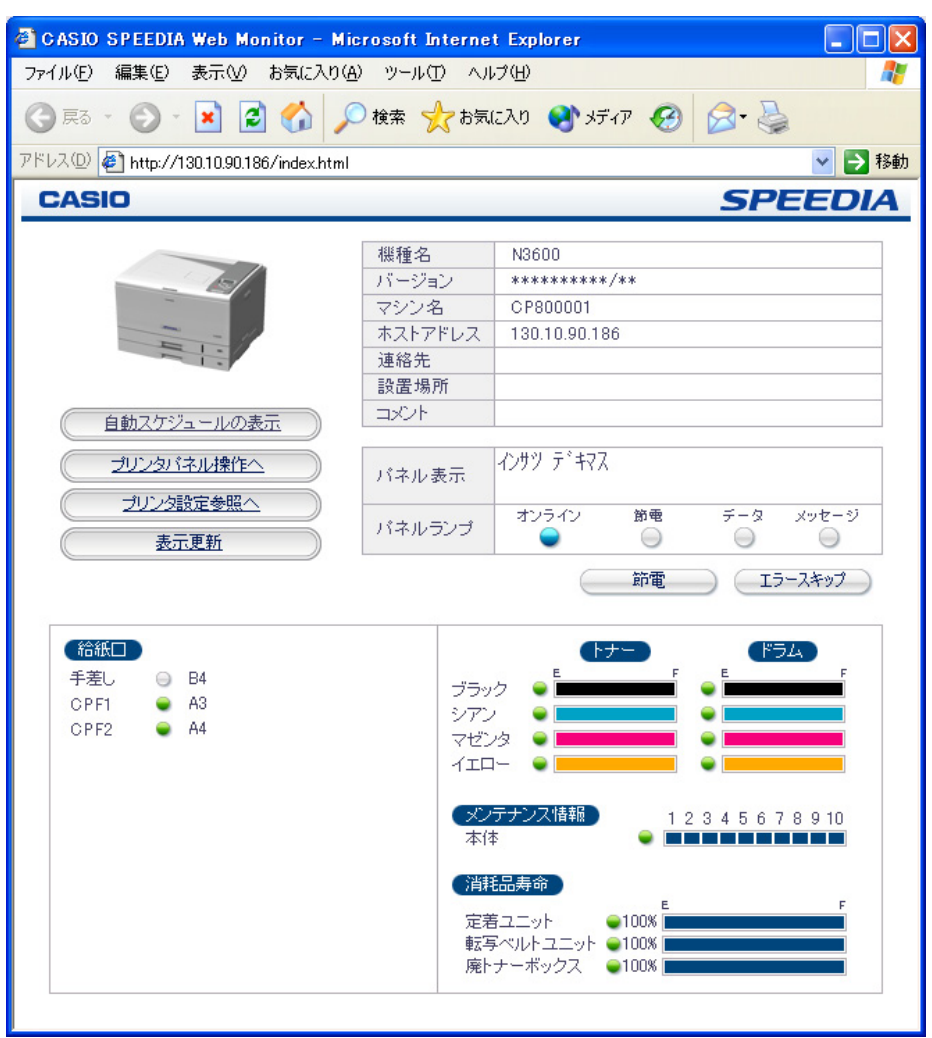
4.2. NetWare環境での設定

NetWare環境においては、IPXを使用する以下のユーティリティにて本プリンタのネットワーク設定を行うことができます。

| ユーティリティ名                                 | 後 能 概 要                                                                                                    |
|------------------------------------------|----------------------------------------------------------------------------------------------------|
| IPX版ネットワーク<br>設定ユーティリティ<br>(LANCONF.EXE) | プリンタのネットワーク設定の参照・変更に使用します。これによりプリンタの設定変数の設定が行えます。<br>また、本プリンタの動作状態を表示することもできます。<br>Windows 98/Me, Windows 2000, Windows XPの各オペレーティングシステム(OS)へIPX/SPX互換プロ<br>トコルを組み込んだ環境で動作します。<br>※MS-DOS へ Novell Client を組み込んだ環境では動作しません。<br>詳しくはシステム管理者へお尋ねください。 |

本プリンタ付属のCD-ROMに収納されております『IPX版ネットワーク設定ユーティリティ(LANCONF.EXE)』は、CP-NW200T へ付属しておりますユーティティと共通のプログラムです。

CP-NW200T での設定可能項目は、CP-NW200T の CD-ROM へ収納されている取扱説明書をお読みください。

また、 CP-NW100 Series の各製品(CP-NW100, CP-NW100L, CP-NW100SP, CP-NW110) へ付属しております「MS-DOS用ユー ティリティ(CP1CONF.EXE)」の代わりとしてお使いいただけます。(但し、MS-DOS環境では動作しない、など、動作するOS環境 は異なります。)。

CP-NW100 Series での設定可能項目は、 CP-NW100 Series の各製品 (CP-NW100, CP-NW100L, CP-NW100SP, CP-NW110)の CD-ROMに収納されております取扱説明書をお読みください。

4.2.1.IPX版ネットワーク設定ユーティリティのインストール

ここではIPX版ネットワーク設定ユーティリティのインストール方法を順に説明します。

なお、IPX版ネットワーク設定ユーティリティはインストールを行わずにCD-ROMから直接起動することができます。 直接起動の方法は次項で 説明します。

- i) 「IPX版ネットワーク設定ユーティリティ(LANCONF.EXE)」をインストールするには、本プリンタ付属のCD-ROMから行います。 コンピュータにCD-ROMをセットすると、自動的に「スタートアップメニュー」が表示されます。(しばらく待っても自動的に「スタートアッ プメニュー」が表示されないときは、エクスプローラなどからCD-ROMドライブのルートフォルダを表示してください。)
- ii) [CD-ROM参照] ボタンをクリックします。
- iii) エクスプローラの画面が起動され、CD-ROMドライブのルートフォルダのファイル/フォルダを表示しますので、「Utility」フォルダ→「LAN」 フォルダの順にクリックします。
- iv) 表示されているファイルの中から「setup.exe」をクリックして起動します。
- v) 「セットアップ」画面が表示されます。【次へ(N)>】をクリックします。
- vi) 「使用許諾契約」画面が表示されます。 よくお読みいただき、使用許諾契約に同意される場合は【はい(Y)】をクリックしてください。 インストールを中止する場合は【いいえ(N)>】をクリックしてください。
- vii)「インストール先の選択」画面が表示されます。インストール先ディレクトリを確認後、【次へ(N)>】をクリックします。
- viii)「プログラムフォルダの選択」画面が表示されます。プログラムフォルダを確認後、【次へ(N)>】をクリックします。
- ix) プログラムのインストールが開始されます。
- x) 以上で「IPX版ネットワーク設定ユーティリティ(LANCONF.EXE)」のインストールは終了しました。

#### (4.2.2. IPX版ネットワーク設定ユーティリティの起動方法)

 「スタートメニュー」から起動する場合。
 [スタート] メニュー → [プログラム]
 → [CASIO SPEEDIA] に登録された
 [IPX版ネットワーク設定(コマンド)] ユーティリティを クリックします。

| 👼 プログラム( <u>P</u> )        | 🕨 🔚 CASIO SPEEDIA | ▶ 🗐 IPX版ネットワーク設定(コマンド) Readme.txt |
|----------------------------|-------------------|-----------------------------------|
| ── 最近使ったファイル(型)            | ▶ 👼 アクセサリ         | ▶ 🍰 IPX版ネットワーク設定(コマンド)            |
| 🎎 設定(S)                    | 🕨 👼 スタートアップ       | •                                 |
| 🕄 検索( <u>C</u> )           | •                 |                                   |
| 🧼 ヘルプ( <u>H</u> )          |                   |                                   |
| 🚰 ファイル名を指定して実行( <u>R</u> ) |                   |                                   |
| 🔊 シャットダウン(山)               |                   |                                   |
| <mark></mark>              |                   |                                   |

②「ファイル名を指定して実行」から起動する場合。

[スタート] メニュー → [ファイル名を指定して実行] にて開くダイアログの [名前] 欄に

「C:¥Program Files¥CASIO¥SPEEDIA¥LANCONF¥LANCONF.EXE」(インストール先として"C:¥Program Files¥CASIO¥SPEEDIA¥LANCONF"を 指定した場合) と入力し、【OK】ボタンをクリックします。

※設定を行うプリンタのマシン名があらかじめ判っている場合は、引数として指定することにより該当のプリンタとの通信を開始します。

(例)プリンタのマシン名(ネットワーク設定変数machine name設定文字列)が「CP800001」の場合、 [名前] 欄に

「C:¥Program Files¥CASIO¥SPEEDIA¥LANCONF¥LANCONF.EXE CP800001」 と入力します。

※プリンタへ付属のCD-ROMから直接起動する場合は、CD-ROM内のユーティリティプログラムを直接指定します。

(例)CD-ROMドライブが「F:」の場合、 [名前] 欄に 「F:¥Utility¥LAN¥LANCONF.EXE」 と入力します。

4.2.3. IPX版ネットワーク設定ユーティリティの説明

IPX版ネットワーク設定ユーティリティ(LANCONF.EXE)を使用することにより、プリンタの内部設定の参照・変更を行うことができます。 た、プリンタの動作状態を表示することもできます。

4.2.3.1. プリンタへの接続方法

IPX版ネットワーク設定ユーティリティ(LANCONF.EXE)を起動すると、お使いの NetWare環境で動作しているプリンタの検索を行います。検索には少々時間が掛かりま すのでしばらくお待ちください。検索が終了すると現在接続可能なプリンタの一覧を表 示します。

「999」を入力すると、再度プリンタの検索を行い、一覧表示を更新します。

※一覧へは、CP-NW200T, CP-NW100 Series の各LANボードを装着したプリンタも 表示されます。

| ▲ LANホート設定(ロマント)                                                                                                    | _ 🗆 🗙 |
|----------------------------------------------------------------------------------------------------|-------|
| Search<br>[ 0] EXIT<br>[ 1] CP800001<br>[ 2] CP800002<br>[ 3] CP800003<br>[999] RETRY<br>Number [0-3, 999] > <b>999</b> |       |
| Search<br>[ 0] EXIT<br>[ 1] CP800001<br>[ 2] CP800002<br>[ 3] CP800003<br>[999] RETRY<br>Number [0-3, 999] >            |       |

表示された一覧より接続したいプリンタの [Number] を入力して 【Enter】 キーを押下してください。指定されたプリンタへの接続処理を開始します。

| LANボート設定(17)/ド)                                                                                                    |  |
|----------------------------------------------------------------------------------------------------|--|
| Search<br>[ 0] EXIT<br>[ 1] CP800001<br>[ 2] CP800002<br>[ 3] CP800003<br>[999] RETRY<br>Number [0-3, 999] > 7<br>CASIO N3600 Ver. xxxxxxxx / xx<br>User: |  |

選択したプリンタと接続できなかった場合、エラーメッセージを表示後、再度一覧表 示を行います。

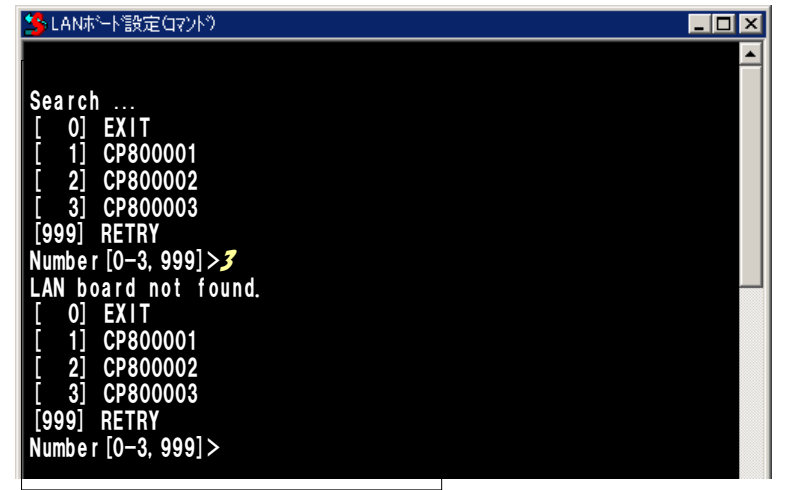

IPX版ネットワーク設定ユーティリティ(LANCONF.EXE)を起動する際、<u>引数としてプリンタのマシン名を指定した場合</u>は現在接続可能なプリンタの一覧表示は行わずに、指定されたプリンタへの接続処理を開始します。

| r | 🍊 LANホート 設定ロマント り                                 |          |
|---|---------------------------------------------------|----------|
| - | Search<br>CASIO N3600 Ver.xxxxxxxxx / xx<br>User: | <u>•</u> |

指定したプリンタと接続できなかった場合、プリンタの検索を行った後、一覧表示を 行います。

| SLANホード設定(マント")     |          |
|---------------------|----------|
| Search              | <u>^</u> |
| [ 0] EXIT           |          |
| [ 1] CP800001       |          |
| [ 2] CP800002       |          |
|                     |          |
| [999] REIRT         |          |
| Number [0-3, 999] / |          |
|                     |          |

プリンタへ接続し、ユーザ名/パスワードを入力してログインを完了します。ログインが完了すると、入力したユーザ名を元にしたプロンプトが 表示されます。

CASIO N3600 Ver.xxxxxxxx / xx USER: **guest** Password:

guest>

※斜体部分を入力します。

- ・「USER:」と表示されるのでユーザ名を入力します。
- ・ユーザ名は管理者以外は特に定められてはいません。初期状態((工場出荷デフォルト値))状態の管理者ユーザ名は「guest」です。 初期状態のユーザ名「guest」を指定すると、パスワードは要求されますが「未入力」または「任意の文字列」を入力するとログインが 完了します。
- ・管理者登録、および「guestユーザによる設定変更の禁止」設定を行うことをお勧めします。 詳しくは『ユーザーズマニュアル(Web 設定編)』を参照してください。
- ・登録した管理者はパスワードを要求されますので設定されているパスワードを入力してください。
- ・管理者以外は以下のコマンドが使えません。

#### ·set

管理者のパスワードが不一致の場合、「Login incorrect」と表示されますので、再度ユーザ名入力からやり直してください。

CASIO N3600 Ver.xxxxxxxxx / xx USER: *casio* ← <u>casio</u>」は管理者ユーザ登録してあることとします。 Password: Login incorrect USER: 既に他の管理者がプリンタへ接続している場合、「Login incorrect. Already used by another administrator.」と表示されますので、管理者以外のユーザ名を再度入力してください。

| CASIO N3600 Ver.xxxxxxxxx / xx                                |
|---------------------------------------------------------------|
| USER: <i>casio</i> ← <mark>「casio」は管理者ユーザ登録してあることとします。</mark> |
| Password:                                                     |
| Login incorrect. Already used by another administrator.       |
|                                                               |
| USER:                                                         |

プリンタへ接続した状態で約5分間(初期状態(工場出荷デフォルト値)の場合。ネットワーク設定変数 tcp\_idle\_timeの設定を変更すると約1~20 分間へ変更できます。)無操作状態が続きますと、プリンタはIPX版ネットワーク設定ユーティリティ(LANCONF.EXE)との接続を強制切断します。 IPX版ネットワーク設定ユーティリティ(LANCONF.EXE)は強制切断を検出すると終了しますので、操作を始めからやり直してください。

| CASIO N3600 Ver.xxxxxxxxx / xx             |
|--------------------------------------------|
| USER: casio ← [casio] は管理者ユーザ登録してあることとします。 |
| Password:                                  |
|                                            |
| casio>                                     |
| casio>                                     |
| Idle time limit reached.                   |
|                                            |
| Hit any key to exit                        |
| Hit any key to exit                        |

#### 4.2.3.2. 使用可能コマンド

IPX版ネットワーク設定ユーティリティ(LANCONF.EXE)にて使用可能なコマンドは、接続したプリンタの「<u>TELNET</u>」にて使用可能なコマンド と同じです。接続先プリンタが <u>CP-NW200Tを装着したプリンタの場合はCP-NW200Tのマニュアルを、CP-NW100 Series (CP-NW100,</u> <u>CP-NW100L, CP-NW100SP, CP-NW110</u>)を装着したプリンタの場合はCP-NW100 Series のマニュアルを参照してください。ここでは N3600プリ ンタ へ接続した場合の説明をします。

コマンドはプロンプト表示状態(「入力したユーザ名」+">")で入力してください。

casio>**help** 

① help コマンド

IPX版ネットワーク設定ユーティリティ(LANCONF.EXE)にて使用可能なコマンド一覧、各コマンドの入力ガイダンス、および各設定変数へ設定する値のガイダンスを表示します。

・コマンドー覧表示の例。

| casio> <b>help</b>                      |                     |
|-----------------------------------------|---------------------|
| set <parameter=value></parameter=value> | set parameter       |
| show [parameter/section/all]            | show parameter      |
| stat                                    | display status      |
| quit                                    | quit without saving |
| exit                                    | save and exit       |
| help [command]                          | display help        |
|                                         |                     |
| casio>                                  |                     |

※ここで表示されたコマンドによって、プリンタの設定内容を得、またその設定を変更することができます。製品では<u>初期値</u>が設定されて おりますが、<u>nw mode, pserver ,fserver1~fserver4</u> などはご使用になる<u>NetWare環境</u>にあわせて変更してください。

#### ・各コマンドの入力ガイダンスの例

| casio> <b>help show</b><br>Display parameter<br>usage:show [parameter/section/all] |                                  |  |
|------------------------------------------------------------------------------------|----------------------------------|--|
| Command                                                                            | display what                     |  |
| show [network]                                                                     | Basic parameters                 |  |
| show all                                                                           | All parameters                   |  |
| show tcpip                                                                         | TCP/IP communication parameters  |  |
| show common                                                                        | Common parameters                |  |
| show snmp                                                                          | SNMP parameters                  |  |
| show nw_param                                                                      | NetWare communication parameters |  |
| show port                                                                          | Printing parameters              |  |
| casio>                                                                             |                                  |  |

#### ・各設定変数へ設定する値のガイダンスの例

casio>help nw\_mode
nw\_mode = disable/rprinter/pserver
casio>help link mode

link mode = auto / 100M/Full / 100M/Half / 10M/Full / 10M/Half

casio>

② show コマンド

指定した変数名、グループ名、または設定可能な変数すべての設定状態を表示します。

.

| casio> <b>show nw_mode</b> |            |  |
|----------------------------|------------|--|
| nw_mode                    | : rprinter |  |
| casio>                     |            |  |

| ・クルーフ名指定の例。 ※「show」のみを入力した場合、「show netwo | ork」と入力した場合と同じ表示となります。 |
|------------------------------------------|------------------------|
|------------------------------------------|------------------------|

| casio> <b>show network</b> |   |                 |
|----------------------------|---|-----------------|
| machine_name               | : | CP800001        |
| comment                    | : |                 |
| link_mode                  | : | auto            |
| ip_config                  | : | dhcp            |
| ip_address                 | : | 0.0.0.0         |
| netmask                    | : | 0.0.0.0         |
| gateway                    | : | 0.0.0.0         |
| wins_server1               | : | 0.0.0           |
| wins_server2               | : | 0.0.0.0         |
| dns_server1                | : | 0.0.0.0         |
| dns_server2                | : | 0.0.0.0         |
| dns_server3                | : | 0.0.0.0         |
| dns_domain                 | : |                 |
| ntp_mode                   | : | enable          |
| ntp_server1                | : |                 |
| ntp_server2                | : |                 |
| permit_ip1                 | : | 0.0.0.0-0.0.0.0 |
| permit_ip2                 | : | 0.0.0.0-0.0.0.0 |
| permit_ip3                 | : | 0.0.0.0-0.0.0.0 |
| permit_ip4                 | : | 0.0.0.0-0.0.0.0 |
| nw_mode                    | : | rprinter        |
|                            |   |                 |
| casio>                     |   |                 |

## 

| casıo> <b>show all</b> |                   |                |            |
|------------------------|-------------------|----------------|------------|
| machine_name           | : CP800001        | nw_mode        | : rprinter |
| contact                | :                 | nw_packet      | : auto     |
| location               | :                 | pserver        | :          |
| comment                | :                 | timeout        | : 10       |
| link mode              | : auto            | nw spx abort   | : 30       |
| ip config              | : dhcp            | nw spx listen  | : 6        |
| ip address             | : 0.0.0.0         | nw spx verify  | : 3        |
| netmask                | : 0.0.0.0         | fserver1       | :          |
| gateway                | : 0.0.0.0         | fserver2       | :          |
| ftp passwd             | : off             | fserver3       | :          |
| tcp keep alive         | : 30              | fserver4       | :          |
| tcp_idle_time          | : 5               | polltime       | : 15       |
| wins server1           | : 0.0.0.0         | nw passwd      | :          |
| wins_server2           | : 0.0.0.0         | nw_ncp_timeout | : 3        |
| dns server1            | : 0.0.0.0         | nw ncp retry   | : 20       |
| dns_server2            | : 0.0.0.0         | banner0        | : off      |
| dns_server3            | : 0.0.0.0         | bojstring0     | :          |
| dns_domain             | :                 | eojstring0     | :          |
| ntp mode               | : enable          | banner1        | : off      |
| ntp_server1            | :                 | bojstring1     | :          |
| ntp_server2            | :                 | eojstring1     | :          |
| permit_ip1             | : 0.0.0.0-0.0.0.0 | tabsize1       | : 8        |
| permit_ip2             | : 0.0.0.0-0.0.0.0 | banner2        | : off      |
| permit_ip3             | : 0.0.0.0-0.0.0.0 | bojstring2     | :          |
| permit_ip4             | : 0.0.0.0-0.0.0.0 | eojstring2     | :          |
| snmp_mode              | : enable          | tabsize2       | : 8        |
| snmp_name              | : public          |                |            |
| snmp_host              | : 0.0.0.0         | casio>         |            |
|                        |                   |                |            |
|                        |                   |                |            |
|                        |                   |                |            |

③ set コマンド

指定した変数名に数値または文字列を設定します。

| ※setコマンドは管理者専用コマンド | です。 |
|--------------------|-----|
|--------------------|-----|

| casio> <b>set commer</b><br>comment | <pre>at=CASIO-Color-PagePrinter_2nd-floor_north-east-coner     : comment=CASIO-Color-PagePrinter_2nd-floor_north-east-coner</pre> |
|-------------------------------------|----------------------------------------------------------------------------------------------------|
| casio> <b>set link_n</b>            | node=100m/full                                                                                                    |
| link_mode                           | : 100M/Full                                                                                                    |
| casio> <b>set pserve</b>            | er=printserver1                                                                                                    |
| pserver                             | : PRINTSERVER1                                                                                                    |
| casio>                              |                                                                                                    |
| ※設定した数値また                           | は文字列は、後述「 <u>exitコマンド</u> 」にて設定値の保存を行った後、プリンタの電源を「切」→「入」して次                                                                       |

タが正常に起動した後に有効になります。 また、設定値の保存を行わない場合は、後述「<u>quitコマンド</u>」にてIPX版ネットワーク設定ユーティリティ(LANCONF.EXE)接続を終了 してください。

④ stat コマンド

プリンタの状態を表示します。

・基本情報表示の例。

| casio> <b>stat</b>             |                               |  |  |  |  |  |  |
|--------------------------------|-------------------------------|--|--|--|--|--|--|
| CASIO N3600 Ver.xxxxxxxxx / xx |                               |  |  |  |  |  |  |
| Ethernet address               | : 08:00:74:80:00:01           |  |  |  |  |  |  |
| Link status                    | : 100Base/Full Duplex (Auto)  |  |  |  |  |  |  |
| TCP/IP status                  | : IP address : 130.10.90.186  |  |  |  |  |  |  |
|                                | IP config : Dhcp              |  |  |  |  |  |  |
|                                | Netmask : 255.255.0.0         |  |  |  |  |  |  |
|                                | gateway : 130.10.1.1          |  |  |  |  |  |  |
| IPX packet type                | : IEEE802.2(Auto)             |  |  |  |  |  |  |
| NetWare status                 | : Mode : rprinter             |  |  |  |  |  |  |
|                                | print server : PRINTSERVER1   |  |  |  |  |  |  |
| Printer status                 | : Port status : Printer ready |  |  |  |  |  |  |
|                                | Model name : N3600            |  |  |  |  |  |  |
|                                | Version No. : xxxxxxxxx / xx  |  |  |  |  |  |  |
|                                | Paper feeder : SPF:A4         |  |  |  |  |  |  |
|                                | CPF1:A4                       |  |  |  |  |  |  |
|                                | CPF2:B4                       |  |  |  |  |  |  |
|                                | CPF3:A3                       |  |  |  |  |  |  |
|                                | CPF4:A4R                      |  |  |  |  |  |  |
|                                | Duplex-unit                   |  |  |  |  |  |  |
|                                |                               |  |  |  |  |  |  |
|                                |                               |  |  |  |  |  |  |
| casio>                         |                               |  |  |  |  |  |  |

#### ・印刷ジョブ情報表示の例。

| casio> <b>st</b> | tat queu | 1e            |    |               |
|------------------|----------|---------------|----|---------------|
| Rank             | Job      | Owner         |    | User-ID       |
| 1st              | 100      | 130.10.90.100 |    | PowerUser     |
| 2nd              | 101      | 130.10.90.101 |    | Administrator |
| 3rd              | 102      | 130.10.91.52  |    | guest         |
| 4th              | 103      | 130.10.92.143 |    | casiotaro     |
| 5th              | 104      | 130.10.90.104 |    | <b>※</b> 2    |
|                  |          | PRINTSERVER1  | ₩1 | <b>※</b> 2    |
|                  |          |               |    |               |

casio>

※1:NetWareによる印刷の場合、送信元のプリントサーバ名またはファイルサーバ名が表示されます。

※2: Raw Protocol(Port 9100)およびNetWareによるEIF刷の場合、User-IDは表示されません。

#### ・接続中ホスト情報表示の例。

| casio> <b>stat host</b> |   |                 |            |
|-------------------------|---|-----------------|------------|
| 130.10.90.100           | : | ftp             |            |
| 130.10.90.101           | : | http 💥1         |            |
| 130.10.92.143           | : | telnet          |            |
| 130.10.90.104           | : | ftp             |            |
|                         | : | NetWare console | <b>※</b> 2 |
|                         |   |                 |            |

#### casio>

※1:「http」はWebブラウザにて設定変更を行っている場合に表示されます。

※2:「NetWare console」はIPX版ネットワーク設定ユーティリティにて接続中に表示されます。

⑤ quit コマンド

IPX版ネットワーク設定ユーティリティ(LANCONF.EXE)を終了し接続を切断します。 <u>setコマンド</u>にて変数へ数値または文字列を設定した 場合は、設定値の保存は行わずに破棄した後にIPX版ネットワーク設定ユーティリティ(LANCONF.EXE)を終了します。 casio>**quit** 

※ユーティリティが終了し、ウィンドウが閉じます。

⑥ exit コマンド

IPX版ネットワーク設定ユーティリティ(LANCONF.EXE)を終了し接続を切断します。 <u>setコマンド</u>にて変数へ数値または文字列を設定した 場合は、設定値の保存を行った後にIPX版ネットワーク設定ユーティリティ(LANCONF.EXE)を終了し、接続を切断します。

※保存した設定値は、次回プリンタが正常に起動に起動した後に有効になります。 プリンタの電源を「切」→「入」してください。

casio>**exit** 

※ユーティリティが終了し、ウィンドウが閉じます。

※設定値の保存を行わない場合は、前述「quitコマンド」にてIPX版ネットワーク設定ユーティリティ(LANCONF.EXE)接続を終了してください。

## 5. ネットワーク設定一覧

5.1. プリンタの操作パネルで設定可能なネットワーク設定一覧

プリンタの操作パネルで設定可能な変数は以下の5項目です。

※設定した内容は、操作パネルにて [オンライン] ボタンを押して、オンライン状態へ移行する際に保存されます。設定変更後は必ずオンライン状態にしてください。 また、保存した設定内容は次回本プリンタが正常に起動した後に有効になります。プリンタの電源を「切」→「入」してください。

★プリンタ本体操作パネルの操作手順・操作例は、次ページ以降に記載してありますので参照してください。

#### 【表 5.1. -1. プリンタ操作パネルにて設定可能なネットワーク設定項目一覧】

| 設定項目名称   | プリンタ操作パネル<br>表示名称 | プリンタ操作パネルは           | こ表示される設定候補   |                                       | ネットワーク<br>設定変数名 |
|----------|-------------------|----------------------|--------------|---------------------------------------|-----------------|
| 通信速度     | Link Mode         |                      | ①設定候補選択キー(▲  | ▼)で選択                                 | link_mode       |
|          |                   | 100M/Half            | ②決定キーで確定     |                                       |                 |
|          |                   | 10M/Full<br>10M/Half |              |                                       |                 |
| IPアドレス   | IP Config         | Memory               |              |                                       | ip_config       |
| 決定方法     |                   | RARP                 |              |                                       |                 |
|          |                   | DHCP                 |              |                                       |                 |
| IPアドレス   | IP Address        | 0.0.0.0              | ①設定候補選択キー(▲) | ▼)で数値を変更(0~255)                       | ip_address      |
|          |                   | \$                   | 2▶キーで桁移動     | <b>XXX</b> . xxx . xxx . xxx <b>.</b> |                 |
|          |                   | 255.255.255.255      | _            |                                       |                 |
| サブネットマスク | Netmask           | 0.0.0.0              |              |                                       | netmask         |
|          |                   | 5                    |              | xxx . xxx . <b>XXX</b> . xxx 4        |                 |
|          |                   | 255.255.255.255      |              | XXX . XXX . XXX . XXX -               |                 |
| ゲートウェイ   | Gateway           | 0.0.0.0              |              |                                       | gateway         |
|          |                   | 5                    | ③決定キーで全桁確定   |                                       |                 |
|          |                   | 255.255.255.255      |              |                                       |                 |

※各設定項目の説明は『<u>5.2. ネットワーク設定一覧</u>』を参照してください。

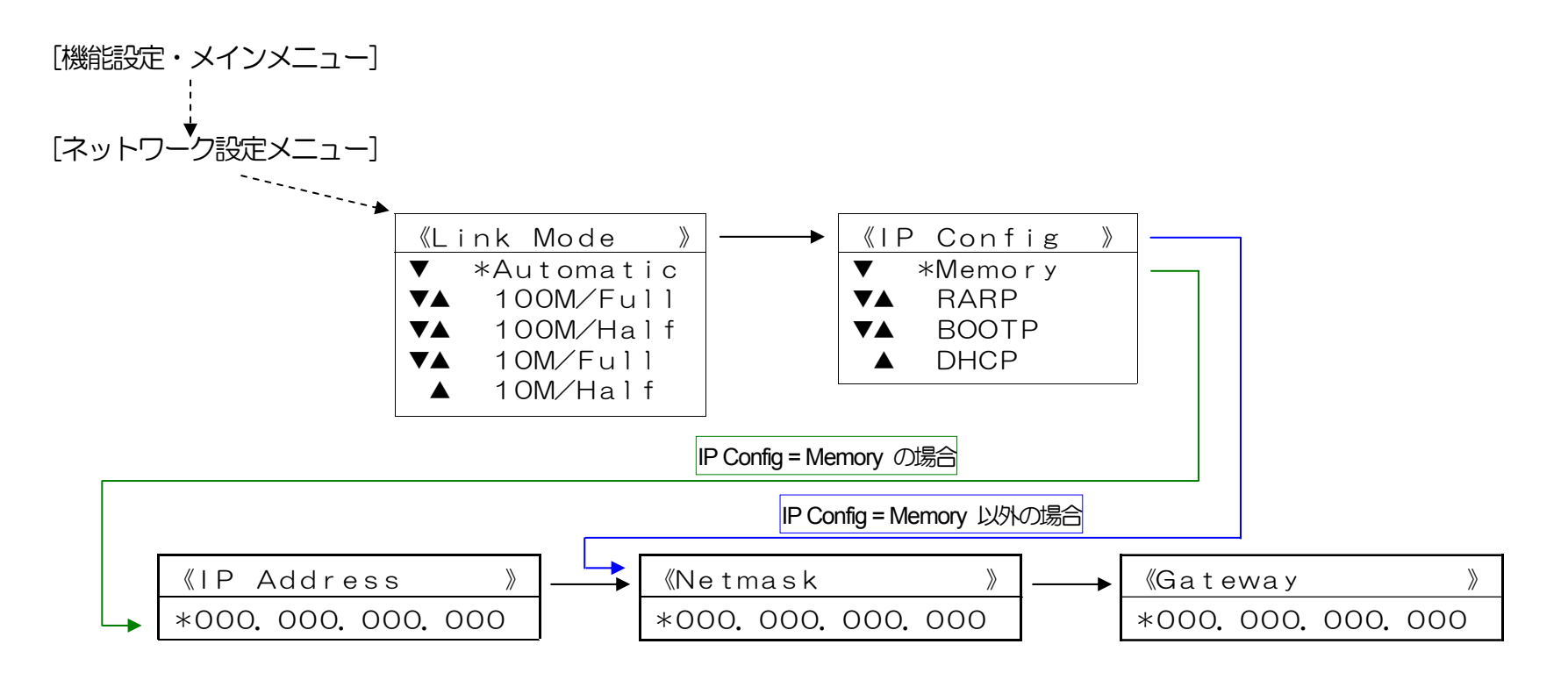

【図 5.1.-1. プリンタ操作パネルの操作例】 (※詳しくはユーザーズマニュアル (操作パネル編)を参照してください。) <ボタンの操作> <パネルの表示例>

- i) [オンライン] ボタンを押してオフラインの状態にします。(オンラインのランプが消えます。)
- ii) [▼] ボタンを1回押してネットワーク設定メニューを表示します。

キノウセッテイ ユーティリティ

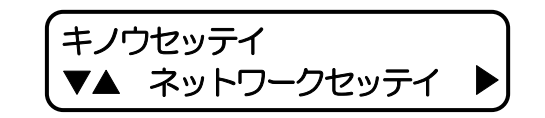

iii) [▶] ボタンを1回押し、「Link Mode」を表示します。

iv) [▼] ボタンを2回押し、「IP Config」を表示します。

v) [▶] ボタンを1回押し、「IP Config」の設定にします。
 (「\*」は現在設定されている内容です。)

[▼] [▲] ボタンを押して、お使いのネットワーク環境にあった設定を選びます。

例では「Memory(固定IPアドレスを使用)」を選び [決定] ボタンを押して設定します。 (「\*」が表示されることにより、設定されたことを表します。)

vi) [◀] ボタンを1回押し、ネットワーク設定メニューへ戻ります。

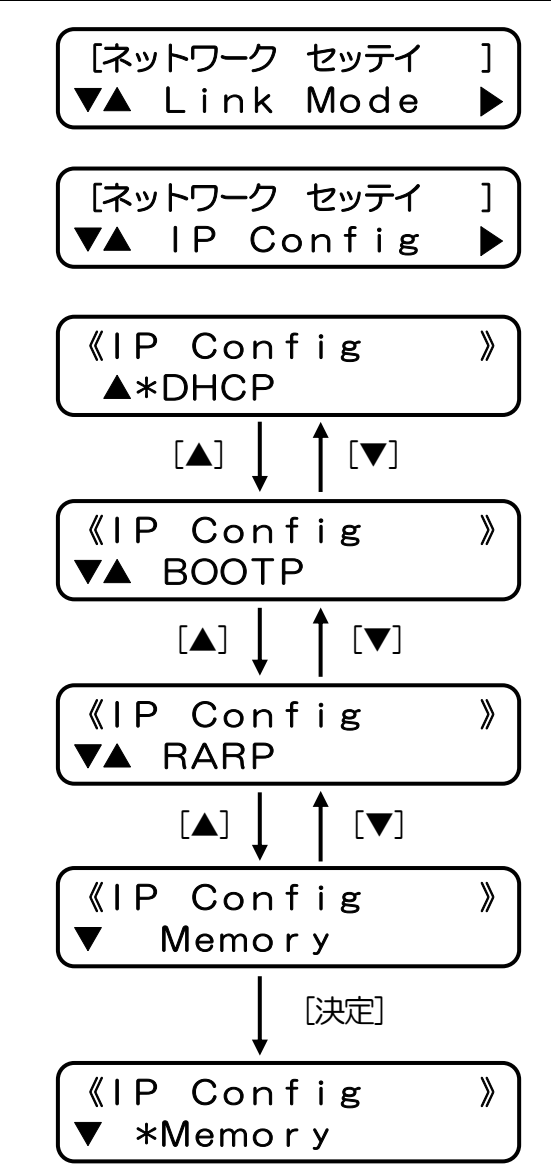

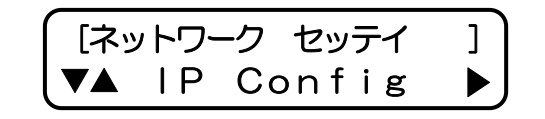

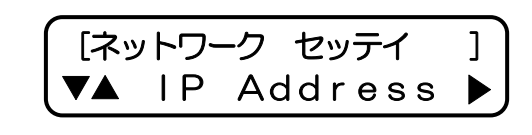

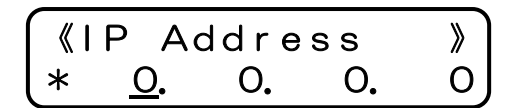

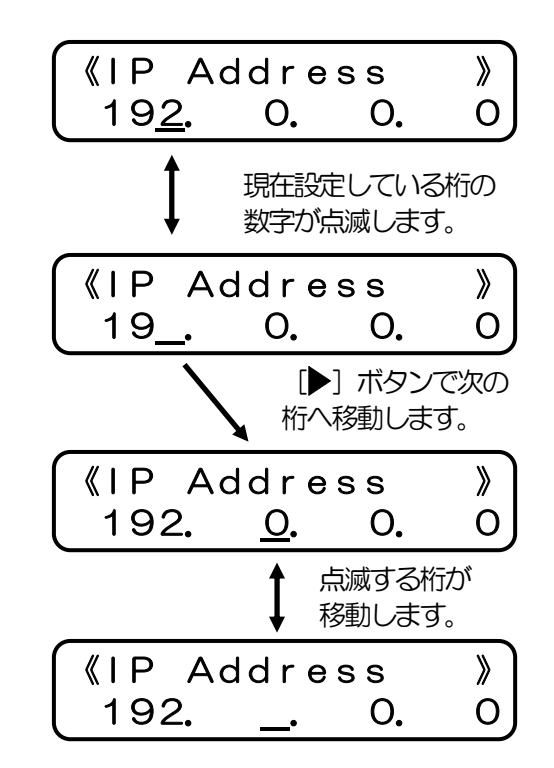

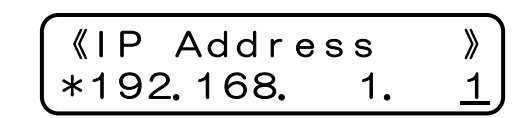

 vii) 【▼】ボタンを1回押し、「IP Address」を表示します。
 ※<u>v</u>)にて「DHCP」「BOOTP」「RARP」を設定した場合、IPアドレスは自動取得を行いますので 設定値を使用しません。 従ってネットワーク設定メニューの「IP Address」は表示 されず、<u>xii</u>)「Netmask」の表示となります。

- viii) [▶] ボタンを1回押し、「IP Address」の設定にします。 (「\*」は現在設定されている内容です。)
- ix) [▼] [▲] ボタンを押して、数値を変更します。

また、 [▶] ボタンで桁が変わります。

x) 最後の桁まで入力したら、 [決定] ボタンを押してください。全桁の値が設定されます。 「\*」が表示され、設定値が確定したことを表します。

164

- xi) 【
  ボタンを1回押し、ネットワーク設定メニューへ戻ります。
- xii) 「▼] ボタンを押して、「Netmask」(サブネットマスク)の設定に進み、以降viii)~xi)の操 作を行います。

xiii) 「▼] ボタンを押して、「Gateway」(デフォルトゲートウェイ)も同様にviii)~xi)の操作で 設定します。

xiv) [オンライン] ボタンを押して通常表示に戻し、少し待ちます。

xv) 最後にプリンタの電源を「切」→「入」してください。

※設定した内容は、操作パネルにて「オンライン」ボタンを押下して、オンライン状態へ移行する際に保存されます。設定変更後は必ずオン ライン状態にしてください。
また、保存した設定内容は次回プリンタが正常に起動した後に有効になります。プリンタ本体の電源を「切」 →  $\lceil \lambda \mid U \subset \langle E \rangle$ 

> **(**Gateway Ο. 0 \* <u>0</u>. 0.

[ネットワーク セッテイ

**▼▲** Gateway

インサツ デ キマス

**▼▲** Netmask 《Netmask 0. 0. 0

[ネットワーク セッテイ ▼▲ IP Address ▶

[ネットワーク セッテイ

<u>0</u>.

\*

5.2. ネットワーク設定一覧

TELNETおよびIPX版ネットワーク設定ユーティリティ(LANCONF.EXE)にて設定した内容は、「exitコマンド」「reset コマンド」にて「設定値の保存」を行った際に保存されます。 Webブラウザにて設定した内容は、「変更内容の送信」操作を行った際に保存されます。これらの設定変更は同時に行えませんが、プリンタ本体の操作パネルによる設定変更は同時に行えます。操作パネルで設定可能な5項目の変数は〔オンライン〕ボタンを押してオンライン状態へ移行する際に保存され、最終的には後から保存を行った設定内容が有効となりますので、ご注意ください。 なお、保存した設定内容は、次回プリンタが正常に起動した後に有効になります。プリンタの電源を「切」→「入」してください。

| 変数グループ | 変数名称/変数名     | 解  説                                                 | デフォルト    |
|--------|--------------|------------------------------------------------------|----------|
| common | マシン名         | プリンタのマシン名を指定します。デフォルト値での使用を推奨します。                    | CPxxxxxx |
|        | machine_name | 最大15Byteまで設定が可能です。英小文字で入力した場合、英大文字へ変換して設定します。        |          |
|        |              | マシン名は、SNMPの標準MIBに定義している「システム管理名」、WINSで使用する「NetBIOS   |          |
|        |              | 名」、NetWareで使用する「マシン名(ファイルサーバへ設定するプリントサーバ名、プリント       |          |
|        |              | <u>サーバへ設定するプリンタ名)」、</u> などに使用します。                    |          |
|        | 連絡先          | プリンタの管理者の名前や連絡先に関するコメントを指定します。 通常、管理者名/管理部           | 未設定      |
|        | contact      | 門名/内線番号などを指定してください。最大127Byteまで指定が可能です。 SNMPの標準MIB    |          |
|        |              | に定義している「連絡先」、Webブラウザで表示する「連絡先」、などに使用します。             |          |
|        | 設置場所         | プリンタの設置場所に関するコメントを指定します。通常、建物名(棟名)/フロア名/設置室          | 未設定      |
|        | location     | 名などを指定してください。最大127Byteまで指定が可能です。SNMPの標準MIBに定義してい     |          |
|        |              | る「設置場所」、Webブラウザで表示する「設置場所」、などに使用します。                 |          |
|        |              | ※プリンタドライバのセットアップウィザードを使用してプリンタの追加を行いますと、プリンタプロパティの   |          |
|        |              | 「場所」欄へ設定内容が反映されます。                                   |          |
|        | コメント         | プリンタのコメントを指定します。最大48Byteまで指定が可能です。Webブラウザで表示する       | 未設定      |
|        | comment      | 「コメント」、などに使用します。                                     |          |
|        |              | ※プリンタドライバのセットアップウィザードを使用してプリンタの追加を行いますと、プリンタプロパティの   |          |
|        |              | 「コメント」欄へ設定内容が反映されます。                                 |          |
|        | 通信速度決定方法     | 通信速度の決定方法を指定します。                                     | auto     |
|        | link_mode    | プリンタは 10Base-T と 100Base-TX の通信速度、および全二重と半二重の通信モードで使 |          |
|        |              | 用することができます。ご使用になるシステム環境で定められている通信速度/通信モードを           |          |
|        |              | 指定してください。                                            |          |

| 変数グループ | 変数名称/変数名               | 解影                                                                                                    | デフォルト   |
|--------|------------------------|----------------------------------------------------------------------------------------------------|---------|
|        |                        | ・auto指定時 : Auto Negotiation 機能を使用して 通信速度/通信モード を自動決定し                                                                                                   |         |
|        |                        | ます。                                                                                                    |         |
|        |                        | ・100M/Full 指定時 :100Mbpsの通信速度、全二重の通信モード、で通信を行います。                                                                                                    |         |
|        |                        | ・100M/Half 指定時 :100Mbpsの通信速度、半二重の通信モード、で通信を行います。                                                                                                    |         |
|        |                        | ・10M/Full 指定時 : 10Mbpsの通信速度、全二重の通信モード、で通信を行います。                                                                                                    |         |
|        |                        | ・10M/Half 指定時 :10Mbpsの通信速度、半二重の通信モード、で通信を行います。                                                                                                    |         |
|        |                        | ※デフォルトでは「auto」になっています。通常は「auto」でお使いください。「auto」                                                                                                    |         |
|        |                        | でコンセントレータ(Hub)とのLinkが確立しない場合に、他の設定をお試しください。                                                                                                    |         |
|        |                        | ★ I AUTO」以外に設定した場合、『 <u>ベットワーク設定情報の上述</u> 』』 <u>IELINET</u> 』『 <u>WeDノフワリ』</u> 』 <u>IPX</u><br>版ネットワーク設定コーティリティ(LANCONE EXE)』たどで表示される通信速度(Link_status)は |         |
|        |                        | 実際に決定された通信速度と異なる表示となります。特に「全二重(Full)」に設定した場合、実際                                                                                                    |         |
|        |                        | の通信速度は「半二重(Half)」であることがほとんどです。また、「10Mbps(10Base-T)」に設定し                                                                                                 |         |
|        |                        | てLANケーブルの接続先が100Mbps(100Base-Tx)の「Fast Ethernet Hub」(スィッチングHubでは                                                                                        |         |
|        |                        | めりません)場合、表示上は通信速度が決定しく「通信可能」となっていますか、実際には通信速度が決定してもなっています。この場合、プロ                                                                                       |         |
|        |                        | していたいのでののの「EDが非常に短い周期で点滅していますので、確認してください。                                                                                                    |         |
| tcnin  |                        | IPアドレフ決定方法を指定します                                                                                                    | dhcn    |
| topip  | 通6/J/A<br>(IPアドレフ沖定方法) | IPアドレスの設定方法を設定値に応じて決定します                                                                                                    | anop    |
|        | in config              | ・memony指定時・in address の設定値をIPアドレスとして設定します                                                                                                    |         |
|        | 19_001.11g             | ・bootn指定時 BOOTPを使用してIPアドレスを設定します。                                                                                                    |         |
|        |                        | ・dhcn指定時<br>・dhcn指定時<br>・DHCPを使用してIPアドレスを設定します。                                                                                                    |         |
|        |                        | ・raro指定時 : RARPを使用してIPアドレスを設定します。                                                                                                    |         |
|        | IPアドレス                 | IP環境で使用するIPアドレスの値を指定します。(ip configがmemoryの時に有効となります)                                                                                                    | 0.0.0.0 |
|        | ip address             | 指定は「xxx.xxx.xxx」の形式で行います。                                                                                                    |         |
|        | • =                    | IPを使用する機器に与えられる番号です。 IPの環境ではこのような番号をアドレスと呼びま                                                                                                    |         |
|        |                        | す。IPアドレスはお客様がお使いになっている環境によって違います。また、ホストコンピュ                                                                                                    |         |
|        |                        | ータを含む他の機器と同じ番号をつけてはいけません。すなわち、他の機器が使用している番                                                                                                    |         |
|        |                        | 号をご存知の方(一般的にはネットワーク管理者)から新しいIPアドレスを取得してください。                                                                                                    |         |
|        |                        | ※{0.0.0.0},{255.255.255.255},{127.0.0.1}などの「特別な意味を持つIPアドレス」を設定しますと、                                                                                     |         |
|        |                        | 正常な通信が行えません。                                                                                                    |         |

| 変数グループ | 変数名称/変数名          | 解  説                                                                                                    | デフォルト   |
|--------|-------------------|----------------------------------------------------------------------------------------------------|---------|
|        |                   | ★ip_address を設定したにもかかわらず正常に通信が行えない場合『ネットワーク設定情報のEIMU』を行い、ip_config, netmask, gateway の設定とあわせて確認してください。 IP address 欄に「0.0.0.0」と表示される場合は設定値の誤り、ip_configがmemory以外の設定で、サーバ上で設定していない場合や該当のサーバからの応答が無い、などが考えられます。また、設定値と異なる値が表示される場合は、ip_configがmemory以外の設定となっています。                                                                                                    |         |
|        | ネットマスク            | IP環境で使用するサブネットマスクの値を指定します。                                                                                                    | 0.0.0.0 |
|        | netmask           | 指定は「xxx.xxx.xxx」の形式で行います。                                                                                                    |         |
|        |                   | 受信したIPアドレス(印刷した方のアドレス)が外部のネットワークから送られたものか、内部のHUB等で接続された機器から送られたものかを判断する場合に使用します。<br>0.0.0.0が設定されている場合は、決定したIPアドレスを元に自動設定します。<br>サブネットマスクはネットワーク管理者の方が管理されていますので、お問い合わせください。<br>DHCPを使用して、DHCPサーバより取得したサブネットマスク値を使用する場合は、0.0.0.0<br>を指定してください。<br>※サブネットマスク値は、マスクのためのbit指定が上位bitより連続して「on」でなければならず、異なる設定行った場合はエラーとなり決定したIPアドレスを元に自動設定されます。<br>例:netmask=255.255.160.0の場合エラー。<br>(1111111b,1111111b,1010000b,000000bの為)。<br>★netmask を設定したにもかかわらず外部ネットワーク環境との通信が正常に行えない場合、『ネッ<br>トワーク設定情報の印刷」を行い ip config.ip address.gatewayの設定とあわせて確認してくださ |         |
|        |                   |                                                                                                    | 0.0.0.0 |
|        | ゲートウェイ<br>gateway | IP環境で使用するゲートウェイのIPアドレスの値を指定します。<br>指定は「xxx.xxx.xxx」の形式で行います。                                                                                                    | 0.0.0.0 |
|        |                   | IPは外部のネットワーク環境にアクセスができるように設計されています。インターネットは<br>この機能の有効な活用方法です。外部のネットワークに繋ぐ場合は接続に使用する機器が必要<br>になります(ルーター等)。この機器のIPアドレスを設定します。このアドレスを指定するこ<br>とで外部のネットワークと接続が可能になります。<br>ゲートウェイはネットワーク管理者の方が管理されていますので、お問い合わせください。<br>DHCPを使用して、DHCPサーバより取得したゲートウェイアドレスを使用する場合は、0.0.0.0<br>を指定してください。<br>※{0.0.0.0},{255.255.255.255,{127.0.0.1}などの「特別な意味を持つIPアドレス」を設定しますと、<br>外部ネットワーク環境との正常な通信が行えません。                                                                                                    |         |

| 変数グループ | 変数名称/変数名       | 解  説                                                                                                    | デフォルト |
|--------|----------------|----------------------------------------------------------------------------------------------------|-------|
|        |                | ※決定したIPアドレスとゲートウェイアドレス値が異なるサブネットワークとなった場合、ゲー                                                                        |       |
|        |                | トウェイアドレスは無効となり外部ネットワーク環境との正常な通信が行えません。                                                                              |       |
|        |                | 例:ip_address=130.10.90.186, netmask=255.255.255.0, gateway=130.10.1.1の場合、ゲー                                         |       |
|        |                | トウェイアドレスが異なるサブネットワークとなるため無効となります。                                                                                   |       |
|        |                | ★gateway を設定したにもかかわらず外部ネットワーク環境との通信が正常に行えない場合『ネット                                                                   |       |
|        |                | <u> ワーク設定情報のLIFI</u><br>を行い、ip_config, ip_address, netmaskの設定とあわせて確認してくださ                                           |       |
|        |                | 「「い。Gateway 欄に「U.U.U.U」と表示される場合は設定値の誤り、IP_CONTIG/ITTIEFTOTY以外の設定で、<br>サーバトで設定していたい場合や該当のサーバからの応答が無い、などが考えられます。また、設定 |       |
|        |                | 値と異なる値が表示される場合は、ip configがmemory以外の設定となっています。                                                                       |       |
|        | FTPパスワード       | FTPにてプリンタへ接続した際の、パスワードの入力要求を指定します。                                                                                  | off   |
|        | ftp passwd     | パスワードの入力要求が必要なFTPクライアントを使用する場合に設定してください。                                                                            |       |
|        |                | ・on指定時 :FTP接続時にパスワードを要求します。                                                                                         |       |
|        |                | ・off指定時 :FTP接続時にパスワードを要求しません。                                                                                       |       |
|        |                | ※FTP接続時に指定したユーザ名がプリンタ設定管理者用に登録したユーザ名の場合は、常にパ                                                                        |       |
|        |                | スワードの入力要求を行い、入力されたパスワードの一致チェックを行います。設定権限者ユ                                                                          |       |
|        |                | ーザ登録時に設定した字列を正しく入力してください。不一致の場合はログインできません。                                                                          |       |
|        |                |                                                                                                    |       |
|        |                | ※FTP接続時に指定したユーザ名がプリンタ設定管理者用以外の場合は、入力されたパスワード                                                                        |       |
|        |                | の一致チェックを行いません。入力された文字列にかかわらずログインできます。                                                                               |       |
|        | Keep-Alive時間   | TCP・キープ・アライブ・パケットの送信間隔を指定します。(0~79秒)                                                                                | 30    |
|        | tcp_keep_alive | TCP通信でホストコンピュータとの通信が接続されているか切れているかを確認する為のパケ                                                                         |       |
|        |                | ットを、キープ・アライブ・パケットと呼びます。このパケットを通信が途切れてからどの間                                                                          |       |
|        |                | 隔で送信するかを指定します。 tcp_keep_alive を設定すると、ホストコンピュータの異常を                                                                  |       |
|        |                | 検出しプリンタ側からTCP接続を切断します。 なお、印刷JOBの受信途中にこの状態が発生                                                                        |       |
|        |                | した場合、未完成のページは破棄され新たな印刷JOBは先頭より正しく印刷されます。                                                                            |       |
|        |                | 「O」を設定すると、キープ·アライブ·パケットは送信されなくなります。但し、プリンタはホ                                                                        |       |
|        |                | ストコンピュータの異常を検出できなくなりTCP接続をプリンタ側から切断できませんので、                                                                         |       |
|        |                | ホストコンピュータとの通信に異常が発生した場合は処理が止まったままとなります。                                                                             |       |

| 変数グループ | 変数名称/変数名      | 解  説                                                      | デフォルト |
|--------|---------------|-----------------------------------------------------------|-------|
|        | アイドル時間        | TCP接続における無操作タイムアウト時間を指定します。(1~20分)                        | 5     |
|        | tcp_idle_time | TCPで接続するコンソール機能を持つ各プロトコル(FTP,TELNET)にて、ホストコンピュータ          |       |
|        |               | が正常に動作している場合は前項Keep-Alive時間で接続は保持されますが、管理者などがプリ           |       |
|        |               | ンタヘログインした状態で無操作まま放置した状態を検出でず、他の管理者が代わりに操作を                |       |
|        |               | 行うことができません。 そこで、tcp_idle_time時間 接続したユーザの有効な操作による通信        |       |
|        |               | を検出できなかった場合、プリンタ側からTCP接続を強制切断します。                         |       |
|        |               | 同様に、Webブラウザで設定変更操作を行っている際、管理者がそのまま放置した場合に他の               |       |
|        |               | 管理者が代わりに操作を行うことができません。Webブラウザが使用するHTTPではコンソー              |       |
|        |               | ルウィンドウ表示を定義しているHtml等のファイル送信の間だけTCP接続を行い、送信がすべ             |       |
|        |               | て終了するとTCP接続は切断されてしまいます。従って、TCP・キープ・アライブ・パケット              |       |
|        |               | の送受信ではホストコンピュータの異常を検出することができません。そこで、管理者ユーザ                |       |
|        |               | が設定変更操作を行う際に送受信を行うHtmlページデータ/Htmlフォームデータの時間監視を            |       |
|        |               | 行うことにより、無操作タイムアウトの検出を行います。tcp_idle_time時間経過時点で管理者         |       |
|        |               | 権限の占有状態を解放し、以降にホストコンピュータから送信される設定変更ページの表示要                |       |
|        |               | 求/フォームデータの処理を拒否します。                                       |       |
|        |               | また、LPR/ Raw Protocol(Port 9100)による印刷において、ホストコンピュータ上のオペレーテ |       |
|        |               | ィングシステムは正常に動作しているが、印刷データの送信を行うアプリケーションに異常が                |       |
|        |               | 発生した場合、前項Keep-Alive時間で接続は保持されていますのでプリンタ側からはTCP接続          |       |
|        |               | を強制切断する条件に当てはまりません。この時、プリンタは当該印刷JOBが終了していない               |       |
|        |               | ためこのEP刷JOBに占有されたままになってしまい、他のEP刷が行えなくなってしまいます。             |       |
|        |               | そこで、プリンタ側が新たなEP刷データの受信が可能な状態で、tcp_idle_time時間 ホストコン       |       |
|        |               | ピュータから新たな印刷データが送信されない場合、ホストコンピュータの異常と判断して                 |       |
|        |               | TCP接続の強制切断を行い、新たなEPIRIJOBのデータ受信を開始します。 なお、この時未完           |       |
|        |               | 成のページは破棄され、新たな印刷JOBは先頭より正しく印刷されます。                        |       |

| 変数グループ | 変数名称 / 変数名                                                                                                    | 解  説                                                        |         |
|--------|----------------------------------------------------------------------------------------------------|-------------------------------------------------------------|---------|
|        | WINSサーバアドレス                                                                                                    | WINSサーバのIPアドレスを指定します。最大2箇所指定できます。 wins_server1へのNetBIOS     | 0.0.0.0 |
|        | wins_server1                                                                                                    | 名登録が異常終了した場合、wins_server2へのNetBIOS名登録を試みます。                 |         |
|        | wins_server2                                                                                                    | DHCPを使用している環境でDHCPサーバへWINSサーバのアドレスが設定されている場合に               |         |
|        |                                                                                                    | DHCPサーバより自動取得することが可能となりますので、指定する必要はありません。                   |         |
|        |                                                                                                    | 本プリンタを使用する環境のMicrosoft Network(Windowsのネットワーク環境)にて「WINS」    |         |
|        |                                                                                                    | を使用している場合は、WINSサーバのNetBIOSネームサービスによりプリンタの名前解決(本             |         |
|        |                                                                                                    | プリンタの名前(ネットワーク設定変数machine_name設定文字列)から本プリンタのIPアド            |         |
|        |                                                                                                    | レス(固定IPアドレスの場合は IP_Address設定値、DHCP/BOOTP/RARP の場合はそれぞれ      |         |
|        |                                                                                                    | のサーバから割り当てられた(リースされる)IPアドレスへのマッピング登録と解決)を行うこと               |         |
|        |                                                                                                    | ができます。                                                      |         |
|        | DNSサーバアドレス                                                                                                    | DNSサーバのIPアドレスを指定します。最大3箇所指定できます。                            | 0.0.0.0 |
|        | dns_server1                                                                                                    | dns_server1による名前アドレス解決が失敗した場合、dns_server2,dns_server3による名前ア |         |
|        | dns_server2                                                                                                    | ドレス解決を試みます。                                                 |         |
|        | dns_server3                                                                                                    | 本プリンタを使用するネットワーク環境にて「DNS」を使用している場合は、DNSサーバによ                |         |
|        | りホストコンピュータの名前解決を行うことができます。<br>DHCPを使用している環境でDHCPサーバへDNSサーバのアドレスが設定されている場合は、<br>DHCPサーバより自動取得することが可能となりますので、指定する必要はありません。 |                                                             |         |
|        |                                                                                                    |                                                             |         |
|        |                                                                                                    |                                                             |         |
|        |                                                                                                    | DNSは以下の場合に使用されます。                                           |         |
|        |                                                                                                    | ・NTPにより時刻同期を行う際、NTPサーバへの接続を行うために名前アドレス解決を行う場                |         |
|        |                                                                                                    | 合。                                                          |         |
|        |                                                                                                    | ・「ネットdeサポート」機能により、プリンタの情報をネットマネジメントセンタへ送信する                 |         |
|        |                                                                                                    | ために名前アドレス解決を行う場合。                                           |         |
|        |                                                                                                    | ※プリンタを使用するネットワーク環境で、DNSサーバが利用できない場合や、DNSサーバを                |         |
|        |                                                                                                    | 使用しない場合は、指定する必要がありません。                                      |         |
|        | DNSドメイン名                                                                                                    | プリンタが所属するドメイン名を指定します。最大127Byteまで指定が可能です。                    | 未設定     |
|        | dns_domain                                                                                                    |                                                             |         |
|        | NTP時刻同期機能の                                                                                                    | NTPの動作モードを指定します。                                            | enable  |
|        | 使用                                                                                                    | 本プリンタを使用するネットワーク環境にて「NTP(Network Time Protocol)」使用して時刻同     |         |
|        | ntp_mode                                                                                                    | 期を行っている場合、NTPサーバとの通信により時刻同期を行うことができます。                      |         |
|        |                                                                                                    | 時刻同期は、プリンタの電源投入時のみ行います。                                     |         |

| 変数グループ | 変数名称 / 変数名  | 解記                                                                 | デフォルト    |
|--------|-------------|--------------------------------------------------------------------|----------|
|        |             | ・enable指定時 : NTPを使用します。                                            |          |
|        |             | ・disable指定時 : NTPを使用しません。                                          |          |
|        | NTPサーバアドレス  | NTPサーバのアドレスを指定します。最大2箇所指定できます。                                     | 未設定      |
|        | ntp_server1 | NTPサーバのアドレスは、IPアドレスによる指定、またはドメイン名による指定が可能です。                       |          |
|        | ntp_server2 | ドメイン名による指定の場合、最大127Byteまで指定が可能です。                                  |          |
|        |             | ドメイン名による指定を行った場合、DNSに関する設定が正しく行われていて、NTPサーバの                       |          |
|        |             | 名前アドレス解決が正しく行われるように指定する必要があります。                                    |          |
|        | 印刷可能IPアドレス  | 印刷を行うホストコンピュータのIPアドレスの範囲を指定します。                                    | 0.0.0.0  |
|        | 範囲          | permit_ip1~permit_ip4のどれか1つでもデフォルト値と異なる設定が行われている場合、指定              | -0.0.0.0 |
|        | permit_ip1  | された範囲以外のIPアドレスを持つホストコンピュータからの印刷接続は制限され、印刷デー                        |          |
|        | permit_ip2  | タの受信開始時に強制切断します。 印刷以外の処理は制限されません。                                  |          |
|        | permit_ip3  | 印刷制限は概ね以下の方法にて行います。                                                |          |
|        | pennir_ip4  | ・LPRの場合、データレコード受信開始時に強制切断します。LPQによる問い合わせは正しく                       |          |
|        |             | 処理して応答します。                                                         |          |
|        |             | ・Raw Protocol(Port 9100)の場合、データの受信開始時に強制切断します。但し、データ量が             |          |
|        |             | 少なくプリンタのネットワークバッファ(受信バッファとは異なります)にデータが入りきっ                         |          |
|        |             | てしまう場合などには、ホストコンピュータ上は正常に送信終了になっている場合がありま                          |          |
|        |             | す。                                                                 |          |
|        |             | ・FTPの場合、印刷データ受信用サブディレクトリ(lp0/lp1/lp2 など)へのカレントディレクト<br>リの変更が行えません。 |          |
|        |             | ※サーバ経由で印刷を行うクライアント/サーバ形式の印刷システハで印刷制限を行いたい場                         |          |
|        |             | 合、サーバのIPアドレスを必ず指定範囲に含めてください。(含めないと、サーバ経由の印刷                        |          |
|        |             | ができなくなります。) なお、サーバのIPアドレスのみを指定すると、クライアントコン                         |          |
|        |             | ピュータから直接プリンタへ印刷できないようにすることができます。                                   |          |
|        |             | permit ip1~permit ip4のすべてがデフォルト値の場合、IPアドレスによる印刷制限を行いませ             |          |
|        |             | ん。すべてのホストコンピュータからの印刷接続を受け付けます。                                     |          |
|        |             | 指定は、xxx.xxx.xxx.xxx - xxx.xxx.xxx (アドレス1 - アドレス2)の形式で行い、必ず         |          |
|        |             | アドレス1≦アドレス2でなければなりません。(アドレス1=アドレス2の指定を許可します)                       |          |
|        |             | permit ip1~permit ip4間の指定したアドレス範囲の重複はチェックしませんので可能です。               |          |
|        |             | また、実在しないIPアドレスやネットワーク機器に指定できないIPアドレス等のチェック、サ                       |          |
|        |             | ブネットワークの内外、などのチェックも行いませんので、このような指定も有効です。                           |          |

| 変数グループ                                           | 変数名称/変数名   | 解  説                                                        | デフォルト    |  |
|--------------------------------------------------|------------|-------------------------------------------------------------|----------|--|
| snmp                                             | SNMPモード    | SNMPの動作モードを指定します。                                           | enable   |  |
|                                                  | snmp_mode  | プリンタは、IP環境においてSNMPを使用してプリンタの状態監視を行うことができます。                 |          |  |
|                                                  |            | ·enable指定時 : SNMPを使用します。                                    |          |  |
|                                                  |            | ・disable指定時 : SNMPを使用しません。                                  |          |  |
|                                                  |            | 「 <u>CASIO SPEEDIAマネージャ</u> 」をご使用になる場合、必ず「enable」を指定してください。 |          |  |
|                                                  | コミュニティ名    | NMPのコミュニティ名を指定します。                                          |          |  |
|                                                  | snmp_name  | 最大16Byteまで指定可能です。                                           |          |  |
|                                                  | Trapホスト    | SNMPの Cold Start Trapパケットを送信するホストのIPアドレスを指定します。             | 0.0.0.0  |  |
|                                                  | snmp_host  | 指定は「xxx.xxx.xxx」の形式で行います。                                   |          |  |
|                                                  |            | プリンタはSNMPのポーリング(Get/Set Request PDU)へ正常応答した場合、応答先ホストコ       |          |  |
|                                                  |            | ンピュータのIPアドレスを一定時間記憶し、プリンタの状態が変化した場合に記憶したホスト                 |          |  |
|                                                  |            | コンピュータへ Trap パケットを送信します。Trapホストに設定されたホストコンピュータは、            |          |  |
|                                                  |            | その1番目として記憶します。                                              |          |  |
| nw_param                                         | NetWareモード | NetWareでプリンタを使用する場合の動作モードを設定します。                            | rprinter |  |
|                                                  | nw_mode    | rprinter リモートプリンタモードで動作します。                                 |          |  |
|                                                  |            | リモートプリンタモードは、ファイルサーバ機もしくは専用のプリントサーバ機                        |          |  |
|                                                  |            | 上で動作するPSERVERを介して運用されるモードです。                                |          |  |
|                                                  |            | ※弊社としてはリモートプリンタモードでのご使用を推奨します。                              |          |  |
|                                                  |            | pserver プリントサーバモードで動作します。                                   |          |  |
|                                                  |            | プリントサーバモードは、プリンタトでPSERVERを動作させて運用するモード                      |          |  |
|                                                  |            | ्व.                                                         |          |  |
|                                                  |            | ※NetWare 4.1J 以降では、バインダリエミュレーションモードでのサポートとなり                |          |  |
|                                                  |            | ます。                                                         |          |  |
| disable 使用しない。<br>IP環境のみでご使用の場合で、NetWareを使用しない設定 |            | disable <sub>使用したい</sub>                                    |          |  |
|                                                  |            | IP環境のみでご使用の場合で、NetWareを使用しない設定にします。                         |          |  |
|                                                  | パケットタイプ    | NetWareで使用するEthernetのパケットタイプを設定します。                         | auto     |  |

| 変数グループ | 変数名称/変数名      | 解説                                          |                                             | デフォルト |
|--------|---------------|---------------------------------------------|---------------------------------------------|-------|
|        | nw_packet     | auto                                        | 自動を選択します。                                   |       |
|        |               | フレームタイプ(パケットタイプ)を起動時に、自動的に選択します。            |                                             |       |
|        |               | フレームタイプを以下のように順次変更して、NetWareファイルサーバの検索      |                                             |       |
|        |               | を行い、最初に発見したフレームタイプを以降のNetWareサーバとの通信にて      |                                             |       |
|        |               | 使用します。                                      |                                             |       |
|        |               | ・検索順序 IEEE802.2> IEEE802.3> Ethernet II     |                                             |       |
|        |               |                                             | NetWareファイルサーバが発見できなかった場合、NetWareは使用できませ    |       |
|        |               |                                             | ん。IPX版ネットワーク設定ユーティリティ(LANCONF.EXE)による設定変更   |       |
|        |               |                                             | も行えません。                                     |       |
|        |               | ieee802_2                                   | IEEE802.2(LLC RAW ヘッダ付きの IEEE802.3) を選択します。 |       |
|        |               | ieee802_3                                   | IEEE802.3 を選択します。                           |       |
|        |               | ethernet_ii                                 | Ethernet II を選択します。                         |       |
|        | プリントサーバ名      | 接続するプリントサーバ名を設定します。 最大47Byteまで設定が可能です。英小文字で |                                             | 未設定   |
|        | pserver       | した場合、英大                                     | 文字へ変換して設定します。                               |       |
|        |               | リモートプリン                                     | タモードを使用する場合は必ず設定してください。                     |       |
|        |               | 未設定の場合、リモートプリンタモードでは使用できません。                |                                             |       |
|        | タイムアウト時間      | リモートプリン                                     | タモードでのタイムアウト時間を設定します。 (1~255秒)              | 10    |
|        | timeout       | リモートプリン                                     | タモードの印刷では、NetWareプリントサーバから送信される印刷データが一      |       |
|        |               | 定時間内に送信                                     | された場合、連続した印刷データとして扱い、他のプロトコルによる印刷より         |       |
|        |               | 優先されます。                                     | 印刷を行うアプリケーションによっては一連の印刷データが複数の印刷            |       |
|        |               | JOB(印刷キュー                                   | -データ)に分割される場合がありますが、これらを連続して印刷したい場合に値       |       |
|        |               | を大きくします。                                    | o                                           |       |
|        | SPXタイムアウト     | NetWareで使用                                  | するSPX監視停止タイムアウト時間を設定します。 (30~300秒)          | 30    |
|        | アボート          | リモートプリン                                     | タモードで応答が受け取れないとき、セッションを終了する前にSPXプロトコ        |       |
|        | nw_spx_abort  | ルが特機する時間です。                                 |                                             |       |
|        |               | ネットワークが                                     | 非常に遅い場合に値を大きくします。                           |       |
|        | SPXタイムアウト     | NetWareで使用                                  | するSPX監視検査タイムアウト時間を設定します。 (1~180秒)           | 6     |
|        | リッスン          | リモートプリン                                     | タモードでパケットが受信できないとき、接続が有効かどうか確認するパケッ         |       |
|        | nw_spx_listen | トを送信するま                                     | でSPXフロトコルが特機する時間です。                         |       |
|        |               | ネットワークが                                     | 非常に遅い場合に値を大きくします。                           |       |

| 変数グループ | 変数名称/変数名       | 解 説                                                  |     |  |
|--------|----------------|------------------------------------------------------|-----|--|
|        | SPXタイムアウト      | NetWareで使用するSPX確認待機タイムアウト時間を設定します。 (1~15秒)           | 3   |  |
|        | ベリファイ          | リモートプリンタモードでSPXプロトコルが接続が有効であることを示すパケットを送信する          |     |  |
|        | nw_spx_verify  | 間隔です。                                                |     |  |
|        |                | 値を小さくすると通信異常の検知が早くなりますが、ネットワークのトラフィックは多くなり           |     |  |
|        |                | ます。                                                  |     |  |
|        | ファイルサーバ名       | ログイン(接続)するファイルサーバの名前を設定します。 それぞれ最大47Bytまで設定が可能       | 未設定 |  |
|        | fserver1       | です。英小文字で入力した場合、英大文字へ変換して設定します。                       |     |  |
|        | fserver2       | プリントサーバモードでは最大4台のファイルサーバへログイン(接続)することができます。プ         |     |  |
|        | fserver3       | リントサーバモードを使用する場合は、必ず1つ以上ファイルサーバ名を指定してください。           |     |  |
|        | tserver4       | 指定が無い場合プリントサーバモードでは使用できません。                          |     |  |
|        |                | 同じファイルサーバ名を複数指定しないでください。                             |     |  |
|        | ポーリング間隔        | プリントサーバモードでのポーリング間隔を設定します。 (1~255秒)                  | 15  |  |
|        | polltime       | この値を短くすると、ファイルサーバに転送された印刷データが、プリンタ(プリンタ)へ転送開         |     |  |
|        |                | 始されるまでの時間が短くなりますが、頻繁にプリントキュー中の印刷データ(プリントジョブ)         |     |  |
|        |                | の有無を調べるため、ファイルサーバの動作に影響を与えるか、もしくはネットワークに負荷           |     |  |
|        |                | を与える可能性があります。                                        |     |  |
|        | パスワード(NetWare) | NetWareで使用するパスワードを設定します。 最大15Byteまで設定が可能です。英小文字で     | 未設定 |  |
|        | nw_passwd      | 入力した場合、英大文字へ変換して設定します。                               |     |  |
|        |                | プリントサーバモードの場合、プリンタがプリントサーバとなりファイルサーバへログインす           |     |  |
|        |                | るかたちとなりますが、この際に使用するパスワードを設定します。                      |     |  |
|        |                | PCONSOLE上の「プリントサーバ情報」にて「パスワード」を設定した場合、同じ文字列を         |     |  |
|        |                | 設定してください。                                            |     |  |
|        | NCPオプション       | NetWareで使用するNCPタイムアウト時間を設定します。 (1~255秒)              | 3   |  |
|        | タイムアウト         | プリントサーバモードでのポーリングパケットの応答が受信できないとき、再送信を行うまで           |     |  |
|        | nw_ncp_timeout | NCPが特機する時間です。                                        |     |  |
|        |                | ネットワークが非常に遅い場合に大きくします。                               |     |  |
|        | NCPオプション       | NetWareで使用するNCPパケット再送信回数を設定します。 (1~255回)             | 20  |  |
|        | リトライカウント       | ネットワーク上で多くのパケットが失われる場合は、この値を増やす必要があります。              |     |  |
|        | nw_ncp_retry   | この値を増やすとマシン名の登録など、一部のネットワーク機能の実施に要する時間が長くな           |     |  |
|        |                | ります。                                                 |     |  |
| port   | バナー印刷          | FTP/LPR/Raw Protocol(Port 9100)による印刷時のバナー印刷の指定を行います。 | off |  |

| 変数グループ                                                    | 変数名称/変数名    | 解  説                                                             | デフォルト |  |
|-----------------------------------------------------------|-------------|------------------------------------------------------------------|-------|--|
|                                                           | banner0     | ・on指定時 : FTP/LPR/Raw Protocol(Port 9100)による印刷時、バナーの印刷を行います。      |       |  |
|                                                           | banner1     | ・off指定時 : FTP/LPR/Raw Protocol(Port 9100)による印刷時、バナーの印刷を行いません。    |       |  |
|                                                           | banner2     | ※Raw Protocol(Port 9100)は Throughポートのみ印刷回能ですので、 banner0の指定のみ有効   |       |  |
|                                                           | <u> </u>    | となります。                                                           |       |  |
|                                                           | ショブ毘助台      | ETP/LPR/Raw Protocol/Port 9100)による印刷時、印刷唱助台時に出力されるデータ列を指定しま      | 未設定   |  |
|                                                           | ▽□▽□∞□      |                                                                  |       |  |
|                                                           | boistring() | ッ。<br>文字列を最大 32Byte 分 指定できます                                     |       |  |
|                                                           | boistrina1  | 大了がき取べるとりにの、「ALL CCCC」。<br>特殊文字を指定する時はいてのように指定してください             |       |  |
|                                                           | bojstring2  | $\frac{10}{2}$                                                   |       |  |
|                                                           | <u>×1</u>   | $\mathbf{H} = \mathbf{H} \mathbf{H} \mathbf{H} \mathbf{H}$       |       |  |
|                                                           |             |                                                                  |       |  |
|                                                           |             | $ = TAD  (0 \neq 1)  = 1 $                                       |       |  |
|                                                           |             |                                                                  |       |  |
|                                                           |             |                                                                  |       |  |
|                                                           |             |                                                                  |       |  |
| ・16進鉄指定<br>・16進鉄指定<br>・16進鉄指定<br>・16進鉄                    |             | ・10進数指定 · ¥XNN 例·羊X4E(ASCII+7//》「N」を指定)                          |       |  |
| ※Raw Protocol(Port 9100)は Throughホートのみ即刷可能ですので、bojstring0 |             |                                                                  |       |  |
|                                                           |             |                                                                  |       |  |
|                                                           | ショノ終了       | FTP/LPR/Raw Protocol(Port 9100)による印刷時、印刷終了時に出力されるテータ列を指定しま       | 木設定   |  |
|                                                           | 文字列         |                                                                  |       |  |
|                                                           | eojstring0  | 文字列を最大32Byte分、指定できます。                                            |       |  |
|                                                           | eojstring?  | 特殊文字を指定する時は以下のように指定してくたさい。                                       |       |  |
|                                                           |             | ·CR (0dH) : ¥r                                                   |       |  |
|                                                           |             | ·LF (0aH) ∶ ¥n                                                   |       |  |
|                                                           |             | •TAB (09H) : ¥t                                                  |       |  |
|                                                           |             | ·FF (0cH) ∶¥f                                                    |       |  |
|                                                           |             | ·¥ (5cH) : ¥¥                                                    |       |  |
|                                                           |             | ・8 進数指定 : ¥nnn 例:¥116 (ASCIIキャラクタ「N」を指定)                         |       |  |
|                                                           |             | ・16進数指定 : ¥xnn 例:¥x4E (ASCIIキャラクタ「N」を指定)                         |       |  |
|                                                           |             | ※Raw Protocol(Port 9100)は Throughポートのみ印刷可能ですので、eojstring0の指定のみ有効 |       |  |
|                                                           |             | となります。                                                           |       |  |

| 変数グループ | 変数名称/変数名 | 解  説                                                                | デフォルト |
|--------|----------|---------------------------------------------------------------------|-------|
|        | タブサイズ    | FTP/LPRによる印刷時、受信した印刷データ中の水平タブコードをスペースコードへ変換して                       | 8     |
|        | tabsize1 | 出力する際のタブストップ目標桁位置間隔を設定します。(0~132桁)                                  |       |
|        | tabsize2 | 「0」を指定すると水平タブコードはスペースコードへ変換されず、そのまま印刷を行います。                         |       |
|        | <u> </u> | ※Raw Protocol(Port 9100)は Throughポートのみ印刷可能ですので、tabsize1/tabsize2の指定 |       |
|        |          | は無効となります。                                                           |       |

※1:各変数の末尾の数字は印刷用のプリンタポートを示しています。

| 末尾の数字 | 機能名称       | 機能                                      | 印刷用ブ    | リンタポートの名称           |
|-------|------------|-----------------------------------------|---------|---------------------|
| 0     | Throughポート | 印刷データの変換機能(漢字フィルタ機能)を使用せずに受信し           | lp0     | 通常はこちらをお使いください。     |
|       |            | た印刷データをそのまま出力します。                       | presto0 | 弊社旧製品との互換用です。       |
|       |            |                                         |         | 将来機能制限が発生する場合があります。 |
| 1     | SJISポート    | 印刷データの変換機能(漢字フィルタ機能)を使用して、受信し           | lp1     |                     |
|       |            | たEIF刷データ中のシフトJIS漢字コードをプリンタ操作パネル設        | presto1 | 弊社旧製品との互換用です。       |
|       |            | 定「動作設定」グループの「エミュレーション」へ設定されてい           |         | 将来機能制限が発生する場合があります。 |
|       |            | るプリンタエミュレーションのJIS漢字コードへ変換、水平タブコ         |         |                     |
|       |            | ードをスペースコードへ変換して出力します。                   |         |                     |
| 2     | EUCポート     | 印刷データの変換機能(漢字フィルタ機能)を使用して、受信し           | lp2     |                     |
|       |            | たEIF刷データ中のEUC-JIS漢字コードをプリンタ操作パネル設定      | presto2 | 弊社旧製品との互換用です。       |
|       |            | 「動作設定」グループの「エミュレーション」へ設定されている           | •       | 将来機能制限が発生する場合があります。 |
|       |            | <u>プリンタエミュレーション</u> のJIS漢字コードへ変換、水平タブコー |         |                     |
|       |            | ドをスペースコードへ変換して出力します。                    |         |                     |

#### お問い合わせ窓口

製品の修理・メンテナンスに関するお問い合わせ 修理の内容・方法・期間・費用など詳しくは下記までお問い合わせください。

0570-033066 携帯電話・PHS 等をご利用の場合 048-233-7243

製品の機能設定方法・ソフト障害に関するお問い合わせ

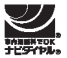

0570-066044 携帯電話・PHS 等をご利用の場合 048-233-7232

**カシオテクノ株式会社** クスタマーコンタクトセンター <受付時間>月曜日~土曜日 AM9:00~PM5:30(日・祝日・年末年始・夏期休暇等を除く)

消耗品やオプションのご購入に関するお問い合わせ お買上の販売店および弊社営業所までお問い合わせください。

#### インターネット・インフォメーション -

プリンタ 各種ドライバ類・製品情報などを提供しております。 トップ http://casio.jp/ppr/

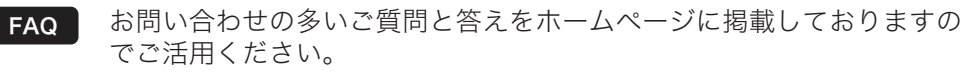

http://casio.jp/support/ppr/faq

# SPEEDIA N3600 yu-x

### ユーザーズマニュアル ネットワーク編

2009年9月16日 第2版発行

カシオ計算機株式会社 〒151-8543 東京都渋谷区本町1-6-2 カシオ電子工業株式会社

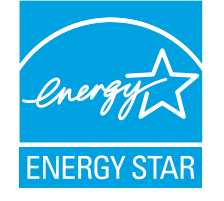

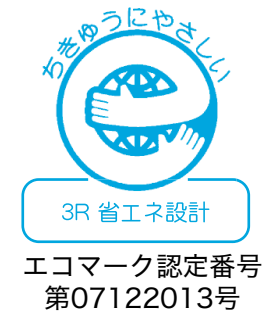

当社は、国際エネルギースタープログラムの参加事業者として、 本製品が国際エネルギースタープログラムの対象製品に関する 基準を満たしていると判断します。

© CASIO COMPUTER CO., LTD. © CASIO ELECTRONICS MANUFACTURING CO., LTD.